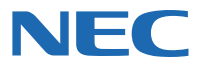

# **MultiWriter** 2350N/2350N/2350N/2350 v-#プリンタ

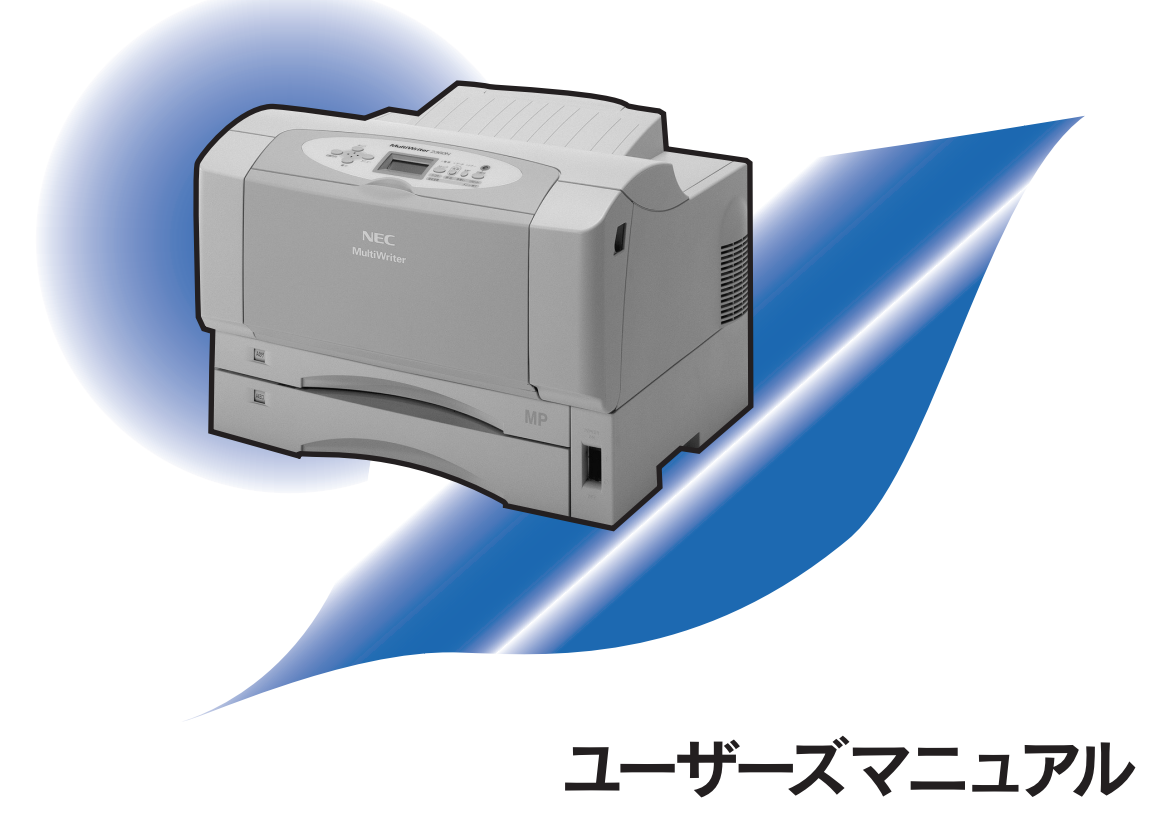

このユーザーズマニュアルは、必要なときすぐに参照できるよう、お手元に置いておくよ うにしてください。

## 安全にかかわる表示

プリンターを安全にお使いいただくために、このユーザーズマニュアルの指示に従って操作してください。 このユーザーズマニュアルにはプリンターのどこが危険か、指示を守らないとどのような危険に遭うか、ど うすれば危険を避けられるかなどについて説明されています。

また、プリンター内で危険が想定される箇所またはその付近には警告ラベルが貼り付けられています。

ユーザーズマニュアルならびに警告ラベルでは、危険の程度を表す言葉として「警告」と「注意」という用 語を使用しています。それぞれの用語は次のような意味を持つものとして定義されています。

| ▲ 警告 | 指示を守らないと、 <u>人が死亡する、または重傷</u> を負うおそれがあることを<br>示します。       |
|------|-----------------------------------------------------------|
| ⚠注意  | 指示を守らないと、 <u>火傷やけがのおそれ、および物的損害</u> の発生のおそれ<br>があることを示します。 |

危険に対する注意・表示の具体的な内容は「注意の喚起」、「行為の禁止」、「行為の強制」の3種類の記号を 使って表しています。それぞれの記号は次のような意味を持つものとして定義されています。

注意の喚起 注意の喚起は、「△」の記号を使って表示されています。この記号は指示を守らない と、危険が発生するおそれがあることを示します。記号の中の絵表示は危険の内容を 図案化したものです。

|   | <u>毒性の物質による被害</u> のおそれが<br>あることを示します。 | <u>火傷</u> を負うおそれがあることを示<br>します。     |
|---|---------------------------------------|-------------------------------------|
|   | <u>破裂</u> するおそれがあることを示し<br>ます。        | <u>けが</u> をするおそれがあることを示<br>します。     |
|   | <u>レーザー光による失明</u> のおそれが<br>あることを示します。 | <u>指などがはさまれる</u> おそれがある<br>ことを示します。 |
|   | <u>発煙または火炎</u> のおそれがあるこ<br>とを示します。    | <u>特定しない一般的な注意・警告</u> を示<br>します。    |
| Â | <u>感電</u> のおそれがあることを示しま<br>す。         |                                     |

行為の禁止

行為の禁止は「〇」の記号を使って表示されています。この記号は行為の禁止を表 します。記号の中の絵表示はしてはならない行為の内容を図案化したものです。

| プリンターを分解・修理・改造しな<br>いでください。 <u>感電や火災</u> のおそれ<br>があります。     | ぬれた手で触らないでください。 <u>感</u><br><u>電</u> のおそれがあります。        |
|-------------------------------------------------------------|--------------------------------------------------------|
| 火気に近づけないでください。 <u>発火</u><br>するおそれがあります。                     | 水や液体がかかる場所で使用しな<br>いでください。 <u>感電や発火</u> のおそれ<br>があります。 |
| 指定された場所には触らないでく<br>ださい。 <u>感電や火傷などの傷害</u> が起<br>こるおそれがあります。 |                                                        |

行為の強制 行為の強制は「●」の記号を使って表示されています。この記号は行為の強制を表します。記号の中の絵表示はしなければならない行為の内容を図案化したものです。

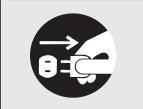

プリンターの電源プラグをコンセ ントから抜いてください。<u>感電や火</u> <u>災</u>のおそれがあります。

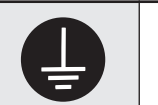

アース線を接続してください。 <u>感電</u> <u>や火災</u>のおそれがあります。

#### 本文中で使用する記号の意味

このユーザーズマニュアルでは、「安全にかかわる表示」のほかに、本文中で次の2種類の記号を使っていま す。それぞれの記号について説明します。

| 記号   | 内容                                                                 |
|------|--------------------------------------------------------------------|
| す重要  | この注意事項および指示を守らないと、プリンターが故障するおそれがあります。また、システムの<br>運用に影響を与えることがあります。 |
| チェック | この注意事項および指示を守らないと、プリンターが正しく動作しないことがあります。                           |

#### 商標について

NEC、NECロゴ、FontAvenueは日本電気株式会社の登録商標です。

Microsoft、Windows、Windows Server、Windows NT、MS-DOSは米国Microsoft Corporationの米国およびその他の 国における登録商標または商標です。

Netscape、Netscape Navigatorは米国 Netscape Communications Corporationの米国およびその他の国における登録 商標です。

HPは米国Hewlett-Packard Companyの商標です。

ESC/Pはセイコーエプソン株式会社の登録商標です。

NetWareは米国Novell, Inc.の登録商標です。

Macintosh、Mac OS、TrueTypeは米国Apple Inc.の米国およびその他の国における登録商標です。

IBM、ATは米国International Business Machines Corporationの米国およびその他の国における登録商標です。

UNIXはThe Open Groupの米国ならびに他の国における登録商標です。

Ethernetは米国ゼロックス社の登録商標です。

Adobe、Acrobat、Acrobat ReaderはAdobe Systems Incorporated (アドビシステムズ社)の登録商標または商標です。 MULTIWRITER、PrintAgent、MOPYING、NMPS、DocuWorksは富士ゼロックス株式会社の登録商標または商標です。 その他、記載されている会社名および商品名は各社の登録商標または商標です。

#### OSの表記について

このマニュアルではOSを以下のように略して表記しています。

Windows XPはMicrosoft Windows XP Home Edition operating system 日本語版およびMicrosoft Windows XP Professional operating system 日本語版の略です。Windows Millennium Edition operating system 日本語版の略です。Windows 98 Geond Edition operating system 日本語版の略です。Windows 98 Second EditionはMicrosoft Windows 98 Second Editionのです。Windows 98 Second EditionはMicrosoft Windows 98 Second Editionのです。Windows 98 Second Editionのです。Windows 98 Second Editionのです。Windows 98 Second Editionのです。Windows 98 Second Editionのです。Windows 98 Second Editionのです。Windows 98 Second Editionのです。Windows 98 Second Editionのです。Windows 98 Second Editionのです。Windows 98 Second Editionのです。Windows 98 Second Editionのです。Windows 98 Second Editionのです。Windows 2003はMicrosoft Windows 2003 operating system、Faterprise Editionのののです。Windows 2000はMicrosoft Windows 2000 Professional operating system 日本語版の略です。Windows 2000 Advanced Server operating system 日本語版の略です。Windows 2000 Advanced Server operating system 日本語版の略です。Windows NT 4.0はMicrosoft Windows NT Workstation operating system Version 4.0 日本語版の略です。Windows NT Server network operating system Version 4.0 日本語版の略です。Windows NT Server EditionはMicrosoft Windows NT Server 4.0, Terminal Server EditionはMicrosoft Windows NT Server 1.0, Terminal Server EditionはMicrosoft Windows NT Server, Enterprise Editionの略です。Windows NT Server, Enterprise Editionの4.0, Terminal Server EditionはMicrosoft Windows NT 3.511日本語版の略です。Windows NT Server network operating system Version 4.0 日本語版の略です。Windows NT Server network operating system Version 4.0 日本語版の略です。Windows NT Server 1.0, Terminal Server Editionの略です。Windows NT 3.511日本語版の略です。Windows NT Server Norkstation operating system Version 3.51日本語版の略です。Windows NT Server network operating system Version 3.51日本語版の略です。Windows NT Server Norks operating system Version 3.51日本語版の略です。Windows NT Server Norks operating system Version 3.51日本語版の略です。Windows NT Server Norks operating system Version 3.51日本語版の略です。Windows NT Server Norks operating system Version 3.51日本語版の略です。Windows NT Server Norks operating system Version 3.51日本語版の略です。Windows NT

また、Windows Server 2003について特記がない場合は、Windows XPと読み替えてください。

#### ご注意

- 1. 本書の内容の一部または全部を無断転載することは禁止されています。
- 2. 本書の内容に関しては将来予告なしに変更することがあります。
- 3. NECの許可なく複製・改変などを行うことはできません。
- 本書は内容について万全を期して作成致しましたが、万一ご不審な点や誤り、記載もれなどお気づきのことがありましたら、お買い求めの販売店にご連絡ください。
- 5. プリンターの機能の一部は使用する環境あるいはソフトウエアによってはサポートされない場合があります。
- 6. 運用した結果の影響については4項および5項にかかわらず責任を負いかねますのでご了承ください。
- 7. 本製品を第三者に売却・譲渡する際は必ず本書も添えてください。

### はじめに

このたびはNECのプリンターをお買い求めいただき、まことにありがとうございます。

MultiWriter 2860N/2830N/2360N/2360は高性能なCPUを採用し、省スペース、高速ウォームアップ、 スループットの高速化を実現した、レーザープリンターです。さらに、用途に合わせた豊富な給紙を実現し ています。

NEC

#### それぞれの特長を以下に示します。

- MultiWriter 2860N
  - 最高 28 ページ / 分の印刷速度 (A4 サイズ横の場合)
  - ネットワークインターフェース標準装備
  - USB 2.0 インターフェース標準装備
  - 両面印刷機能を標準
  - 2段カセット標準
  - 最大給紙容量 1880 枚(手差し 30 枚給紙)
  - スキャナユニット(オプション)対応
     最高 1500dpi 相当の解像度 (600dpi + SET)
- MultiWriter 2830N
  - 最高 28 ページ / 分の印刷速度 (A4 サイズ横の場合)
  - ネットワークインターフェース標準装備
  - 両面印刷機能(オプション)対応
  - USB 2.0 インターフェース標準装備
  - 2段カセット標準
  - 最大給紙容量 1850 枚
  - ー スキャナユニット(オプション)対応
    一 最高 1500dpi 相当の解像度
  - (600dpi + SET)

- MultiWriter 2360N
   最高 21 ページ / 分の印刷速度 (A4 サイズ横の場合)
  - ネットワークインターフェース標準装備
  - USB 2.0 インターフェース標準装備
  - 両面印刷機能を標準
  - 2段カセット標準
  - 最大給紙容量 1380 枚 (手差し 30 枚給紙)
  - スキャナユニット(オプション)対応
     最高 2400dpi 相当の解像度 (1200dpi + SET)
- MultiWriter 2360
  - 最高21ページ/分の印刷速度 (A4サイズ横の場合)
  - USB 2.0 インターフェース標準装備
  - 両面印刷機能を標準
  - 2段カセット標準
  - 最大給紙容量 1380 枚(手差し 30 枚給紙)
  - 最高 2400dpi 相当の解像度
  - (1200dpi + SET)

また、Windows環境でより簡単に、より快適に使用していただける印刷統合管理ソフトウエア「PrintAgent」 に対応しています。PrintAgentにより、プリンターの状態や印刷の進行状況を確認したり、 より快適な「MOPYING」を実現しています。「MOPYING」については、「プリンティングスタイル 「MOPYING」とは」(9ページ)をお読みください。

ユーザースマニ

マニュアルをお読みになり、MultiWriter 2860N/2830N/2360N/2360を十分にご活用ください。

2004年 9月 初版 2007年 2月 第2版

## 目次

| はじめにiii                 |
|-------------------------|
| マニュアルの種類と使い方vii         |
| 目的別検索ガイド viii           |
| 「活用マニュアル(閲覧用)」(電子マニュアル) |
| を見るにはix                 |
| 「活用マニュアル(印刷用)」(電子マニュアル) |
| を印刷するにはx                |
| 活用マニュアルの内容xi            |

安全にお使いいただくために .....1

| 警告ラベルについて              | 1 |
|------------------------|---|
| 安全上のご注意 2              | 2 |
| 無線LAN ボードに関する安全上のご注意 7 | 7 |
| プリンティングスタイル「MOPYING」とは | 9 |

| 1章 プリンターの設置1                  | 5    |
|-------------------------------|------|
| 1 設置に必要なスペースを用意する             | 17   |
| 設置してはいけない場所                   | . 18 |
| 2 箱の中身を確認する                   | 19   |
| 3 固定用部材を取り外す                  | 20   |
| 4 各部の名称を確認する                  | 22   |
| MultiWriter 2860N/2830N/2360N | 22   |
| MultiWriter 2360              | 23   |
| 5 EP カートリッジを取り付ける             | 24   |
| 6 用紙をセットする                    | 26   |
| 7 電源コードを接続する                  | 28   |
| 8 テスト印刷をする                    | 29   |
| 9 コンピューターに接続する                | 31   |
| 10 ネットワークに接続する                | 32   |
| Step 1 LAN ボード/無線 LAN ボード/し   | AN   |
| アダプターを取り付ける                   | 33   |
| Step 2 ネットワークケーブルを接続する        | 33   |
| Step 3 コンフィグレーションページを         |      |
| 印刷する                          | 35   |
|                               |      |

## 2章 プリンターソフトウエアの

| インストール                           | ł   |
|----------------------------------|-----|
| プリンターソフトウエア CD-ROM について          | .50 |
| プリンターソフトウエアの動作環境                 | .51 |
| インストール方法の選択                      | .53 |
| 「インストールプログラム」からのインストール           | 54  |
| USBインターフェース接続によるインストール.          | .60 |
| Windows XP 、Windows Server 2003  |     |
| 日本語版                             | .60 |
| Windows Me 日本語版                  | .62 |
| Windows 98 日本語版                  | .65 |
| Windows 2000 日本語版                | .68 |
| プリンタードライバーの削除                    | .70 |
| Windows XP、Windows Server 2003、  |     |
| Windows 2000 日本語版                | .70 |
| Windows Me、Windows 98、Windows 95 |     |
| Windows NT 4.0 日本語版              | .71 |
| PrintAgentの追加・削除                 | .72 |
| 日本語MS-DOS環境                      | 74  |
| プリンターを選択する                       | .74 |
| プリンターを設定する                       | .74 |
| MS-DOS 環境での両面印刷設定                | .75 |

| 3章  | 用紙のセット      | 77 |
|-----|-------------|----|
| 用紙  | について        | 78 |
|     | 使用できる用紙     | 78 |
|     | 用紙についての注意事項 | 78 |
|     | 用紙のセット方向    | 79 |
| ホッ  | パーに用紙をセットする | 80 |
| MP( | こ用紙をセットする   |    |
| 手差  | しに用紙をセットする  | 86 |
|     |             |    |

| 用紙をセットする時の注意   |  |
|----------------|--|
| はがき、往復はがき      |  |
| OHP フィルム、ラベル紙. |  |
| 封筒             |  |
| 定形外用紙          |  |

| 4章 | 操作パネルについる | ζ | 91 |
|----|-----------|---|----|
| -  |           |   |    |

| ディスプレイ            | 92  |
|-------------------|-----|
| ランプ               | 93  |
| スイッチ              | 94  |
| 通常のスイッチ機能         | 95  |
| メニューモード時のスイッチ機能   | 98  |
| シフト時のスイッチ機能       | 98  |
| メニューモード           | 100 |
| メニューモード設定項目一覧     | 100 |
| メモリースイッチの設定変更のしかた | 104 |
| メモリースイッチの内容       | 105 |
| メニューツリー           | 107 |
|                   |     |

| 5章 印刷   | するには                          | 111 |
|---------|-------------------------------|-----|
| 印刷手順    |                               | 111 |
| アプリケ-   | ーションから印刷する                    | 111 |
| 印刷の詳細   | 細設定(プロパティダイアログ                | ボック |
| スの開き    | 方)                            | 113 |
| MOPYING | G設定ウィンドウを使って                  |     |
| 印刷する    |                               | 115 |
| Step    | 1 MOPYING設定ウィンドウ <sup>;</sup> | を有効 |
|         | にする                           | 115 |
| Step    | 2 MOPYING設定ウィンドウ <sup>;</sup> | を使っ |
|         | て印刷する                         | 116 |
| 設定を     | を解除する                         | 116 |
| 定形外用約   | 紙に印刷する                        | 117 |
| Step    | 1 定形外用紙をセットする …               | 117 |
| Step    | 2 定形外用紙(ユーザ定義)                | の用紙 |
|         | サイズを設定する                      | 117 |
| Step    | 3 定形外用紙(ユーザ定義)(               | の用紙 |
|         | サイズで印刷する                      | 119 |
|         |                               |     |

| 機能の紹介       | 120 |
|-------------|-----|
| プロパティシートの説明 | 122 |

| 6章 | 日常の保守           | 123 |
|----|-----------------|-----|
| EP | カートリッジの交換       |     |
|    | 交換する前に          | 123 |
|    | EP カートリッジの回収と購入 |     |
|    | 回収について          |     |
|    | 購入について          |     |
|    | EP カートリッジの種類    | 124 |
|    | EP カートリッジの交換手順  | 125 |
| 清  | 掃               | 127 |
|    | 清掃箇所と清掃時期       | 127 |
|    | プリンターの清掃手順      |     |
|    | リブプレートの清掃       | 128 |
|    | プリンターの表面の清掃     |     |
|    |                 |     |

## 7章 故障かな?と思ったら 131

| 印刷できないときは                  | 132  |
|----------------------------|------|
| アラーム表示が出ているときは             | 134  |
| 印刷に異常が見られるときは              | 137  |
| 思うように印刷できないときは             | 140  |
| PrintAgentを正しく動作させるために     | 145  |
| PrintAgentを動作させる前に         | 145  |
| PrintAgent を利用できるネットワークヨ   | 睘境   |
| について                       | 145  |
| PrintAgent をインストール / アンインス | ス    |
| トールする時の注意事項                | 145  |
| 共有プリンターの利用 / 提供について .      | 146  |
| クライアント・サーバーシステムでお使         | ອົບາ |
| の場合                        | 147  |
| PrintAgent の機能を十分に発揮させる    |      |
| ために                        | 148  |
| その他の注意事項                   | 149  |
| PrintAgentの動作中は            | 151  |
| PrintAgentの制限事項            | 151  |
| OSをアップグレードする場合             | 151  |
|                            |      |

| 紙づまりのときは15           | 2 |
|----------------------|---|
| 紙づまりの発生箇所153         | 2 |
| ピックミス(用紙給紙ミス)の処理15   | 4 |
| 用紙カセット15             | 4 |
| 手差し部15               | 5 |
| 紙づまりの処理15            | 6 |
| 本体部の紙づまり15           | 6 |
| 両面部の紙づまり15           | 8 |
| 給紙部の紙づまり15           | 8 |
| 手差し部の紙づまり            | 0 |
| ピックミス、紙づまり処理後の確認16   | 1 |
| プリンターを運搬するときは16      | 2 |
| プリンター・消耗品を廃棄するときは163 | 2 |
|                      |   |

| 8章 | ユーザーサービス 163          |
|----|-----------------------|
|    | お客様登録について164          |
|    | 保証について164             |
|    | 保守サービスについて165         |
|    | プリンターの寿命について 165      |
|    | 補修用性能部品および消耗品について…165 |
|    | ユーザーズマニュアルの再購入に       |
|    | ついて166                |
|    | 情報サービスについて166         |
|    | プリンターソフトウエアをフロッピーディ   |
|    | スクで必要な場合166           |
|    |                       |

## 9章 オプション ......167

| オプション品の紹介169       |
|--------------------|
| 給紙オプション169         |
| ネットワークオプション171     |
| スキャナオプション173       |
| メモリー173            |
| リファレンスマニュアル173     |
| 増設ホッパー174          |
| 増設ホッパーの設置に必要な高さ174 |
| 増設ホッパーの取り付け175     |
| 増設ホッパーへの用紙のセット177  |

| プリンターの設定       | 178 |
|----------------|-----|
| ホッパーの切り替え      | 179 |
| テスト印刷          | 180 |
| リレー給紙について      | 181 |
| 増設ホッパーの取り外し    | 181 |
| 両面印刷ユニット       | 183 |
| 両面印刷ユニットの取り付け  | 183 |
| テスト印刷          | 187 |
| 両面印刷の設定方法      | 188 |
| 両面印刷ユニットの取り外し  | 188 |
| 増設メモリー         | 189 |
| 増設メモリーの取り付け    | 189 |
| テスト印刷          | 192 |
| 増設メモリーの取り外し    | 192 |
| 使用できるプリンターケーブル |     |
|                |     |

| 付録 | 技術情報 |  |
|----|------|--|
| 仕  | 様    |  |
| 用紙 | 〔の規格 |  |
| 印刷 | 範囲   |  |
|    |      |  |

| 用語解説 |  | 200 |
|------|--|-----|
|------|--|-----|

| 索引      | <br>20 | 5 |
|---------|--------|---|
| / N N N | <br>   | - |

# マニュアルの種類と使い方

MultiWriter 2860N/2830N/2360N/2360本体や付属のプリンターソフトウエアの取り扱い方を説明した マニュアルには、「ユーザーズマニュアル(本書)」と電子マニュアルの「活用マニュアル(添付のプリン ターソフトウエアCD-ROMに収録)」があります。また、各プリンターソフトウエアの詳細については画面 上の「ヘルプ」をご覧ください。

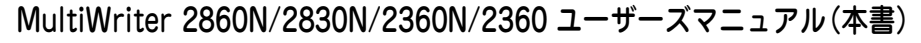

プリンターのセットアップから、プリンターの基本的な操作方法、および困ったときの対処方 法などをこの1冊で説明しています。本書はいつでもご覧になれるようにお手元に置いてくだ さい。

#### MultiWriter 2860N/2830N/2360N/2360 活用マニュアル (電子マニュアル)

#### (プリンターソフトウエアCD-ROMに収録)

ネットワーク環境で印刷する場合の設定方法、プリンターソフトウエアやメニューモードの詳 細、および技術情報などについて説明しています。

活用マニュアルには、HTML形式を採用した汎用のブラウザーで閲覧する「活用マニュアル (閲覧用)」と、PDF形式を採用したAdobe社のAcrobat Readerで参照および印刷ができる 「活用マニュアル(印刷用)」があります。ご使用の目的に応じて活用してください。記載内容 については「活用マニュアルの内容」(xiページ)をご覧ください。

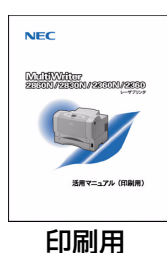

閲覧用

また、活用マニュアル(閲覧用)の開き方についてはixページ、活用マニュアル(印刷用)の 開き方、および印刷方法についてはxページをご覧ください。

ユーザーズマニュアルと活用マニュアルそれぞれを、目的に応じてお使いいただくために、次ページに目的 別検索ガイドを示します。

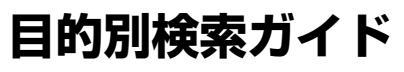

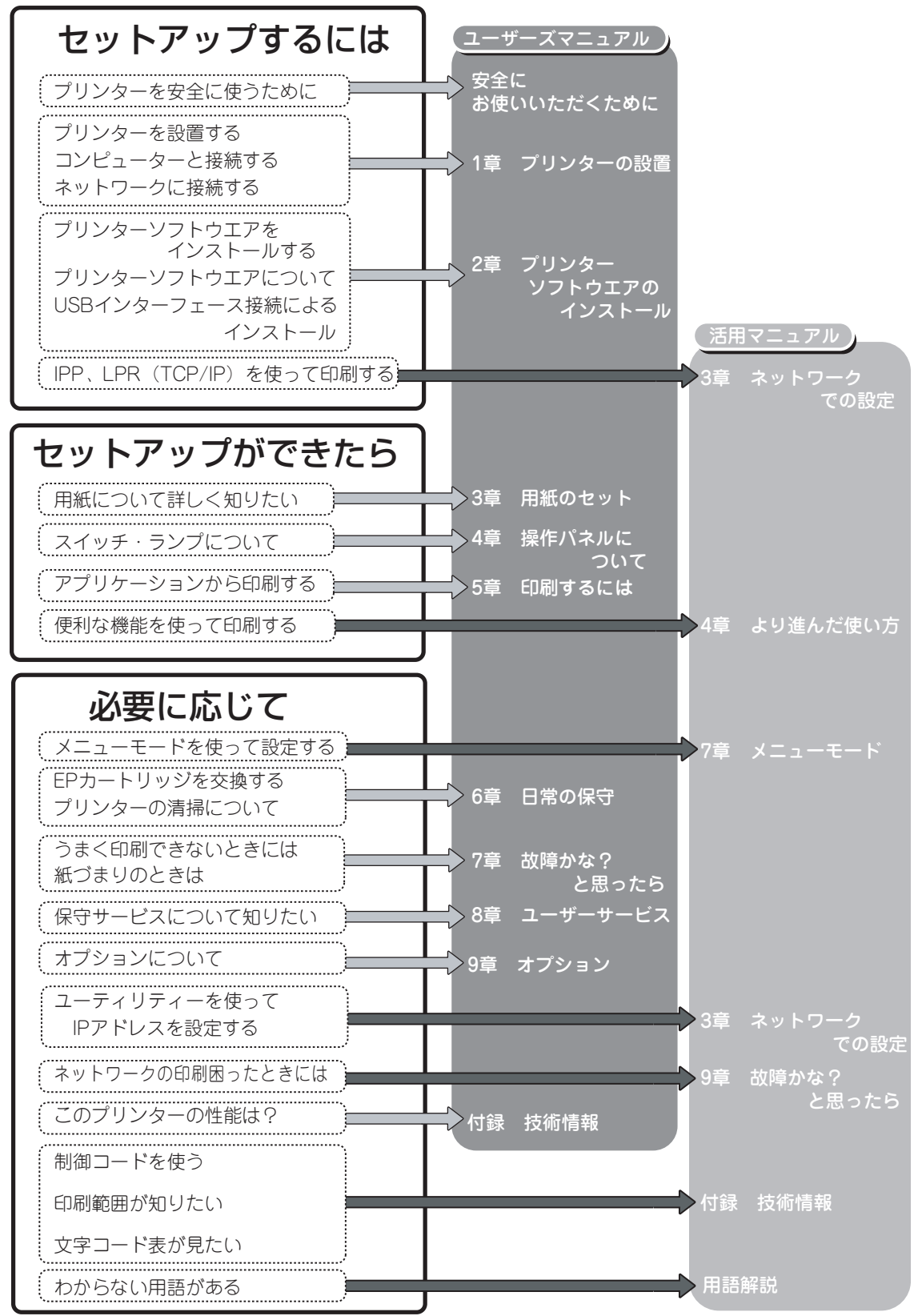

### 「活用マニュアル(閲覧用)」(電子マニュアル)を見るには

活用マニュアル(閲覧用)はHTMLファイル形式です。添付のプリンターソフトウエアCD-ROMに収録さ れており、お手持ちのコンピューターの画面上でブラウザーを使って閲覧できます。なお、閲覧するにはブ ラウザーはMicrosoft Internet Explorer 5.0以上またはNetscape Navigator 4.5以上が必要です。あらか じめインストールして以下の手順を行ってください。

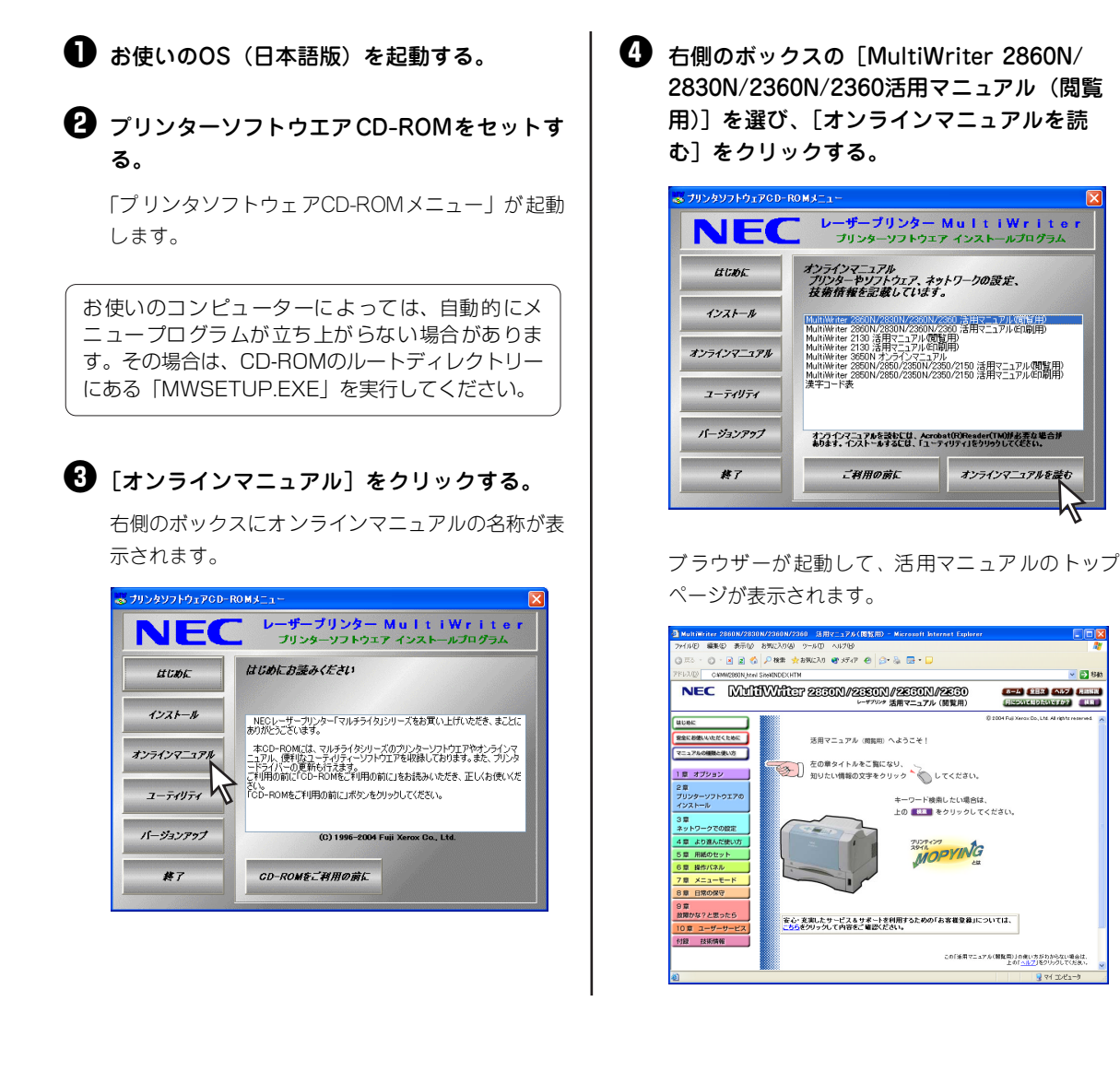

v 🛃 84

### 「活用マニュアル(印刷用)」(電子マニュアル)を印刷するには

活用マニュアル(印刷用)はPDFファイル形式です。活用マニュアルをお手元で見られるように印刷したい 場合には、活用マニュアル(印刷用)をお使いください。なお、印刷するにはAdobe Acrobat Reader 4.0 以上が必要です。あらかじめインストールしてください。

このオンラインマニュアルはA4サイズの大きさで作成されています。ここではWindows XPの環境で MultiWriter 2860Nを使って活用マニュアルを両面印刷\*する手順を説明します(あらかじめプリンタード ライバーをインストールする必要があります。本書の「2章 プリンターソフトウエアのインストール」(49 ページ)を参照してインストールしてください)。他のOSをお使いの方は多少画面表示が異なりますが、手 順は同じです。

<sup>・</sup> MultiWriter 2830Nで両面印刷するには、オプションの両面印刷ユニットが必要です。

● 前ページの手順●~ ●を行い、オンラインマ ニュアル一覧を表示する。 2 右側のボックスの [MultiWriter 2860N/ 2830N/2360N/2360活用マニュアル(印刷 用)]を選び、[オンラインマニュアルを読 む]をクリックする。 プリンタソフトウェアCD-ROMメニュ・ ・ザープリンター MultiWriter NFC プリンターソフトウェア インストールプログラム ラインマニュアル リンターやソフトウェア、ネットワークの設定、 衛情報を記載しています。 HUDE インストール MultiWriter 2860N/2830N/2360N/2360 活用マニュアルの貧肉 MultiWeter 2001/2001/2001/2001/6月ビニュアル(管理用) MultiWeter 2103 (第日ニエアル(電量用) MultiWeter 2103 (第日ニエアル(電量用) MultiWeter 2103 (第日ニエアル(電量用) MultiWeter 2001 オングインテニアル MultiWeter 2001 オングインテニアル MultiWeter 2001/2001/2001/2001/2103 (第日マニュアル(電量用) MultiWeter 2001/2001/2001/2103 (第日マニュアル(電量用) 株式キョーモ来 オンラインマニュアル ユーティリティ バージョンアップ オンラインマニュアルを読むには、Acrobst(R)Resder(TM)併必要な場合が あります。インストールするには、「ユーティリティ」をクリックしてください。 #7 ご利用の前に オンラインマニュアルを読む Adobe Acrobat Reader が起動して、活用マニュア

ル(印刷用)のトップページが表示されます。

#### 🚯 印刷したい章を選び、クリックする。

印刷したい章のイメージアイコンをクリックしてく ださい。希望の章が開きます。

④ [ファイル] メニューの [印刷] をクリックする。

[印刷] ダイアログボックスが表示されます。

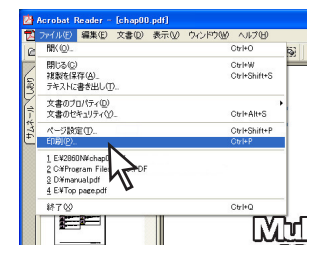

#### 「フロパティ」をクリックする。

[プリンタのプロパティ]ダイアログボックスが表示 されます。

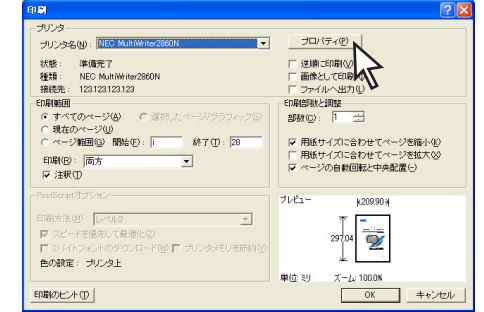

[メイン]シートの左側にある [機能選択バー] から [両面印刷]を選び、[長辺綴じ]をク リックする。

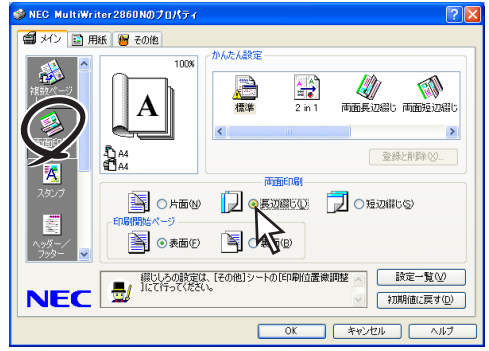

🕖 [用紙] タブをクリックする。

[用紙] シートが表示されます。

③ [用紙サイズ]から [A4]を選択し、[OK]を クリックする。

[印刷] ダイアログボックスに戻ります。

印刷部数を指定して [OK] をクリックする。 両面印刷で出力されます。

### 活用マニュアルの内容

活用マニュアルに記載されている主な内容は、以下のとおりです。

#### 1章 オプション

別売品(オプション)の紹介、取り付け、取り外し 手順および、使用できるコンピューターとプリン ターケーブルを記載しています。

#### 2章 プリンターソフトウエアのインストール

プリンターソフトウエアをインストールしてプリ ンターを使用できる手順について記載しています。 また、プリンター管理者用のインストール手順、 PrintAgentの追加・削除についても説明していま す。

- プリンターソフトウエアCD-ROMに ついて
- プリンターソフトウエアの動作環境
- インストール方法の選択
- 「インストールプログラム」からのインス トール
- USBインターフェースケーブル接続による インストール
- パラレルインターフェースケーブル接続に よるインストール
- プリンタードライバーの削除
- PrintAgentの追加・削除
- プリンター管理者用インストール
- 日本語MS-DOS環境

#### 3章 ネットワークでの設定

MultiWriterを使ってネットワーク印刷するための 設定手順について説明しています。

- LANボードおよび無線LANボードを使用す るためのIPアドレスなどの設定手順
- 接続先の設定とプリンタードライバーのインストール

IPP (Internet Printing Protocol)、UNIX用 印刷サービス(LPR)、Standard TCP/IP Port (LPR)、LPRバイトカウント機能、 NEC Internet Printing System (IPP)、 Microsoft TCP/IP印刷(LPR)、ターミナ ルサービス環境 ユーティリティーによるネットワークの設定

EASY設定ユーティリティ、PrintAgentプリ ンタ管理ユーティリティ、無線LAN導入 ウィザード、WWW ブラウザー、Telnet、 UNIXコマンド

より便利なネットワーク機能
 DHCP、SNMP、アクセス制限

#### 4章 より進んだ使い方

プリンターソフトウエアを使ったMultiWriterの便 利な機能の紹介および設定方法について説明して います。

- MOPYING設定ウィンドウ
- 「PrintAgent」ツールバー
- プリンタステータスウィンドウ
- リプリント機能
- 文書結合
- 仕分け印刷の設定(ジョブセパレート機能、 丁合い機能、電子ソート機能)
- 両面印刷の設定
- 拡大・縮小印刷
- 複数ページ印刷
- 印刷位置の調整
- スタンプ機能
- ヘッダー/フッター機能
- ページ単位の給紙方法
- OHPに合い紙を入れる
- ユーザー名の表示
- 定形外用紙サイズの設定
- プリンタ自動切替
- 保守情報のメール通知
- PrintAgentによる印刷ログの出力
- リモート電源制御
- Web PrintAgent
- プリンタ利用情報通知機能を利用した印刷 ログ集計
- プリンタードライバのバージョンアップ

#### 5章 用紙のセット

使用できる用紙の種類や用紙についての注意事項、 ホッパー、MP カセット、手差し(MultiWriter 2860N/2360N/2360のみ)への用紙セット方法に ついて説明しています。(記載内容は本書と同じで す。)

#### 6章 操作パネル

プリンターの操作パネル上のディスプレイ、ラン プ、スイッチについて詳しく説明しています

#### 7章 メニューモード

ESC/Pエミュレーションモードおよびプロッター エミュレーションモードを含めてメニューモード の詳細について説明しています。

- メニューモードでの設定変更のしかた
- メニューモード設定項目一覧(メモリース イッチの設定変更のしかた、メニューツ リー)
- メニューの詳細
- メモリースイッチの内容
- 動作エミュレーションの切り替え(ESC/P エミュレーションモード、プロッターエ ミュレーションモード)

#### 8章 日常の保守

EPカートリッジの交換手順、清掃手順について説 明しています。(記載内容は本書と同じです。)

#### 9章 故障かな?と思ったら

故障かな?と思った場合の原因と処置方法を以下 の症状に分けて説明しています。また、プリンター の運搬、消耗品の廃棄について記載しています。

- 修理に出す前に
- 印刷できないときは
- アラーム表示が出ているときは
- 印刷に異常が見られるときは
- 思うように印刷できないときは
- PrintAgentシステムが起動しないときは
- プリンタステータスウィンドウがおかしい ときは
- リプリント機能が動作しないときは
- ジョブセパレート機能が動作しないときは

- PrintAgentを正しく動作させるために
- ネットワークで思うように印刷できないと
   きは
- 紙づまりのときは
- プリンターを運搬するときは
- プリンター・消耗品を廃棄するときは

#### 10章 ユーザーサービス

お客様登録された方へ用意されているさまざまな ユーザーサービス、プリンターの寿命、ユーザーズ マニュアルの再購入について説明しています。

#### 付録 技術情報

本書に記載しているプリンターの仕様、用紙の規格 の他に文字コード表、印刷範囲などの詳細な技術情 報について記載しています。

- 仕 様
- 用紙の規格
- 文字の種類
- ・ 
   文字コード表
- 印刷範囲
- NPDLの初期状態
- 制御コード
- 機能拡張制御コード
- ディスプレイ表示一覧
- テスト印刷のプリント結果
- 増設メモリー対応表
- 電子ソート機能有効時の印刷保証枚数表
- インターフェース
- 用語解説

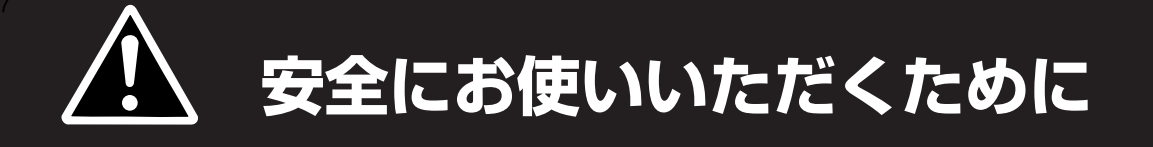

# 警告ラベルについて

プリンター内の危険性を秘める部品やその周辺には警告ラベルが貼り付けられています。これはプリンター を操作する際、考えられる危険性を常にお客様に意識していただくためのものです。

警告ラベルは下図に示す場所に貼られています。もしこのラベルが貼り付けられていない、はがれかかっている、汚れているなどして読めない場合は、販売店または、NECサービス窓口にご連絡ください。

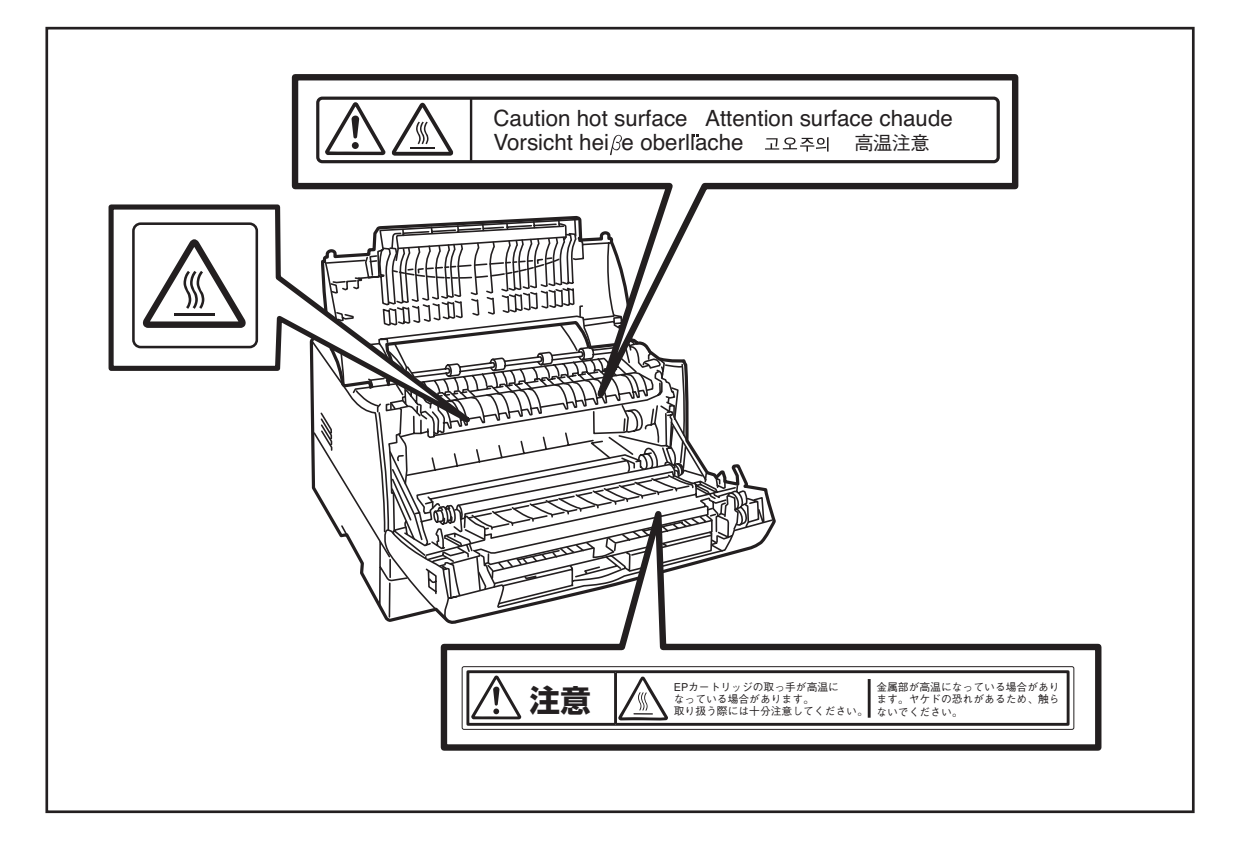

# 安全上のご注意

ここで示す注意事項はプリンターを安全にお使いになる上で特に重要なものです。この注意事項の内容をよ く読んで、ご理解いただき、プリンターをより安全にご活用ください。記号の説明については表紙の裏の 「安全にかかわる表示」を参照してください。

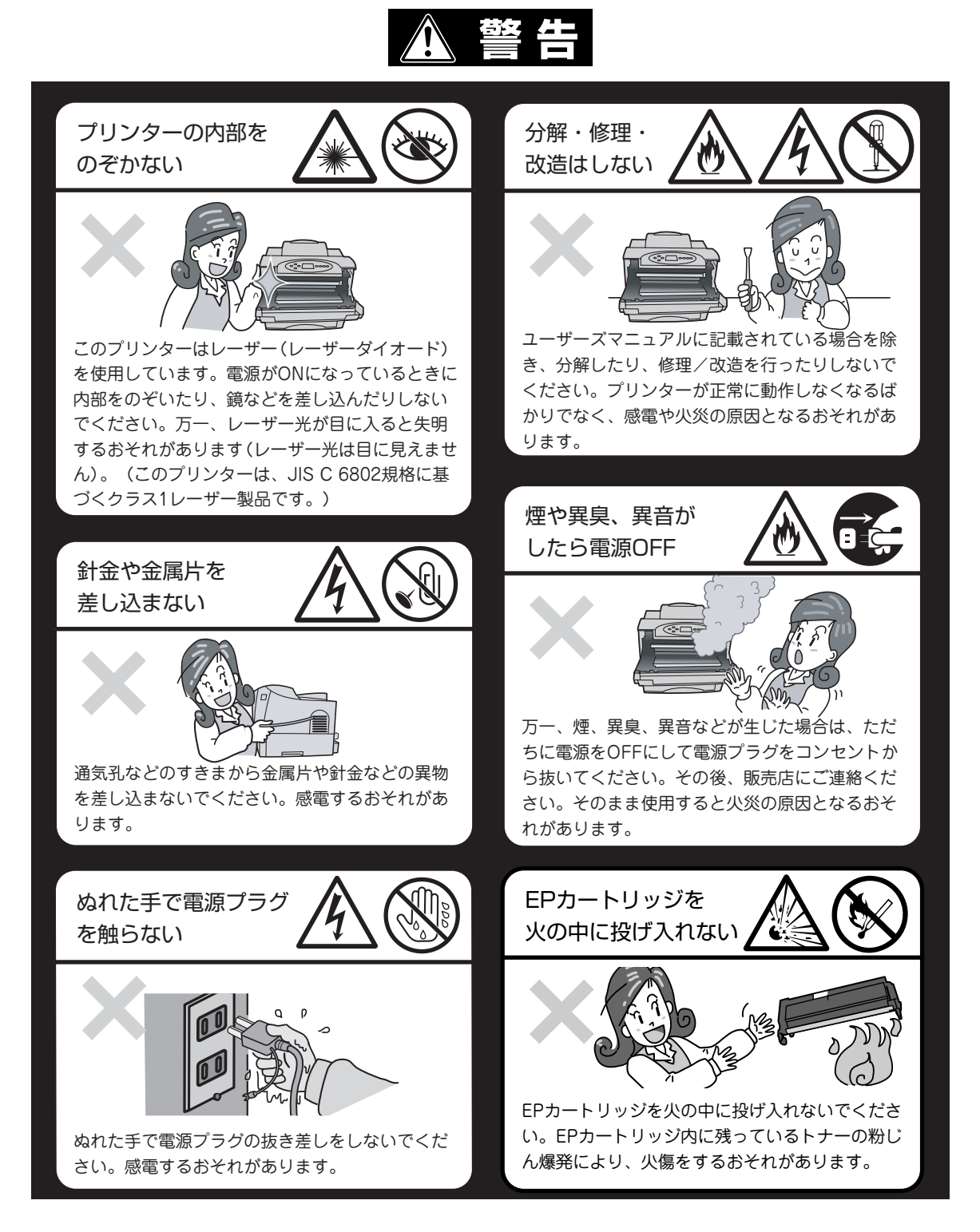

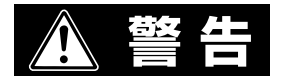

#### 電源コードのアース線を取り付ける

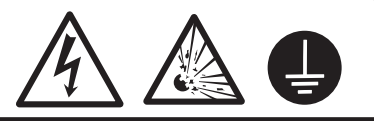

万一、漏電した場合の感電や火災事故を防ぐためにアース線を次のいずれかに取り付けてください。

- 電源コンセントのアース端子
- 銅片などを650mm以上地中に埋めたもの
- 接地工事(D種)を行っている接地端子

アース線の取り付けは、必ず電源プラグを電源コンセントに差し込む前に行って ください。また、接地接続(アース線)を外す場合は、必ず電源プラグを電源コ ンセントから抜いてから行ってください。

ご使用になる電源コンセントのアースをご確認ください。アースがとれない場所 やアースが施されていない場合は、お買い求めの販売店またはNECの相談窓口に お問い合わせください。

ただし次のようなところにはアース線を接続しないでください。

- ガス管(引火や爆発のおそれがあります。)
- 電話専用アース線および避雷針(落雷時に大量の電流が流れるおそれ があり、危険です。)
- 水道管や蛇口(配管の途中がプラスチックになっている場合はアースの役目を果たしません。)

掃除機でトナーを吸わない

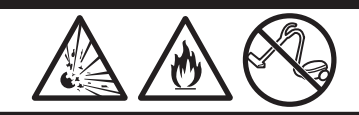

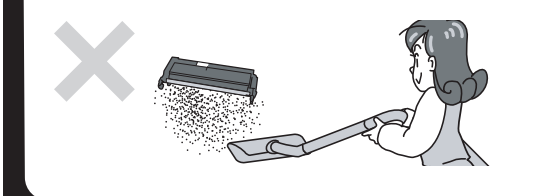

床などにこぼしたトナーは、ほうきで掃き取るか、固く 絞った布などでふき取ってください。掃除機でトナーを 吸い取ると、吸い取ったトナーが掃除機の内部で粉じん 発火・爆発するおそれがあります。

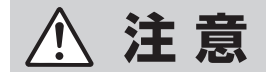

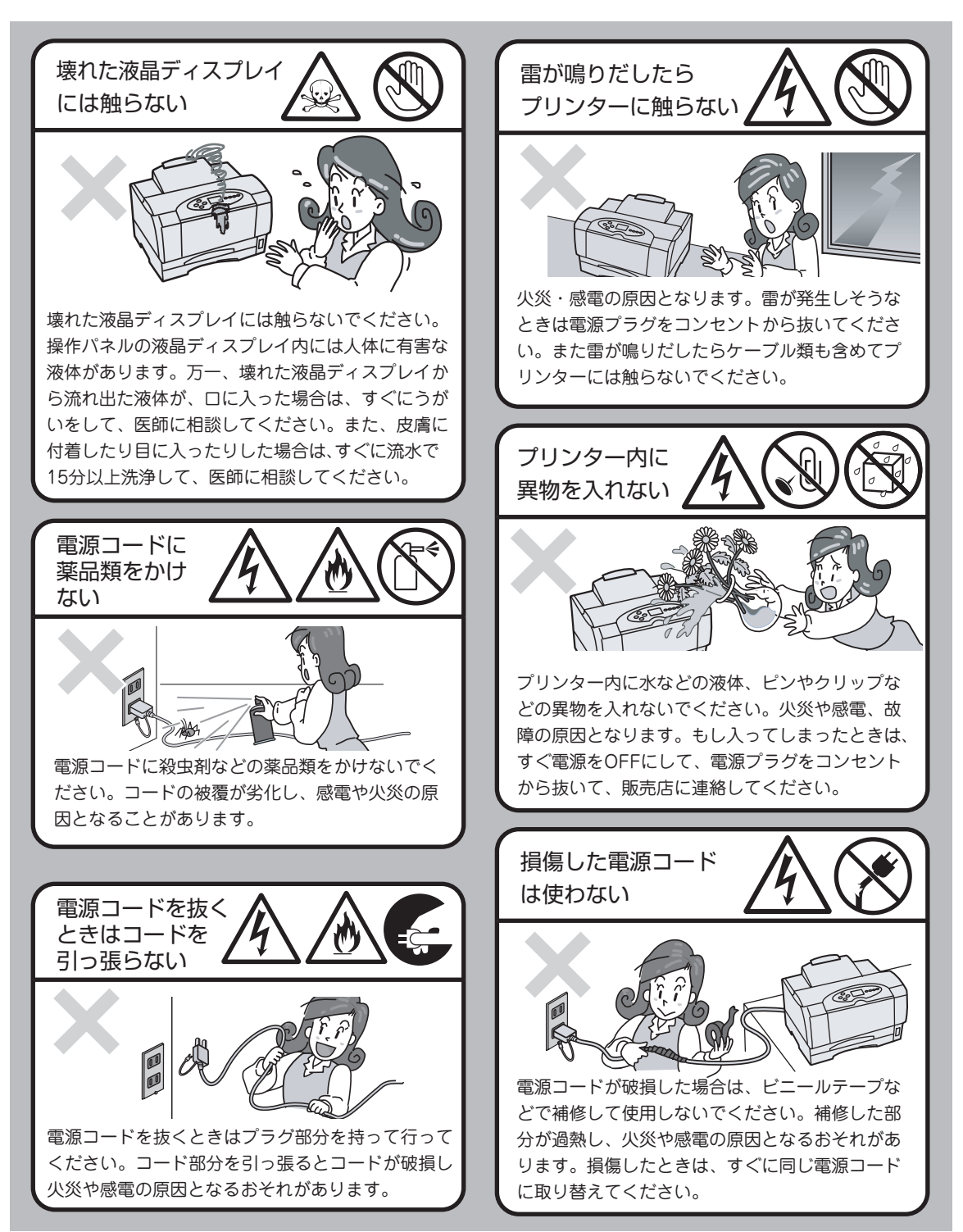

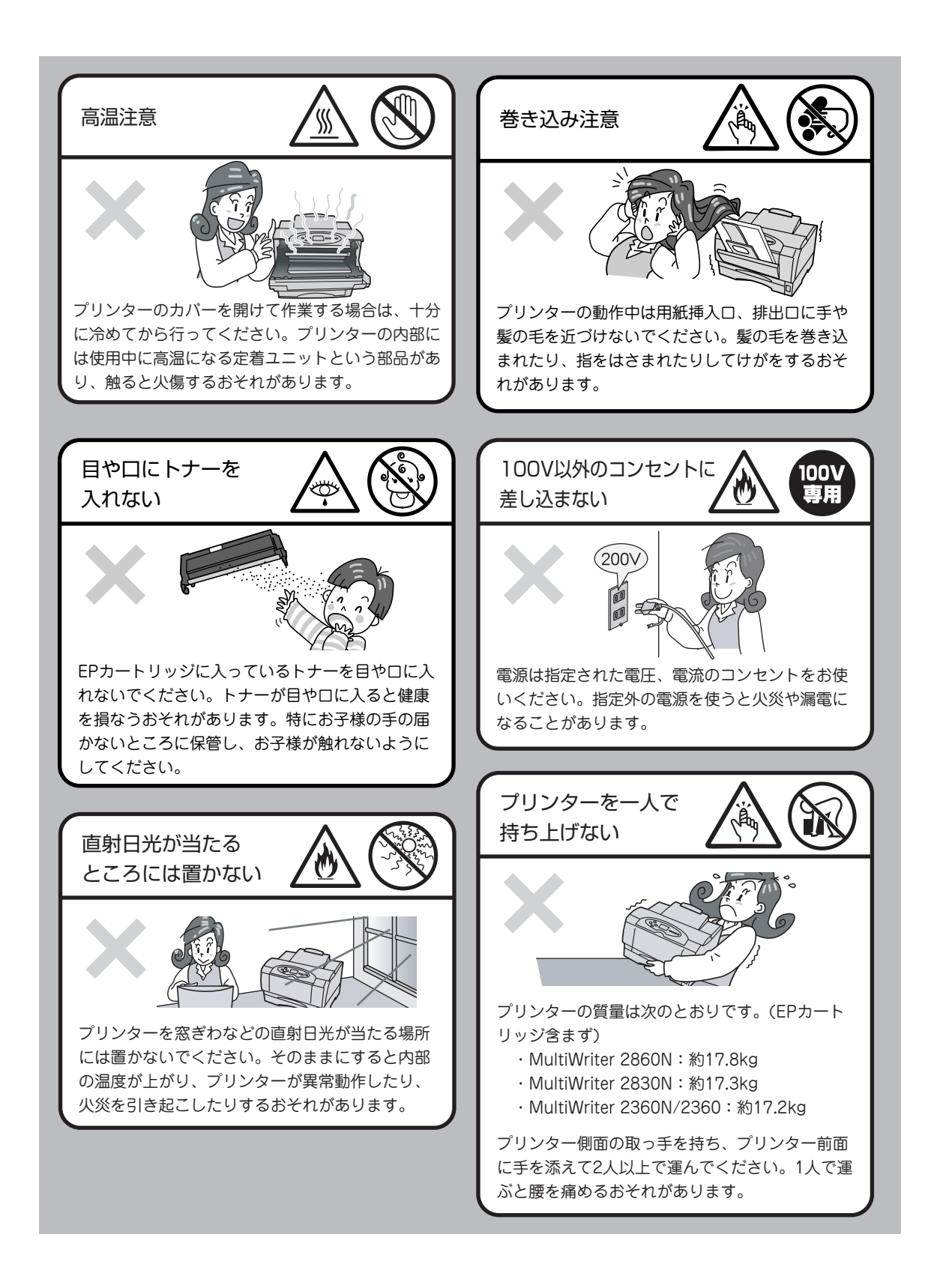

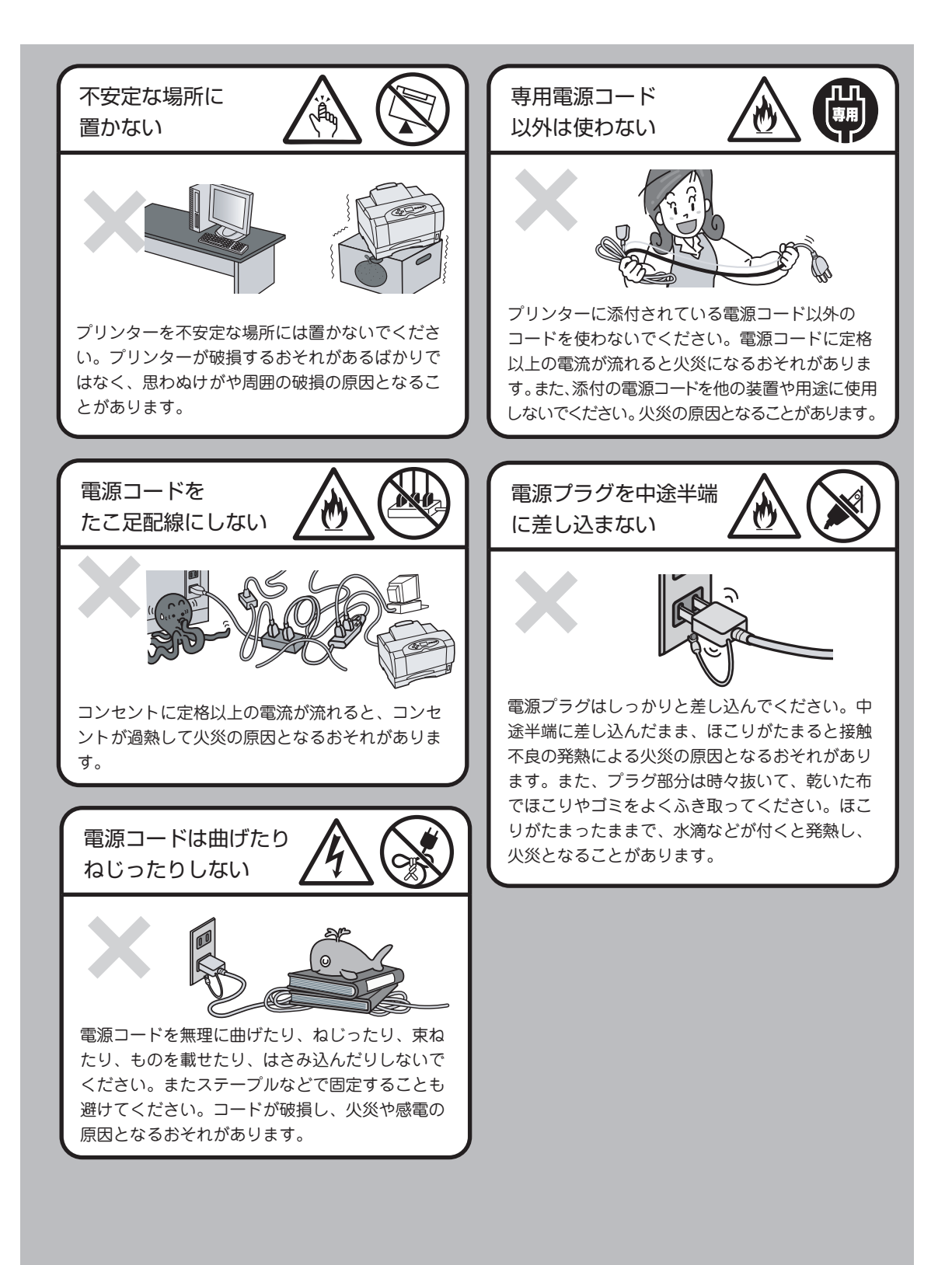

### 無線LANボードに関する安全上のご注意

オプションの無線LANボードを取り付けた場合の注意事項について説明します。

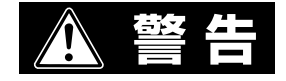

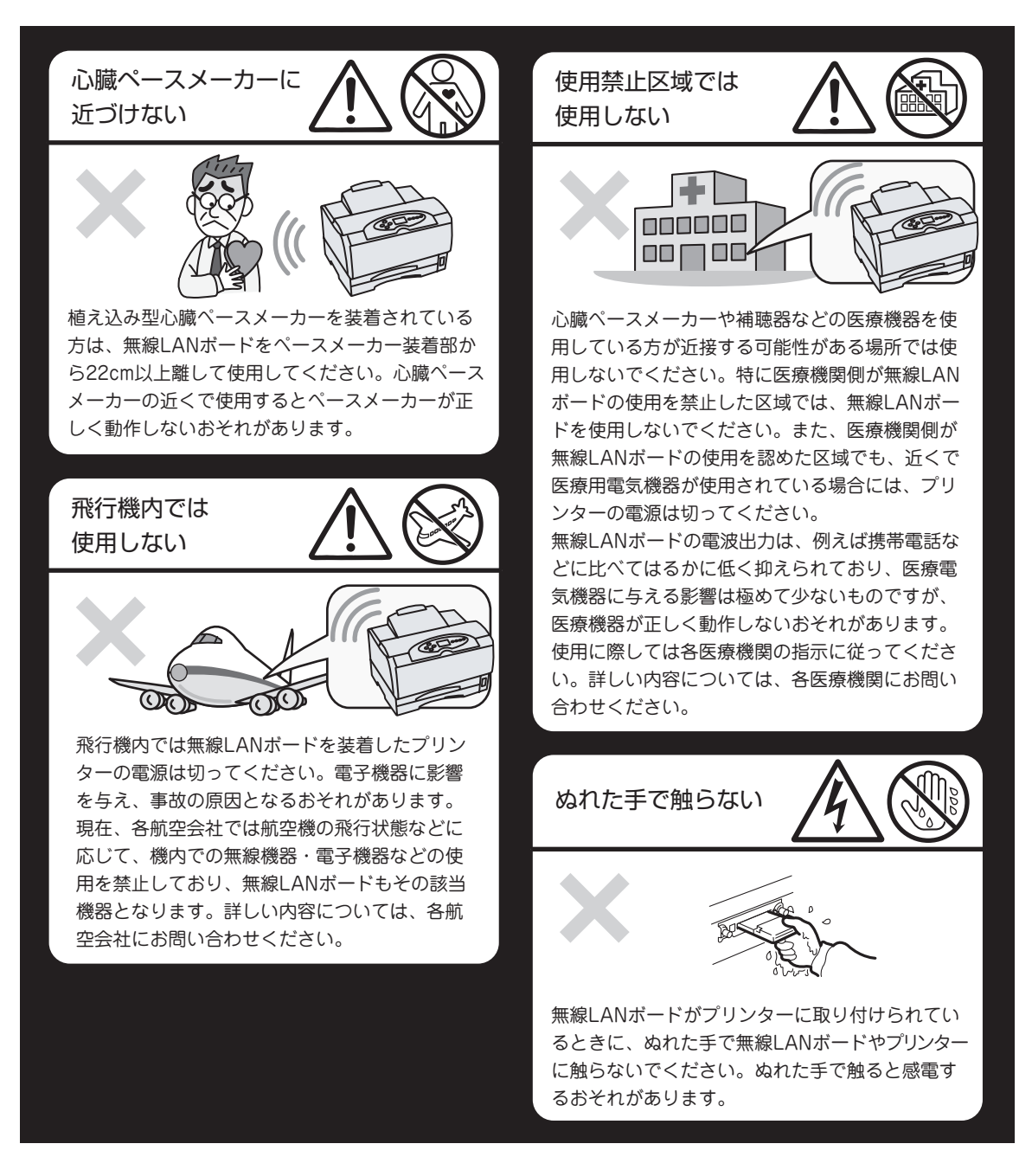

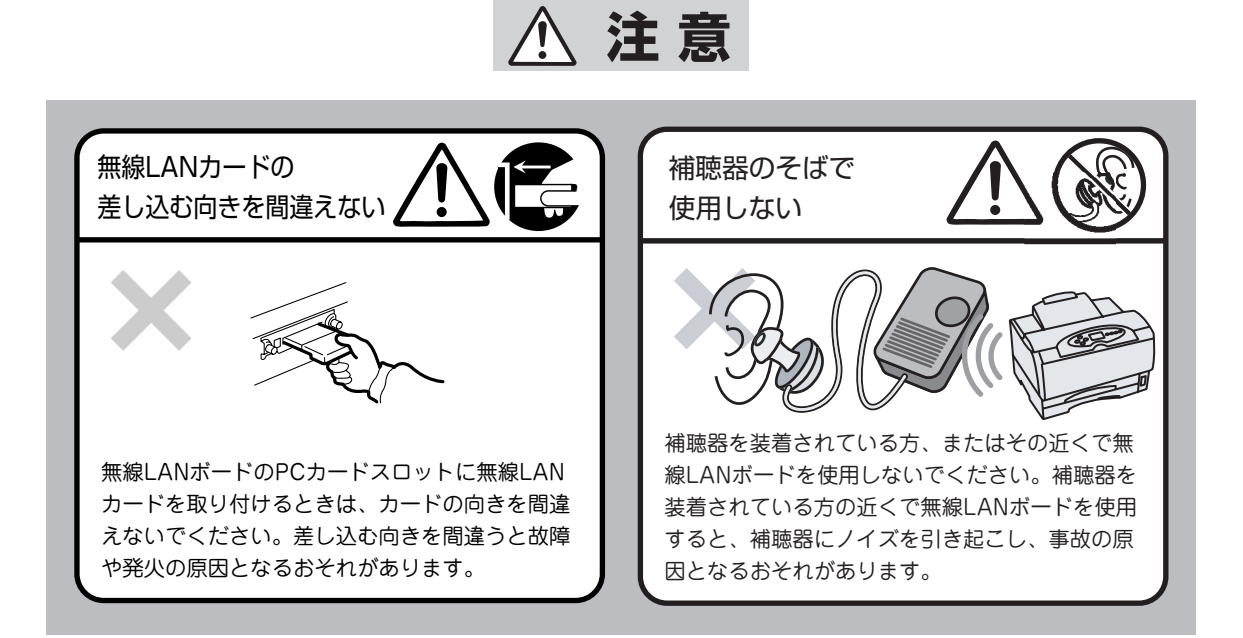

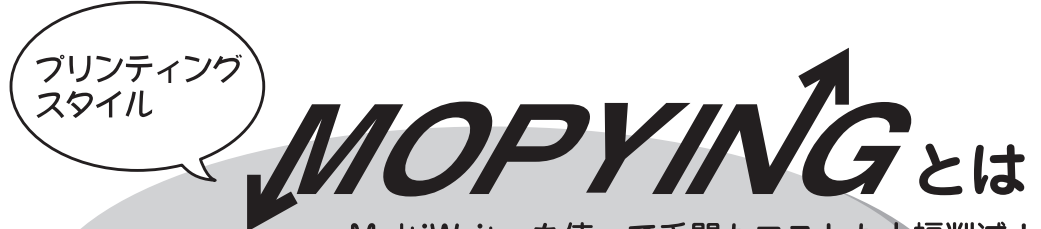

~MultiWriterを使って手間もコストも大幅削減!~

MOPYING (Multiple Original coPY and printING)とは、オリジナルのドキュメントをコピー機で複数 コピーするのではなく、MultiWriterで必要部数を直接印刷する新しいドキュメント処理スタイルのことで す。MultiWriter 2860N/2830N/2360N/2360に搭載されているPrintAgentの機能を使うと、MultiWriter をコピー機のような使い方ができるばかりでなく、手間のかかる原稿の準備作業がパソコン上でできます。

コピー機を使ってドキュメントを複数コピーする作業と比較すると、導入コストやランニングコストを低く 抑えることができます。しかも、オリジナル出力なので仕上がりがきれいです。

### コピー機を使わずに必要部徴をそのまま印刷

MultiWriter 2860N/2830N/2360N/2360はジョブセパレート機能による簡単仕分け印刷、両面印刷機能\* をサポートしています。例えば、会議の資料は原稿をコピー機で複数コピーするのではなく、MultiWriter で必要な分だけ直接印刷すれば、オリジナルの品質で資料が作成できます。 MultiWriter 2830Nで両面印刷をするにはオプションの両面印刷ユニットが必要です。

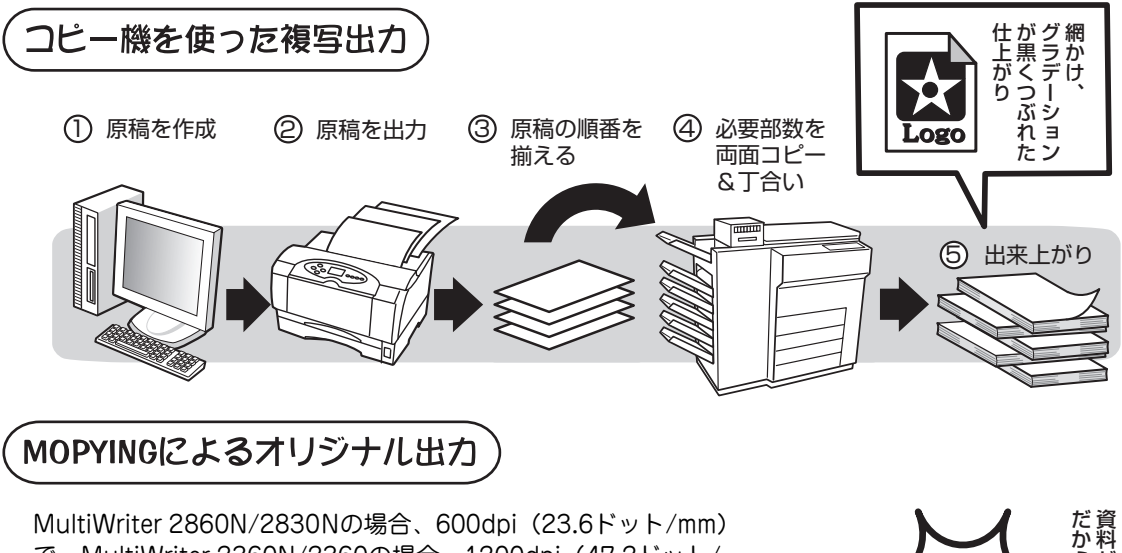

で、MultiWriter 2360N/2360の場合、1200dpi(47.2ドット/ mm)の解像度に対応しています。オリジナル出力なので写真やグ ラフの網かけ、グラデーションがきれいに出ます。コピー機のよ うに、いちいち原稿に合わせて濃度調整をする必要はありません。

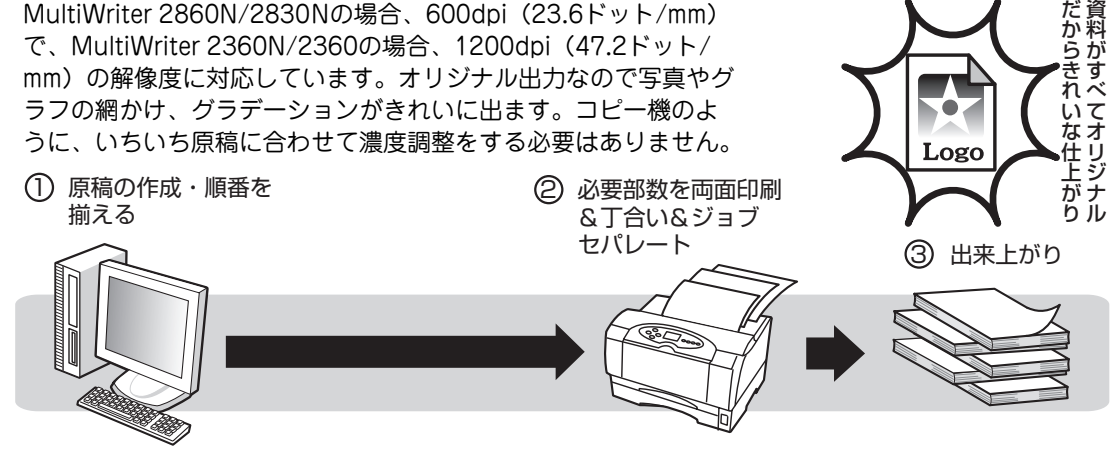

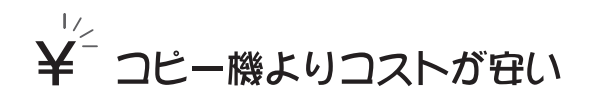

MultiWriterを使った場合、コピー機のような契約によるコピーチャージや定期保守費用などを必要としま せん。MultiWriterは感光体とトナーを一体型にしたEPカートリッジを採用することで、トナー交換の作業 を容易にし、メンテナンスを不要にしています。

さらに、MultiWriter 2860N/2830Nは、約14,000 ページ\*<sup>1</sup> 印刷可能なEPカートリッジ(型番:PR-L2800-12)は、1枚あたり約3円\*<sup>2</sup>、約6,000ページ印刷可能なEPカートリッジ(型番:PR-L2800-11)は1枚あたり約5円と低コスト。

MultiWriter 2360N/2360は、約12,000ページ\*<sup>1</sup>印刷可能なEPカートリッジ(型番:PR-L2300-12)は、 1枚あたり約4円\*<sup>2</sup>、約6,000ページ印刷可能なEPカートリッジ(型番:PR-L2300-11)は1枚あたり約5 円と低コスト。

MultiWriterの導入は同等機能のコピー機を導入する場合と比較した場合、ランニングコストが半分以下で 済みます。

### □ □ - 度印刷しを文書なら、すぐリプリント(再印刷)

PrintAgentの「リプリント機能」を使うと、一度印刷したデータを設定範囲内でパソコンのスプールフォル ダーに残しておき、再印刷することができます。これを使えば、いちいちアプリケーションを立ち上げずに コピー感覚ですぐ再印刷が可能。

しかも蓄えた印刷データを自由に組み合わせて再印刷することも可能です。

コピー作業のように原稿を持って席とコピー機を往復することはありません。自席でPrintAgentを使って作業は終了です。

(1) 一度印刷したデータなら・・・

しかも、覚えているドキュメントで自由な 組み合わせが可能(ジョブ結合)

② PrintAgentが覚えているのでアプリ ケーションを立ち上げなくてもすぐ印刷

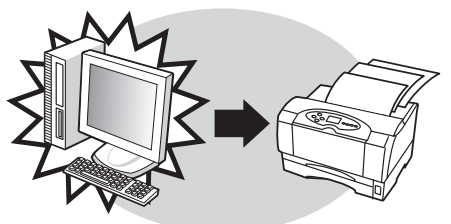

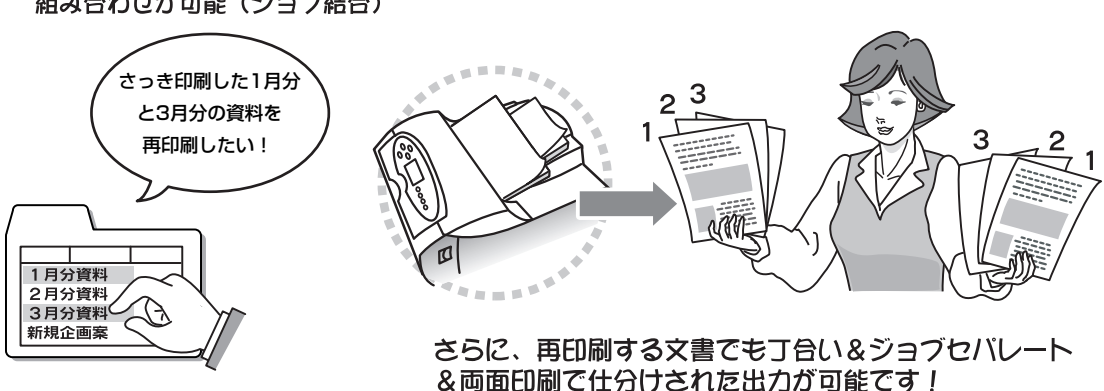

\*1 A4 サイズ1 枚あたりの画像面積比(1ページ中の黒い部分の面積比と印刷範囲との比率)が約5%の片面連続印刷時。

\*2 平成 16 年 9 月現在

リプリント機能はMultiWriterに添付されている印刷統合ソフトウエア「PrintAgent」のPrintAgent リプリント2が提供します。

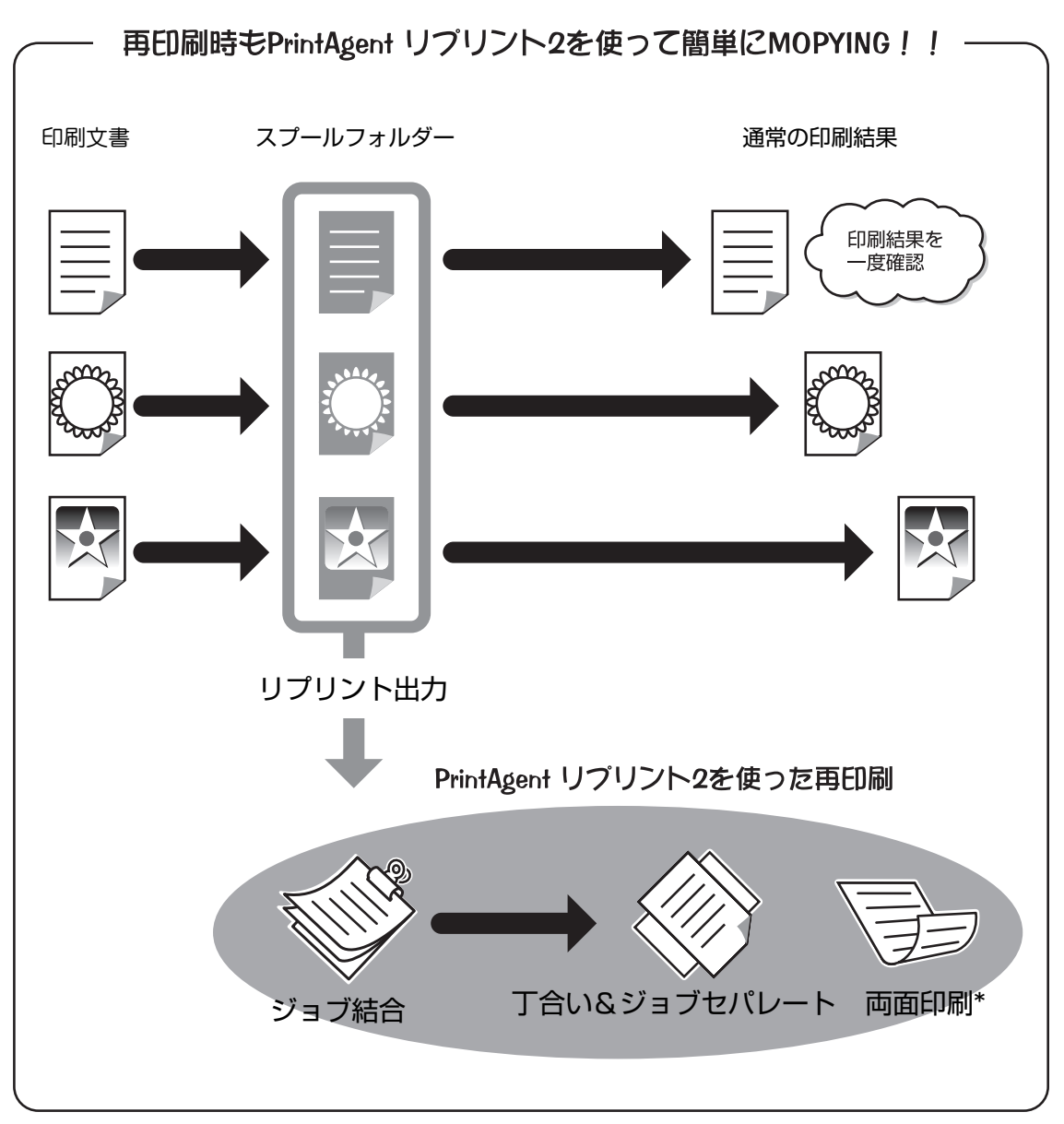

\* MultiWriter 2830Nで両面印刷するにはオプションの両面印刷ユニットが必要です。

# MOPYING設定ウィンドウで簡単設定

MultiWriter 2860N/2830N/2360N/2360では、印刷開始前にプリンタドライバのプロパティで設定を忘れても大丈夫。アプリケーションの印刷を選択した後に「MOPYING設定ウィンドウ」が表示される\*1ので、 複数ページ印刷や両面印刷\*<sup>2</sup>の設定が印刷開始後でも簡単に行えます。これによって、より快適に MOPYINGを実現できます。

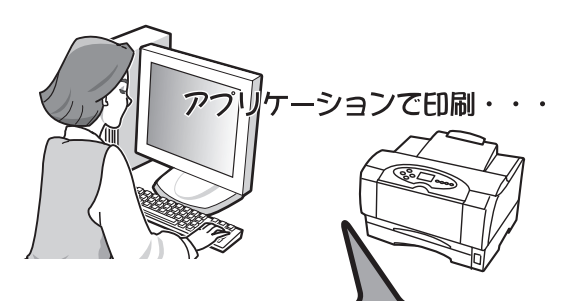

- \*1 標準設定では MOPYING 設定ウィンドウは表示されません。MOPYING 設定ウィンドウを表示させるには、プリンターソフトウエアのインストール時、またはプロバティダイアログボックスで有効にする必要があります。手順については「MOPYING 設定ウィンドウを使って印刷する」 (115 ページ)をご覧ください。
- \*<sup>2</sup> MultiWriter 2830N で両面印刷するにはオプションの両 面印刷ユニットが必要です。

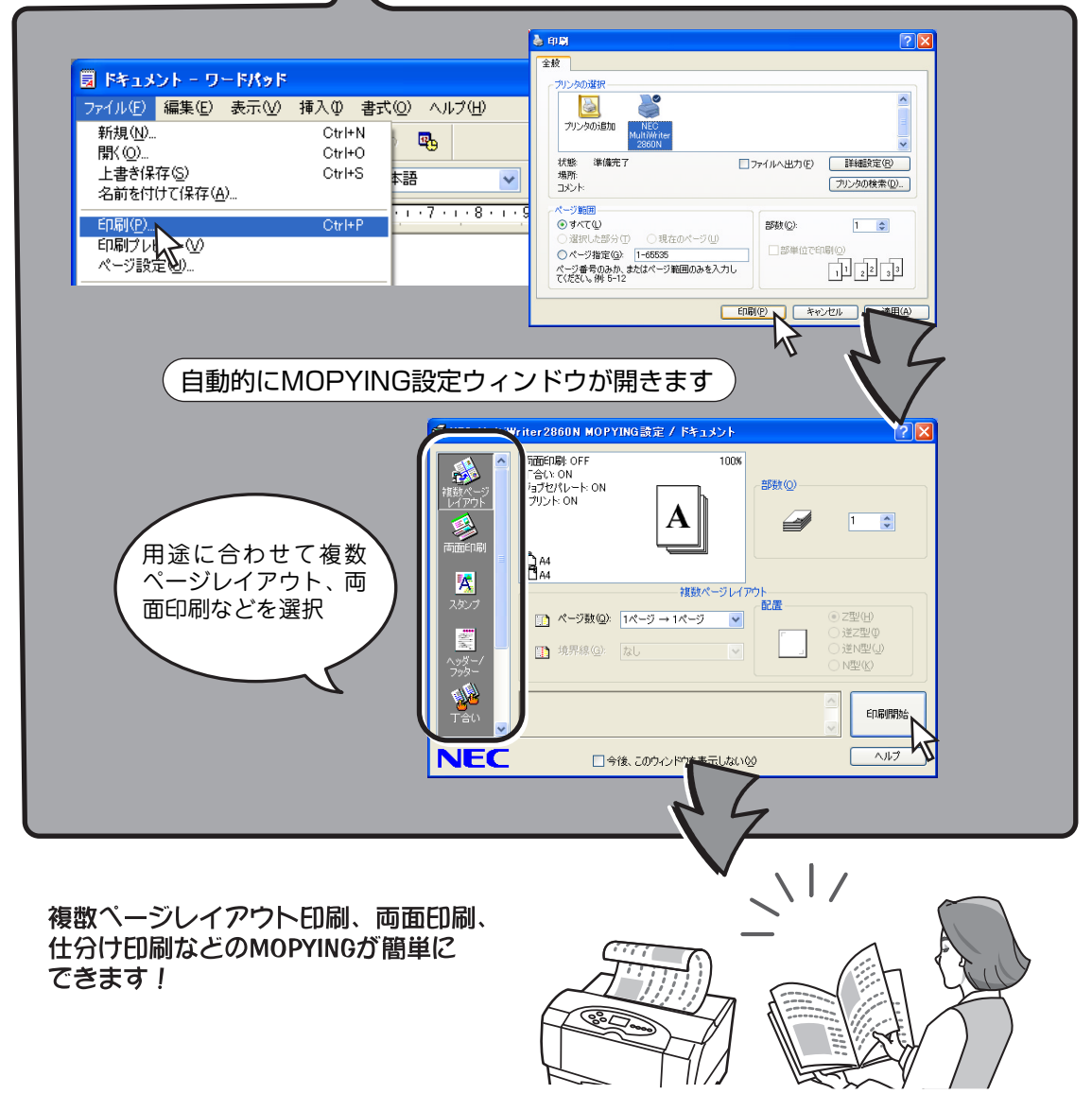

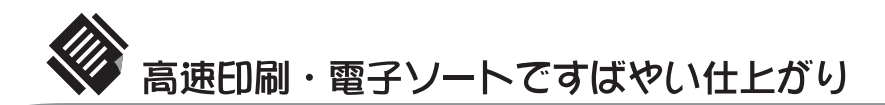

MultiWriter 2860N/2830Nは、毎分28ページ、MultiWriter 2360N/2360は、毎分21ページの高速印刷を 実現。しかも電子ソート機能\*<sup>1</sup>を使えばプリンターのメモリーに印刷データを蓄えて必要部数を印刷するの で、パソコンからプリンターへ部数分のデータ転送が不要です\*<sup>2</sup>。これによって、トータル印刷処理時間が 短縮されます。

★ 1 電子ソート機能を有効にする場合、64MB 以上のメモリー増設(オプション)が必要です。

\*2 増設メモリー容量、ページ数により必要枚数分データ転送を行う場合があります。

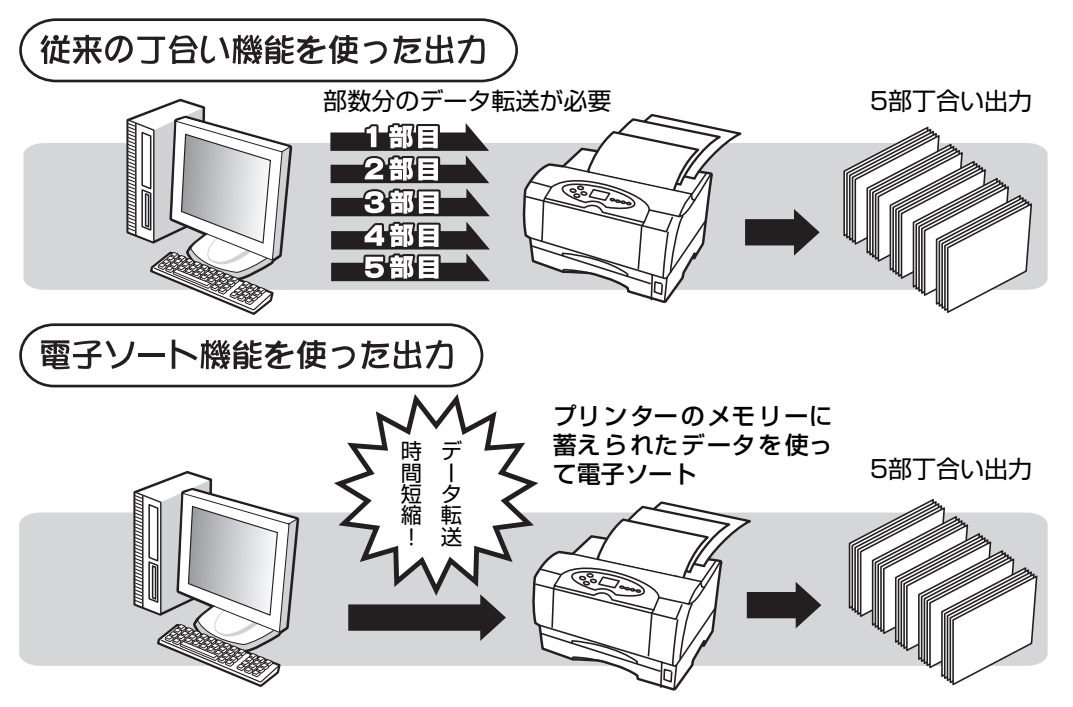

MultiWriter 2860Nは、増設ホッパーを最大3台まで増設可能です。 標準ホッパー、MPカセット、手差しも合わせた給紙容量は 最大1880枚です。

MultiWriter 2830Nは、増設ホッパーを最大3台まで増設可能です。 標準ホッパー、MPカセットも台わせを給紙容量は最大1850枚です。

MultiWriter 2360N/2360は、増設ホッパーを最大2台まで 増設可能です。標準ホッパー、MPカセット、手差しも合わせた 給紙容量は最大1380枚です。

- ー 手差し<sup>\*1</sup>:30枚
- **~**MPカセット:100枚
- ► ホッパー 1段目(標準):250枚
- トホッパー 2段目(オプション):250枚か500枚
- トホッパー 3段目(オプション):250枚か500枚
- ▶ホッパー 4段目(オプション)\*2:250枚か500枚
- \*1 MultiWriter 2860N/2360N/2360のみ。
- \*<sup>2</sup> MultiWriter 2860N/2830N のみ増設可能です。

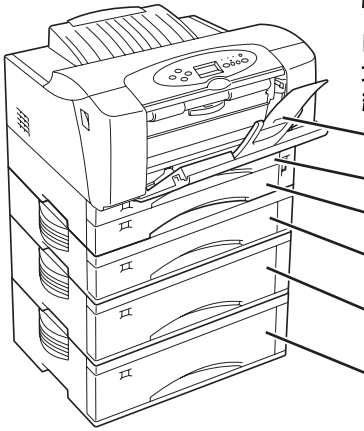

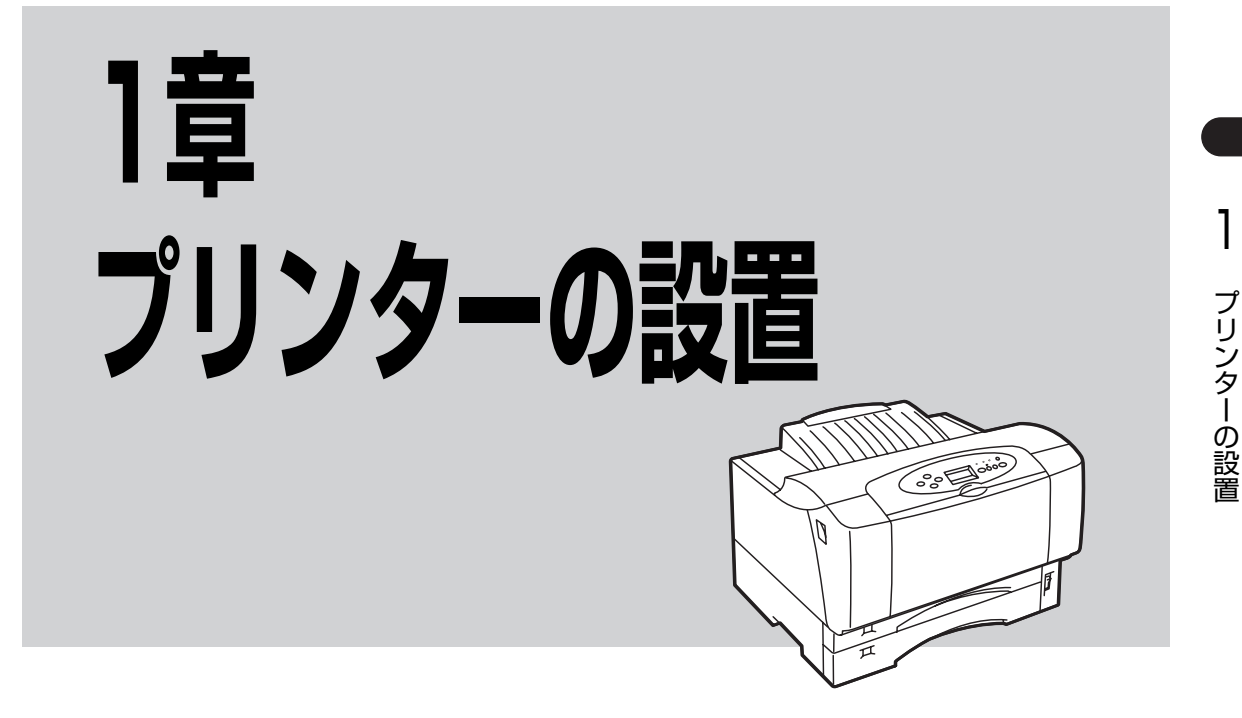

この章では、お買い上げになったプリンターの箱を開けてから、中身を確認し、テスト印刷、ネットワーク でプリンターが使えるようになるまでを以下の手順で説明します。

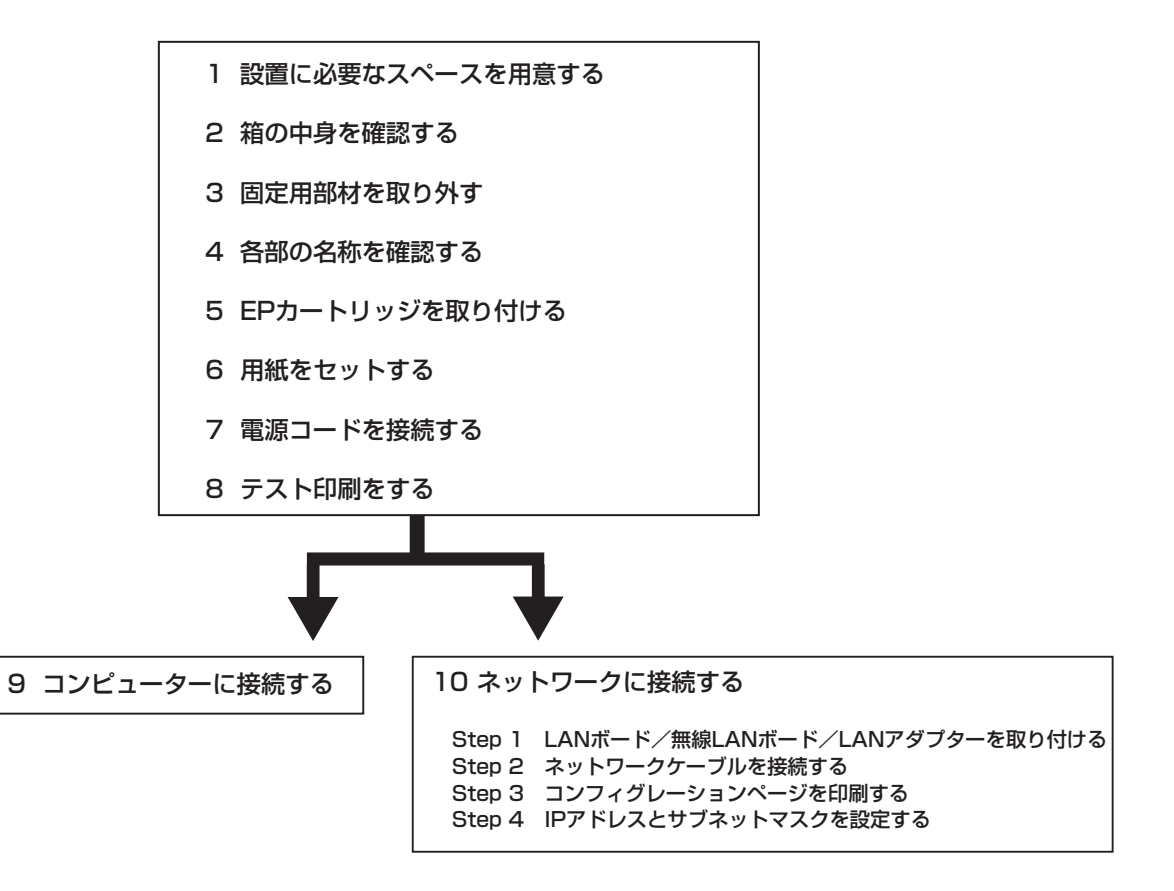

MultiWriter 2860N/2830N/2360N/2360はパラレルインターフェース接続、USBインターフェース接続、 およびネットワーク接続ができます。お使いの環境や目的に合わせて接続してください(接続方法について は「9 コンピューターに接続する」(31ページ)または「10 ネットワークに接続する」(32ページ)を ご覧ください)。

以下は、MultiWriter 2860Nの接続例です。

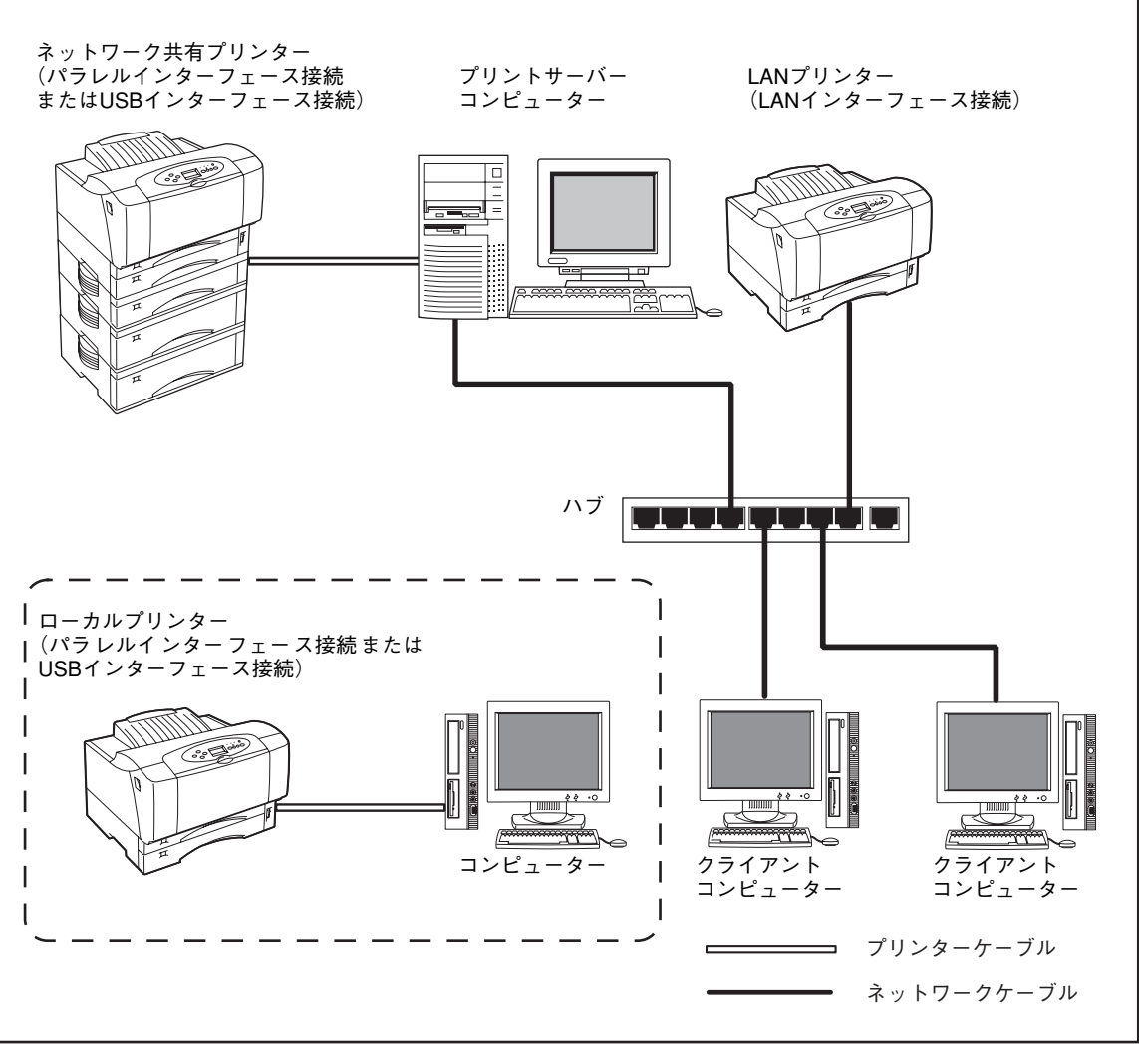

#### MultiWriter 2860Nの接続例

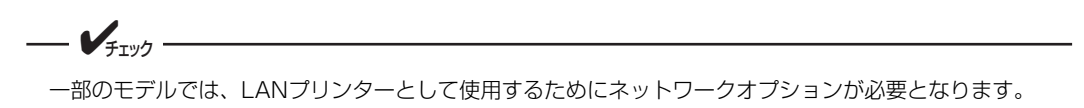

# 1 設置に必要なスペースを用意する

MultiWriter 2860N/2830N/2360N/2360を安全、快適にご使用いただくためには次ページの「設置して はいけない場所」をよくお読みになり、下図に示すスペースを確保してください。

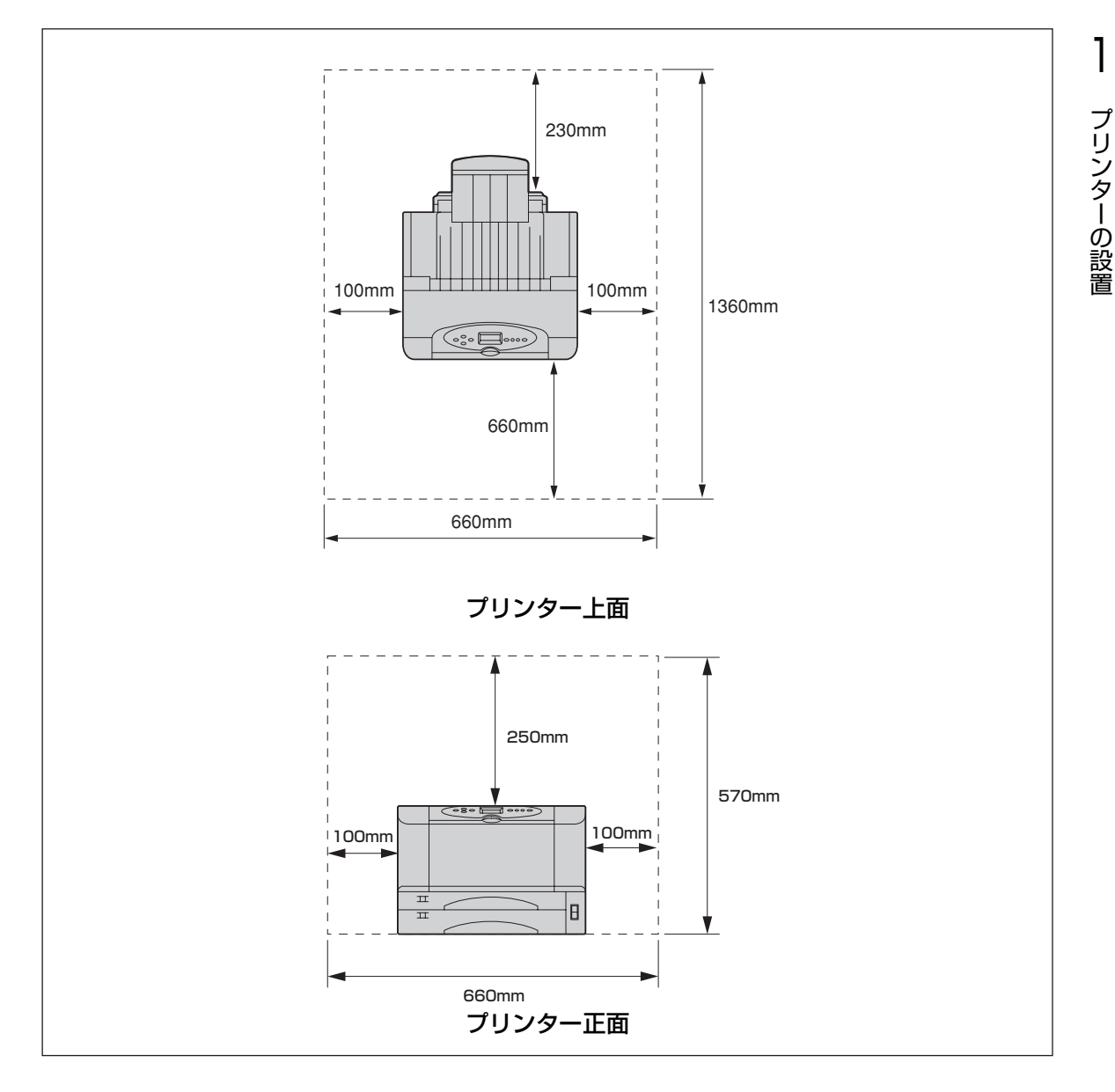

⚠ 注意

プリンターを移動する際は、プリンター側面の取っ手を持ち、プリンター前面に手を添えて2人以 上で運んでください。プリンターの質量は、それぞれ次のとおりです。(EPカートリッジ含まず)

- MultiWriter 2860N:約17.8kg
- MultiWriter 2830N:約17.3kg
- MultiWriter 2360N/2360 : 約17.2kg

1人で運ぶと腰を痛めるおそれがあります。

また、プリンターの重心は前面にありますので、前面方向へ倒れないように注意してください。

### 設置してはいけない場所

次のような場所には設置しないでください。

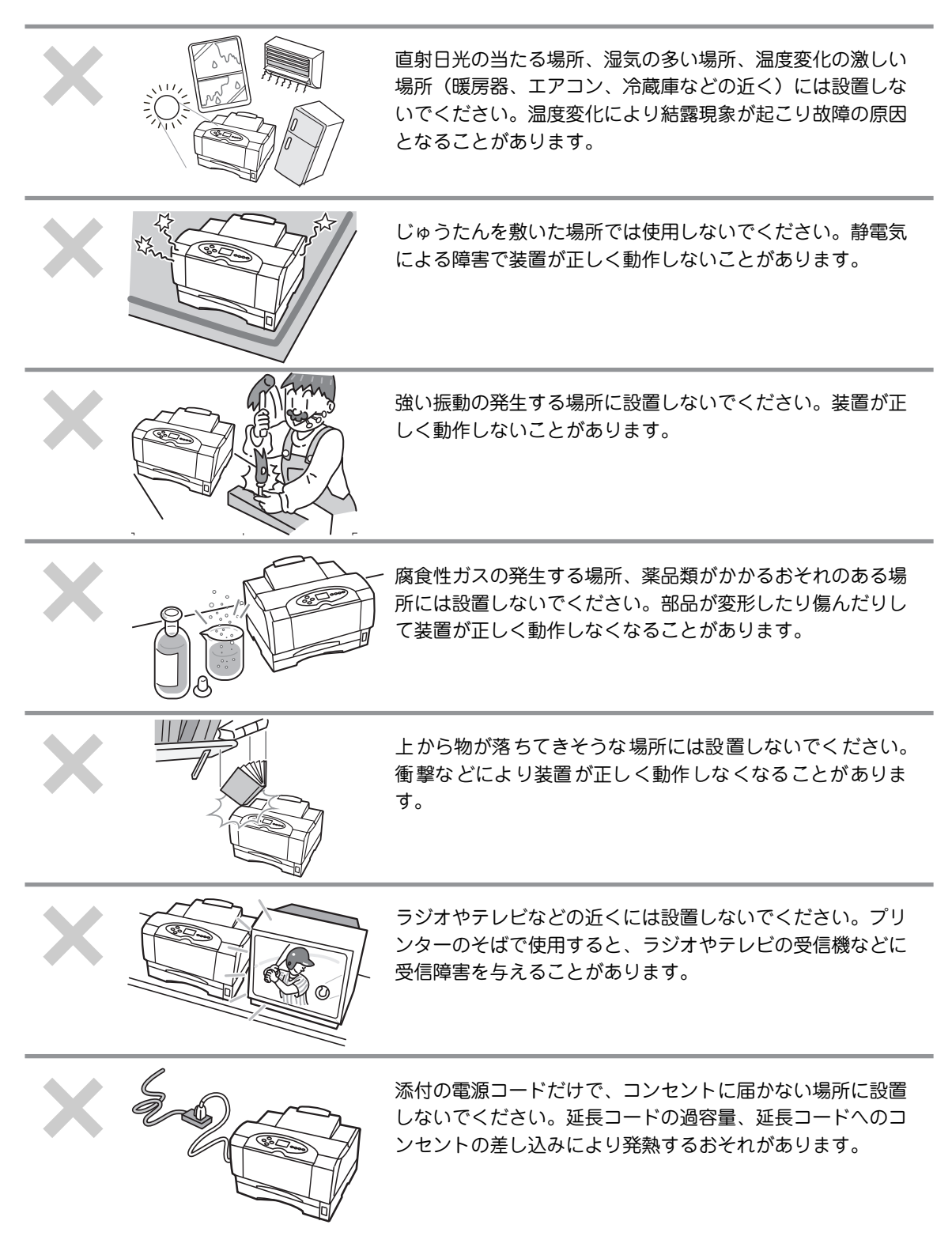

# 2 箱の中身を確認する

箱を開けて、まず次のものがすべてそろっていることを確認し、それぞれの点検を行ってください。万一足 りないものや損傷しているものがある場合には、販売店に連絡してください。 梱包材料(箱や緩衝材など)はプリンターを運搬するときに必要となります。大切に保存しておいてください。

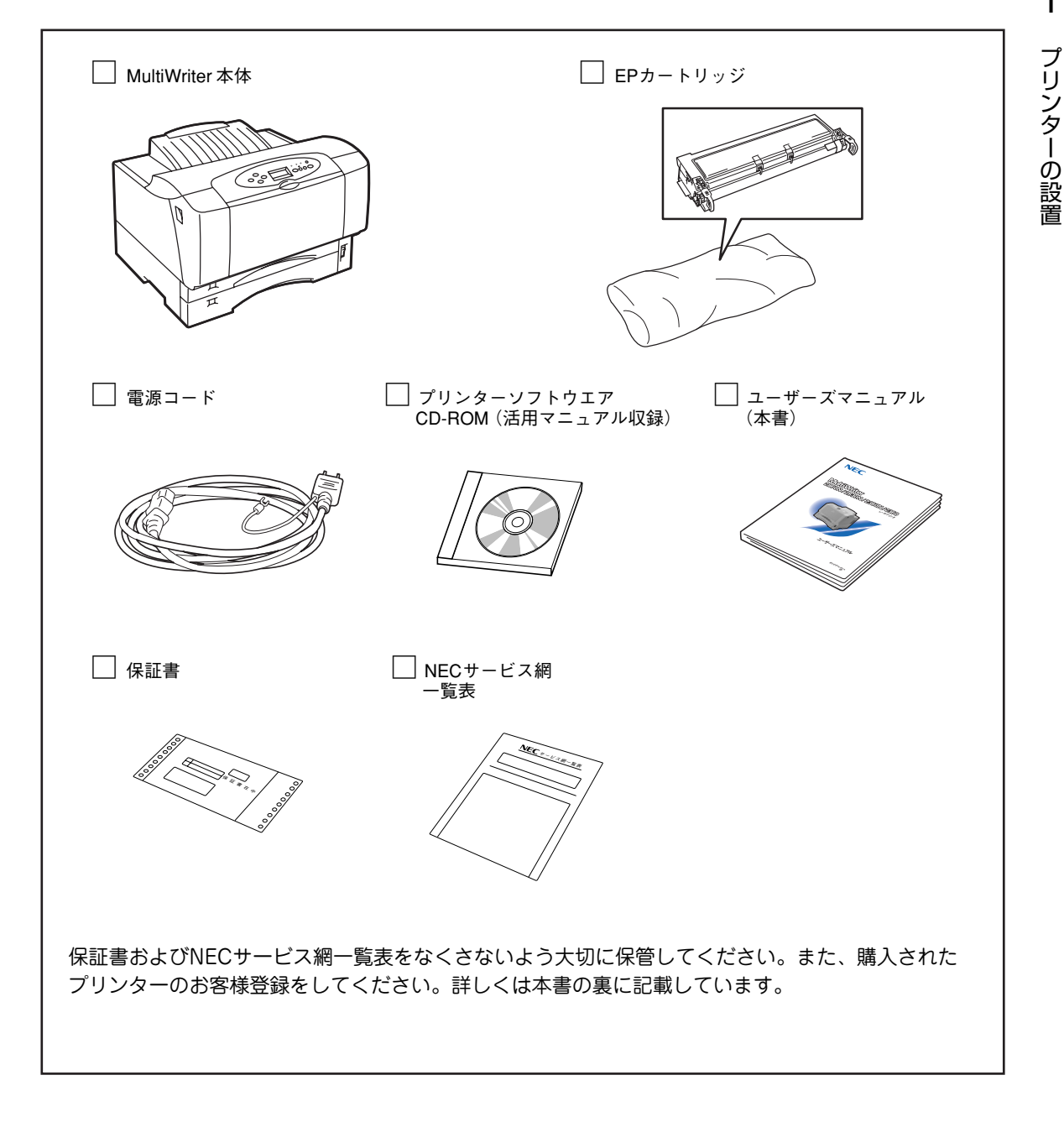

1

# 3 固定用部材を取り外す

プリンターは輸送中の損傷を防ぐために、動きやすい箇所、あるいは外れやすい箇所をテープで固定してい ます。次の手順に従ってテープを取り除きます。

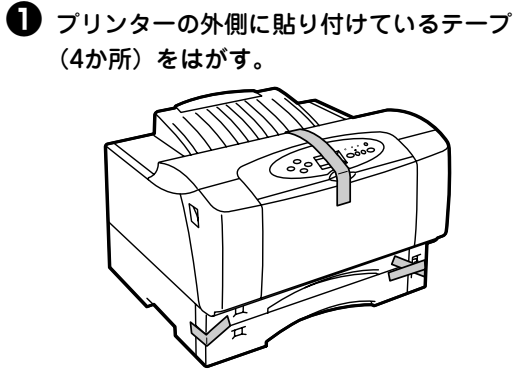

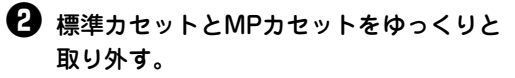

カセットを取り外す際は、カセットを軽く 持ち上げて取り外してください。

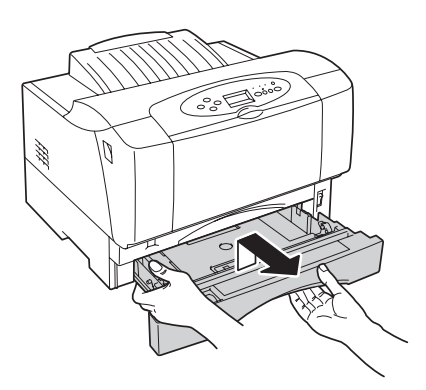

標準カセット(下)

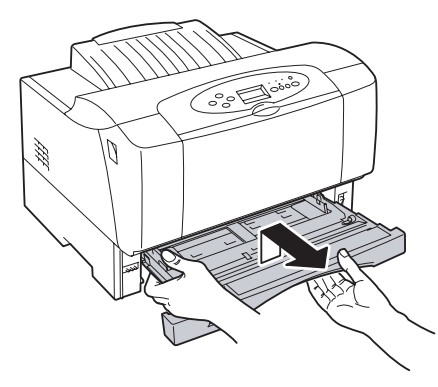

MPカセット(上)

 標準カセットとMPカセットにそれぞれ貼り 付けているテープ(1か所)をはがす。

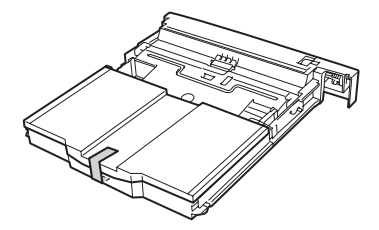

標準カセット

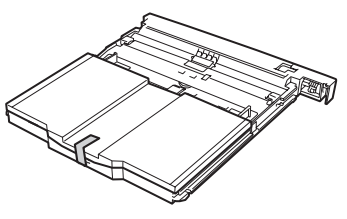

MPカセット

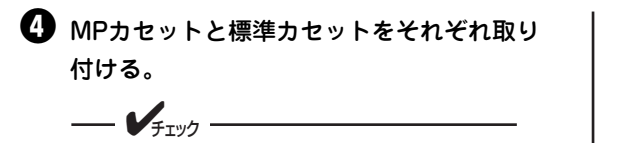

MPカセットおよび標準カセットを取り付ける前に、それぞれのカセット内のリフト プレートが確実に下がっていることを確認 してください。

リフトプレートが完全に下がっていないと 標準カセット、MPカセットを正しく取り 付けることはできません。

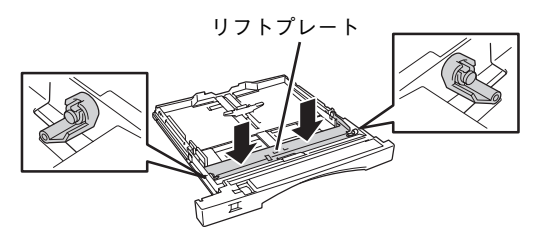

MPカセット

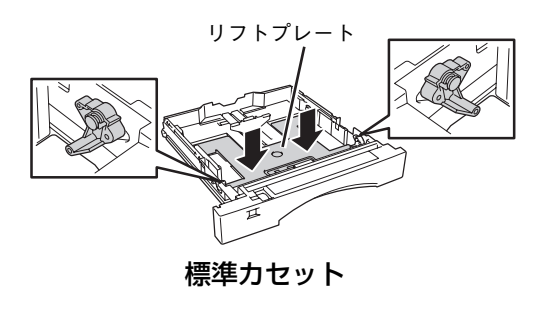

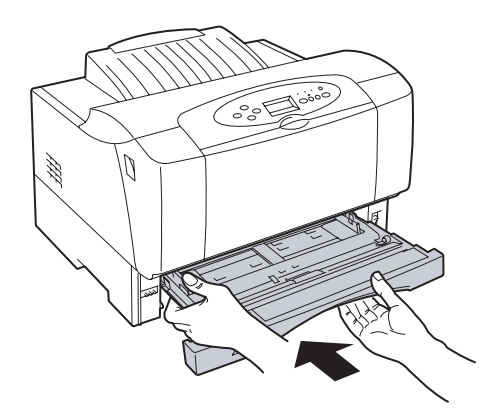

MPカセット

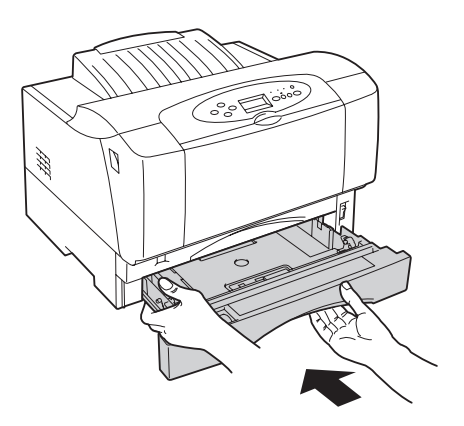

標準力セット

# 4 各部の名称を確認する

MultiWriter 2860N/2830N/2360NとMultiWriter 2360で各部の名称が異なります。プリンターを使用する前にそれぞれの名称と位置を確認してください。

### MultiWriter 2860N/2830N/2360N

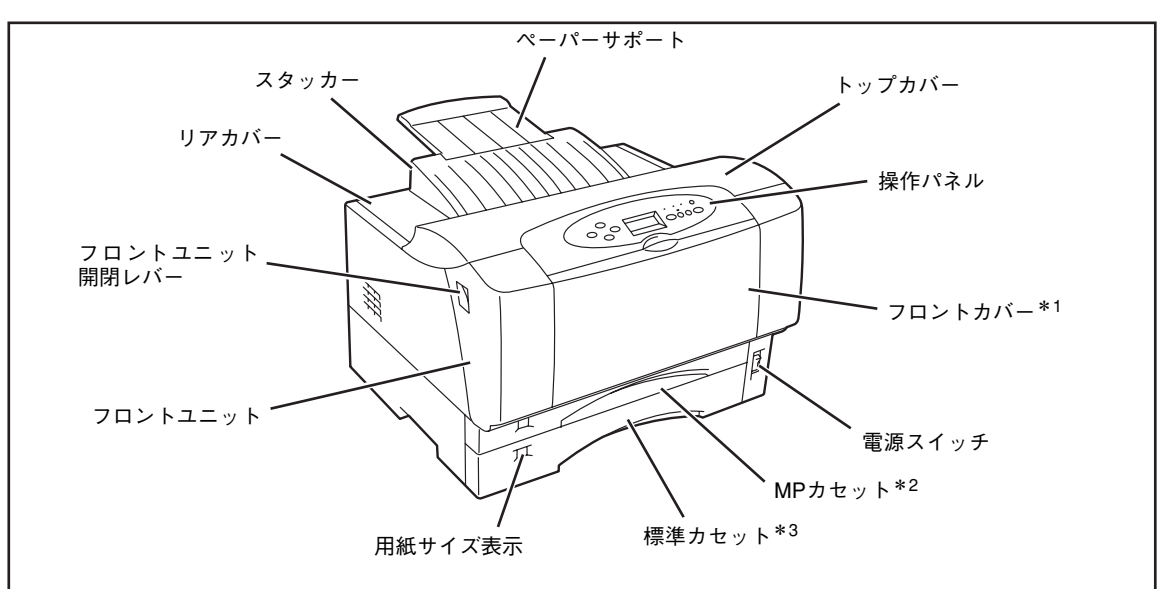

- \*1 MultiWriter 2860N/2360Nでは開くと手差し口が見えます。MultiWriter 2830Nの場合、標準の状態では開きませんが、オプションの両面印刷ユニットを搭載している場合に起きた紙づまりの処理をするときに開きます。
- \*2 用紙をセットする部分を「MP カセット」といいます。この MP カセットを取り付けた状態で用紙を給紙する機構全体 を「MP」といいます。(MP とは「マルチパーパス」のことでいろいろな種類の用紙をセットできます。)
- \*3 用紙をセットする部分を「標準カセット」といいます。この標準カセットを取り付けた状態で用紙を給紙する機構全体 を「ホッパー」といいます。

プリンター前面

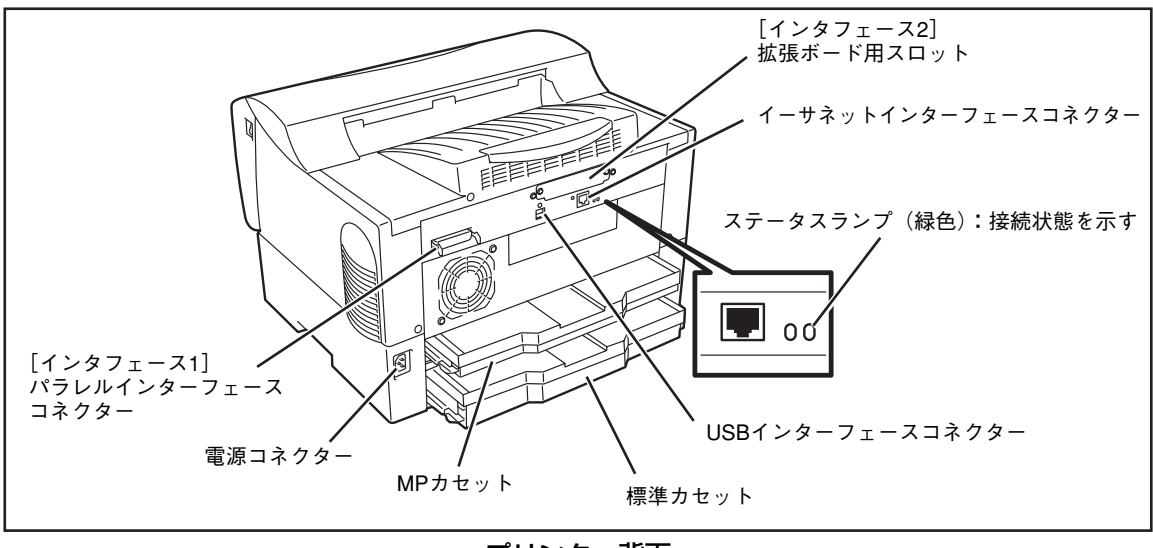

プリンター背面
#### MultiWriter 2360

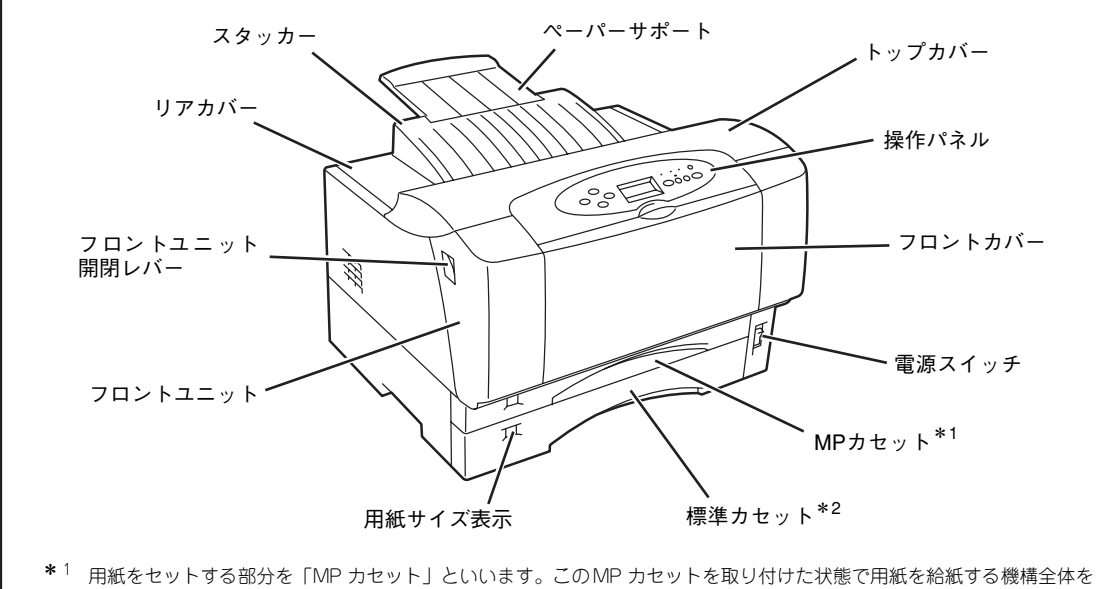

- 「MP」といいます。(MP とは「マルチパーパス」のことでいろいろな種類の用紙をセットできます。)
- \*2 用紙をセットする部分を「標準カセット」といいます。この標準カセットを取り付けた状態で用紙を給紙する機構全体を 「ホッパー」といいます。

プリンター前面

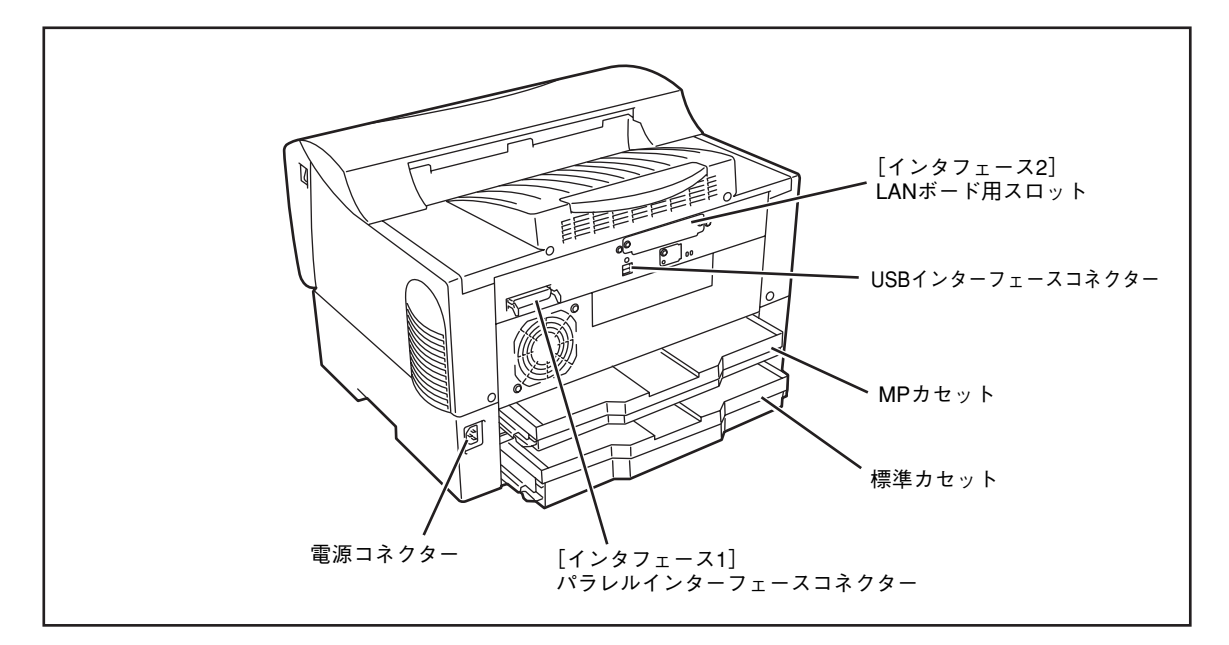

#### プリンター背面

1

プリンターの設置

# **5 EPカートリッジを取り付ける**

EPカートリッジは印刷を行うためのトナーやOPCドラム、現像ユニットなどが一体化されたものです。消 耗品のため、印刷が薄くなったら交換します(交換手順については、6章の「EPカートリッジの交換」(123 ページ)をご覧ください)。

ここではまず、添付のEPカートリッジを取り付ける手順を説明します。取り付けの際は、強い光が当たる場所を避け、できるだけ5分以内で作業を終了してください。

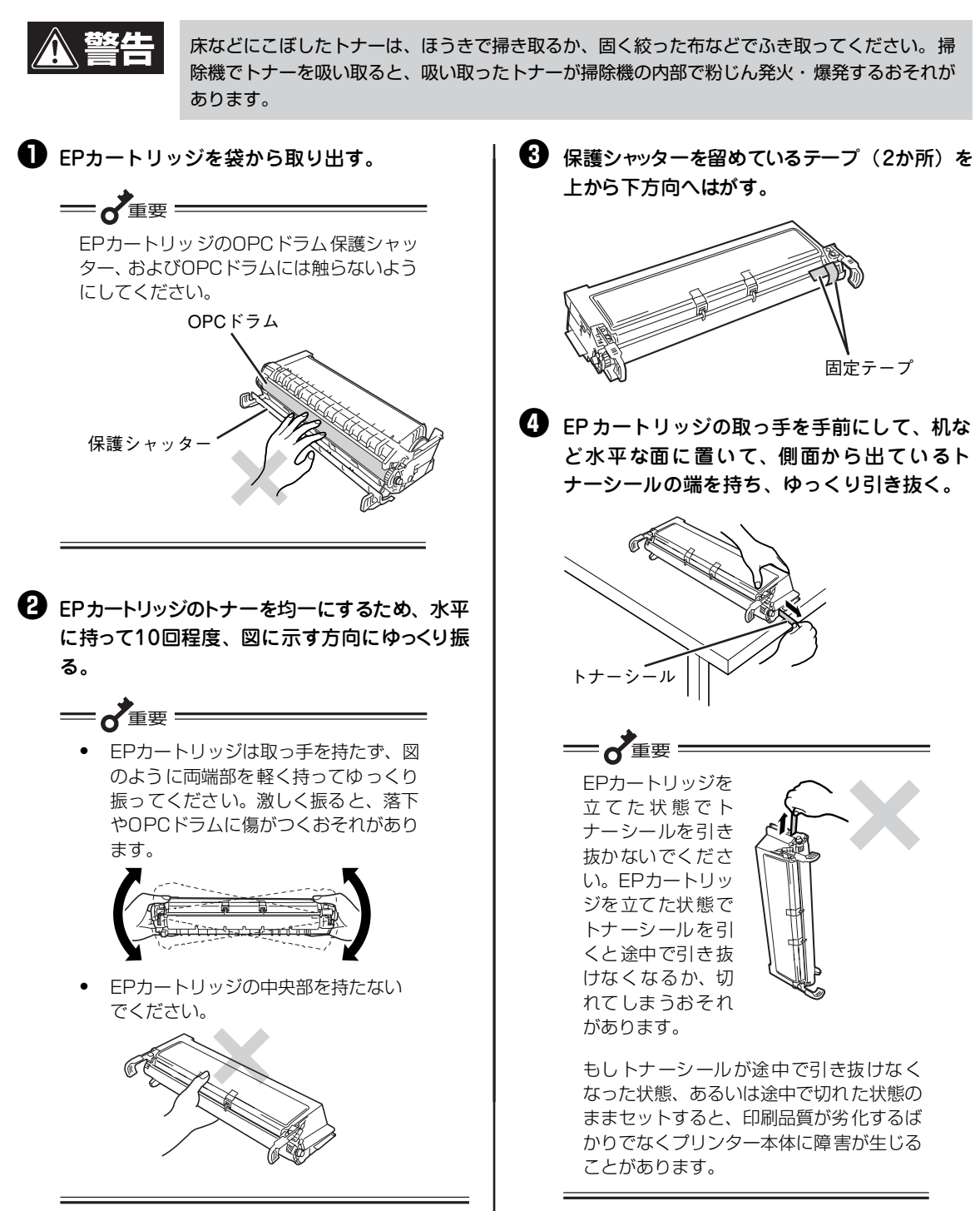

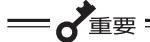

- 正常に引き抜けた場合のトナーシール の長さは約70cmです。正常に引き抜 けなかった場合は、プリンターを購入 された販売店に連絡してください。
- トナーシールを引き抜くときに少量の トナーが出ることがあります。手や衣 服などを汚さないように気をつけてく ださい。万一、トナーが手や衣服につ いたら、水で洗い流してください。

#### 5 左右のフロントユニット開閉レバーを押しな がら手前に引いて、フロントユニットをゆっ くりと開ける。

フロントユニットが開いて止まります。

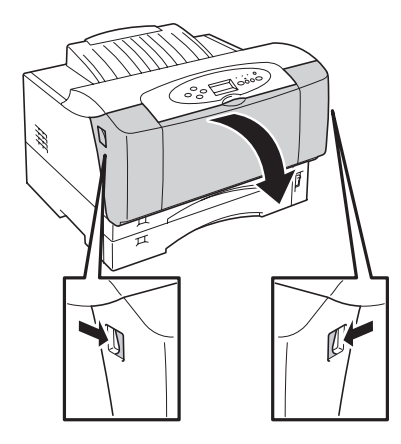

6 トップカバーの左右を持ち、ゆっくりと開け る。

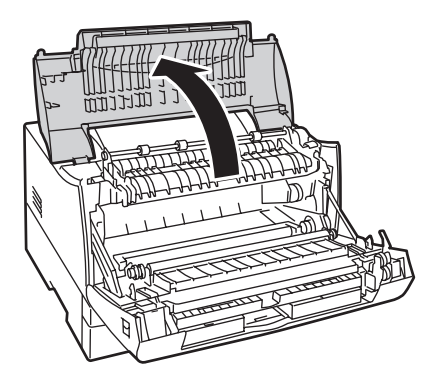

図のように EPカートリッジをプリンター正面 に向けて、EPカートリッジの取っ手を持ちEP カートリッジの両側の突起部をプリンターの 内側の溝に合わせてスライドさせ、セットす る。

EPカートリッジが浮き上がっていたり、斜めになっ たりせず、確実に奥までセットされていることを確 認してください。

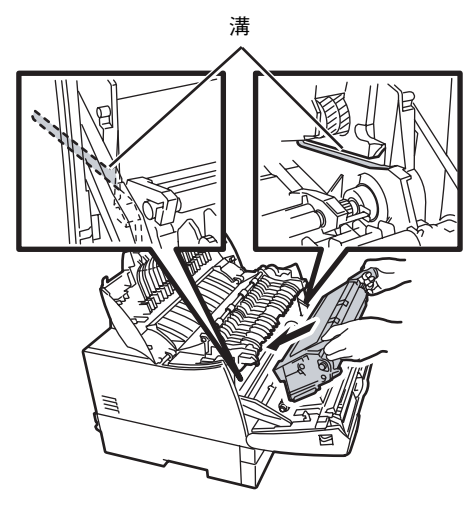

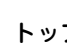

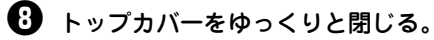

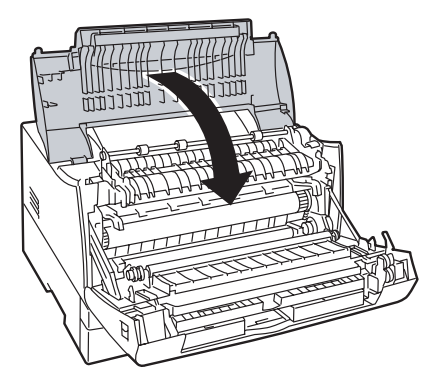

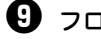

・
フロントユニットをゆっくりと閉じる。

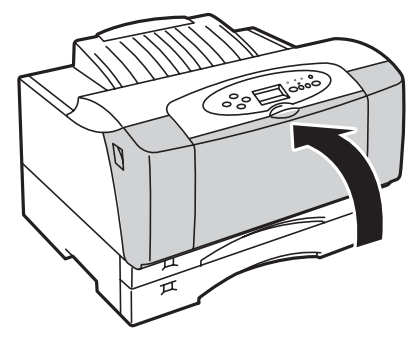

# 6 用紙をセットする

テスト印刷するためにA4サイズの用紙を横置きにホッパーにセットする手順を説明します。その他の用紙のセット方法、使用できる用紙については「3章 用紙のセット」(77ページ)をご覧ください。

**一**了重要 = プリンターにセットする用紙は、両面とも印刷されていない用紙をセットしてください。すでに一度印刷 された用紙をプリンターにセットしないでください。 一度印刷された用紙をセットして印刷すると、給紙できない、紙づまりになるなどプリンターの故障の原 因となる場合があります。

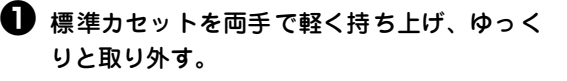

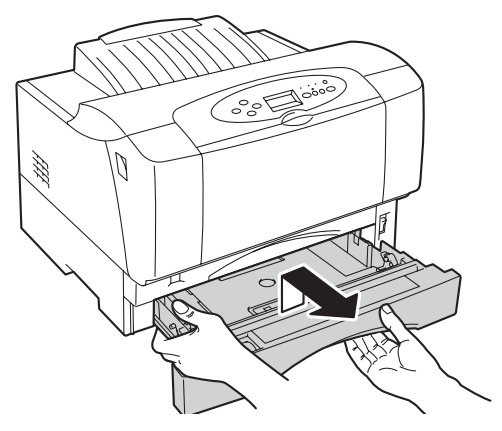

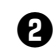

2 カセットカバーを取り外す。

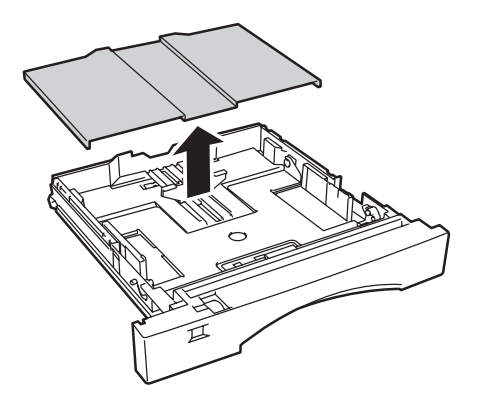

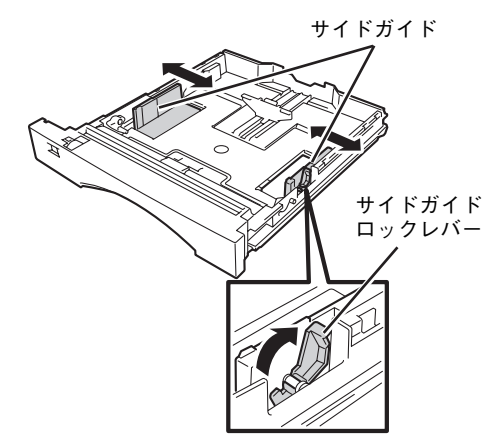

エンドガイドをスライドさせ、「A4ヨコ」の表示に合わせる。

エンドガイドは中央部のつまみを前に押しながらス ライドさせます。

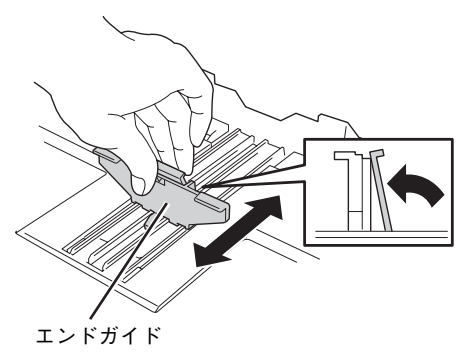

#### 印刷する面を上にして、エンドガイド側から 用紙をそろえてセットする。

用紙を入れた後、サイドガイドを再セットします。

- ---- V<sub>FIV0</sub> ------
  - リフトプレートが下がっていることを 確認してください。
  - 用紙は、エンドガイドの最大積載表示 (マ)を越えないようにセットしてくだ さい。

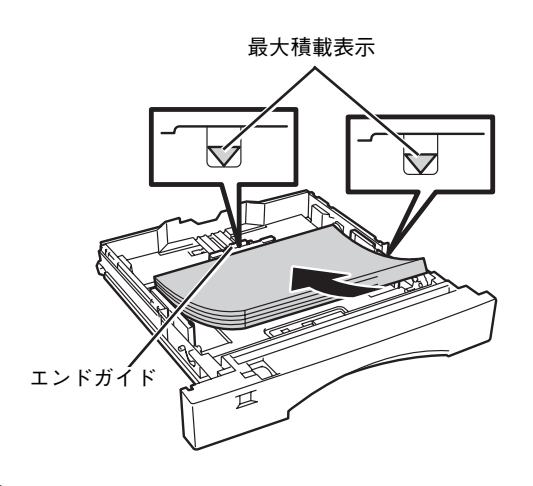

うカセットカバーを標準カセットの溝に合わせて取り付ける。

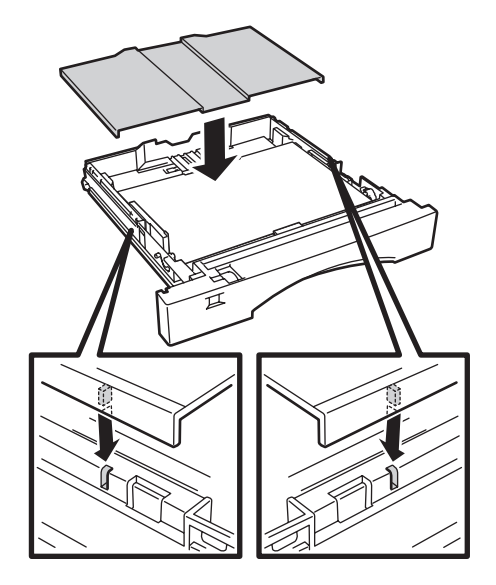

用紙サイズ設定ダイヤルを「A4ヨコ」に設定する。

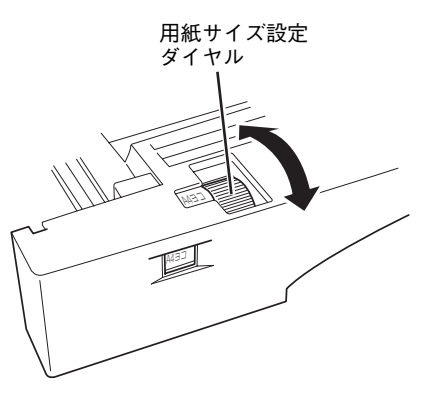

セットした用紙サイズと用紙サイズ設定ダ イヤルの表示を合わせてください。セット した用紙サイズと用紙サイズ設定ダイヤル の表示が異なると紙づまりなどの障害の原 因になることがあります。

8 標準カセットをプリンターに取り付ける。

= 之重要

標準カセットは両手で持ち、ゆっくり差し込んでく ださい。

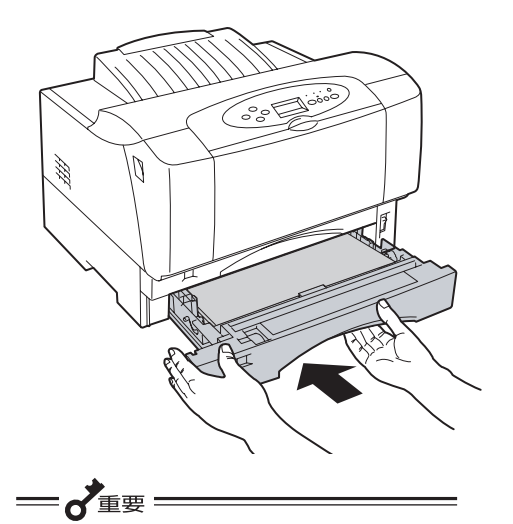

用紙をセットし終えた標準力セットは、重 くなっています。取り付ける際は、標準力 セットを両手で持ってプリンターに差し込 んでください。

# 7 電源コードを接続する

### 🋕 警告

- 電源プラグは、定格電圧100Vで定格電流10A以上のコンセントに単独で差し込んでください。また、たこ足配線をしないでください。発熱による火災や感電のおそれがあります。
   なお、本プリンターの定格電源は、次のとおりです。
  - MultiWriter 2860N/2830N : 100V、9.6A
  - MultiWriter 2360N/2360 : 100V、8.4A
- 電源プラグやコンセントに付着したホコリは、必ず取り除いてください。そのまま使用していると、湿気などにより表面に微小電流が流れ、発熱による火災のおそれがあります。
- 万一漏電した場合の感電や火災事故を防ぐため、アース線を次のどれかに必ず取り付けてく ださい。
  - 一 電源コンセントのアース端子
  - 銅片などを650mm以上地中に埋めたもの
  - ― 接地工事(D種)を行っている接地端子
- アース線の取り付けは、必ず電源プラグを電源コンセントに差し込む前に行ってください。 また、接地接続(アース線)を外す場合は電源プラグを電源コンセントから抜いてから行っ てください。
- 次のようなところにはアース線を接続しないでください。
  - ― ガス管(引火や爆発のおそれがあります。)
  - ― 電話専用アース線および避雷針(落雷時に大量の電流が流れるおそれがあります。)
  - 水道管や蛇口(配管の途中がプラスチックになっている場合はアースの役目を果たしません。)

プリンターの電源スイッチが OFF になっていることを確認する。

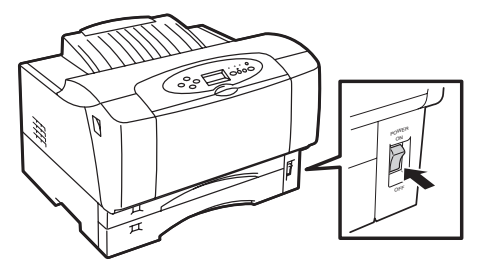

2 電源コードの三極プラグをプリンター背面の 電源コネクターに差し込む。

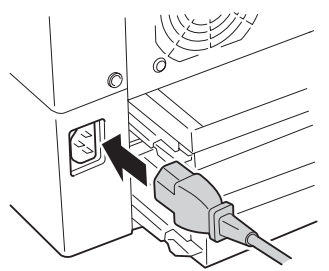

もう一方の電源プラグのアース線をアース端 子に接続した後、電源プラグをコンセントに 差し込む。

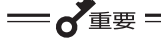

- 電源プラグは電流容量10A以上のコン セントに差し込んでください。
- プリンターの電源コードは、コン ピューター本体の補助コンセントには 接続しないでください。

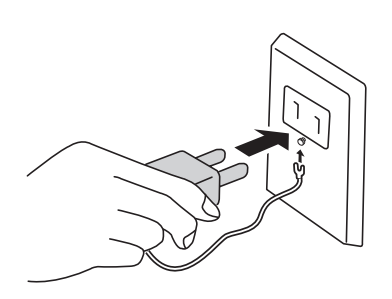

# 8 テスト印刷をする

コンピューターに接続する前に、プリンターが正常に動くことを確かめるためにプリンターの操作パネルの スイッチを使って、テスト印刷をします(操作パネルについては4章をご覧ください)。また、あらかじめ 「6 用紙をセットする」(26ページ)でA4サイズの用紙をホッパーにセットしてから行ってください。

このテスト印刷は「7章 故障かな?と思ったら」(131ページ)の処置が終った後にも実行することをお勧め します。

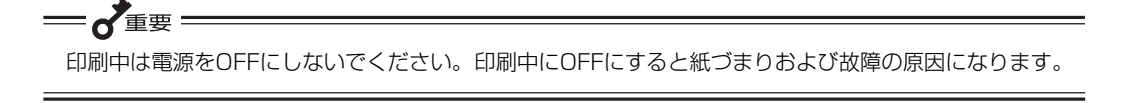

標準カセットにA4サイズの用紙がセットされていることを確認してください。

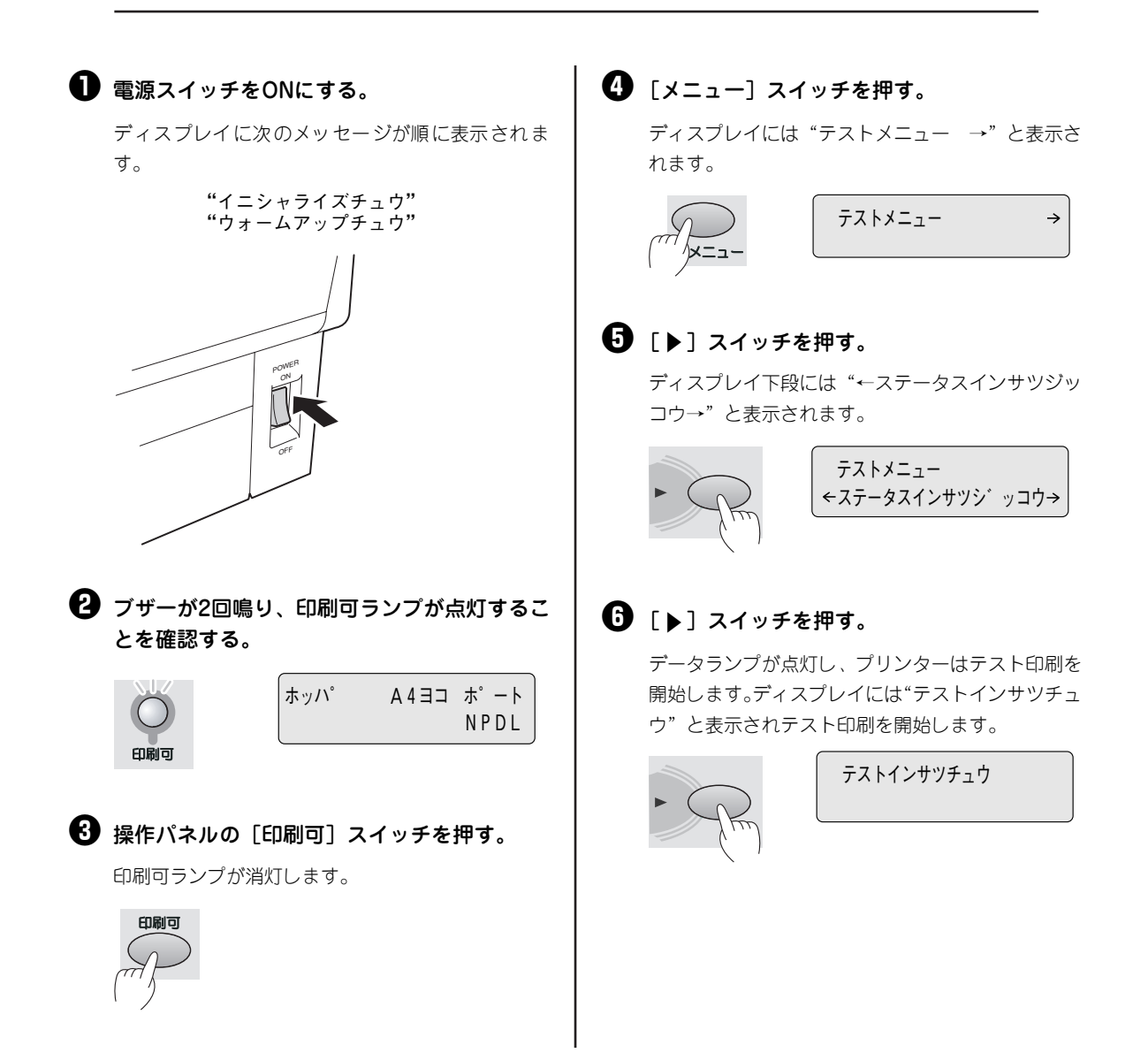

プリンターの設置

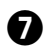

#### 1 印刷結果を確認する。

| ** プリンタ<br>HMM/情報    | 『環境設定 *                 | : *              |         | MultiWr                            | iter2860N<br>00000000 |
|----------------------|-------------------------|------------------|---------|------------------------------------|-----------------------|
| 口/ VV1月半区<br>Version | エンジン<br>コントローラ          | 00. 00<br>00. 00 |         |                                    |                       |
| LANボード               | なし                      |                  | メモリ容量   | 24MB                               |                       |
| 給紙構成                 | ホッパ1<br>MP<br>手業」       | A 4 横<br>A 4 縦   |         |                                    |                       |
|                      | 于左し                     | A4 航上            |         |                                    |                       |
| メニュー 情報<br>印刷設定メニュー  | コピー枚数<br>トナー節約          | 1枚<br>OFF        | 動作メニュー  | 動作エミュレーション<br>インタフェース1<br>インタフェース2 | NPDL<br>NPDL          |
| 用紙メニュー               | 印字濃度<br>ホッパ初期設定<br>用紙種別 | 普通<br>ホッパ1       |         | USB<br>動作自動切り替え<br>インタフェース1        | NPDL                  |
|                      | MP<br>手差し               | 普通紙<br>普通紙       |         | インタフェース2<br>USB                    | OFF<br>OFF            |
|                      | 定形外用紙<br>MP             | OFF              | NPDL設定  | A4ホート桁数<br>エミュレーション                | 78桁<br>201PL          |
|                      | 手差し<br>リレー給紙設定          | OFF              | プロッタ設定  | 136桁モード<br> ペン幅設定                  | 無効                    |
|                      | ホッパ1<br>MP              | OFF              |         | ペン1<br>ペン2                         | 0.1mm                 |
|                      | 手差し                     | OFF              |         | ~>3                                | 0.1mm                 |
| 印字位置設定               | ジョフセパレート機能              | 無効               |         | ペン4<br>ペン5                         | 0.1mm<br>0.1mm        |
|                      | TM 0mm                  | LM 0mm           |         | ペン6                                | 0.1mm                 |
|                      | MP微調整<br>TM 0mm         | IM 0mm           |         | ペン7<br>ペン8                         | 0.1mm                 |
|                      | 手差し微調整                  |                  |         | 原点位置設定                             | 5.111111<br>左下        |
|                      | TM 0mm<br>ま 西米 調教       | LM 0mm           |         | 任意スケール                             | 100%                  |
|                      | 衣圓塚祠堂<br>TM 0mm         | LM 0mm           |         | 回転用度 起足<br>線端形状                    | なし                    |
|                      | 裏面微調整                   |                  |         | 接続形状                               | マイタ                   |
| 両面印刷メニュー             | 初期設定                    | OFF              |         | マイダリミット<br>SPコマンド排出                | なし<br>OFF             |
|                      | 綴じ代                     | ロング1             |         | ミラー設定                              | OFF                   |
|                      | 余白                      | 0mm              |         | オーバレイ設定                            | OFF                   |
|                      | ラッッフ<br>奇数ページ           | 片面               |         | NDコ Y / P 助iF<br>カルーゼル番号           | ュノフ1ノ<br>1            |
| 運用メニュー               | 節電機能                    | 有効               |         | 拡張モード                              | 無効                    |
|                      | 即電時間設定<br>自動排出          | 10分<br>無効        | I/F設定   | 1 ンタフェース1<br>   双方向設定              | ニブル                   |
|                      | メモリ設定                   | 標準               |         | インタフェース2                           | - / //                |
|                      | 総印字枚数                   | 1枚               |         | IPアドレス                             | 11.22.33.44           |
|                      | №1隊度設定<br>プロッタ縮小機能      | 600DPI<br>無効     |         | サノネットマスク<br>ゲートウァイアドレス             | 255.0.0.0             |
| フォントメニュー             | 1バイト系ゼロ                 | 0                |         | DHCP                               | OFF                   |
|                      | 2バイト系ゼロ                 | 0<br>#==>##      |         | イーサネット設定                           | 自動                    |
|                      | AINTA<br>漢字             | 1示午<br>明朝        | メモリスイッチ | アフセス制度                             | UFF<br>12345678       |
|                      | 文字セット                   | JIS1978          |         | MSW1                               | 00000000              |
|                      | 国別                      | 日本               |         | MSW2                               | 00000000              |
|                      |                         |                  |         | MSW4                               | 00000000              |
|                      |                         |                  |         | MSW5                               | 00000000              |
|                      |                         |                  |         | MSW6                               | 0000000               |
|                      |                         |                  |         | MSW8                               | 0000000               |
|                      |                         |                  |         | MSW9                               | 00000000              |
|                      |                         |                  |         | MSW10                              | 0000000               |
|                      |                         |                  |         |                                    |                       |
|                      |                         |                  |         |                                    |                       |
|                      |                         |                  |         |                                    |                       |
|                      |                         |                  |         |                                    |                       |
|                      |                         |                  |         |                                    |                       |
|                      |                         |                  |         |                                    |                       |
|                      |                         |                  |         |                                    |                       |
|                      |                         |                  |         |                                    |                       |
|                      |                         |                  |         |                                    |                       |
|                      |                         |                  |         |                                    |                       |
|                      |                         |                  |         |                                    |                       |
|                      |                         |                  |         |                                    |                       |

#### MultiWriter 2860Nのステータス印刷結果

これでテスト印刷は終了です。

次に、プリンターをコンピューターまたはネットワークへ接続します。

プリンターをコンピューターと接続するには次ページの「9 コンピューターに接続する」、プリンターを ネットワークに接続するには「10 ネットワークに接続する」(32ページ)に進んでください。

# 9 コンピューターに接続する

ここでは、プリンターとコンピューターをプリンターケーブルで接続する方法を説明します。プリンターを ネットワークへ接続してお使いになる場合は、次ページの「10 ネットワークに接続する」に進んでください。

本プリンターにはプリンターケーブルは添付しておりません。お使いになる環境に合わせて別途お買い求めになる必要があります。プリンターケーブルの種類については、9章の「使用できるプリンターケーブル」 (193ページ)をご覧になり、ご使用のコンピューターに合ったプリンターケーブルを確認してください。

**一 人**重要

コンピューター本体とプリンターとの接続は、当社指定のケーブルをご使用ください。指定以外のケーブ ルを使用したり、市販のプリンターバッファー、プリンター切り替え器、プリンター共有器、コピープロ テクターなどを使用すると、機能の一部または全部が正常に動作しない場合があります。

ケーブル接続について

本プリンターの背面にはパラレルインターフェースコネクターおよびUSBインターフェースコネクターがそれぞれ 1つずつあります。プリンターケーブルを接続してお使いになれます。

プリンターおよびコンピューターの電源を OFFにする。

#### **2** プリンターケーブルを接続する。

<パラレルインターフェースの場合>

① プリンターケーブルを[インタフェース1] コネ クターに差し込み、コネクター両端のロックスプ リングで固定します。

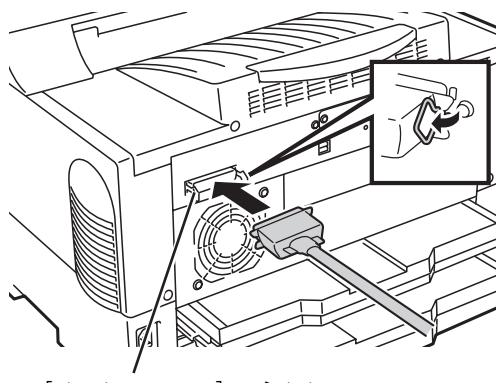

[インタフェース1] コネクター

 プリンターケーブルのもう一方のコネクターを コンピューターに接続します。

コンピューターのインターフェースコネクター の位置については、コンピューターのマニュアル を参照してください。 <USBインターフェースの場合>

① USB ケーブルをUSB インターフェースコネクター に差し込みます。

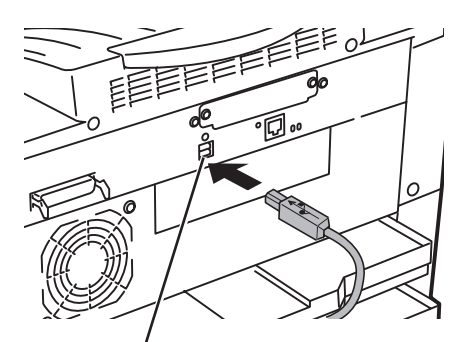

USBインターフェースコネクター

- USBケーブルのもう一方のコネクターをコン ピューターに接続します。
- これでコンピューターへの接続は終了です。

次に、「2章 プリンターソフトウエアのインストー ル」(49ページ)に進み、ソフトウエアをインス トールしてください。

# 10 ネットワークに接続する

MultiWriter 2860N/2830N/2360NはLANインターフェースを標準で装備していますので、そのままネットワークに接続して、ネットワークプリンターとしてお使いいただけます。また、MultiWriter 2360はオプションのLANボード、またはLANアダプターを取り付けてネットワークに接続すれば、ネットワークプリンターとしてお使いになれます。さらに、オプションの無線LANボード(型番 PR-WLX-13)を取り付ければケーブルレスでネットワークに接続できます。

ここでは、ネットワークに接続するために必要な手順を以下のステップで手順を説明します。

- Step 1 LANボード/無線LANボード/LANアダプターを取り付ける
- Step 2 ネットワークケーブルを接続する
- Step 3 コンフィグレーションページを印刷する
- Step 4 IPアドレスとサブネットマスクを設定する
  - LANボードの場合
  - LANアダプターの場合
  - 無線LANボードの場合

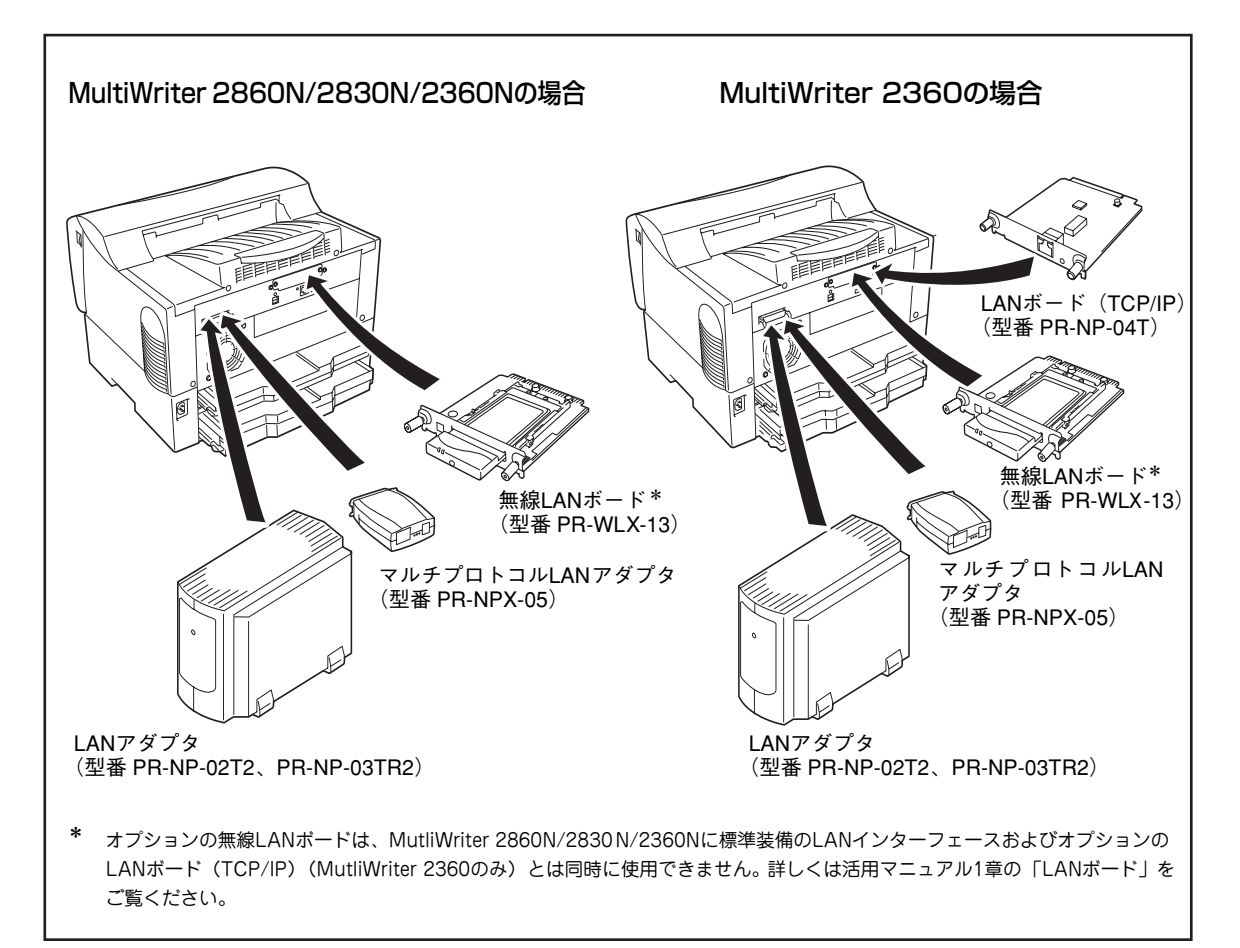

ネットワークオプション取り付け例

# Step 1 LANボード/無線LANボード/LANアダプターを取り付ける

#### MultiWriter 2860N/2830N/2360Nの場合

MultiWriter 2860N/2830N/2360NにはLANインターフェースが標準で装備されています。無線LANボードや LANアダプターを使ってネットワークに接続する場合は、ここで取り付けを行ってください。標準装備のLANイ ンターフェースを使用する場合は次の「Step 2 ネットワークケーブルを接続する」へお進みください。

MultiWriter 2860N/2830N/2360N/2360にオプションのLANボードまたはLANアダプターを取り付ける 場合は、別途お買い求めになる必要があります。使用できるネットワークオプションは以下のとおりです。

- LANボード(TCP/IP)(型番 PR-NP-04T)\*1
- 無線LANボード (型番 PR-WLX-13)\*2
- LANアダプタ(TCP/IP)(型番 PR-NP-03TR2)
- LANアダプタ(TCP/IP)(型番 PR-NP-02T2)
- マルチプロトコルLANアダプタ(型番 PR-NPX-05)

 使用するLANボードまたはLANアダプターがネットワーク環境に合っていることを9章の「ネットワー クオプション」(171ページ)を参照し、確認する。

② 活用マニュアルの「1章 オプション」をご覧になり、LANボード/無線LANボード/LANアダプターを 取り付ける。

取り付け後は、次の「Step 2 ネットワークケーブルを接続する」に進んでください。

#### Step 2 ネットワークケーブルを接続する

標準のLANインターフェース、オプションのLANボード/LANアダプターは、ネットワークに接続するインターフェースとして10BASE-Tおよび100BASE-TXの2種類に対応しています。ネットワークケーブルは添付されていないため、次の表に従って適切なケーブルを別途お求めの上、接続してください。接続手順は次ページをご覧ください。

| ケーブルタイプ                                           | コネクターの形状 | 型番                   |
|---------------------------------------------------|----------|----------------------|
| Ethernet (10BASE-T)<br>Fast Ethernet (100BASE-TX) |          | РК-СА117<br>РК-СА118 |

\*<sup>1</sup> MultiWriter 2360 のみ使用できます。

<sup>\*&</sup>lt;sup>2</sup> オプションの無線 LAN ボードは、MutliWriter 2860N/2830N/2360N 標準装備の LAN インターフェースおよびオプションの LAN ボード(TCP/IP)(MutliWriter 2360 のみ)とは同時に使用できません。

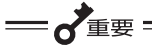

- ケーブルを接続する前に、他のネットワーク利用者が印刷やファイルの転送を行っていないことを確 認してください。
- プリンター、LANアダプターの電源を必ずOFFにしてからケーブルを接続してください。ONのまま、 接続するとプリンターの誤動作の原因となります。

ここでは、LANアダプタ(TCP/IP)(型番 PR-NP-02T2)の場合を例にとって説明します。

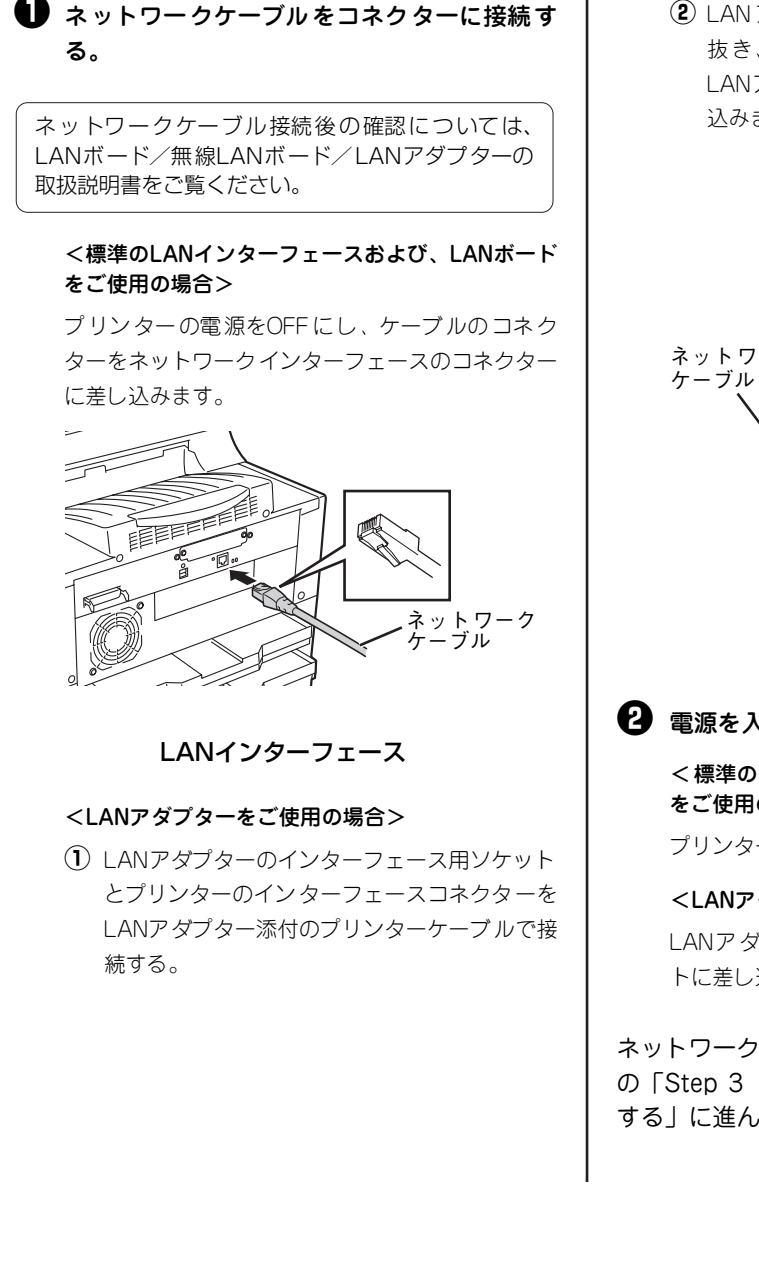

② LAN アダプターの電源コードをコンセントから 抜き、ネットワークケーブルのコネクターを LANアダプターのEthernet用コネクターに差し 込みます。

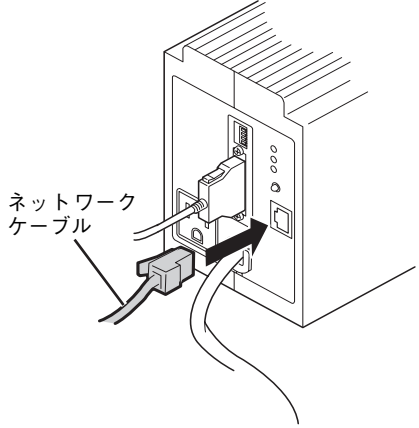

LANアダプター

#### 2 電源を入れる。

<標準のLANインターフェースまたはLANボード をご使用の場合>

プリンターの電源をONにします。

#### <LANアダプターをご使用の場合>

LANアダプターの電源コードのプラグをコンセン トに差し込み、プリンターの電源をONにします。

ネットワークケーブルの接続ができたら、次ページ の「Step 3 コンフィグレーションページを印刷 する | に進んでください。

# Step 3 コンフィグレーションページを印刷する

コンフィグレーションページとは、ネットワークインターフェースのIPアドレスやサブネットマスク、MAC アドレスなどの設定情報が一覧できる情報ページのことです。ネットワークケーブルを接続したとき、また はネットワークに関する変更を行った前後などにコンフィグレーションページを印刷して設定内容の確認 を行ってください。

MultiWriter 2860N/2830N/2360Nに標準装備されているLANインターフェースおよびオプションのLAN ボード/無線LANボードのコンフィグレーションページ(LANステータス)の印刷は、プリンターの操作パ ネルから行います。LANアダプターの場合は種類によって手順が異なりますので、LANアダプターに添付の マニュアルをご覧になりコンフィグレーションページを印刷してください。

プリンターの電源スイッチをONにする。 ④ [▶] スイッチを1回、[▲] スイッチを2回押 す。 電源ON後、プリンターが印刷可能な状態(印刷可ラ ンプ点灯)になったことを確認します。 ディスプレイ下段には "←LANステータスジッコウ →"と表示されます。 ---- ¥ŦŢŊŹ -テストメニュー コンフィグレーションページを印刷する前 ←LANステータスシ゛ッコウ → に用紙がプリンターにセットされているこ とを確認してください。用紙がセットされ ていない場合は「3章 用紙のセット」(77 ページ)を参照してセットしてください。 **⑤** 「▶] スイッチを押す。 データランプが点灯し、ネットワークインター 2 プリンターの操作パネルの「印刷可」スイッ フェースの設定情報の印刷を開始します。 チを押す。 インサツチュウ 印刷可ランプが消灯します。 fD刷可 ① コンフィグレーションページを参照してネッ トワークインターフェースの設定内容を確認 する。 ディスプレイには"テストメニュー →"と表示さ 38ページのコンフィグレーションページの印刷例 れます。 を参考にしてください。 印刷例は工場出荷時におけるネットワークインター テストメニュー  $\rightarrow$ フェースの設定情報と、IPアドレスとサブネットマ スクの設定変更後の印刷例です。 ネットワークへのセットアップ後やプリンターの設 定を変更した後は必ずコンフィグレーションページ を印刷して大切に保管しておいてください。 次ページの「Step 4 IPアドレスとサブネットマス クを設定する」に進んでください。

35

プリンターの設置

# Step 4 IPアドレスとサブネットマスクを設定する

MultiWriter 2860N/2830N/2360N/2360をネットワーク環境で利用するために、ネットワークインター フェースのアドレスとサブネットマスクを設定する必要があります。設定方法には主に以下の4通りがあり ます。

- プリンターの操作パネルを使って設定する(操作パネルについては「4章 操作パネルについて」(91 ページ)参照してください。)
- EASY設定ユーティリティ(プリンターに添付のCD-ROMに収録)を使って設定する
- PrintAgentプリンタ管理ユーティリティ(プリンターに添付のCD-ROMに収録)を使って設定する
- 無線LANプリンタ導入ウィザード(プリンターに添付のCD-ROMに収録)を使って設定する (無線LANボードのみ対応)

接続されているLANオプションごとに適切な設定方法で説明します。以下のページを参照してください。

- LANアダプター ......40ページ

#### LANインターフェースの場合 (MultiWriter 2360にLANボードを取り付けた場合を含む)

ここでは、プリンターの操作パネルを使った設定方法を説明します。その他の設定方法は添付のプリンターソ フトウエアCD-ROMに収録されている活用マニュアルの「3章 ネットワークでの設定」をご覧ください。設 定するIPアドレスやサブネットマスクなどの値は、ご使用になるネットワークの管理者におたずねください。

#### 

- DHCPサーバーをお使いの場合は、「DHCPを有効にする」(39ページ)をご覧になり、手順に従っ てください。
- ゲートウェイアドレスとアクセス制限を設定することができます。詳しくは添付のプリターソフトウ エアCD-ROMの活用マニュアル「3章 ネットワークでの設定」を参照してください。

IPアドレスとサブネットマスクの設 定を変更する

🚺 操作パネルの [印刷可] スイッチを押す。

印刷可ランプが消灯します。

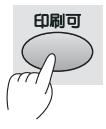

データランプが点灯していないことを確認する。
点灯している場合は [シフト] スイッチを押しなが

ら [排出] スイッチを押して、プリンター内部に残っ ている印刷データを印刷してください。 🚯 [メニュー] スイッチを押す。

プリンターはメニューモードに入り、ディスプレイ に"テストメニュー →"と表示されます。

テストメニュー → /x==-

 ディスプレイに" | / Fセッテイメニュー →"
 と表示されるまで [▼] スイッチを数回押す。

メニューの内容については「メニューツリー」(107 ~110ページ)を参照してください。

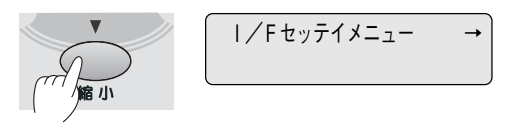

○ データ

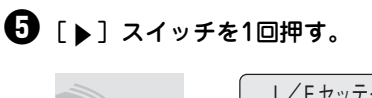

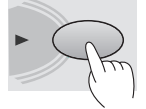

|/Fセッテイメニュー ←インタフェース1 セッテイ →

#### ❻ [▼] スイッチを1回押す。

ディスプレイ下段に "←インタフェース 2 セッテ イ →"と表示されます。

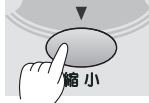

| ]/ | /Fセッテイメニュー     |          |
|----|----------------|----------|
|    | ←インタフェース2 セッテイ | <b>→</b> |

#### • 2 [▶] スイッチを1回押す。

ディスプレイに"IPアドレス I/F2"と表示 されます。

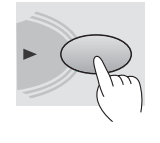

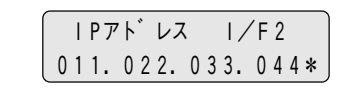

#### B IPアドレスを設定する。

[設定変更] スイッチで設定を変更します。1回押す ごとに以下のように数字が変わります。

→ 0→1→2→3→4→5→6→7→8→9

カーソルを移動させるには、[▶] スイッチを押し ます。カーソルは右方向しか動きません。入力し間 違えたら、[◀] スイッチで手順⑦に戻って入力し 直してください。

#### 9 [▼] スイッチを押す。

ディスプレイに"サブネットマスク I/F2"と表示されます。

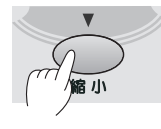

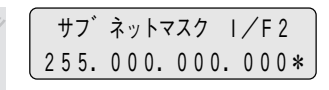

#### 🕕 サブネットマスクを設定する。

[設定変更] スイッチで設定を変更します。1回押す ごとに以下のように数字が変わります。

→ 0→1→2→3→4→5→6→7→8→9 →

カーソルを移動させるには、[▶] スイッチを押し ます。カーソルは右方向しか動きません。入力し間 違えたら、[◀] スイッチを押し、手順⑦に戻って 入力し直してください。

プリンターの設置

ゲートウェイアドレスの設定を行う場合は、「IPアドレスとサブネットマスクを設定する」と同様の手順で操作パネルからゲートウェイアドレスを設定することができます。「メニューツリー」(107~110ページ)を参照して設定してください。

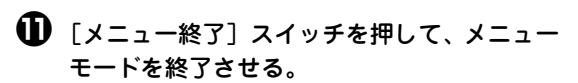

これで設定完了です。プリンターはセレクト状態になり、印刷可ランプが点灯し、ディスプレイは通常 表示になります。

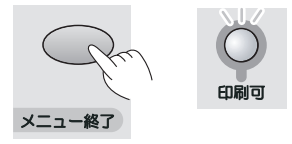

手順については「Step 3 コンフィグレーション ページを印刷する」(35ページ)を参照してください。

・
コンフィグレーションページの印刷例(次 ページ)を参照して、正しく設定されている か設定内容を確認する。
・

これでネットワークへの接続は完了です。

次に、「2章 プリンターソフトウエアのインストー ル」(49ページ)に進み、プリンターソフトウエア をインストールしてください。

#### 工場出荷時の印刷例

|   | NEC Network Interface Confi        | gurati | ion Page                 |
|---|------------------------------------|--------|--------------------------|
|   | <network information=""></network> |        |                          |
|   | F/W Version                        | :      | 02. 00 00001. 0000000000 |
|   | ID Number                          | :      | NFE-290000               |
|   | Printer Name                       | :      | NFE-290000               |
|   | MAC Address                        | :      | 00:00:30:13:00:00        |
|   | H/W Description                    | :      | NEC NetworkPrinter500000 |
|   | 10Base/100Base                     | :      | "Auto (?)"               |
|   | Half/Full Duplex                   | :      | " Auto (?)"              |
|   | Printing Log                       | :      | " Off"                   |
|   | <self-diagnosis></self-diagnosis>  |        |                          |
|   | Link Test                          | :      | " No connection"         |
|   | Network Status                     | :      | " OK"                    |
|   | <tcp ip=""></tcp>                  |        |                          |
|   | IP Address                         | :      | 11. 22. 33. 44           |
|   | Subnet Mask                        | :      | 255. 0. 0. 0             |
|   | Gateway Address                    | :      | 0. 0. 0. 0               |
|   | Auto IP Address                    | :      | "On"                     |
|   | Max. Number of Session             | :      | 64                       |
|   | Session Timeout [sec]              | :      | 120                      |
|   | Keep Alive                         | :      | "On"                     |
|   | FTP Timeout [min]                  | :      | 10                       |
|   | DHCP                               | :      | " Off"                   |
|   | e-Mail Service                     | :      | " Off"                   |
| 1 |                                    |        |                          |

#### IPアドレス、サブネットマスク設定変更後の印刷例

| <network information=""></network> |                         |
|------------------------------------|-------------------------|
|                                    |                         |
| F/W Version :                      | 02.0000001.0000000000   |
| ID Number :                        | NFE-290000              |
| Printer Name :                     | NFE-290000              |
| MAC Address :                      | 00:00:30:13:00:00       |
| H/W Description :                  | NEC NetworkPrinter50000 |
| 10Base/100Base :                   | "Auto (10Base)"         |
| Half/Full Duplex :                 | Auto (Hair Duplex)      |
| Printing Log :                     | Off                     |
| <self-diagnosis></self-diagnosis>  |                         |
| Link Test :                        | " OK"                   |
| Network Status :                   | " OK"                   |
| <tcp ip=""></tcp>                  |                         |
| IP Address :                       | 123.123.123.123         |
| Subnet Mask :                      | 255.255.255. 0          |
| Gateway Address :                  | 0. 0. 0. 0              |
| Auto IP Address :                  | " On"                   |
| Max. Number of Session :           | 64                      |
| Session Timeout [sec] :            | 120                     |
| Keep Alive :                       | "On"                    |
| FTP Timeout [min] :                | 10                      |
| DHCP :                             | " Off"                  |
| e-Mail Service :                   | " Off"                  |
| Current Active Session :           | 0                       |

- ★ 1 ID Numberおよび、MAC Address は LAN ボード個々の 情報を示します。
- **\***2 IP アドレス、サプネットマスクの工場出荷値です。
- \*3 IP アドレス、サプネットマスクの変更された例です。

#### DHCPを有効にする

DHCPサーバーをお使いの場合は、以下の手順でDHCPを有効にしてください。設定はプリンターの操作パ ネルでメニューモードに入って行います。メニューモードについては4章の「メニューモード」(100ページ) を参照してください。

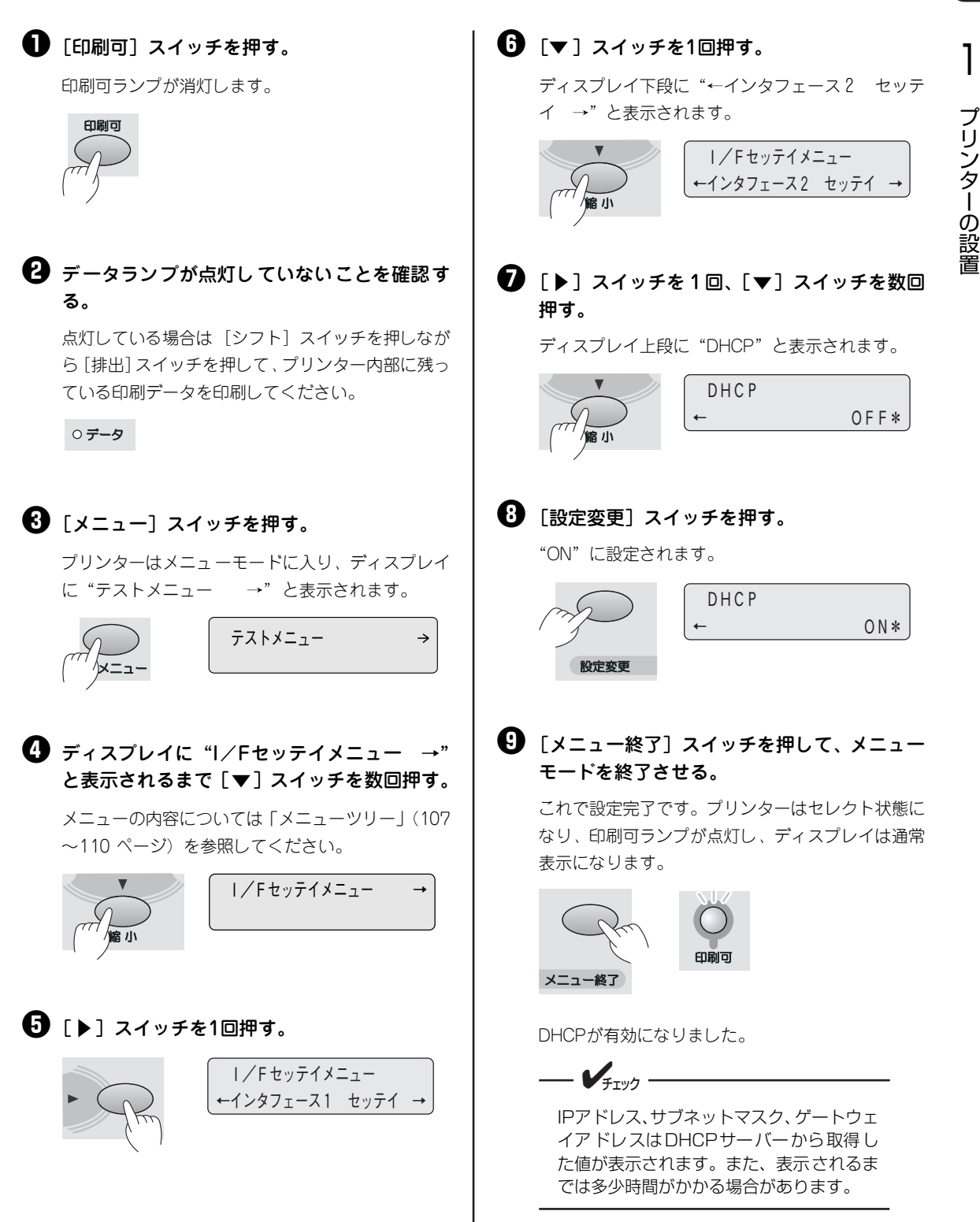

#### LANアダプターの場合

LANアダプターでネットワークに接続するために、ネットワークインタフェースIPアドレスとサブネットマ スクを設定します。お使いになるLANアダプターの種類によって設定方法が異なります。

<LANアダプタ(型番 PR-NP-02T2、型番 PR-NP-03TR2)をお使いの場合>

- プリンターの操作パネルで設定できます。
- PrintAgentプリンタ管理ユーティリティで設定できます。(活用マニュアルの「3章 ネットワークでの設定」を参照してください。)

<マルチプロトコルLANアダプタ(型番 PR-NPX-05)をお使いの場合>

LANアダプターに添付のマニュアルを参照してください。

ここでは、プリンターの操作パネルでの設定方法を説明します。その他の設定方法については、添付のプリ ンターソフトウエアCD-ROMに収録されている活用マニュアル「3章 ネットワークでの設定」をご覧くだ さい。

プリンターの操作パネルによる設定では、あらかじめ、メニューモードでI/F設定の「双方向設定」を「ECP」 に設定しておく必要があります。

設定するIPアドレス、サブネットマスクの値は、ご使用になるネットワークの管理者におたずねください。

#### I/F設定をECPに変更する

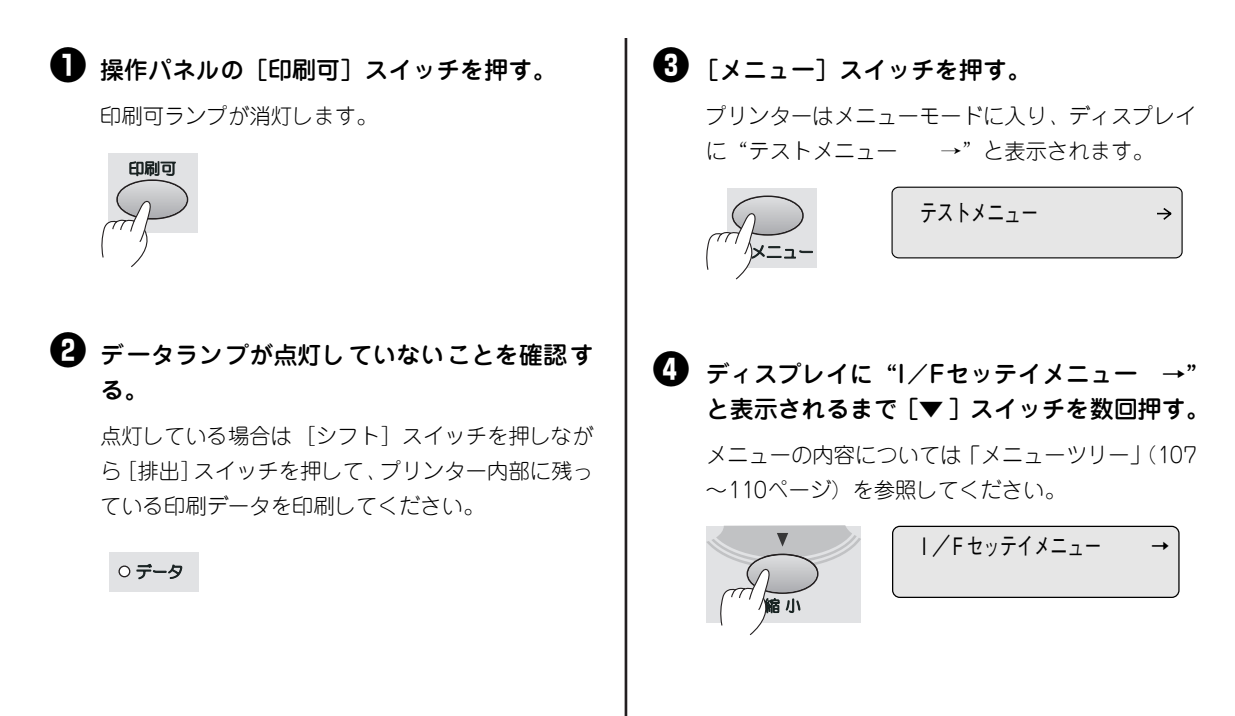

| <ul> <li>5 [▶] スイッチを2回押して、ディスプレイ<br/>段に"←インタフェース1 ニブル*"を表<br/>させる。</li> </ul>                                                                               | 下 <b>⑦</b> [メニュー終了] スイッチを押す。<br>メニューモードを終了します。                                                                                                    |
|----------------------------------------------------------------------------------------------------|----------------------------------------------------------------------------------------------------|
| ►                                                                                                    | Х<br>Х<br>Х<br>Х<br>С<br>К<br>М<br>С<br>К<br>М<br>С<br>К<br>М<br>С<br>К<br>М<br>С<br>К<br>М<br>С<br>К<br>М<br>С<br>К<br>М<br>С<br>К<br>М<br>С<br>К<br>М<br>С<br>С<br>М<br>С<br>С<br>К<br>М<br>С<br>С<br>С<br>С |
| <ul> <li>              日設定変更] スイッチを1回押して、ディスズレイ下段に "←インタフェース1 ECP*"             表示させる。               ソウホウコウ セッテイ             たいクフェース1 ECP*      </li> </ul> | プ 3 プリンターの電源をOFFにする。<br>[ソウホウコウ セッテイ]の設定の変更を有効にす<br>るために、プリンターの電源をいったんOFFにする<br>必要があります。                                                                                                    |
| 設定変更                                                                                                    | <sup>」</sup>                                                                                                    |
|                                                                                                    | プリンターの電源を再投入することによって、設定<br>が有効になります。                                                                                                    |
|                                                                                                    | │<br>│ 次に、「IPアドレスとサブネットマスクの設定を変<br>│ 更する」に進んでください。                                                                                                    |

#### IPアドレスとサブネットマスクの設定を変更する

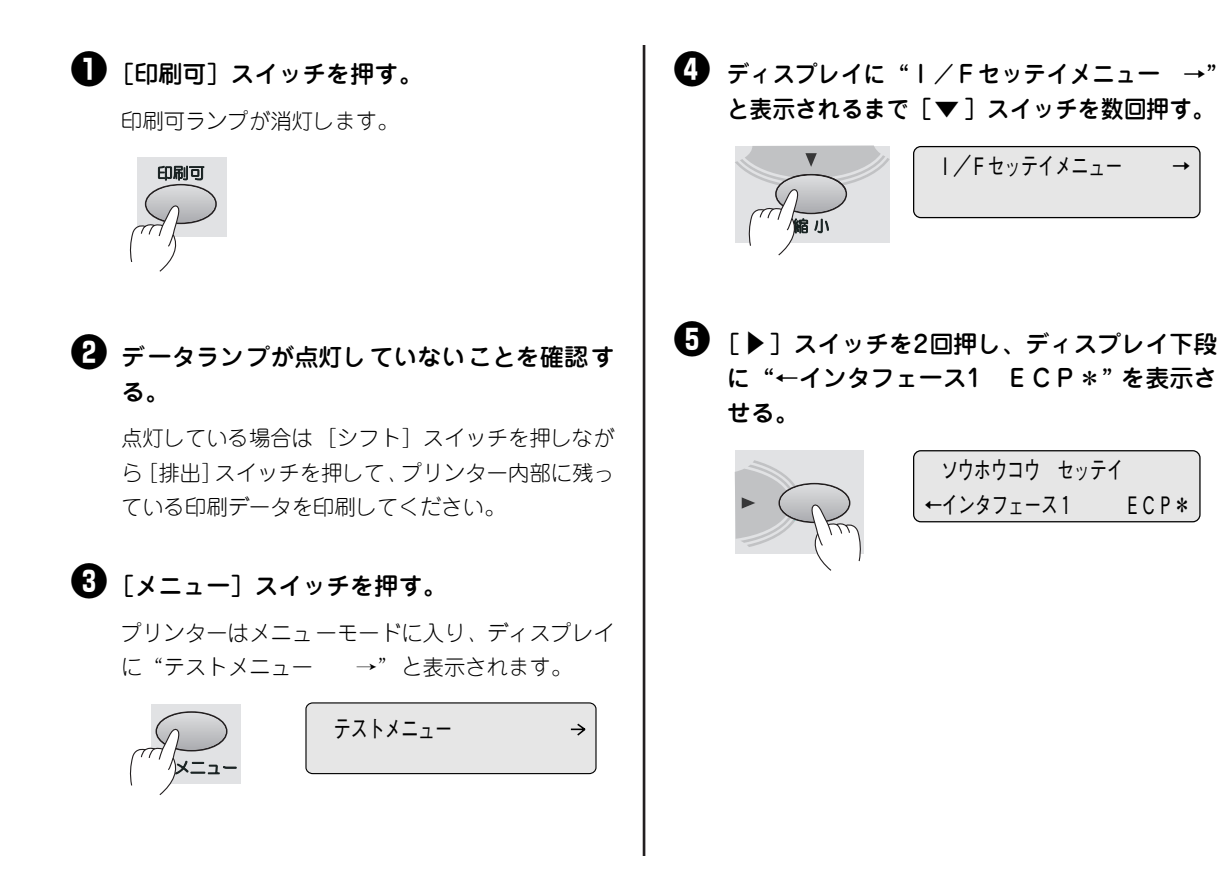

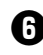

#### **6** 「▼ ] スイッチを 1 回押し、ディスプレイに "丨Pアドレス 丨/F1"を表示させる。

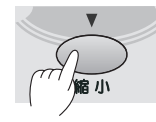

| Pアト レス | / F1 011.022.033.044\*

#### 7 IPアドレスを設定する。

「設定変更]スイッチで設定を変更します。1回押す ごとに以下のように数字が変わります。

→ 0→1→2→3→4→5→6→7→8→9 →

カーソルを移動させるには、「▶]スイッチを押し ます。カーソルは右方向しか動きません。入力し間 違えたら、「▲] スイッチで手順6に戻って入力し直 してください。

#### 8 「▼ ] スイッチを押す。

ディスプレイに"サブネットマスク I/F1"と表 示されます。

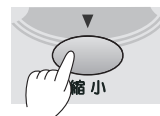

サブ ネットマスク I/F1 255.000.000.000\*

#### ・ サブネットマスクを設定する。

「設定変更」スイッチで設定を変更します。1回押す ごとに以下のように数字が変わります。

 $\rightarrow$  0 $\rightarrow$ 1 $\rightarrow$ 2 $\rightarrow$ 3 $\rightarrow$ 4 $\rightarrow$ 5 $\rightarrow$ 6 $\rightarrow$ 7 $\rightarrow$ 8 $\rightarrow$ 9

カーソルを移動させるには、「▶」スイッチを押し ます。カーソルは右方向しか動きません。入力し間 違えたら、「◀」スイッチを押し、手順€に戻って 入力し直してください。

#### ①「メニュー終了」スイッチを押して、メニュー モードを終了させる。

これで設定完了です。プリンターはセレクト状態に なり、印刷可ランプが点灯し、ディスプレイは通常 表示になります。

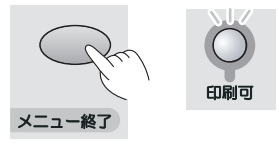

#### ① コンフィグレーションページを印刷する。

LANアダプターに添付の取扱説明書をご覧になり、 コンフィグレーションページ印刷をしてください。

(12) コンフィグレーションページの印刷例(38) ページ)を参照して、正しく設定されている か設定内容を確認する。

これでネットワークへの接続は完了です。

次に、「2章 プリンターソフトウエアのインストー ル (49ページ) に進み、 プリンターソフトウエア をインストールしてください。

#### 無線LANボードの場合

無線LANボード(型番 PR-WLX-13)でネットワークに接続するために、ネットワークインターフェース のIPアドレスとサブネットマスクなどを設定します。設定方法には、以下の3通りがあります。

- 無線LANプリンタ導入ウィザード(プリンターに添付のCD-ROMに収録)を使って設定する (無線LANボードのみ対応)
- EASY設定ユーティリティ(プリンターに添付のCD-ROMに収録)を使って設定する
- プリンターの操作パネルを使って設定する(操作パネルについては「4章 操作パネルについて」(91 ページ)を参照してください。)

- V<sub>fty</sub>

- EASY設定ユーティリティや無線LANプリンタ導入ウィザードをお使いになれない環境の場合は、プリンターの操作パネルを使って設定します。設定手順はLANインターフェースの場合と同じです。 「LANインターフェースの場合」(36ページ)をご覧ください。
- 無線LANボードの詳細については無線LANボードに添付の取扱説明書をご覧ください。
- 設定するIPアドレス、サブネットマスクなどの値は、ご使用になるネットワークの管理者におたずねください。

#### 無線LANプリンタ導入ウィザードを使って設定する

本プリンターに添付のプリンターソフトウエアCD-ROMに収録されているユーティリティー「無線LANプ リンタ導入ウィザード」を使って、無線LANボードを装着したプリンターと無線LANカード、アクセスポイ ントの設定を画面の指示に従って設定していきます。

このユーティリティーは、Windows XP、Windows Me、Windows 98、Windows 95、Windows Server 2003、Windows 2000、Windows NT 4.0で使用できます。詳細については、添付のプリンターソフトウエアCD-ROMの [WIRELESS] フォルダー内に収録されている [README.TXT] をご覧ください。以下 に、起動方法までを説明します。

= ~ 重要

- Windows XPでご使用になる場合は、アカウントの種類を[コンピュータの管理者] でログオンして ください。
- Windows Server 2003、Windows 2000またはWindows NT 4.0でご使用になる場合は、 [コンピュータの管理者]または、Administratorsの権限を持ったユーザーでOSにログオンして ください。権限を持たないユーザーでログオンした場合には設定できません。
- プリンターに IP アドレスを設定する場合は、プリンターに IP アドレスを設定するために使うコン ピューターとプリンターがIPルータなどを介さない(同一ネットワーク内)で接続された環境で行っ てください。
- 無線LANプリンタ導入ウィザードの場合、コンピューターのディスプレイは800×600ピクセル以上の解像度、High Color(16ビット色)以上の設定を推奨します。
- 暗号キーを変更する場合は無線 LAN ボードを先に変更し、その後にアクセスポイントやコンピュー ターの設定を変更してください。
- 「ネットワークタイプ」および「ネットワーク名」、「暗号キー」を間違って設定した場合は、いったん 工場出荷状態に戻し、設定をし直してださい。工場出荷状態へ戻す手順は、添付のプリンターソフトウ エアCD-ROMに収録されている活用マニュアルの「3章 ネットワークでの設定」をご覧ください。

---- ¥<sub>Ŧтック</sub> ·

ご使用の前に、起動しているすべてのアプリケーションを終了してください。

プリンターの設置

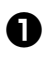

● お使いのOS(日本語版)を起動する。

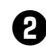

2 プリンターソフトウエア CD-ROM をセットし、メ ニュープログラムを立ち上げる。

「プリンタソフトウェアCD-ROMメニュー」ダイア ログボックスが表示されます。

お使いのコンピューターによっては、自動的にメ ニュープログラムが立ち上がらない場合がありま す。その場合はCD-ROMのルートディレクトリーに ある「MWSETUP.EXE」を実行してください。

#### ・ 「ユーティリティ」をクリックする。

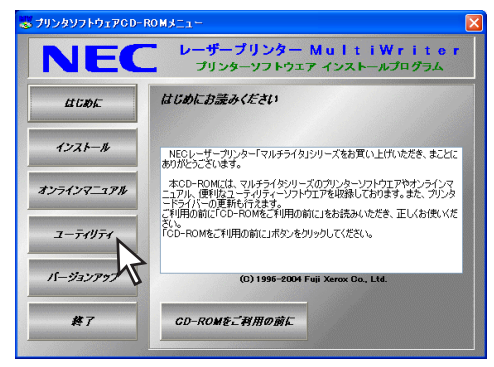

#### 🛃 「無線 LAN プリンタ導入ウィザード]を選択 し、「フォルダを開く」をクリックする。

プリンターソフトウエアCD-ROM内の [WIRELESS] フォルダーが開きます。

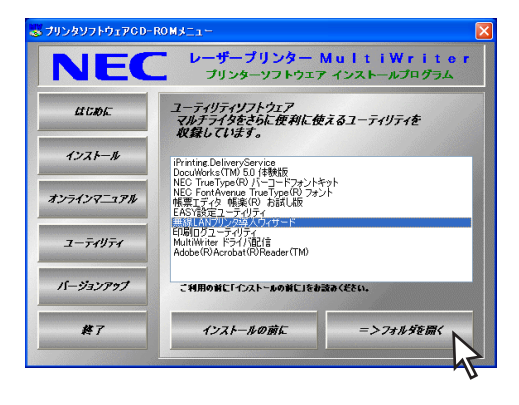

 [SetupWiz.EXE] アイコンをダブルクリック する。

「無線LANプリンタ導入ウィザード」ウィンドウが 表示されます。

#### 6 「次へ] をクリックする。

[設定方法の選択] が表示されます。

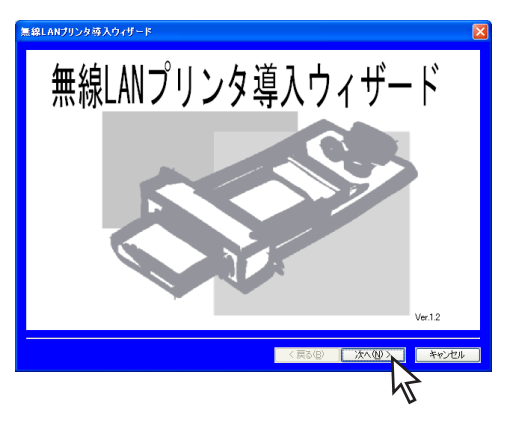

#### 設定方法の選択

初期設定

プリンターが出荷時の状態、または無線LAN ボードの設定を初期化してから再度設定したい 場合には、こちらを選択してください。

設定変更 コンピューターとプリンター間の通信が可能な 状態から、無線LANボードの設定を変更したい 場合には、こちらを選択してください。 通信確認

設定後の通信確認のために、現在のコンピュー ターの設定で通信可能なプリンターを表示確認 する場合には、こちらを選択してください。

以降の設定に関しては、無線LANプリンタ導入ウィ ザードの説明欄に詳細な説明を記載しています。説 明をよく読んで設定してください。

#### EASY設定ユーティリティを使って設定する

ここでは、添付のプリンターソフトウエアCD-ROMに収録されているユーティリティー「EASY設定ユー ティリティ」を使った設定方法を説明します。その他の設定方法は添付のプリンターソフトウエアCD-ROM に収録されている活用マニュアルの「3章 ネットワークでの設定」をご覧ください。 詳細については、添付のプリンターソフトウエアCD-ROMの[EASY]フォルダー内に収録されている 「README.TXT」をご覧ください。

#### ■ IPアドレスなどネットワークの設定を変更する

- 重要
   Windows XP、Windows Server 2003、Windows 2000またはWindows NT 4.0でご使用になる場合は、[コンピュータの管理者] または、Administratorsの権限を持ったユーザーでOSにログオンしてください。権限を持たないユーザーでログオンした場合には設定できません。
  - プリンターに IP アドレスを設定する場合は、プリンターに IP アドレスを設定するために使うコン ピューターとプリンターがIPルーターなどを介さない(同じサブネットマスク内)で接続された環境 で行ってください。

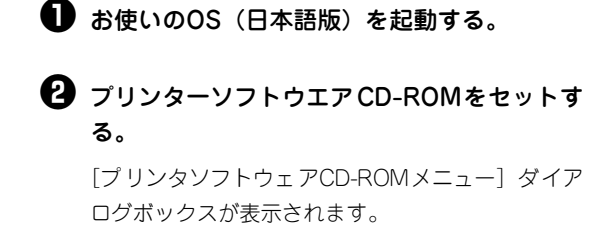

お使いのコンピューターによっては、自動的にメ ニュープログラムが立ち上がらない場合がありま す。その場合は、CD-ROMのルートディレクトリー にある「MWSETUP.EXE」を実行してください。

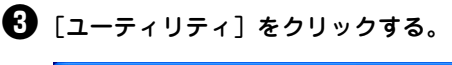

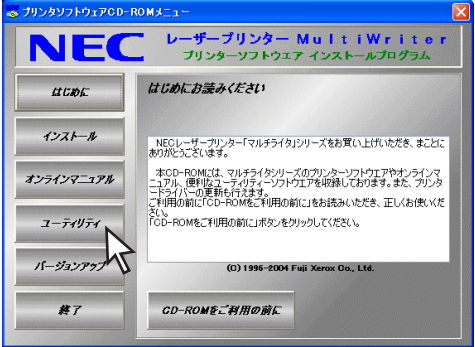

④ [EASY設定ユーティリティ]を選択し、[フォ ルダを開く]をクリックする。

プリンターソフトウエアCD-ROM内の[EASY]フォ ルダーが開きます。

| 😸 プリンタソフトウェアOD- | RO M J 🗆 🛏                                                                                |                                                                                                    |
|-----------------|-------------------------------------------------------------------------------------------|----------------------------------------------------------------------------------------------------|
| NEC             | レーザープリンター  <br>プリンターソフトウェア                                                                | MultiWriter<br>インストールプログラム                                                                                     |
| LI CROFE        | ユーティリティソフトウェア<br>マルチライタをさらに便利に使<br>収録しています。                                               | えるユーティリティを                                                                                                    |
| インストール          | iPrinting.DeliveryService<br>DocuWorks(TM) 50 (本鉄版<br>NEC TangTurg(P) パーマードフォントオ          | and a second second second second second second second second second second second second second second second |
| オンラインマニュアル      | NEC FortAvenue TrueType(R) フォン<br>帳票エディタ 帳楽(R) お話し版<br>EASYESTニーディリティ<br>無線LANプリンタ導入ウィザード | 21 <sup>-</sup>                                                                                                |
| ユーティリティ         | E印局旧グユーティリティ<br>MultiWriter ドライパ配信<br>Adobe (R) Acrobat (R) Reader (TM)                   |                                                                                                    |
| バージョンアゥブ        | こ利用の前に「インストールの前に」をお                                                                       | 読みください。                                                                                                    |
| <u>#7</u>       | インストールの前に                                                                                 | =>フォルタを開く                                                                                                    |

[NICSET.EXE] アイコンをダブルクリックする。

# ・ 一覧からプリンターの MAC アドレスを選択し、[プロパティ] ボタンをクリックする。

| 画 EASY設定ユーティリティ        |                      |            |  |
|------------------------|----------------------|------------|--|
| 77111(E) ∿117°(H)      |                      |            |  |
| 171099a 71011 🕅        |                      |            |  |
| MAC71°UX 🔨             | IP7N°V2              | プリントサーバ名   |  |
| 00:00:30:13:00:00      | 11.22.33.44          | NFE-290000 |  |
|                        |                      |            |  |
|                        |                      |            |  |
|                        |                      |            |  |
|                        |                      |            |  |
|                        |                      |            |  |
|                        |                      |            |  |
|                        |                      |            |  |
|                        |                      |            |  |
|                        |                      |            |  |
|                        |                      |            |  |
| <                      |                      |            |  |
| 00-00-40-20-00-001 NEC | NetworkPrinter500083 | Ver 02.03  |  |

ー覧にプリンターが表示されない場合は、[リフレッシュ] ボタンをクリックし、再検索を行ってください。

#### **り** プリントサーバー名を確認する。

ネットワーク上から見たプリンターの名前が[プリ ントサーバー名]ボックスに表示されます。プリン トサーバー名の変更もできます。

| フリントサーバ名   | NFE-290000                     |
|------------|--------------------------------|
| 設定モート      | ○ IP7トやスを自動的に取得<br>● IP7トやスを指定 |
| IPፖኑՆス     | 11.22.33.44                    |
| サフドネット マスク | 255.255.255.0                  |
| ケートウェイ     | 0.0.0.0                        |

- ③ [設定モード]で[IPアドレスを指定]を選択する。
- IPアドレス、サブネットマスクを入力する。
  - ゲートウェイ(ルーター)を使用しないネットワー
    - ク環境では、設定の必要はありません。

🕕 ゲートウェイアドレスを設定する。

Wireless] タブをクリックする。

| 00:02:2D:0A:00:00 のプロパティ ? 🛛                                  |
|---------------------------------------------------------------|
| M TCP/IP N Wireless                                           |
| ネットワークタイフ ビグレーフ シルーフ 🗸                                        |
| ネットワーク名 NECPRWRGRP                                            |
| 暗号キー設定と送信キーの選択<br>マラシタ深護  ・ ・ ・ ・ ・ ・ ・ ・ ・ ・ ・ ・ ・ ・ ・ ・ ・ ・ |
| ⊙1 Ox                                                         |
| 02 0x                                                         |
| 03 0x                                                         |
| 04 0x                                                         |
| <br>のK キャンセル                                                  |

- [ネットワークタイプ]で接続する無線LAN環 境を選択する。
- ピア・ツー・ピア グループ
   ネットワーク名(ESS-ID)を設定する無線LAN
   カードを取り付けたコンピューターと
   ピア・ツー・ピア グループ接続します。
- レジデンシャル・ゲートウェイ NEC無線LANアクセスポイント(PK-WL002H) 経由でネットワークに接続します。
- アクセスポイント
   IEEE802.11b準拠のアクセスポイント経由でネットワークに接続します。

#### 🚯 ネットワーク名を入力する。

接続したいアクセスポイントやネットワークに付け られているネットワーク名と同じ名前を設定しま す。

🕑 必要に応じて、[データ保護]をチェックする。

チェックを付けると、WEP (Wired Equivalent Privacy) データ暗号化方式により、無線LANで転送されるデータを暗号化します。

#### ● 必要に応じて、[暗号キー]を入力する。

暗号キーは、アクセスポイントやコンピューターが、 無線LANプリンターにデータを送信する時に使用 する暗号キーと同じものを設定します。暗号キーは 5文字(16進数で10桁)または13文字(16進数で 26桁)のどちらかの文字数のみで設定することがで きます。

また、暗号キーは次のように使用します。

- 無線LANプリンターが受信する無線メッセージを復号します。4つまで設定することができます。
- 無線LANプリンターが送信する無線メッセージを暗号化します。番号1~4の左側にあるラジオボタンにマークされた1つが暗号キーとして使用されます。マークしたキーは必ず設定する必要があります。

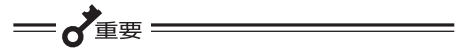

- 暗号キーを変更する場合は無線 LAN ボードを先に変更し、その後にアクセ スポイントやコンピューターの設定 を変更してください。
- 「ネットワークタイプ」や「ネットワー ク名」、「暗号キー」を間違って設定し た場合は、いったん工場出荷状態に戻 してから設定をし直してください。

#### 使用できる文字について

- 〔英数字を使用する〕を選択したときは、半角英数字と文字記号(「\*」アスタリスクを除く)が使えます。
- [16進数を使用する]を選択したときは、"0~ 9"、"A~F"が使えます。

#### [OK] をクリックして、EASY設定ユーティリ ティを終了する。

以上で設定は完了です。

次に、「2章 プリンターソフトウエアのインストー ル」(49ページ)に進み、プリンターソフトウエア をインストールしてください。

#### プリンターの操作パネルを使って設定する

ユーティリティを使用して設定する方法のほかに、プリンターの操作パネルから基本設定をすることができます。基本的な設定手順はLANインターフェースと同じです。設定できる項目は以下のとおりです。

- IPアドレスの設定.....本章「LANインターフェースの場合」(36ページ)参照
- サブネットマスクの設定......本章「LANインターフェースの場合」(36ページ)参照
- DHCPの設定......本章「LANインターフェースの場合」(36ページ)参照
- ネットワークタイプの設定......活用マニュアル「3章 ネットワークでの設定」参照
- ネットワーク名の設定 .................活用マニュアル「3章 ネットワークでの設定」参照

ネットワークタイプの設定を例に、操作パネルでの設定手順を説明します。

「Step 4 IPアドレスとサブネットマスクを設定する」(36ページ)の手順●~⑥、または「DHCPを有効にする」 (39ページ)の手順●~⑥に続いて以下の手順に従ってください。

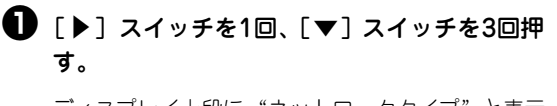

ディスプレイ上段に"ネットワークタイプ"と表示 されます。

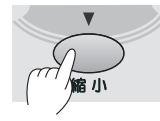

|   | ネッ | トワークター | イフ゜ |      |   |
|---|----|--------|-----|------|---|
| - | ٤° | アツーヒ゜  | アク゛ | ルーフ゜ | * |

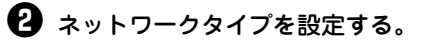

[設定変更] スイッチで設定を変更します。1回押す ごとに以下のようにタイプが変わります。

ピアツーピアグループ→アクセスポイント→ レジデンシャルG/W→ピアツーピアグループ 3 [メニュー終了] スイッチを押して、メニュー モードを終了させる。

これで設定完了です。プリンターはセレクト状態に なり、印刷可ランプが点灯し、ディスプレイは通常 表示になります。

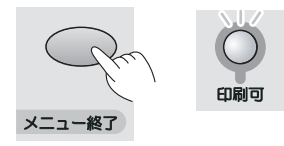

ネットワーク名も操作パネルから入力できます。詳 しくは添付のプリンターソフトウエアCD-ROMに 収録されている活用マニュアルの「7章 メニュー モード」をご覧ください。

以上でネットワークタイプの設定は完了です。

# 2章 プリンターソフトウエア のインストール

この章では、Windows XP<sup>\*1</sup>、Windows Me、Windows 98<sup>\*2</sup>、Windows 95、Windows Server 2003、 Windows 2000、Windows NT 4.0 日本語版環境にプリンターソフトウエアをインストールし、プリンター を指定するまでの手順について説明します。また、その他の環境で使用する際の設定も説明します。

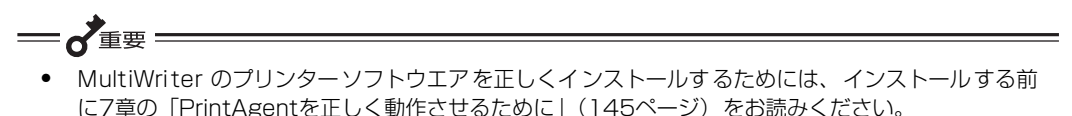

インストールプログラムを実行する前に、起動中のアプリケーションをすべて終了させてください。

#### • Windows Server 2003をお使いのお客様へ

本書中にWindows Server 2003の記述がない場合は、Windows XPの記述をWindows Server 2003に読み替えてください。

#### フロッピーディスクでインストールする場合

本書ではCD-ROMを使った手順で説明しています。プリンターソフトウエアCD-ROMから作成したプリンター ソフトウエアディスクを使用してインストールをする場合、インストールの途中でフロッピーディスクの交換を 求める画面が表示されることがあります。その場合は画面の指示に従ってフロッピーディスクの入れ替えを行っ てください。

#### • MultiWriter 2830N/2360N/2360をお使いのお客様へ

本書中にMultiWriter 2830N/2360N/2360の記述がない場合は2860Nの記述を2830N/2360N/ 2360に読み替えてください。

<sup>\*&</sup>lt;sup>1</sup> 以下、本書で Windows XP と表記している場合は、Windows XP Home Edition と Professional を含みます。

<sup>\*&</sup>lt;sup>2</sup> 以下、本書で Windows 98 と表記している場合は、Windows 98 Second Edition を含みます。

# プリンターソフトウエアCD-ROMについて

MultiWriter 2860N/2830N/2360N/2360に添付のプリンターソフトウエアCD-ROMは、Windows XP、 Windows Me、Windows 98、Windows 95、Windows Server 2003、Windows 2000、Windows NT 4.0のコンピューター環境に対応したソフトウエアを提供しています。

このCD-ROMは、ISO9660フォーマットに従って作成されています。CD-ROMの構成は以下のとおりです。

🗌 メニュープログラム

- はじめに プリンターソフトウエアCD-ROMについて注意事項などが書かれています。ご使用になる前にお読 みください。
- インストール
   Windows XP、Windows Me、Windows 98、Windows 95、Windows Server 2003、
   Windows 2000、Windows NT 4.0に対応したプリンターソフトウエアをインストールできます。
- オンラインマニュアル
   「MultiWriter 2860N/2830N/2360N/2360 活用マニュアル」の閲覧用(HTML形式)と、印刷用
   (PDF形式)の2つが収録されています。オンラインマニュアルを閲覧するためにはブラウザー、印
   刷するためには「Adobe Acrobat Reader」が必要です。詳細については「マニュアルの種類と使
   い方」(viiページ)またはメニュープログラム内のユーティリティーをご覧ください。
- ユーティリティー
  - iPrinting.DeliveryService
  - ドキュメント・ハンドリング・ソフトウエア「DocuWorks(体験版)」
  - NEC Internet Printing System (Windows 98、Windows 95対応版およびWindows NT 4.0 対応版)
  - NEC TrueTypeバーコードフォントキット
     NEC TrueTypeバーコードフォントとNEC TrueTypeバーコードフォントユーティリティです。
  - NEC FontAvenue TrueTypeフォント3書体
  - 帳票エディタ「帳楽」お試し版
  - EASY設定ユーティリティ
  - ー 無線LANプリンタ導入ウィザード
  - ー 印刷ログユーティリティ
  - MultiWriterドライバ配信
  - Adobe Acrobat Reader

• バージョンアップ

CD-ROMに収録されている最新のプリンタードライバーにアップデートできます。詳細や手順についてはご利用になる前に、「ご利用の前に」(update.txt)または活用マニュアルの「4章 より進んだ使い方」をご覧ください。

その他に、MultiWriterシリーズのプリンターソフトウエアを収録しています。詳しくは、それぞれのソフトウエアに関連するフォルダー内にある、「はじめにお読みください」(README.TXT)をご覧ください。

MultiWriter 2860N/2830N/2360N/2360 に添付のプリンターソフトウエアの動作環境は以下のとおりです。

| 接続方法                      | 動作コンピューター*1                              | 対応 OS                                                                                                    | メモリー              |
|---------------------------|------------------------------------------|----------------------------------------------------------------------------------------------------|-------------------|
| ネットワークインターフェース            | PC98-NXシリーズを含むIBM<br>PC/AT互換機 (DOS/V対応機) | Windows XP <sup>*2</sup> (日本語版)<br>Windows Me(日本語版)<br>Windows 98(日本語版)<br>Windows 98 Second Edition(日本語版)                                                                   |                   |
| パラレルインタフェース               | PC-9800シリーズ                              | Windows 95(日本語版)<br>Windows Server 2003 <sup>*3</sup> (日本語版)<br>Windows 2000(日本語版)<br>Windows NT 4.0(日本語版)                                                                   | OSの動作条件<br>に準じます。 |
| USBインターフェース <sup>*4</sup> | PC98-NXシリーズを含むIBM<br>PC/AT互換機 (DOS/V対応機) | Windows XP <sup>*2</sup> (日本語版)<br>Windows Me(日本語版)<br>Windows 98(日本語版)<br>Windows 98 Second Edition(日本語版)<br>Windows Server 2003 <sup>*3</sup> (日本語版)<br>Windows 2000(日本語版) |                   |

\*1 OS によって動作するコンピューター条件が異なります。詳しい動作条件は各 OS のマニュアルを参照してください。

\*<sup>2</sup> Windows XP 64-Bit Edition には対応していません。

- \* <sup>3</sup> 64 ビットバージョン Windows Sever 2003 には対応していません。
- \*4 USB インターフェース接続において、OS のアップグレードの組み合わせによっては正常に動作しない場合があります。

- V<sub>frw</sub>/ -

メモリーについては、PrintAgentをクライアント-サーバーシステムでご使用の場合、プリントサーバーには64Mバイト以上(Windows XP、Windows Server 2003、Windows 2000の場合は256Mバイト以上)のメモリーを搭載して運用されることを推奨します。

#### PrintAgentが利用できるネットワーク環境について

PrintAgentはネットワーク環境で、プリンターを次の形態でご使用の場合にご利用できます。

- 標準装備のLANインターフェースやオプションのLANボードおよびLANアダプターでプリンターが ネットワークに接続されている。(対応している型番については、「9章 オプション」(167ページ) をご覧ください。)
- 無線LAN環境ではオプションの無線LANボード(型番 PR-WLX-13)で接続されている。
- 共有プリンターの場合(クライアント・サーバー接続)、プリントサーバーコンピューターのOSが Windows XP、Windows Me、Windows 98、Windows 95、Windows Server 2003、 Windows 2000、Windows NT 4.0で、プリントサーバーコンピューターに本プリンターソフトウ エアがインストールされている。
- お使いのコンピューターに、ネットワークに接続するためのネットワークボード/カード/アダプ ターなどを接続し、ネットワークの設定にTCP/IPプロトコルがインストールされている。詳しくは OSのマニュアルをご覧ください。

—**术**重要 :

ネットワーク環境でネットワーク共有プリンターをお使いになるためには、あらかじめOSの共有設定を 有効にしておく必要があります。詳しくはOSのマニュアルをご覧ください。

#### プリンターソフトウエアの容量

プリンターソフトウエアをインストールするのに必要なハードディスク容量は次のとおりです。インストー ルする前に以下の表で確認してください。

| インストール方法                  | Windows XP、<br>Windows Server 2003、<br>Windows 2000<br>日本語版 | Windows Me、<br>Windows 98、<br>Windows 95<br>日本語版 | Windows NT 4.0<br>日本語版 |
|---------------------------|-------------------------------------------------------------|--------------------------------------------------|------------------------|
| PrintAgentを含む標準設定         | 約13.0MB                                                     | 約11.0MB                                          | 約12.0MB                |
| PrintAgentを含む一般ユーザー向け(最大) | 最大 約16.5MB                                                  | 最大 約14.5MB                                       | 最大 約15.5MB             |
| PrintAgentを含む管理者向け        | 最大 約18.5MB                                                  | 最大 約16.5MB                                       | 最大 約17.5MB             |
| プリンタードライバーのみ              | 約5.5MB                                                      | 約3.5MB                                           | 約4.5MB                 |

# インストール方法の選択

プリンターソフトウエアをコンピューターにインストールする前に、お使いになるコンピューターの条件に 従ってインストール方法を選択します。以下の条件を確認して、それぞれのページへ進んでください。

なお、プリンターを管理したり、LANインターフェース、オプションのLANボードおよび、LANアダプター などのネットワークを設定したりする場合は、「管理者インストール」をする必要があります。インストー ル手順については、添付のプリンターソフトウエアCD-ROMに収録されている活用マニュアル2章の「プリ ンター管理者用インストール」をご覧ください。

#### コンピューターとケーブルで接続する

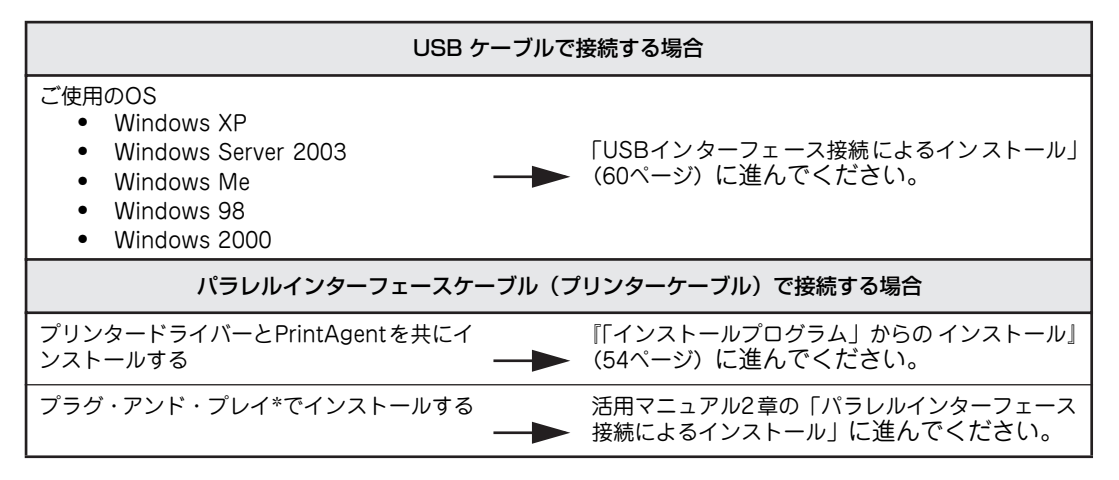

#### ネットワークで接続する

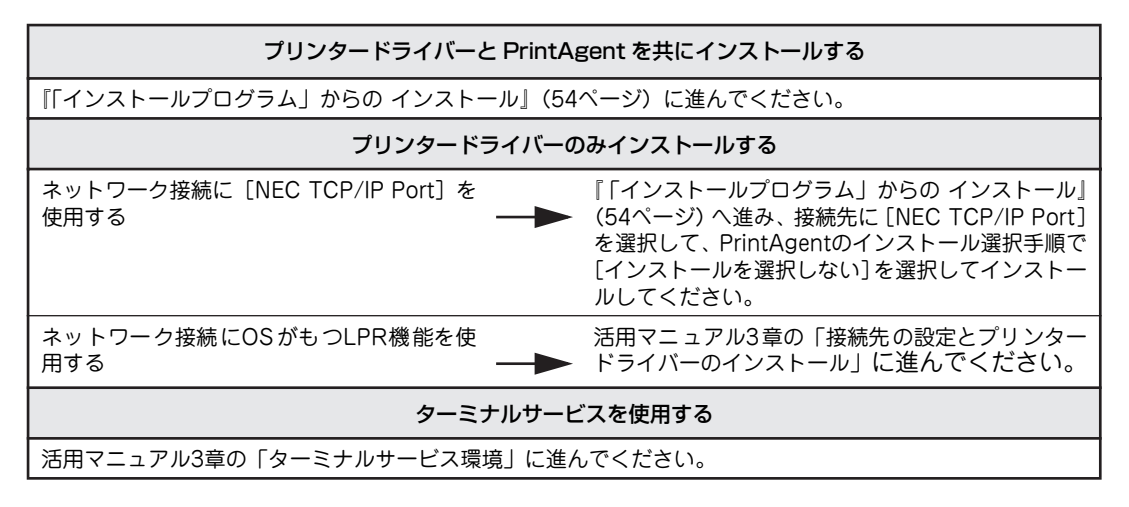

#### MS-DOS環境でご使用の場合

「日本語MS-DOS環境」(74ページ)に進んでください。

\* 「プラグ・アンド・プレイ」機能とは、Windows XP、Windows Me、Windows 98、Windows 95、Windows Server 2003、 Windows 2000がインストールされているコンピューターで新しい周辺機器などを接続すると、コンピューターの起動時や接続時に その周辺機器を検出し、自動的にインストールが実行される機能です。

# 「インストールプログラム」からの インストール

Windows XP, Windows Me, Windows 98, Windows 95, Windows Server 2003, Windows 2000, Windows NT 4.0で動作しているコンピューターでMultiWriterをご利用になる場合、プリンターソフトウ エアCD-ROMのインストールプログラムを使ってプリンターソフトウエア(プリンタードライバーおよび PrintAgent) をインストールします。

プリンターソフトウエアCD-ROMはドライブに挿入するだけで自動的にメニュープログラムが起動します。

- LANインターフェース(標準LANインターフェースを含む)または、LANアダプターで接続されたプリンター に印刷を行う場合は、以下の手順でインストールを行い、手順ので、「NEC TCP/IP Port」を選択します。
- パラレルインターフェースで接続されたプリンターに印刷する場合は、以下の手順でインストールを行い、手 順⑦で、[ローカルポート]を選択します。

ここではWindows XP 日本語版を例にとり、プリンターソフトウエア(プリンタードライバーおよび PrintAgent)のインストール手順を説明します。

Windows XPにインストールするユーザーは、アカウントの種類が「コンピュータの管理者」である必 要があります。また、Windows Server 2003、Windows 2000またはWindows NT 4.0にインス トールするには、[Administrators] または [Domain Admins] グループのメンバーである必要があ ります。

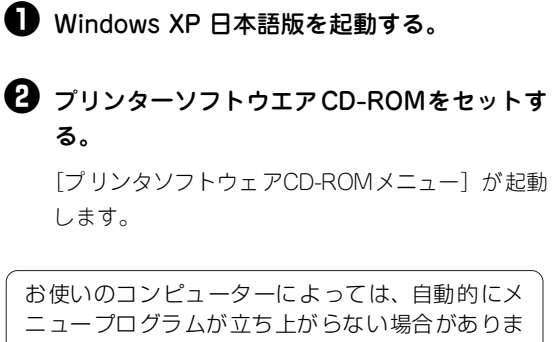

す。その場合はCD-ROMのルートディレクトリーに ある「MWSETUP.EXE」を実行してください。

#### 

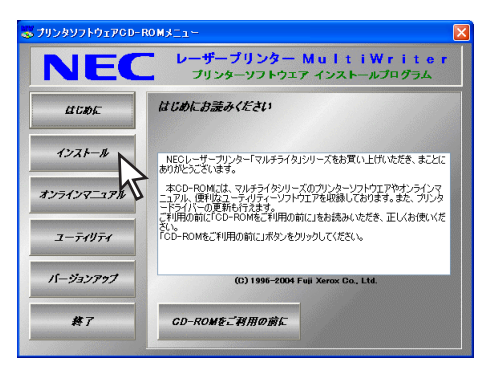

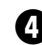

4 右側のボックスから [MultiWriter2860N] を選んで [インストール開始] をクリックす る。

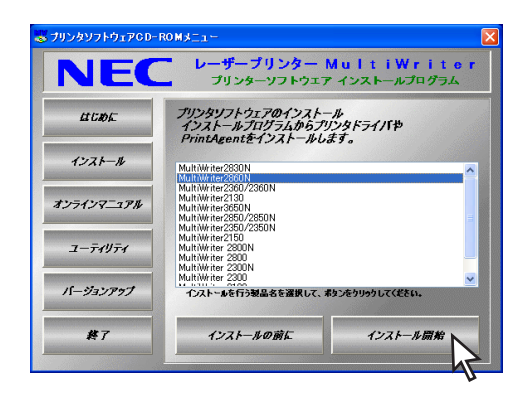

お使いのOSにインストール可能なプリンター名が 表示されます。

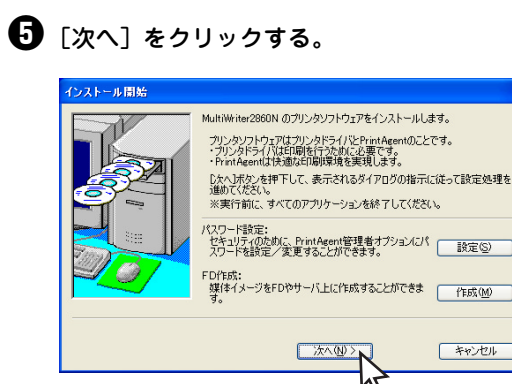

はじめに、プリンタードライバーをインストールす る設定を行います。

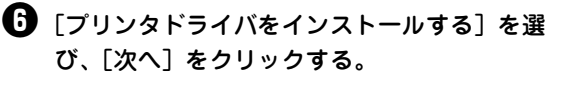

[プリンタドライバをインストールしない]を選んだ 場合は、手順9へ進んでください。

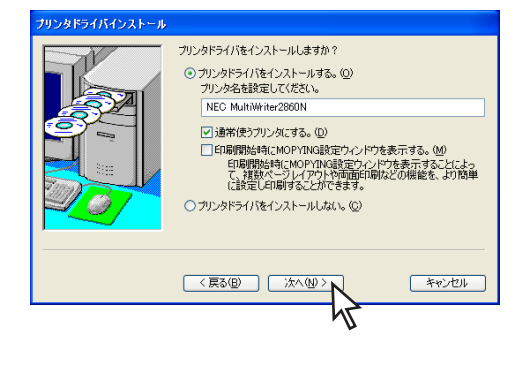

MOPYING設定ウィンドウを表示させるには、ここで[印刷開始時にMOPYING設定ウィンドウを表示する]をチェックしてください。

MOPYING設定ウィンドウの詳細については 添付のプリンターソフトウエアCD-ROMの 「¥MW2860N¥DISK1¥DRIVERS.TXT」を参照 してください。

#### 7 プリンターの接続先を選ぶ。

ネットワーク接続されていない場合はこのダイアロ グボックスは表示されません。次の「[ローカルポー ト] を選んだ場合」へ進んでください。

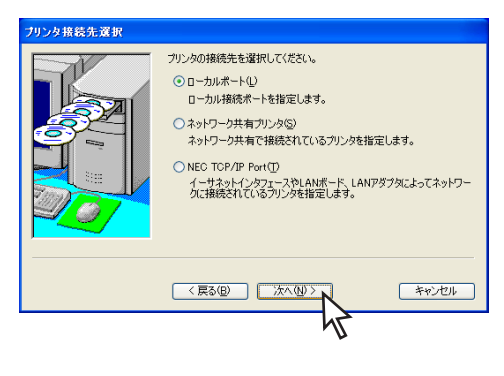

- [ローカルポート]は、コンピューターがプリン ターとプリンターケーブルで接続されていると きに選びます。
- [ネットワーク共有プリンタ]は、MultiWriter がプリントサーバー上に共有されているときに 選びます。
- [NEC TCP/IP Port]は、プリンターがLAN ボード(標準装備含む)またはLANアダプター を装備しており、ネットワーク上に接続されて いるときに選びます。

#### < [ローカルポート]を選んだ場合>

希望するポートを選び [次へ] をクリックする。 手順��へ進んでください。

| ローカルボート選択 |                                                                      |                                                                                  |               |
|-----------|----------------------------------------------------------------------|----------------------------------------------------------------------------------|---------------|
|           | ブリンタ接続先のロ・<br>選択可能なポート                                               | ーカルボートを選択してください。<br>、(P):                                                        |               |
|           | 术一卜名                                                                 | 説明                                                                               |               |
|           | COM1:<br>COM2:<br>COM3:<br>COM4:<br>FILE:<br>LPT1:<br>LPT2:<br>LPT3: | ローカル ポート<br>ローカル ポート<br>ローカル ポート<br>ローカル ポート<br>ローカル ポート<br>ローカル ポート<br>ローカル ポート |               |
|           | <                                                                    |                                                                                  | >             |
|           | < 戻る(B)                                                              |                                                                                  | <b>*</b> #ンセル |
|           |                                                                      | 47                                                                               |               |

#### < [ネットワーク共有プリンタ]を選んだ場合>

プリンターの接続先を指定し、[次へ] をクリック する。

プリンターの接続先を [ネットワークパス名] に直 接入力するか、[参照] をクリックして表示される一 覧から指定します。 手順 ��へ進んでください。

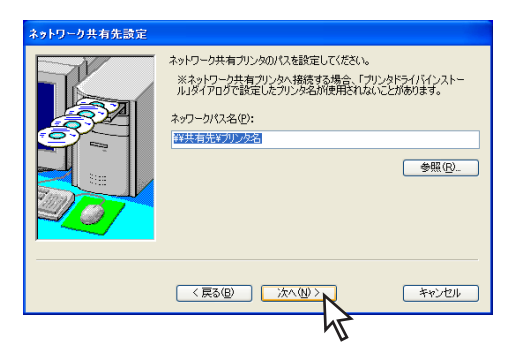

< [NEC TCP/IP Port] を選んだ場合>

LANインターフェース、またはプリンターに接続し ているLANオプションのIPアドレス、またはホスト 名を設定し、[次へ]をクリックする。

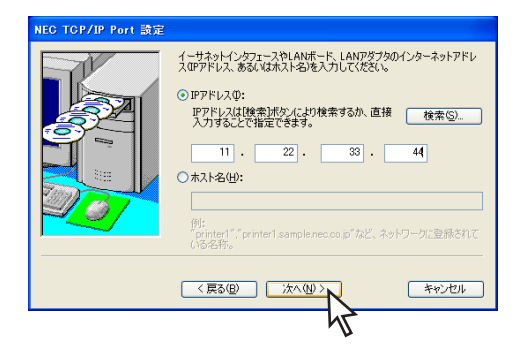

IPアドレスまたはホスト名を設定する場合は、LAN インターフェースまたはLANアダプターのIPアドレ スが設定されている必要があります。詳しくは、ネッ トワーク管理者にお問い合わせください。

#### IPアドレスを設定する場合

[検索]をクリックします。検索結果ダイアログボックスで使用するプリンターを選択し、[OK]をクリックすると簡単にIPアドレスが設定できます。

| MultiWriter2860N が見て<br>使用するプリンタを選択し                                 | つかりました。<br>ってください。                                                            |               |
|----------------------------------------------------------------------|-------------------------------------------------------------------------------|---------------|
| 食索結果( <u>R</u> ):                                                    |                                                                               |               |
| プリンタ名                                                                | IPアドレス                                                                        |               |
| NFE-290000                                                           | 11.22.33.44                                                                   |               |
| プリンタの再検索<br>ダイアログ表示直後は、<br>タの検索結果が表示さ<br>合には、DPアドレスで移<br>する場合には【再検索】 | 、同じネットワーク上に接続されたプ<br>れます。他のネットワークを検索する<br>該索ボタンを、同じネットワークを検注<br>ボタンを押下してください。 | リン<br>5場<br>素 |
| IPアドレスで検索の                                                           | D 再検索(S)                                                                      |               |
|                                                                      | OK ++>>tell                                                                   | ·             |

#### ❸ [次へ] をクリックする。

ネットワークに接続され、Windows XP、Windows Server 2003、Windows 2000またはWindows NT 4.0をご利用の場合は、次のダイアログボックスが表 示されます。

このダイアログボックスが表示されない場合は、次の手順9へ進んでください。

| 共有プリンタ設定 | ブリンタを共有プリンタとして利用できます。                              |            |
|----------|----------------------------------------------------|------------|
|          | ○ 共有プリンタとして利用する。⑤<br>共有プリンタ名を設定してください。 ■ NECOM del |            |
| 34       | Neoman                                             |            |
|          | 以下のOSの代替ドライバをインストールできま<br>Windows Me/98/95         | <i>इ</i> . |
| 207      | Windows NT 4.0                                     |            |
|          |                                                    |            |
|          |                                                    | キャンセル      |
|          | 47                                                 |            |
|          |                                                    |            |
| チェック     |                                                    |            |
| すでに代替    | ドライバーがインスト・                                        | ールされ       |
| ている場合    | はリストに表示されま                                         | せん。        |

#### 続いて、PrintAgentのインストールを行います。

# 2 プリンターソフトウエアのインストール

# PrintAgentをインストールする]を選び、[次 へ]をクリックする。

[PrintAgentをインストールしない] を選んだとき は、手順��へ進んでください。

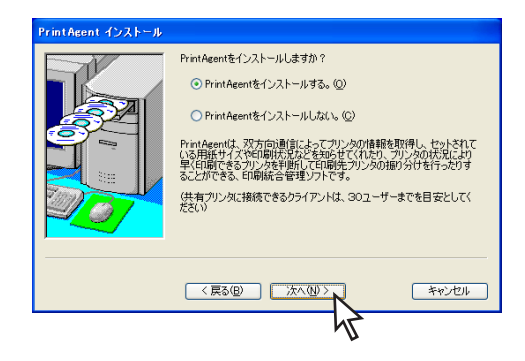

使用目的に応じて [標準インストール] または [一般ユーザ向けカスタムインストール]のイン ストール方法を選び、[次へ] をクリックする。

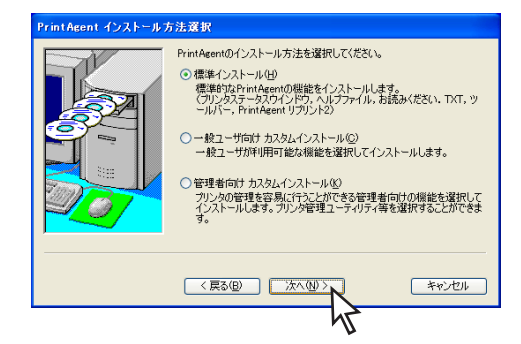

[一般ユーザ向けカスタムインストール]を選ぶと、 標準的なソフトウエアの項目が表示されます。イン ストールする項目にチェックを付けて[次へ]をク リックしてください。[全追加]をクリックするとす べてチェックが付きます。[全削除]をクリックす るとすべてチェックが外れます。

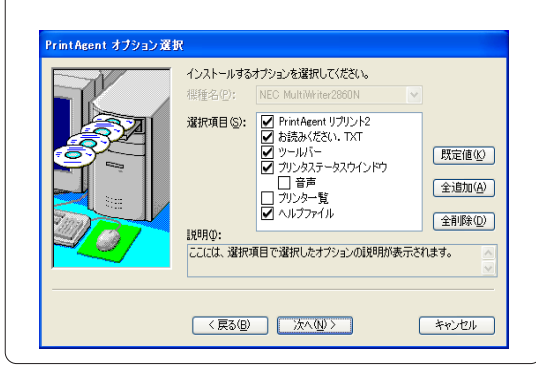

PrintAgentのインストール先とスプールファ イルの作成先を指定する。フォルダーを確認 して[次へ]をクリックする。

すでに他の機種のPrintAgentがインストールされ ているときはこのダイアログボックスは表示されま せん。手順迎へ進んでください。

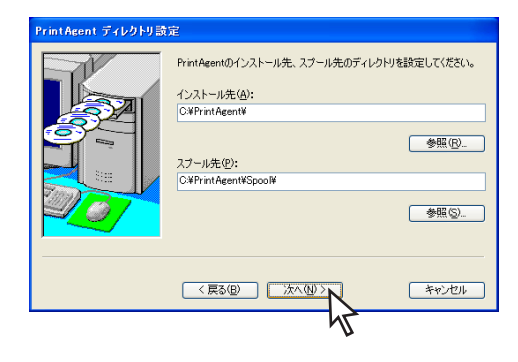

次のメッセージが出たときはインストール先のディ スク空き容量が少なくなっています。フォルダーを 変更する、または不要なファイルを削除してください。

容量不足 区 635MBじ人上の空き容量が必要です。ディスクの空き容量を確保するか、 空き容量のある別のドライブを設定してください。
○K

設定した内容を確認し、[完了]をクリックする。
 る。

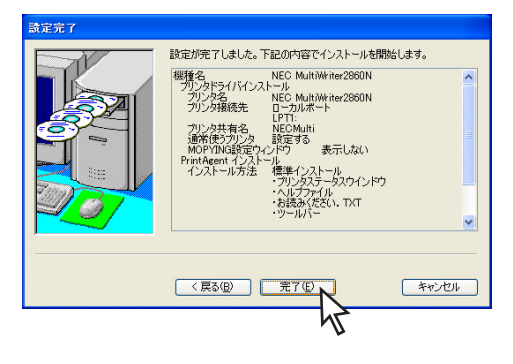

🚯 [OK] をクリックする。

| セットアップ開始    |            |
|-------------|------------|
| セットアップを開始しま | す。よろしいですか? |
|             | キャンセル      |
|             |            |

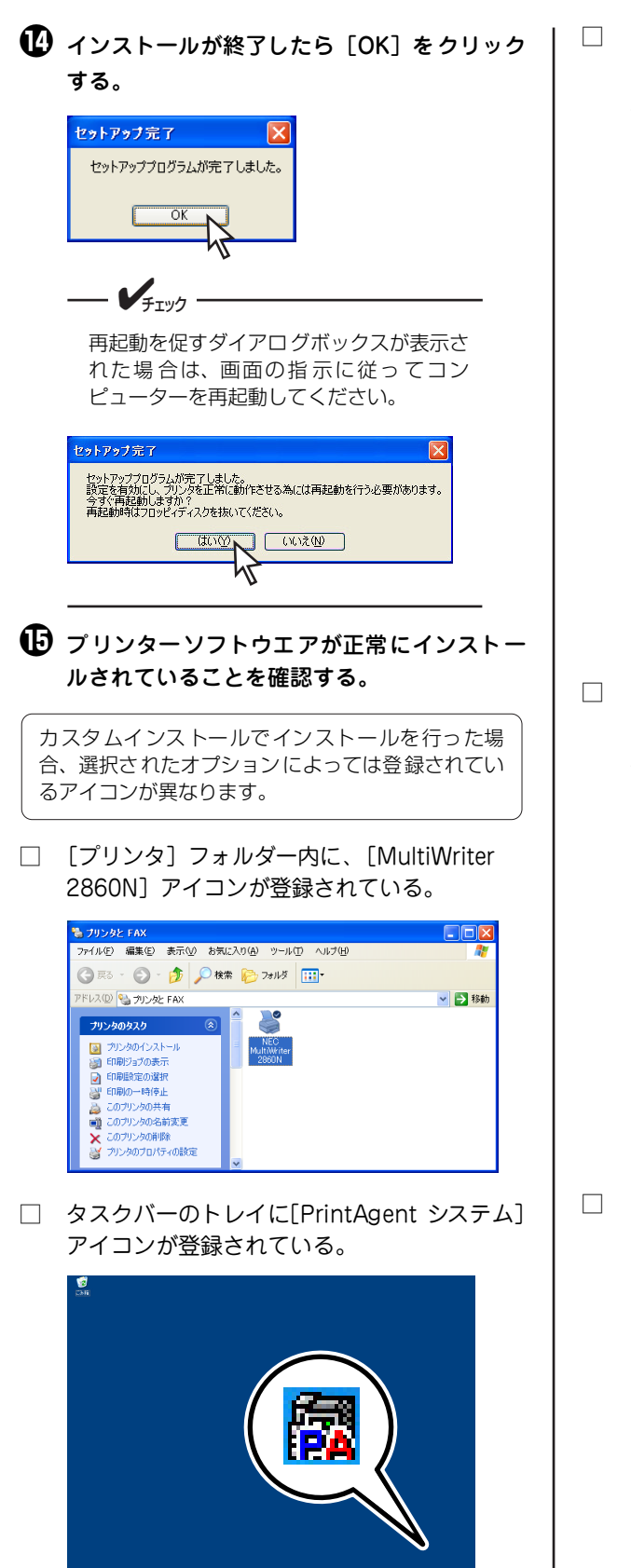

スタートメニューの [すべてのプログラム] に [MultiWriter2860N] というフォルダーが追 加され、その下にPrintAgent関連のアイコン が登録されている。

| インターネット<br>Internet Explorer (ご) 電子メール   | <ul> <li>Windows Update</li> <li>Windows カタログ</li> </ul>                                     | •                                                                                               |
|------------------------------------------|----------------------------------------------------------------------------------------------|-------------------------------------------------------------------------------------------------|
| Utlook Express                           | <ul> <li>アクセサリ・</li> <li>デーム・</li> <li>アーム・</li> </ul>                                       |                                                                                                 |
| 0-F/(9F                                  | MSN Explorer                                                                                 |                                                                                                 |
| メモ帳<br>アリンター覧                            | <ul> <li>Outlook Express</li> <li>Windows Media Player</li> <li>Windows Messenger</li> </ul> |                                                                                                 |
| PrintAgent U70012                        | 🔔 リモート アシスタンス<br>🛃 Acrobat Reader 5.0                                                        |                                                                                                 |
| ▼▼MSN Explorer<br>すべてのプログラム(P) ♪         | MultiWrite/2880N ・<br>一 PrintAgent 管理ツール ・<br>鋼 PrintAgent リプリント2                            | <ul> <li>PrintAgent お読み(ださい)</li> <li>PrintAgent システムメニュー</li> <li>PrintAgent システム起動</li> </ul> |
|                                          | 🕗 ログオフ(1) 🧿 終了オブショ                                                                           | 😰 PrintAgent ላይን*<br>🐒 ንግሥቱ ደም-ቁደ ዕለሥን                                                          |
| 🧸 גע גע גע גע גע גע גע גע גע גע גע גע גע |                                                                                              |                                                                                                 |

- **/**チェック

Windows XP、Windows Server 2003 以外の場合は、スタートメニューの[プロ グラム]から確認することができます。

 スタートメニューの [すべてのプログラム] に [PrintAgent管理ツール] というフォルダーが 追加され、[プリンター覧] が登録されている。 (カスタムインストールでプリンター覧を選 択した場合)

| <i>(受) インターネット</i><br>Internet Explorer<br>のuflook Express | <ul> <li>Windows Update</li> <li>Windows カタログ</li> <li>アクセナリ</li> </ul>                      | ,      | •  |        |
|------------------------------------------------------------|----------------------------------------------------------------------------------------------|--------|----|--------|
| 👹 RHDA                                                     | 一 ゲーム   一 スタートアップ                                                                            | •<br>• |    |        |
| D-F/(9F                                                    | Ø Internet Explorer<br>↓ MSN Explorer                                                        |        |    |        |
| メモ帳<br>アインター覧                                              | <ul> <li>Outlook Express</li> <li>Windows Media Player</li> <li>Windows Messenser</li> </ul> |        |    |        |
| PrintAgent UDUL-2                                          | ⇒ リモートアシスタンス<br>Acrobat Reader 5.0                                                           |        |    |        |
| MSN Explorer                                               | 📷 MultiWriter2860N<br>💼 PrintAgent 管理ツール                                                     | •      | 24 | プリンター覧 |
| <u> </u>                                                   | PrintAgent リプリント2 2 ログオフ(1) (0) 終7オ                                                          | ブショ    | εQ |        |
| 📲 X&->                                                     |                                                                                              |        |    |        |

 スタートメニューの [すべてのプログラム]の 下に [PrintAgentリプリント2] が登録されて いる。

| NEC                                                                                                    |                         |
|----------------------------------------------------------------------------------------------------|-------------------------|
| 👩 ፈንቅ-ታት                                                                                                    | A Windows Update        |
| The state of the state of the s | 🐒 Windows カタログ ,        |
| Outlook Express                                                                                                    | ⑦ 75299                 |
| W and                                                                                                    | 🛅 4-6 🔹 🔸               |
| W AIDE                                                                                                    | 🛅 スタートアップ 🔹 🕨           |
| 📝 D-KN9K                                                                                                    | 🧔 Internet Explorer     |
|                                                                                                    | 📢 MSN Explorer          |
| <b>人</b> 大任任                                                                                                    | Outlook Express         |
|                                                                                                    | Windows Media Player    |
| ▶▲ フリンター覧                                                                                                    | 🔏 Windows Messenger     |
| PrintAgent II-711-252                                                                                                    | 💫 リモート アシスタンス           |
| p                                                                                                    | Acrobat Reader 5.0      |
| MSN Explorer                                                                                                    | MultiWriter2860N        |
|                                                                                                    | 💼 PrintAgent 管理ウール 🔸 🏧  |
| <u></u>                                                                                                    | PrintAgent UDU2-12      |
|                                                                                                    | 図 ログオフ(1)  図 終了オプション(0) |
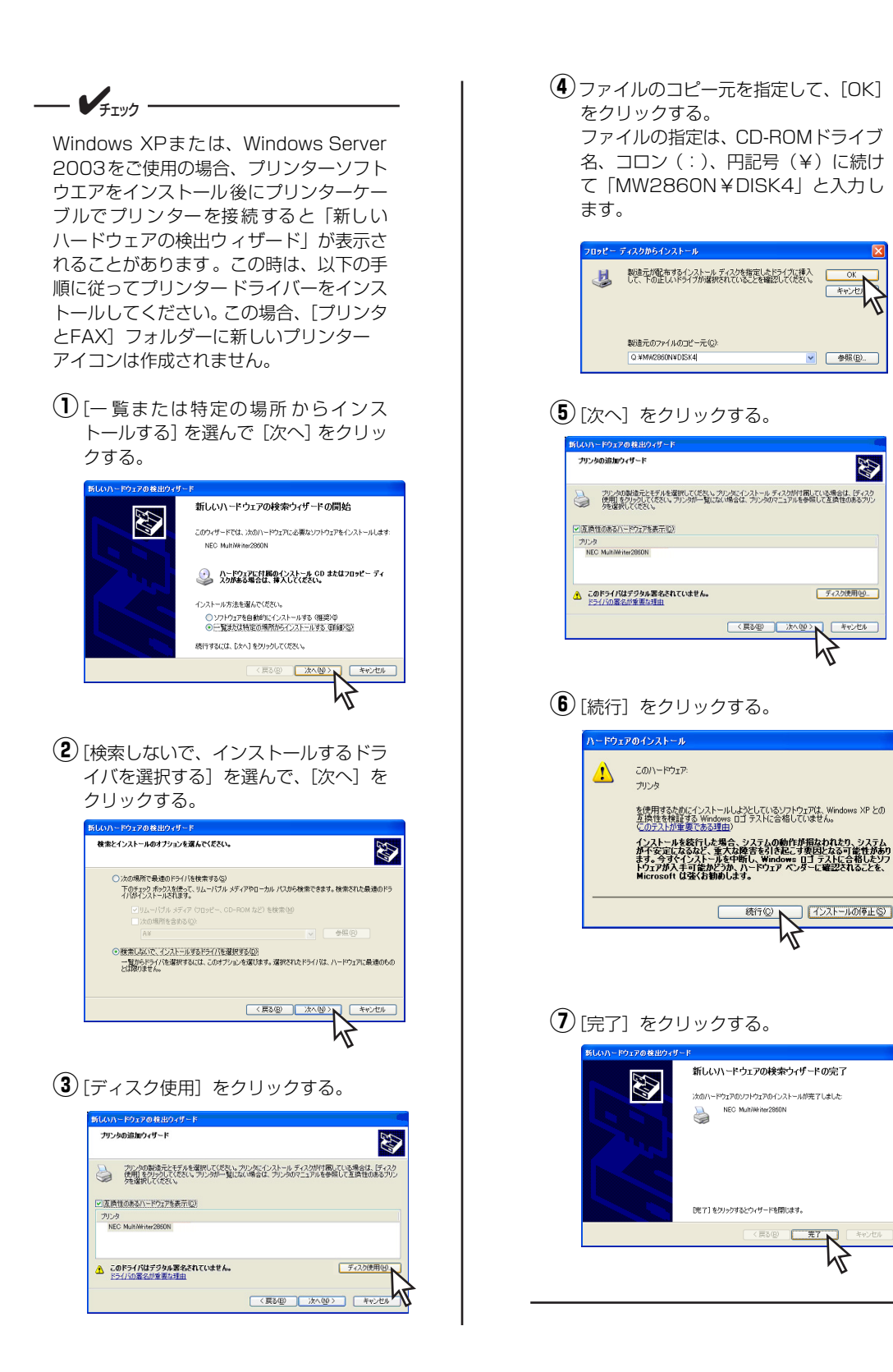

# USBインターフェース接続によるインストール

ここでは、USB インターフェースを使ってプリンターに接続した場合のプリンターソフトウエアをインストールする 手順について説明します。パラレルインターフェースで接続した場合の「プラグ・アンド・プレイ」機能を使った インストール手順については、活用マニュアルの「2章 プリンターソフトウエアのインストール」を参照してくだ さい。

#### Windows XP 、Windows Server 2003 日本語版

ここでは、Windows XP 日本語版にプリンターソフトウエアをインストールする手順を説明します。 プリンターソフトウエアCD-ROMは、手順中で指示されたときにコンピューターにセットしてください。 セットした後にメニューが表示された場合は「終了」をクリックしてメニューを閉じてください。 ・
していてインストールするドライバを選 🕕 プリンターとコンピューターを USB ケーブル で接続する。 択する]を選び、[次へ]をクリックする。 2 プリンターの電源をONにする。 新しいハードウェアの検出ウィザード 検索とインストールのオブションを選んでください。 Ð 3 プリンターの印刷可ランプが緑色に点灯した ○、次の場所で最適のドライバを検索する(5) 下のチョックボックスを使って、リムーパブル メディアやローカル パスから検索できます。検索された最適のドラ イバダインストールされます。 ことを確認してから、コンピューターの電源 をONにする。 )次の場所を含める(0) Windows XP 日本語版を起動します。 ●検索しないで、インストールするドライバを選択する(①) 一覧からドライバを選択するには、このオブションを選びます。選択されたドライバは、ハードウェアに最適のもの とは我れません。 新しいハードウェアの検出画面が表示されます。 〈戻る(四) 次へ(10) 入 キャンセル Windows XPを使用しているコンピューターで、新し いハードウエア検出画面内にWindows Updateへの 接続設定画面が表示された場合、ここでは Windows Updateに接続せずに次へ進んでください。 「プリンタ」を選び、「次へ」をクリックする。 新しいハードウェアの検出ウィザード ④ [一覧または特定の場所からインストールする (詳) ハードウェアの種類 D 細)]を選び、[次へ]をクリックする。 ハードウェアの種類を選択して「次へ」をクリックしてください。 このダイアログボックスが表示されなかった場合 共通ハードウェアの種類(H): ネットワーク サービス ネットワーク ブロトコル は、54ページの『「インストールプログラム」から ネットワージ プロトコル
 パッテリ
 油 ヒューマン インターフェイス デバイス
 クブラグ アンド ブレイではないドライバ
 ブリング
 プロセッサ の インストール』を行ってください。 接続先のポート名は「USBXXX」になります。 高フロッピー ディスク コントローラ 〈 戻る(日) 〉 次へ(10) > 入 キャンセル 新しいハードウェアの検索ウィザードの開始 このウィザードでは、次のハードウェアに必要なソフトウェアをインストールします NEC MultiWriter2860N ハードウェアに付属のインストール CD またはフロッピー ディ スクがある場合は、挿入してください。 インストール方法を選んでください。

○ ソフトウェアを自動的にインストールする(推奨)①
 ○ 一覧または特定の場所からインストールする(詳細)(S)

〈戻る(団) 次へ迎 〉 キャンセル

続行するには、「次へ」をクリックしてください。

プリンターソフトウエアのインストー

#### 7 [ディスク使用] をクリックする。

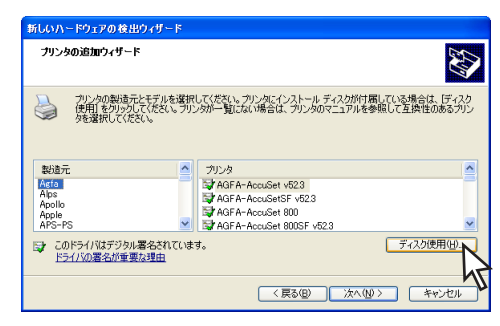

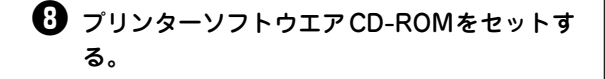

ワァイルのコピー元を指定し、[OK] をクリックする。

ファイルの指定は、CD-ROMドライブ名、コロン (:)、円記号(¥)に続けて「MW2860N¥DISK4」 と入力します。

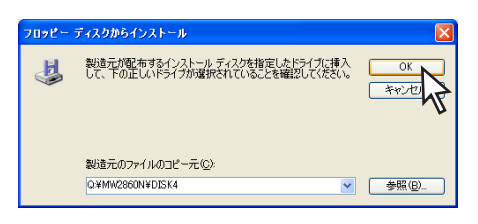

### 使用するプリンター名を選び、[次へ]をクリックする。

インストールを開始します。

| 新しいハードウェアの検出ウィザード                                                                                                  |   |
|----------------------------------------------------------------------------------------------------|---|
| プリンタの追加ウィザード                                                                                                    | 2 |
| カンタの製造売とモデルを選択して伏さい。カンタルインストールディスカが付属している場合は、ビイスタ<br>使用しを列ックして伏さい、カリンタが一覧しては、場合は、カリンタのマニュアルを参照して互換性のあるカンタを選択してたさい。 | r |
| ✓ 互換性のあるハードウェアを表示(Q)                                                                                               |   |
| プリンタ                                                                                                    |   |
| NEC MultiWiter2880N                                                                                                |   |
| ▲ このドライバはデジタル署名されていません。<br>ドライバの署名が重要な理由                                                                           | Ĵ |
| < 戻る(B) 次へ(B) キャンセル                                                                                                | כ |
| 43                                                                                                    |   |

---- **V**FIND -

以下の[ハードウェアのインストール] ダ イアログボックスが表示される場合があり ます。添付のプリンターソフトウエア CD-ROM に収録されているプリンターソフト ウエアは、弊社により動作を確認されてい ます。

[続行] をクリックし、インストールを続行 してください。

なお、[インストールの停止]をクリックした場合はインストールが中止されます。

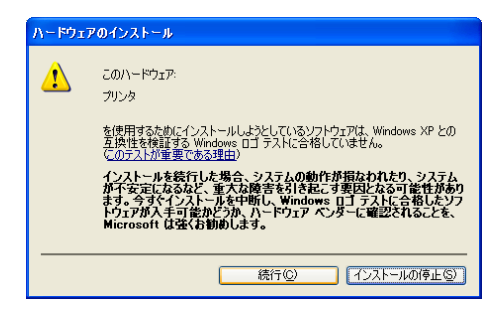

#### 🕕 [完了] をクリックする。

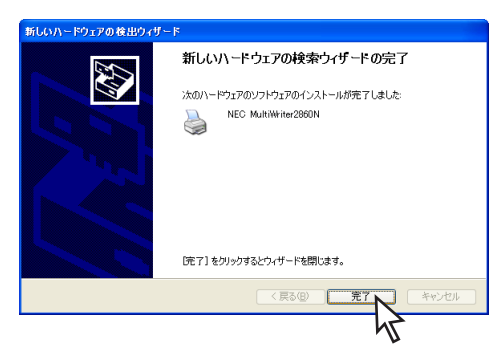

これでプリンタードライバーのインストールは完 了です。

```
必要に応じて「通常使うプリンタ」に設定してくだ
さい。
```

次にPrintAgentをインストールするには、『「イン ストールプログラム」からの インストール』の手 順 **6** (55ページ) で [プリンタド ライバをインス トールしない。]を選んだ場合の手順に従ってイン ストールしてください。

#### Windows Me 日本語版

ここでは、Windows Me 日本語版にプリンターソフトウエアをインストールする手順を説明します。

プリンターソフトウエアCD-ROMは、手順中で指示されたときにコンピューターにセットしてください。 セットした後にメニューが表示された場合は〔終了〕をクリックしてメニューを閉じてください。

- プリンターとコンピューターを USB ケーブル で接続する。
- 2 プリンターの電源をONにする。

③ プリンターの印刷可ランプが緑色に点灯した ことを確認してから、コンピューターの電源 をONにする。

Windows Me 日本語版を起動します。

[新しいハードウェア]ダイアログボックスが表示された後、[新しいハードウェアの追加ウィザード]が 表示されます。

- ◀ プリンターソフトウエアCD-ROMをセットする。
- 「適切なドライバを自動的に検索する」を選び、[次へ]をクリックする。

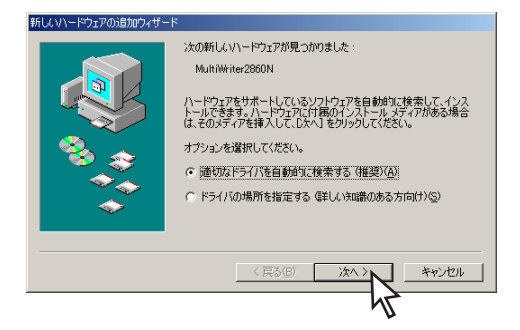

USBドライバーのインストールが開始されます。 このダイアログボックスが表示されなかった場合 は、次ページの「[新しいハードウェアの追加] ダイ アログボックスが表示されなかった場合」の手順を 行った後、手順<sup>●</sup>からやり直してください。 選択項目の中の[場所]がCD-ROMのドライ ブでフォルダー名「USBDRV」を示している ドライバーを選んで、[OK]をクリックする。

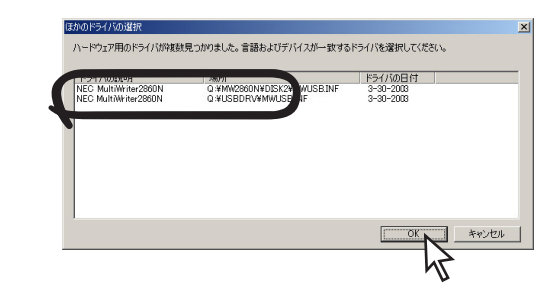

インストールされたことを確認し、[完了]を クリックする。

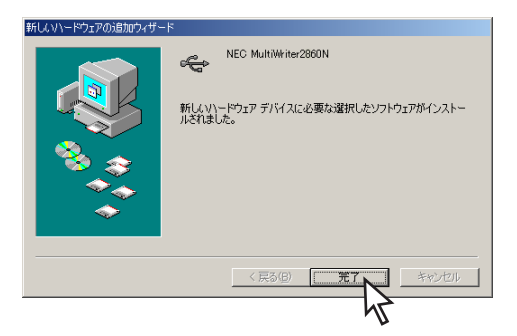

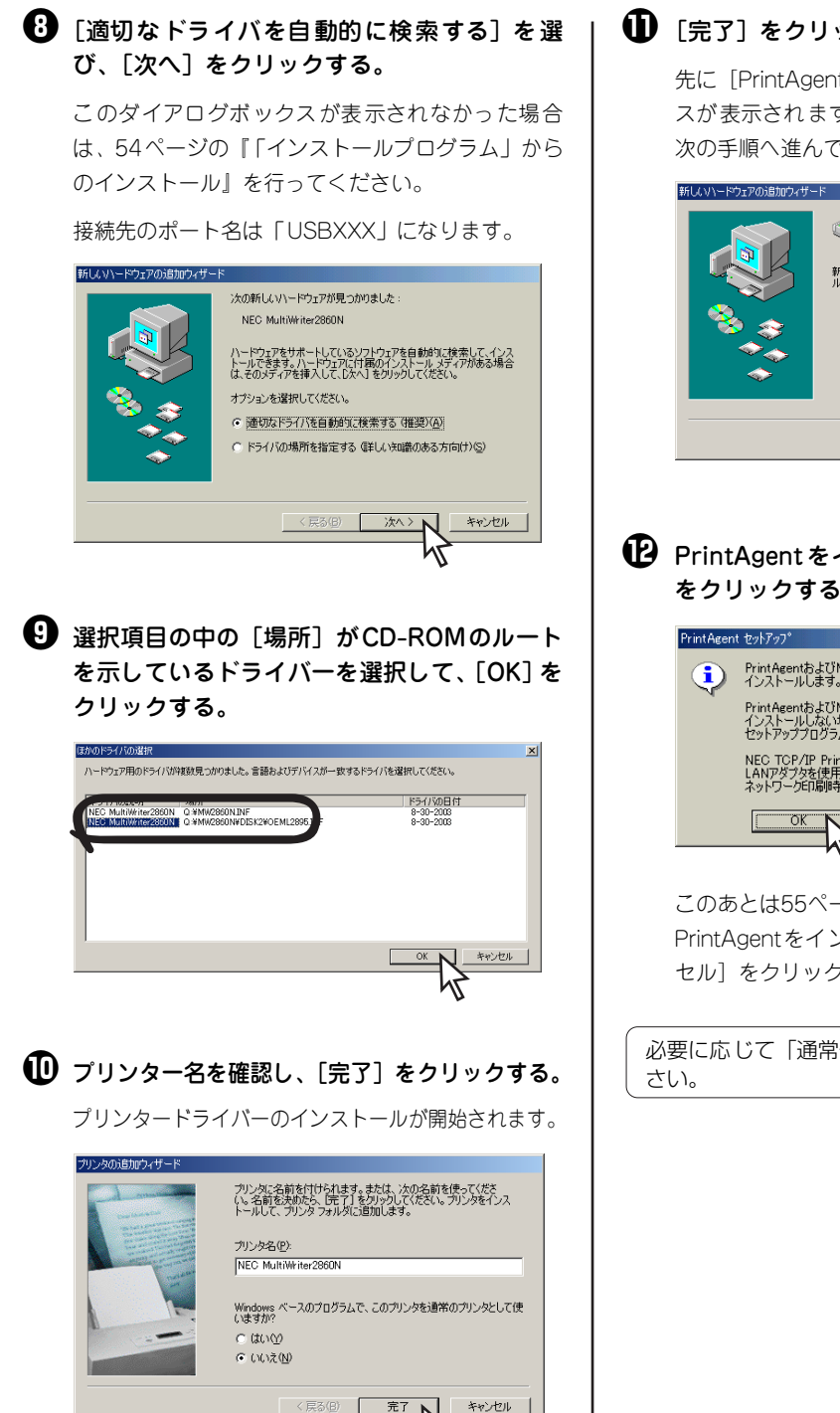

#### ① 「完了」をクリックする。

先に [PrintAgentセットアップ] ダイアログボック スが表示されますが、ここでの手順を終了した後、 次の手順へ進んでください。

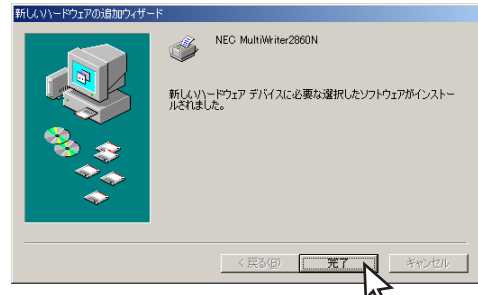

#### PrintAgent をインストールする場合は [OK] をクリックする。

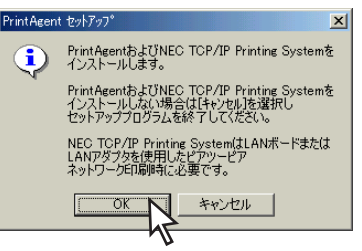

このあとは55ページの手順5からと同じです。 PrintAgentをインストールしない場合は、「キャン セル〕をクリックし、インストールを終了します。

必要に応じて「通常使うプリンタ」に設定してくだ

[新しいハードウェアの追加] ダイアログボックスが表示されなかった場合

以下の手順を終了した後、再びUSBケーブルを接続する手順を行ってください。

- [コントロールパネル] フォルダーを開く。
- ② [システム] アイコンをダブルクリックする。
- ③ [デバイスマネージャ] シートをクリックする。
- その他のデバイス]で?マークの [MultiWriter2860N]を選択し、[削除]を クリックする。

|   | システムのプロパティ                                                                                                    | ? ×             |
|---|----------------------------------------------------------------------------------------------------|-----------------|
|   | 全般 デバイスマネージャ   3.ア プロファイル   パフォーマンス                                                                                                 |                 |
|   | <ul> <li>● 種類別に表示①</li> <li>○ 接続別に表示②</li> </ul>                                                                                    |                 |
|   | $ \begin{array}{c} \bullet & \bullet & \bullet & \bullet \\ \bullet & \bullet & \bullet & \bullet & \bullet \\ \bullet & \bullet &$ | A               |
|   |                                                                                                    | ED刷( <u>N</u> ) |
|   | 1670                                                                                                    | -1107270        |
|   |                                                                                                    |                 |
| 6 | USBケーブルを取り外す。                                                                                                    |                 |

 削除されたことを確認して、USB ケーブルを 接続する。

# 2 プリンターソフトウエアのインストール

#### Windows 98 日本語版

ここでは、Windows 98 日本語版にプリンターソフトウエアをインストールする手順を説明します。 プリンターソフトウエアCD-ROMは、手順中で指示されたときにコンピューターにセットしてください。 セットした後にメニューが表示された場合は「終了」をクリックしてメニューを閉じてください。 6 プリンターとコンピューターを USB ケーブル 「使用中のデバイスに最適なドライバを検索 で接続する。 する]を選び、[次へ]をクリックする。 新しいハードウェアの追加ウィザード 2 プリンターの電源をONにする。 検索方法を選択してください。 ● 使用中のデバイスに最適なドライバを検索する(推奨) 特定の場所にあるすべてのドライバの一覧を作成し、インストールするドライバを運転する。 3 プリンターの印刷可ランプが緑色に点灯した ことを確認してから、コンピューターの電源 をONにする。 Windows 98 日本語版を起動します。USBデバイス < 戻る(<u>B</u>) キャンセル 検出画面が表示されます。 ④ プリンターソフトウエアCD-ROMをセットする。 USB ドライバーの検索場所を指定し、[次へ] をクリックする。 「次へ」をクリックする。 「検索場所」をチェックし、CD-ROMのドライブ名、 新しいハードウェアの追加ウィザード 「¥USBDRV」を入力します。 次の新しいドライバを検索しています NEC MultiWriter2860N 新しいハードウェアの追加ウィザード 新しいドライバは、ハード ドライブのドライバ データベースと、次の選択 した場所から検索されます。検索を開始するには、Dケヘ」をクリックし てびさい。 デバイス ドライバは、ハードウェア デバイスが動作するために必要なソ 「 フロッピー ディスク ドライブ(E) Microsoft Windows Update(M) ▶ 検索場所の指定(止): Q#USBDRV -〈戻る(6) 次へ〉 キャンセル 参照(<u>B</u>)... < 戻る(<u>B</u>) キャンセル このダイアログボックスが表示されなかった場合 は、前のページの「「新しいハードウェアの追加」ダ イアログボックスが表示されなかった場合」の手順 を行った後、手順5からやり直してください。

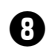

#### 3 デバイス名を確認し、[次へ]をクリックする。

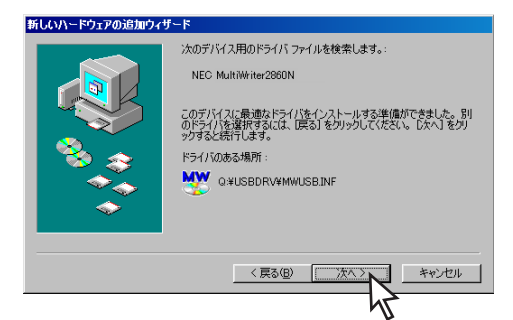

USBドライバーのインストールが開始されます。

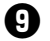

#### [ 完了] をクリックする。

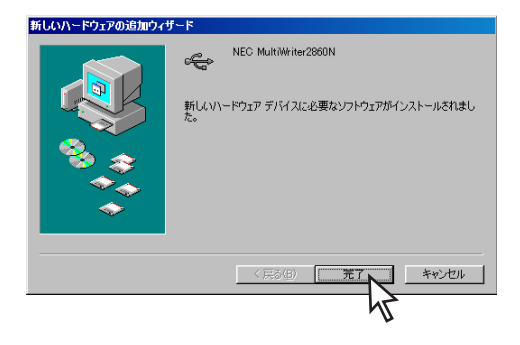

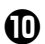

#### ① 「次へ」をクリックする。

このダイアログボックスが表示されなかった場合、 54ページの『「インストールプログラム」からのイ ンストール』を行ってください。

接続先のポート名は「USBXXX」になります。

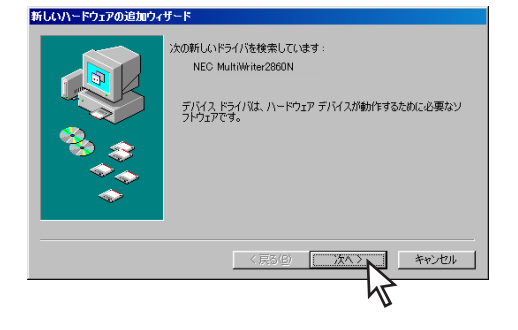

①「使用中のデバイスに最適なドライバを検 索する]を選び、「次へ]をクリックする。

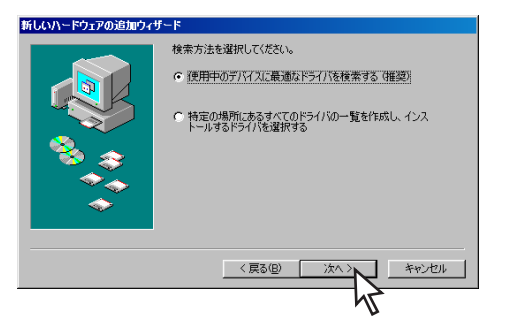

健
選択項目の中から [CD-ROMドライブ]を チェックして [次へ] をクリックする。

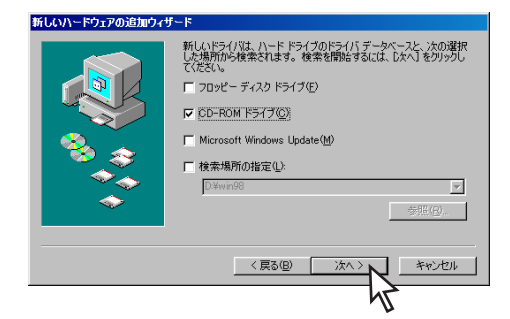

● [次へ] をクリックする。

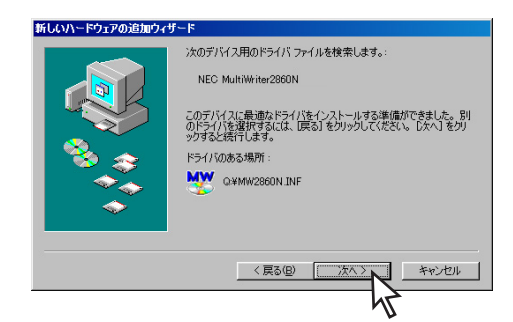

🕑 プリンターの名前を確認して、[完了] をク リックする。

プリンタードライバーのインストールが始まります。

| リンタの追加ウィザード                                                                                                    |                                                                                                |
|----------------------------------------------------------------------------------------------------|------------------------------------------------------------------------------------------------|
| And a set of the set of the set o | プリンクに名前を付けられます。または、次の名前を使ってくださ<br>い。名前を決切たら、「売了しをグリックしてください。プリンタをインス<br>トールして、プリンタフォルダにご直加します。 |
|                                                                                                    | ブリンタ名(P):                                                                                      |
|                                                                                                    | NEC MultiWriter2860N                                                                           |
|                                                                                                    | Windows ベースのプログラムで、このプリンタを通常のプリンタとして使                                                          |
|                                                                                                    | Clarge Area                                                                                    |
|                                                                                                    | Cuut                                                                                           |
|                                                                                                    |                                                                                                |
|                                                                                                    | ( 京ぶ(日) 完了 キャンセル                                                                               |
|                                                                                                    | 7                                                                                              |
|                                                                                                    | N                                                                                              |

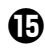

#### ● [完了] をクリックする。

先に [PrintAgentセットアップ] ダイアログボック スが表示されますが、ここでの手順を終了した後、 次の手順へ進んでください。

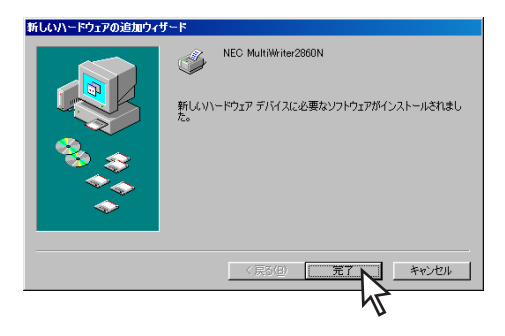

PrintAgentをインストールする場合は [OK] をクリックする。

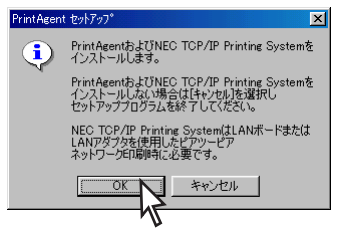

このあとは55ページの手順5からと同じです。

PrintAgentをインストールしない場合は、「キャン セル]をクリックし、インストールを終了します。

必要に応じて「通常使うプリンタ」に設定してくだ さい。

#### Windows 2000 日本語版

プリンターソフトウエアCD-ROMは、手順中で指示されたときにコンピューターにセットしてください。 セットした後にメニューが表示された場合は「終了」をクリックしてメニューを閉じてください。 「デバイスに最適なドライバを検索する」を選 プリンターとコンピューターを USB ケーブル で接続する。 び、[次へ] をクリックする。 新しいハードウェアの検出ウィザード ハードウェア デバイス ドライバのインストール デバイス ドライバは、ハードウェア デバイスがオペレーティング システムで正しく動作するように設定する ソフトウェア ブログラムです。 2 プリンターの電源をONにする。 次のデバイスをインストールします 2 不明 3 プリンターの印刷可ランプが緑色に点灯した デバイスのドライバはハードウェア デバイスを実行するソフトウェア フログラムです。新しム・デバイスにはドラ イバが必要です。ドライバ ファイルの場所を指定してインストールを完了するには じかへ」を外ックしてくだ ことを確認してから、コンピューターの電源 検索方法を選択してください をONにする。 ● デバイスに最適なドライバを検索する(推奨)(5) ○ このデバイスの既知のドライバを表示して、その一覧から選択する(D) Windows 2000 日本語版を起動します。 〈戻る(8) 次へ(10)〉 キャンセル 新しいハードウェアの検索ウィザード画面が表示さ れます。 すでに一度プリンタードライバーがインストールさ ④ [次へ] をクリックする。 れたコンピューターの場合、「MultiWriter 2860N」 このダイアログボックスが表示されなかった場合、 が表示されます。 54ページの『「インストールプログラム」からの イ ンストール』を行ってください。 ⑤ [場所を指定]を選び、[次へ]をクリックする。 接続先のポート名は「USBXXX」になります。 新しいハードウェアの検出ウィザー ドライバ ファイルの特定 ドライバ ファイルをどこで検索しますか? Ð 新しいハードウェアの検索ウィザードの開始 次のハードウェア デバイスのドライバ ファイルの検索 このウィザードでは、ハードウェア デバイス用のデバイス ドライバのイン ストールを行います。 🖓 🕬 このコンピュータ上のドライバ・データベースおよび指定の検索場所から適切なドライバを検索します。 検索を開始するには、Dホヘ3 をクリックしてください。 フロッピー ディスクまたは CD-ROM ドライブで検索して いる場合は、 フロッピー ディスクまたは CD を挿入してから D次へ3 をクリックしてください。 検索場所のオブション: 「フロッビーディスクドライブ(①) 「CD-ROMドライブ(②) 「場所を指定(⑤) Microsoft Windows Update(M) 待行するには、じかへ1 をクリックしてください。 〈 戻る(日) 次へ(N) 〉 キャンセル 〈 戻る(8) (二次へ(10))) キャンセル 乀 プリンターソフトウエア CD-ROM をセットす る。

ここでは、Windows 2000 日本語版にプリンターソフトウエアをインストールする手順を説明します。

×

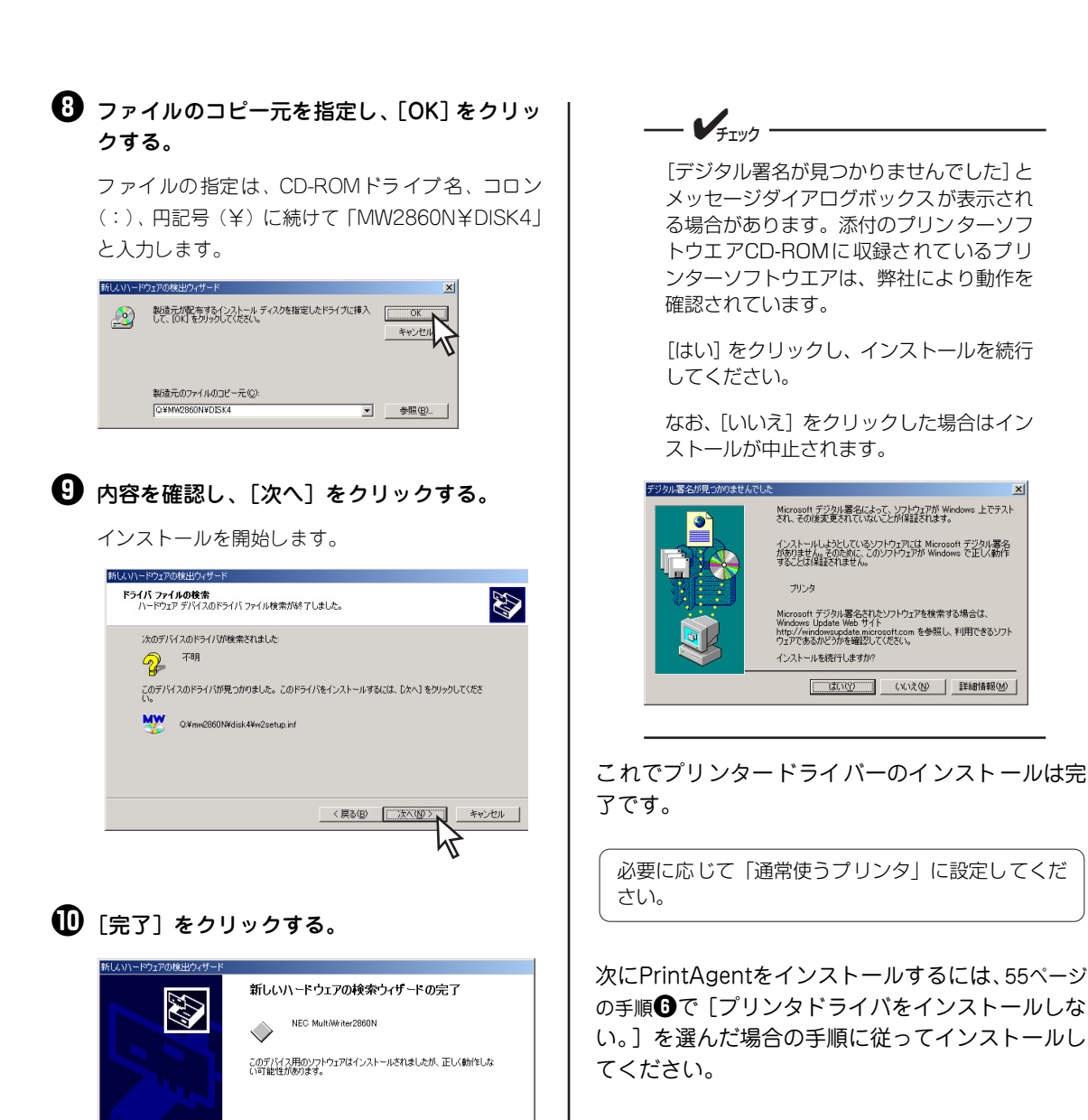

このウィザードを閉じるには [完了] をクリックしてください。

# プリンタードライバーの削除

ここではプリンタードライバーの削除手順を説明します。必要なファイルが削除されてしまったなどでプリ ンターが正常に動かなくなったときはプリンタードライバーを再インストールする必要があります。プリン タードライバーを再インストールするには、一度、既存のプリンタードライバーを削除(アンインストール) してから行います。

—**人**重要

- プリンタードライバーの削除を実行する前に起動中のアプリケーションをすべて終了させてくださ 6
- プリンターが印刷中の場合は、プリンタードライバーの削除はできません。印刷が終了してから削除 • してください。

#### Windows XP、Windows Server 2003、Windows 2000 日本語版

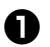

●「プリンタとFAX」フォルダーを開く。

インストールされているプリンターアイコンが表示 されます。Windows 2000の場合は [プリンタ] フォ ルダーを開きます。

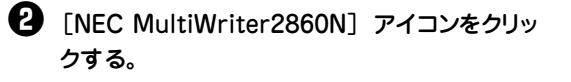

🚯 「ファイル] メニューの [削除] をクリックす る。

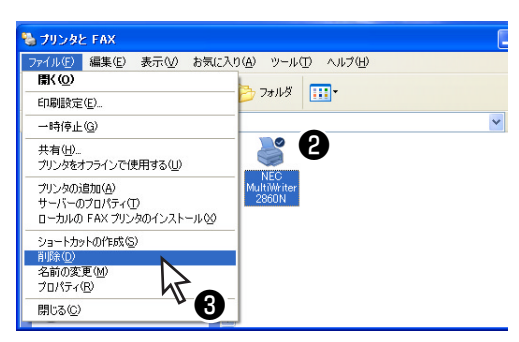

4 [はい]をクリックする。

MultiWriter2860Nのプリンタードライバーが削除 されます。

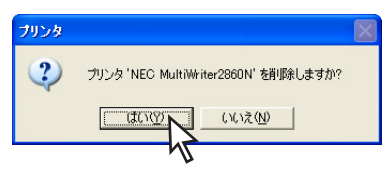

#### 「ファイル」メニューの [サーバーのプロパ ティ]をクリックする。

[プリントサーバーのプロパティ]が開きます。

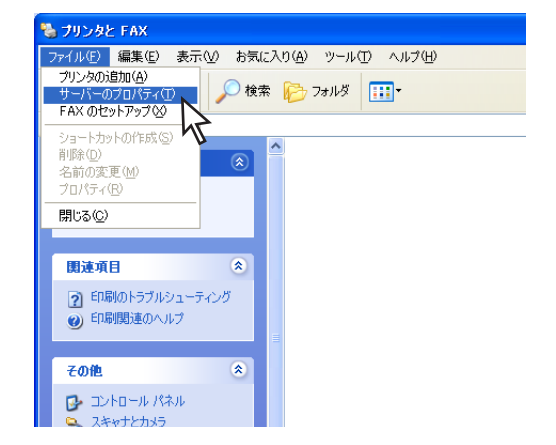

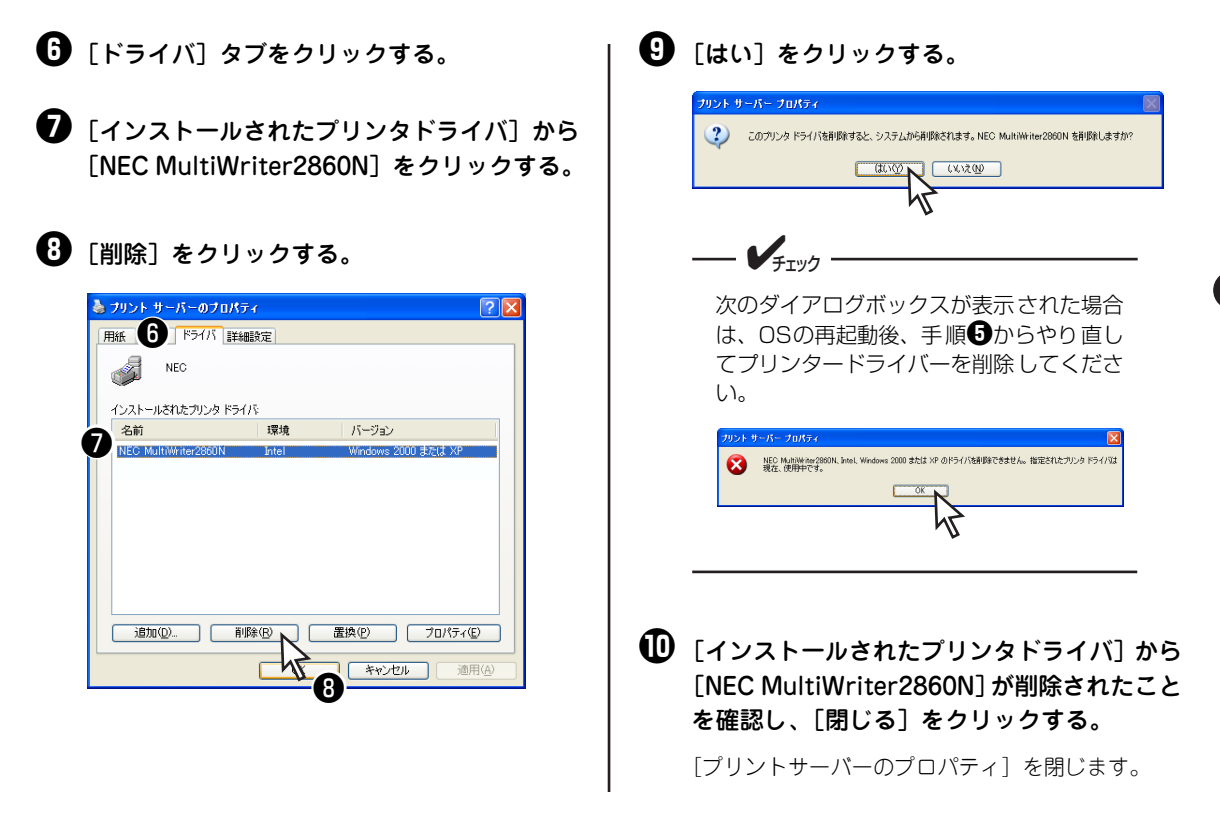

#### Windows Me、Windows 98、Windows 95、Windows NT 4.0 日本語版

#### ❶「プリンタ] フォルダーを開く。 インストール済みのプリンターアイコンが表示され ます。 ② 「NEC MultiWriter2860N] アイコンをクリッ クする。 🚯 「ファイル]メニューの [削除] をクリックす る。 37929 - 🗆 × ファイル(F) 編集(E) 表示(V) お気に入り(A) ツール(T) ヘルプ(H) 圜((0) 1973ルダ 🞯履歴 | 智 啓 🗙 🕫 🎟・ 一時停止(<u>A</u>) • 🔗 移動 ● 通常使うプリンタに設定(E) 印刷ドキュメントの削除(G) Ĩ P プリンタの追加 共有(H)。 プリンタ ポートの書的 当て(P)... プリンタ ポートの解除(N)... ショートカットの作成(S) 5 プロパティ(R) 6 閉じる(C) 🛄 選択されたオブジェクトを削除します。

(1) [はい]をクリックする。

MultiWriter 2860Nのプリンタードライバーが削除 されます。

| プリンタ                                                                                                    | ×      |
|----------------------------------------------------------------------------------------------------|--------|
| プリンタ 'NEC MultiWriter2860N'を削除してもよろしいですか?                                                                                                    |        |
|                                                                                                    |        |
| <b>V</b> fryd                                                                                                    |        |
| 次のダイアログボックスが表示された<br>は、[はい] をクリックしてください。                                                                                                    | 場合     |
| NEC MultiWriter2860N                                                                                                    | ×      |
| このプリンクだけが使っていたファイルがいくつかあります。これらのファイルはもうよん。削除しますか?                                                                                                    | ら要ありませ |
| CHECKER CKINZ CKINZ CKIN |        |
| ́Ч                                                                                                    |        |

# PrintAgentの追加・削除

MultiWriter 2860N/2830N/2360N/2360のプリンターソフトウエアのインストーラーでは、プリンター ソフトウエアの機能ごとに、追加と削除をすることができます。

ここではPrintAgentの追加と削除方法を説明します。

追加・削除の手順を始める前に7章の「PrintAgentをインストール/アンインストールする時の注意事項」 (145ページ)をお読みください。

```
❶ [コントロールパネル] フォルダーを開く。
```

**— 人**重要

2 [プログラムの追加と削除] アイコンをダブル クリックする。

Windows XP、Windows Server 2003 以外の場合 は [アプリケーションの追加と削除] をクリックし ます。

③ [PrintAgentオプション選択]ダイアログボックスを開く。

<Windows XP、Windows Server 2003、Windows 2000の場合>

- ・
   ・
   を側の [機能選択] バーから [プログラムの変 更と削除] をクリックする。
- ② [NEC PrintAgent] を選んで、[変更/削除] を クリックする。

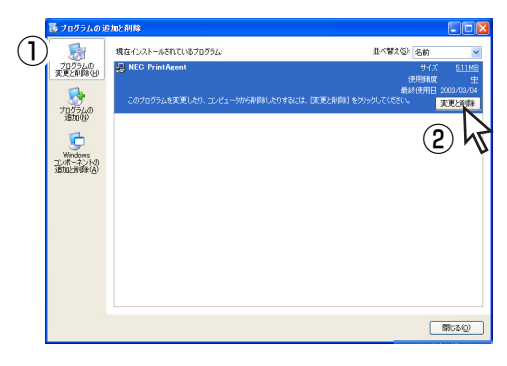

<Windows Me、Windows 98、Windows 95、 Windows NT 4.0の場合>

- ① [インストールと削除] シートを開く。
- ② 自動的に削除できるソフトウエアの一覧から [NEC PrintAgent]を選んで、[追加と削除]を クリックする。

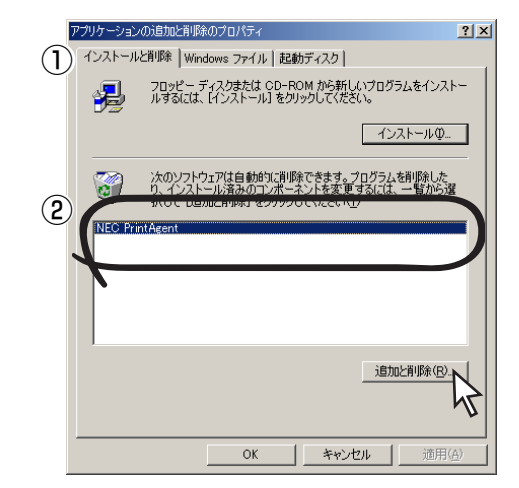

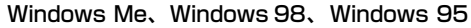

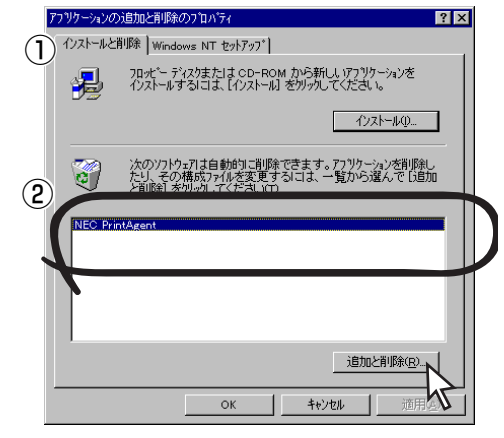

Windows NT 4.0

#### 対象機種を選択してからチェックを変更し、 [次へ]をクリックする。

チェックを付けると追加、チェックを外すと削除になります。

また、複数機種のチェックを付ける(外す)と複数 機種のオプションを同時に追加(削除)することが できます。

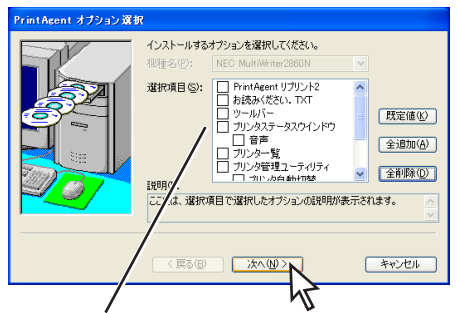

管理者向けカスタムインストールを行った場合は 選択できるオプションが異なります。

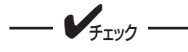

- 他のMultiWriterシリーズのプリン ターソフトウエアがインストールされ ているとそれぞれのプリンターソフト ウエアのオプションが表示される場合 があります。
- オプションを追加する場合、セット アップに必要な媒体を要求する画面が 表示されますが、プリンターソフトウ エアCD-ROMがセットされている場 合、セットアップに必要なファイルを 自動的に参照し、インストールされま す。

5 「完了」をクリックする。

パスワードが設定されている場合に管理者向けのオ プションを削除するには、あらかじめ設定したパス ワードの入力が必要です。

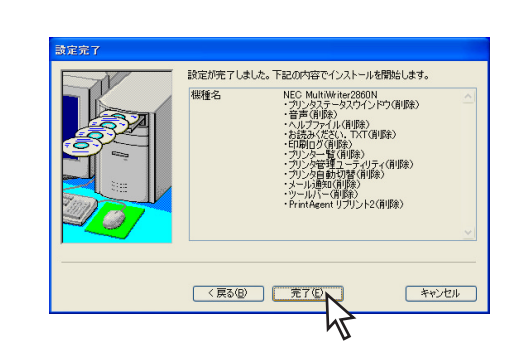

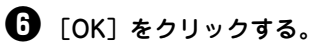

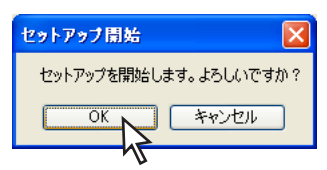

り 追加・削除が終了したら[OK]をクリックする。

再起動を促すダイアログボックスが表示された場合 は、画面の指示に従ってコンピューターを再起動し てください。

すべてのオプションを削除した場合はソフト ウエアの一覧から [NEC PrintAgent] が削除 されたことを確認し、[OK] をクリックする。

# 日本語MS-DOS環境

ここでは、日本語MS-DOS環境から印刷をするために必要なプリンターの設定内容を説明します。

#### プリンターを選択する

使用しているアプリケーション上で印刷するときにプリンターの名称を指定します。指定できない場合は、 次の表に示す優先順位で指定してください。(ただしアプリケーションによっては機能の一部が使用できな いことがあります。)

| 優先順位 | プリンター名称                                                                                                    | 動作モード <sup>*1</sup>        |  |
|------|----------------------------------------------------------------------------------------------------|----------------------------|--|
| 1    | MultiWriter 3650N、3300N、2860N、2850N、2850、2830N、2360N、2360、2350N、2350、2150、2130、2800N、2800、2300N、2300、2100、210S                           |                            |  |
| 2    | MultiWriter 2650M、2250H、2650、2650E、2250、2050                                                                                             |                            |  |
| 3    | MultiWriter 2200X2、2200XE、2000X2、2200X                                                                                                   |                            |  |
| 4    | MultiWriter 2400X、2400、2000X、2000FW、2200NW2、PC-PR2000/6W                                                                                 | ページプリンター                   |  |
| 5    | MultiWriter 2200NW、2000E、PC-PR2000/4R、PC-PR2000/4W、<br>PC-PR4000E/4、PC-PR4000/4                                                          | (もしくは、レーザーブリ<br>  ンター)<br> |  |
| 6    | MultiWriter 1500N、1250、1400X、1000EW、PC-PR1000E/4W、<br>PC-PR1000E/4、PC-PR1000/4R、PC-PR1000/4、PC-PR2000/2、<br>PC-PR2000/4、あるいはNPDL Level 2 |                            |  |
| 7    | PC-PR1000、PC-PR1000/2、PC-PR2000、PC-PR602 <sup>*2、*3</sup> あるいはNPDL                                                                       |                            |  |
| 8    | PC-PR201シリーズ                                                                                                    |                            |  |
| 9    | PC-PR101シリーズ                                                                                                    |                            |  |

\*1 ほとんどのアプリケーションでは、プリンターの動作モードを自動に切り替えています。したがって、本プリンターの動作モード は 201PL エミュレーションモード(お買い上げ時の設定)のままご使用になれます。

\*2 A4 ポートレート桁数が 80 桁のとき、用紙の左側の余白量が異なるときは、アプリケーション上で余白量を変更してください。

\*3 文字を縮小したときの印刷結果が異なるときは、プリンター設定を変更してください。

#### プリンターを設定する

MS-DOS環境でコンピューターをお使いの場合、プリンターの設定はメニューモードを使って行います。 メニューモードの操作方法、メニューツリーについては7章の「メニューツリー」(107 ~110ページ)、各 設定項目については添付のプリンターソフトウエアCD-ROMに収録されている活用マニュアルの「7章 メ ニューモード」を参照してください。

#### PC-PR201系、101系プリンターを選択した場合

プリンターの指定でPC-PR201系、あるいは101系プリンターを選択した場合、アプリケーションと本プリ ンターは次のような設定が標準です。

- ソフトウエア: シートフィーダー付き、単票(カット紙)、連続送り
- プリンター: 201PLエミュレーションモード、136桁モード有効、用紙位置中央

#### MS-DOS環境での両面印刷設定

MS-DOS環境で両面印刷\*する際に必要な情報について説明します。MS-DOS環境で印刷する場合はメ ニューモード、および操作パネルの[両面]スイッチにより設定します。

\* MultiWriter 2830Nで両面印刷するには、オプションの両面印刷ユニットが必要です。

#### 両面印刷の設定

MS-DOSアプリケーションを使って両面印刷する場合、次の設定変更が必要です。 また、両面印刷をする場合は64MB以上のメモリーの増設をお勧めします。

| メニューモード設定項目                                                        | 備考                                                                   |
|--------------------------------------------------------------------|----------------------------------------------------------------------|
| 印字位置設定メニュー<br>● 表面微調整<br>● 裏面微調整                                   | 表面、裏面ともに<br>TM: +3.9 ~ -3.9ミリ<br>LM: +3.9 ~ -3.9ミリ                   |
| <ul><li>両面印刷メニュー</li><li>初期設定ON</li><li>初期設定OFF</li></ul>          | _                                                                    |
| 両面印刷メニュー<br>・ とじしろロング1<br>・ とじしろショート1<br>・ とじしろロング2<br>・ とじしろショート2 | 添付のプリンターソフトウエアCD-ROM に収録さ<br>れている活用マニュアル7章の「両面印刷メニュー」<br>を参照してください。  |
| 両面印刷メニュー:余白                                                        | 0 ~ 20ミリ                                                             |
| 両面印刷メニュー<br>• クリップON<br>• クリップOFF                                  | 余白を多く取り過ぎた場合、印刷からはみ出たデー<br>タを次ページに印刷する (ON) か、消去する (OFF)<br>かを設定します。 |
| 両面印刷メニュー<br>● 奇数ページ片面<br>● 奇数ページ両面                                 | 両面印刷時の奇数ページ原稿の最終ページに対する<br>印刷方法を設定します。                               |

#### 両面印刷のために必要な設定項目

#### クリッピング機能について

余白(とじ代)を多く取り過ぎると、印刷データが用紙の印刷範囲を超えてしまう場合があります。クリッ ピング機能とは、このような場合に印刷範囲からはみ出したデータを次の行に印刷するか、はみ出した分を 消去してそのまま印刷するかを選択します。ただし、両面印刷時にのみ有効で、メニューモードで設定しま す(メニューモードについては4章の「メニューモード」(100ページ)を参照してください)。

 「クリップ」をOFFにすると、はみ出した印刷データを次の行に引き続いて印刷します。それ以降の 印刷データは1行ずつずれることになります。(アプリケーションによっては、はみ出したデータを 消去するものもあります)。

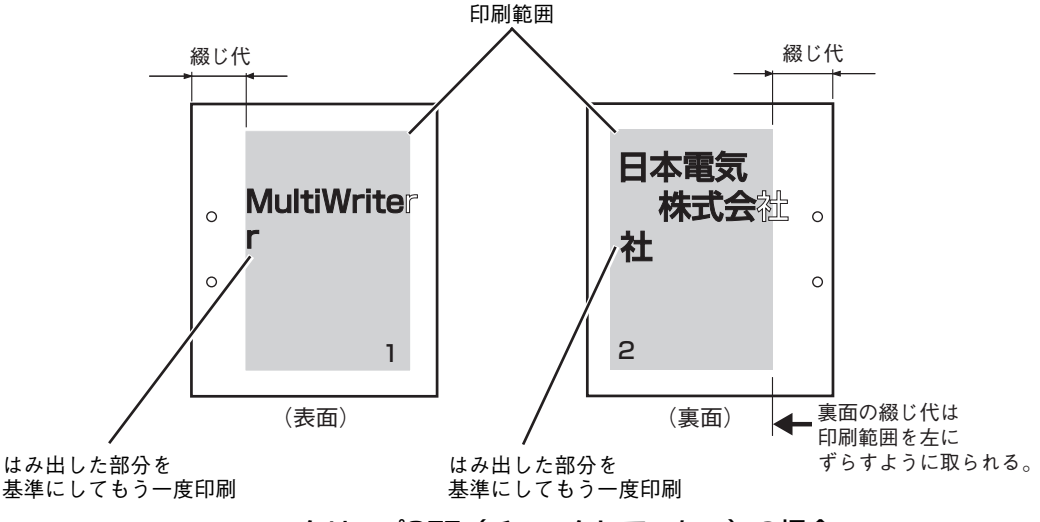

クリップOFF(チェックしていない)の場合

• 「クリップ」をONにすると、はみ出した印刷データを消去して印刷を続けます。

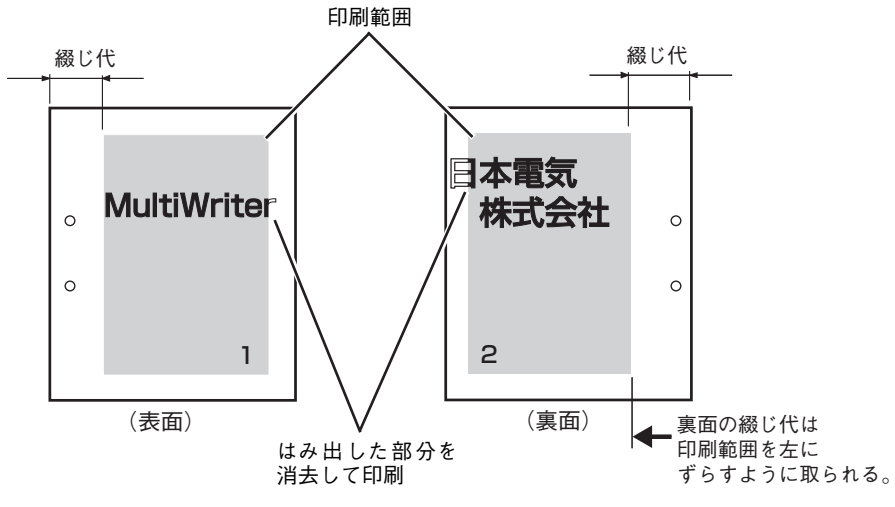

クリップON (チェックしている) の場合

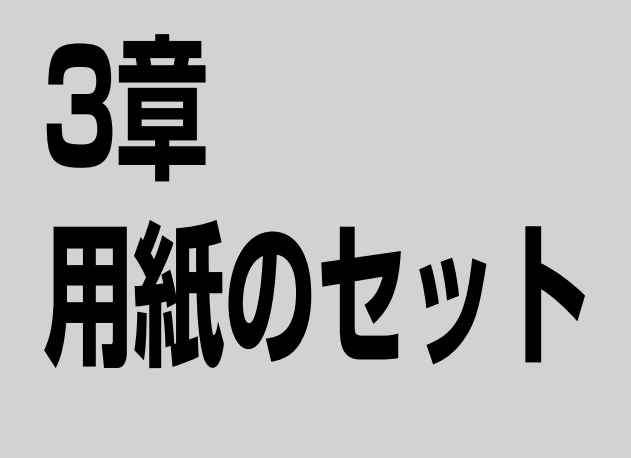

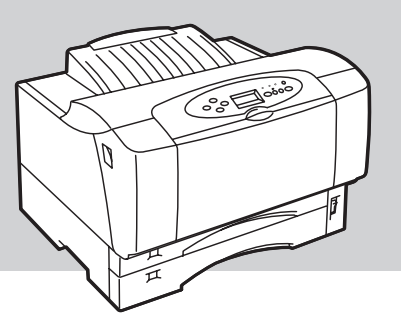

この章では、本プリンターで使用できる用紙、用紙のセット方法について説明します。 このプリンターは豊富な給紙機構(ホッパー、MP、手差し\*)をもつプリンターです。用途に合わせて使い 分けてください。

このプリンターでは大量給紙するのに便利なリレー給紙機能がご利用できます。ホッパー、MP、手差し\*、増設 ホッパーに用紙をセットし、印刷中に用紙がなくなると、自動的に同じ用紙サイズがセットされている給紙口に 切り替える機能です。設定手順については9章の「リレー給紙について」(181ページ)をご覧ください。

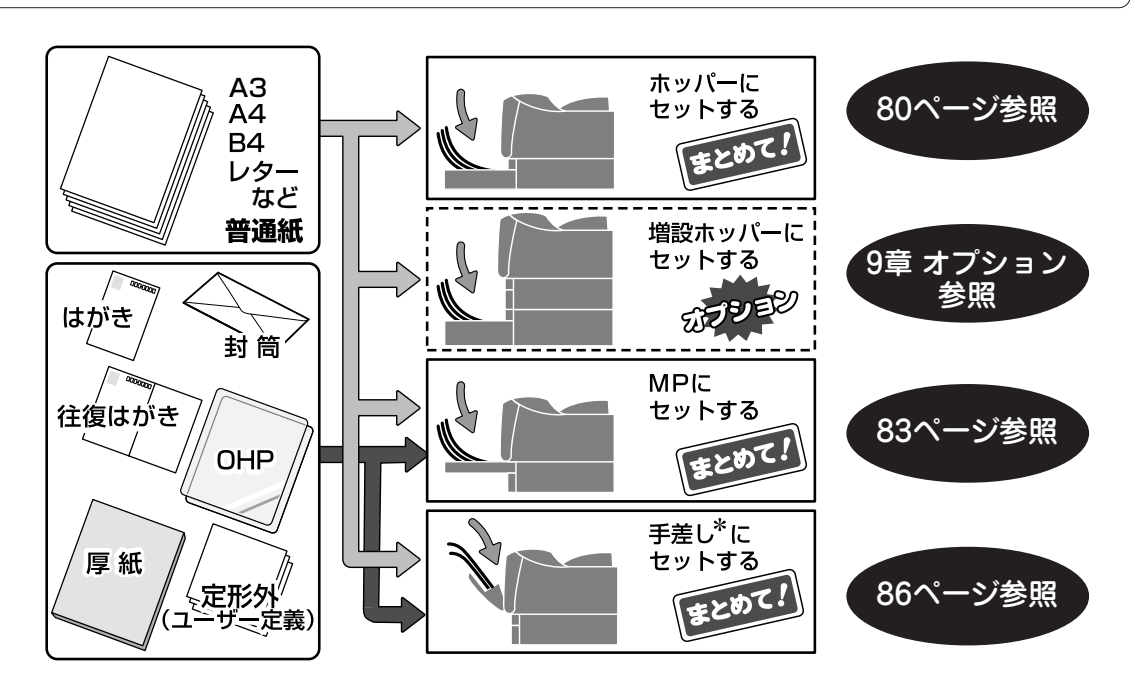

\* MultiWriter 2860N/2360N/2360のみサポートしています。

# 用紙について

ここではこのプリンターで使用できる用紙、用紙のセット方向について説明します。用紙をセットする前に 必ずお読みになり、使用できる用紙を確認してから印刷してください。

#### 使用できる用紙

使用できる用紙の種類、サイズ、および枚数は以下の表のとおりです。用紙の規格、印刷範囲については付録の「用紙の規格」(198ページ)を参照してください。

| *              | セットできる用紙                      |                                                 |       |     |
|----------------|-------------------------------|-------------------------------------------------|-------|-----|
|                | 種類                            | サイズ                                             | 枚数* 1 | * 2 |
| 標準ホッパー         | 普通紙* <sup>3</sup> (乾式 PPC 用紙) | A3、B4、A4、B5、A5、レター                              | 250   | 0   |
|                | ラベル紙                          | A4、B4                                           | 30    | ×   |
|                | 普通紙 <sup>*3</sup> (乾式 PPC 用紙) | <ul> <li>A3、B4、A4、B5、A5、レター</li> <li></li></ul> | 100   | 0   |
|                | 厚紙 <sup>* 4</sup>             | ┃ ● 定形外用紙*°(100~297×148~420mm) [                | —     | ×   |
|                | ラベル紙                          | A4、B4                                           | 30    | ×   |
|                | はがき                           | はがき、往復はがき                                       | 30    | ×   |
|                | OHP フィルム                      | A4                                              | 30    | ×   |
|                | 封筒                            | 洋形4号(内カマス、のりなし)                                 | 10    | ×   |
|                | 普通紙 <sup>*3</sup> (乾式 PPC 用紙) | <ul> <li>A3、B4、A4、B5、A5、レター</li> <li></li></ul> | 30    | 0   |
|                | 厚紙 <sup>* 4</sup>             | 】● 定形外用粃★°(100~297×148~420mm) [                 |       | ×   |
| <b></b> ++ + 2 | ラベル紙                          | A4、B4                                           | 10    | ×   |
|                | はがき                           | はがき、往復はがき <sup>*6</sup>                         | 10    | ×   |
|                | OHP フィルム                      | A4                                              | 10    | ×   |
|                | 封筒                            | 洋形4号(内カマス、のりなし)                                 | 5     | ×   |
| 増設ホッパ<br>(250) | 普通紙* <sup>3</sup> (乾式 PPC 用紙) | A3、B4、A4、B5、A5、レター                              | 250   | 0   |
| 増設ホッパ<br>(500) | 普通紙 <sup>*3</sup> (乾式 PPC 用紙) | A3、B4、A4、レター                                    | 500   | 0   |

\*<sup>1</sup> 坪量 64.0g/m<sup>2</sup>(連量 55kg)の用紙を使用した場合です。

\*<sup>2</sup> MultiWriter 2860N/2360N/2360 では両面印刷機能を標準でサポートしています。MultiWriter 2830Nではオプションの両面印 刷ユニットが必要です。

- \*<sup>3</sup> 坪量 64.0g/m<sup>2</sup>~81.4g/m<sup>2</sup>(連量 55~70kg)の用紙です。
- \*<sup>4</sup> 坪量 81.4g/m<sup>2</sup>~128g/m<sup>2</sup>(連量 70~110kg)の用紙です。
- \*5 定形外用紙は、両面印刷に対応していません。
- \*6 官製往復はがきとそれに相当する往復はがきは縦置きにセットしてください。

---- ¥<sub>Ŧェック</sub> --

普通紙(乾式PPC用紙、定形用紙)以外の用紙は両面印刷できません。

#### 用紙についての注意事項

用紙をセットする前に次の注意事項をお読みください。また、はがき、往復はがき、OHPフィルム、ラベル 紙、封筒、定形外用紙をセットする際の注意事項については「用紙をセットする時の注意」(88ページ)に 記載していますので、併せてお読みください。

- 無塵紙
- 裏写り防止用の白粉(ミクロパウダー)が塗布された用紙
- 熱で変質するインクを使った用紙、変質しやすい用紙
- カーボン紙、ノンカーボン紙、感圧紙、感熱紙、酸性紙
- ざら紙や繊維質の用紙など、表面が滑らかでない用紙
- ミシン目のある用紙、穴あき用紙
- 紙の表面に特殊コーティングした用紙、表面加工したカラー用紙
- シワがある、折れている、破れている、湿っている、ぬれている、長期間放置した、カールしている、静電気で密着している、貼り合わせてある、のりが付いているなどの用紙
- ホチキス、クリップ、リボン、テープなどが付いている用紙
- のりが付いている封筒
- 熱転写プリンターやインクジェットプリンターで印刷した後の用紙
- 次のような状態のラベル紙
   台紙全体がラベルで覆われていないもの、部分的に使用したもの、ラベルがはがれかかっているもの、カールしているもの、表面にのりがしみ出ているもの
- すでに一度印刷した用紙(プレ印刷された用紙やいわゆる裏紙も含む)
- はがき、往復はがき、封筒、OHPフィルム、およびラベル紙の印刷品質は、規格を満たす普通紙の 印刷品質より劣る場合があります。

#### 用紙のセット方向

標準ホッパー、MP、手差し\*1にセットする用紙の方向は次のとおりです。

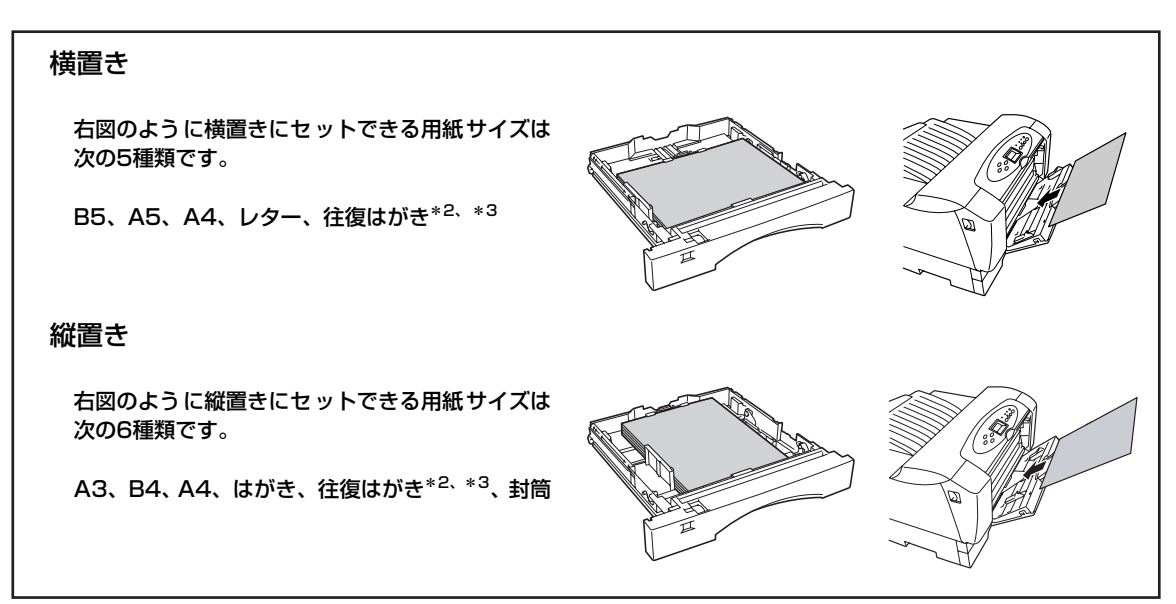

\*<sup>1</sup> MultiWriter 2860N/2360N/2360 のみサポートしています。

\*<sup>2</sup> 往復はがきを MP または手差しにセットする場合は、あらかじめ、「用紙をセットする時の注意」の「はがき、往復はがき」(88 ページ)をお読みください。

\*<sup>3</sup> 日本郵政公社が発行している官製往復はがきを手差しにセットする場合は、縦置きにセットしてください。また官製往復はがきに 相当する往復はがきも縦置きにセットしてください。横置きにセットするときは事前に十分な試し印刷をして印刷動作を確認して ください。

# ホッパーに用紙をセットする

ホッパーから印刷するには、標準カセットに用紙をセットします。用紙は坪量64.0g/m<sup>2</sup>(連量55kg)の普 通紙なら250枚までセットできます。

#### **一 人**重要

- ホッパーにセットする用紙は、両面とも印刷のされていない用紙をセットしてください。すでに一度 印刷された用紙(プレ印刷された用紙やいわゆる裏紙)をホッパーにセットしないでください。一度 印刷された用紙をセットして、その用紙の裏に印刷すると、印刷不良や給紙できなかったり、紙づま りを起こすばかりでなく、プリンターの故障の原因となる場合があります。
- 標準カセット前側のラバー部には手を触れないでください。給紙不良の原因となることがあります。

#### 

- 標準カセットを取り外す際は、軽くカセットを持ち上げて取り外してください。
- 用紙をセットする際は、リフト プレートが下がっていることを 確認してください。リフトプ レートが完全に下がっていない と、標準カセットをプリンター に取り付けることはできません。下がっていない場合は、完 全に下がるまで下に押してくだ さい。
- 出荷時は用紙サイズ設定ダイヤ ルを「A4ヨコ」に設定していま す。

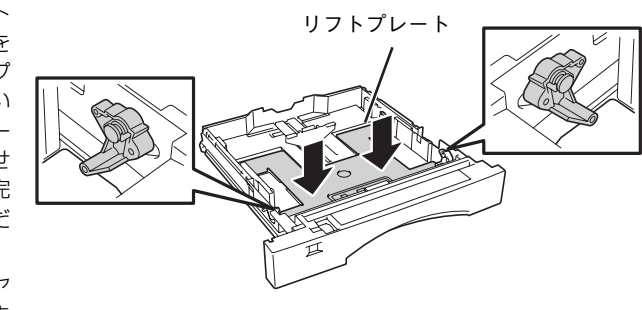

標準カセットを両手で軽く上に持ち上げ、 ゆっくりと取り外す。

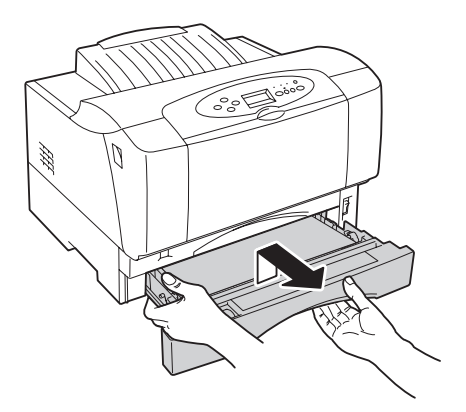

2 カセットカバーを取り外す。

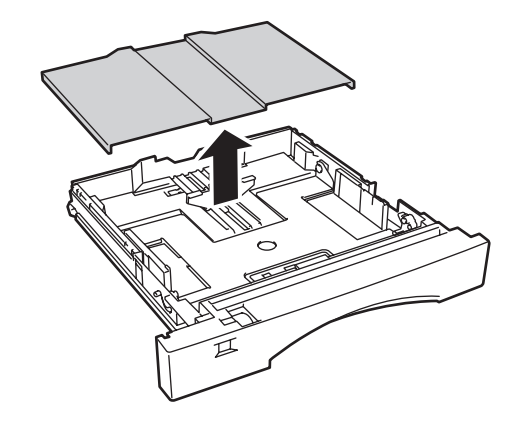

も サイドガイドロックレバーを押し上げてサイ ドガイドをスライドさせ、使用する用紙のサ イズに合わせる。

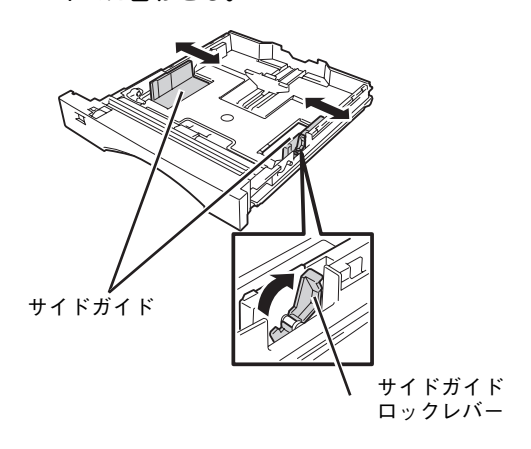

④ エンドガイドをセットする用紙サイズに合わ せる。

#### <B5、A5、A4、レターサイズの場合>

エンドガイドの中央部をつまみながら、エンドガイ ドをスライドさせ、セットする用紙サイズに合わせ ます。

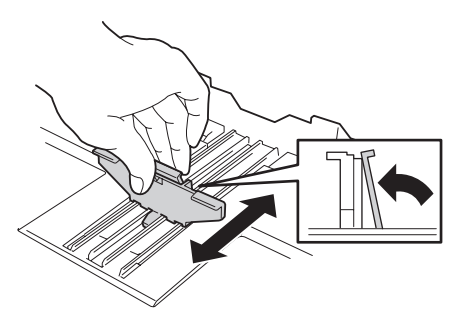

#### <B4、A3サイズの場合>

- (1) スライドカセットロックを左に動かし "UNLOCK"に合わせ、用紙力セットを引き伸ば した後、スライドカセットロックを右に戻し "LOCK"に合わせます。
- (2) エンドガイドの中央部をつまみながら、エンド ガイドをスライドさせ、"B4"または"A3"表 示に合わせます。

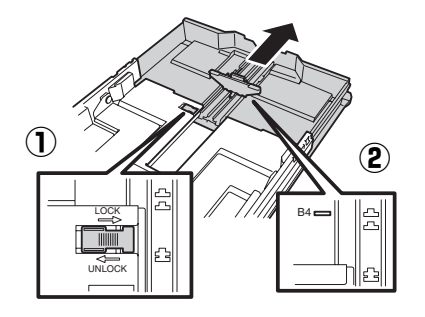

#### 日刷する面を上にして、エンドガイド側から 用紙をそろえてセットする。

用紙をセットした後は、サイドガイドを再セットし てください。

---- V<sub>fty2</sub> --

- 包みから出した新しい用紙は、さばか ないでください。用紙をさばくと静電 気が起きて紙づまりの原因になること があります。
- 用紙は、エンドガイドの最大積載表示 (▽)を越えないようにしてセットして ください。
- 1つの用紙カセット内にサイズや質の 異なる用紙をセットしないでくださ い。
- 用紙のつぎ足しはしないでください。

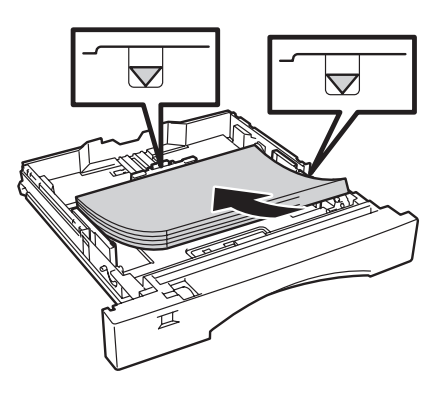

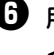

6 用紙サイズ設定ダイヤルをセットした用紙サ イズに合わせる。

#### 

セットした用紙サイズと用紙サイズ設定ダ イヤルの表示を合わせてください。セット した用紙サイズと用紙サイズ設定ダイヤル の表示が異なると紙づまりなどの障害の原 因になることがあります。

#### 用紙サイズ設定ダイヤル

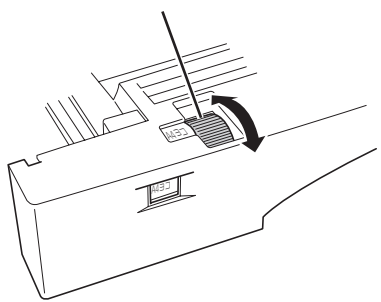

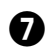

カセットカバーを用紙カセットの溝に合わせ て取り付ける。

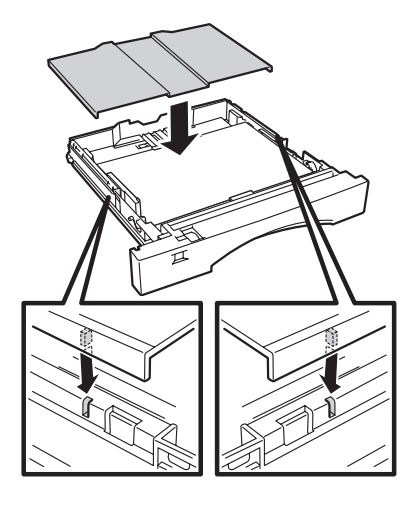

日 標準カセットを両手でゆっくり取り付ける。

— **人**重要 =

用紙をセットし終えた標準力セットは、重 くなっています。取り付ける際は標準力 セットを両手で持ってプリンターに差し込 んでください。

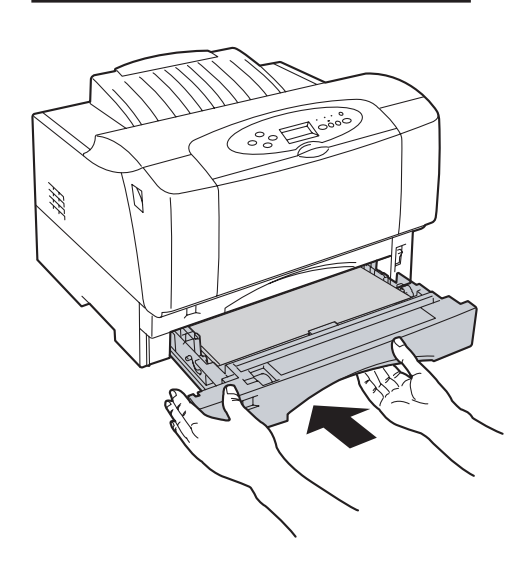

- ・ ペーパーサポートを引き出す。
  - A3、B4サイズ、またはA4縦以上の定形外用紙の 場合、ペーパーサポートを引き出します。

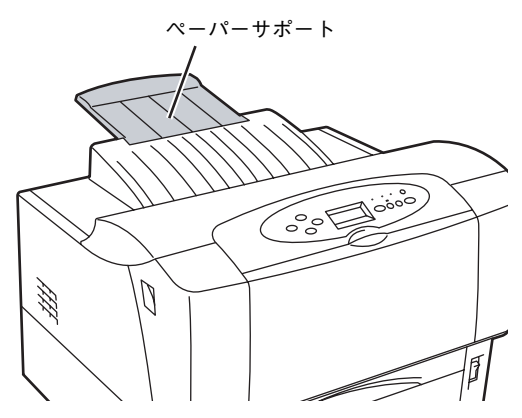

上記以外の場合は、そのままお使いください。

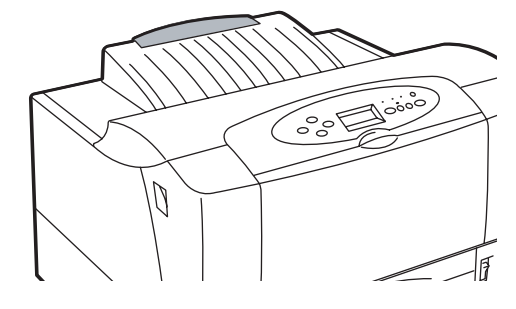

#### 残った用紙の保管方法

残った用紙は変質を防ぐため、次のことに注意して 正しく保管してください。

- 用紙は包装してあった紙で包み直してください。
- キャビネットの中など直射日光の当たらない、 . 湿気の少ない場所に保管してください。
- 用紙はしわ、折れ、カールなど癖がつかないよ うに、平らな場所に水平にして保管してくださ い。

## MPに用紙をセットする

MPとは「マルチパーパス」のことで、いろいろな種類の用紙をセットすることができる給紙機構を指しま す。MPから印刷するには、MPカセットに用紙をセットします。MPカセットには普通紙やラベル紙をはじ め、厚紙、はがき、往復はがき、封筒、OHPフィルム、定形外用紙をセットすることができます。

MPカセットの容量は坪量64.0g/m<sup>2</sup>(連量55kg)の普通紙で約100枚です。はがき、往復はがき、OHPフィルム、ラベル紙は約30枚、封筒は約10枚セットすることができます。

• MP カセットにセットする用紙は両面とも印刷のされていない用紙をセットしてください。すでに-度印刷された用紙(プレ印刷された用紙やいわゆる裏紙)をMPカセットにセットしないでください。 一度印刷された用紙をセットして、その用紙の裏に印刷すると、印刷不良や給紙できなかったり、紙 づまりを起こすばかりでなく、プリンターの故障の原因となる場合があります。

- MPカセットにレターサイズ、はがき、往復はがき、および封筒をセットした時は、MPカセットの用 紙サイズを操作パネルで設定する必要があります。詳細は「4章 操作パネルについて」(91ページ) を参照して、[MP]スイッチで設定してください。また、異なる用紙サイズをセットした時にもそのつ ど操作パネルで設定を行ってください。。
- MPカセット前側のラバー部には手を触れないでください。給紙不良の原因となることがあります。

\_\_\_\_\_ FTW/7 -

- ・ 厚紙、OHPを使用する際は、メニューモードの「ヨウシメニュー」-「ヨウシシュベツ」-「MPヨウ シシュベツ」でそれぞれ「アツガミ」、「OHP」に設定する必要があります。詳細は4章の「メニュー ツリー」(107ページ)を参照してください。厚紙は坪量81.4g/m<sup>2</sup>~128.0g/m<sup>2</sup>(連量70kg~ 110kg)までセットすることができます。
- MPカセットを取り外す際は、軽くカセットを持ち上げて取り外してください。
- 用紙をセットする際は、リフトプレートが下 がっていることを確認してください。リフト プレートが完全に下がっていないと、MPカ セットをプリンターに取り付けることはでき ません。下がっていない場合は、完全に下が るまで下に押してください。

リフトプレート

MPカセットを両手で軽く上に持ち上げ、ゆっくりと取り外す。

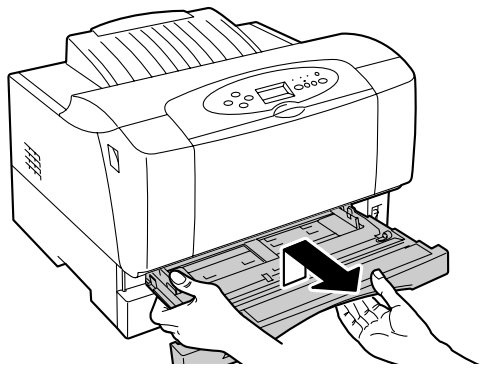

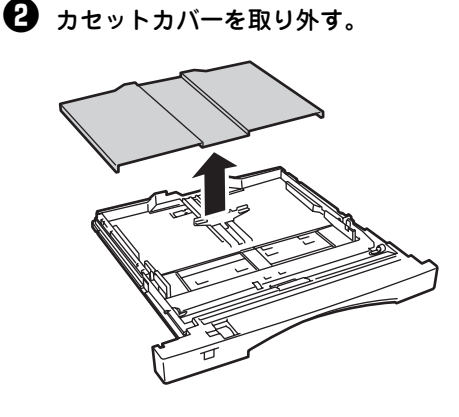

ドガイドをスライドさせ、使用する用紙のサ イズに合わせる。

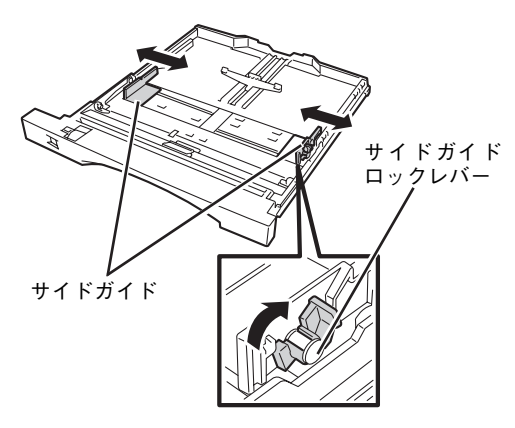

🚯 エンドガイドを使用する用紙サイズに合わせ る。

<B5、A5、A4、レターサイズ、はがき、封筒、往 復はがきの場合>

エンドガイドの中央部をつまみながら、エンドガイ ドをスライドさせ、セットする用紙サイズに合わせ ます。

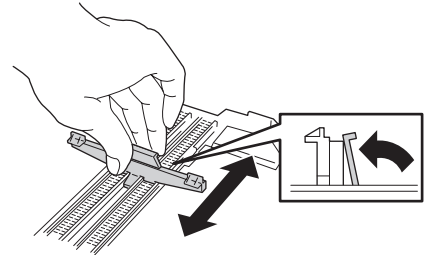

#### <B4、A3サイズもしくはA4縦以上の定形外用紙の 場合>

- ① スライドカセットロックを左に動かしに "UNLOCK"に合わせ、用紙力セットを引き伸ば した後、スライドカセットロックを右に戻し "LOCK"に合わせます。
- 2 エンドガイドの中央部をつまみながら、エンド ガイドをスライドさせ、セットする用紙サイズ の表示に合わせます。

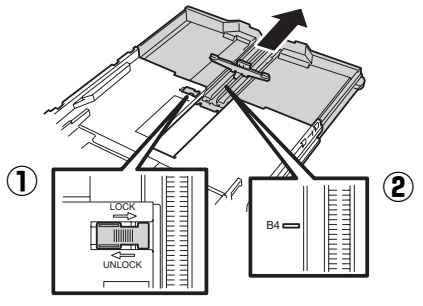

日刷する面を上にして、エンドガイド側から 用紙をそろえてセットする。

A3サイズ、B4サイズ、はがき、封筒は縦置きで、 B5サイズ、A5サイズ、レターサイズは横置きでセッ トしてください。

A4サイズ、OHPフィルム、往復はがきは縦置き、横 置きどちらでも用紙をセットできます。

用紙をセットした後は、サイドガイドを再セットし てください。

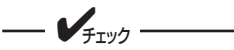

- 包みから出した新しい用紙は、さばか ないでください。用紙をさばくと静電 気が起きて紙づまりの原因になること があります。
- 用紙は、エンドガイドの最大積載表示 (マ)を越えないようにしてセットして ください。

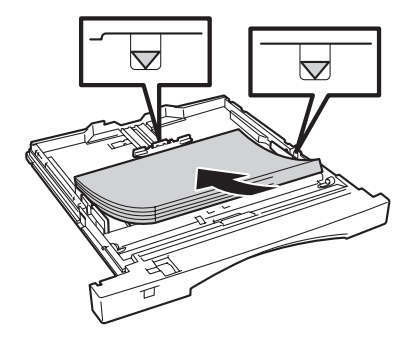

- 1つの用紙カヤット内にサイズや質の異 なる用紙をセットしないでください。
- 用紙のつぎ足しはしないでください。
- 出荷時は用紙サイズ設定ダイヤルを A4タテに設定しています。 ジョブセパ レート機能による簡単仕分けをご利用 にならない場合には、A4タテ以外に設 定してください。(ジョブセパレート機 能による簡単仕分けについては活用マ ニュアル「4章 より進んだ使い方」を 参照してください。)

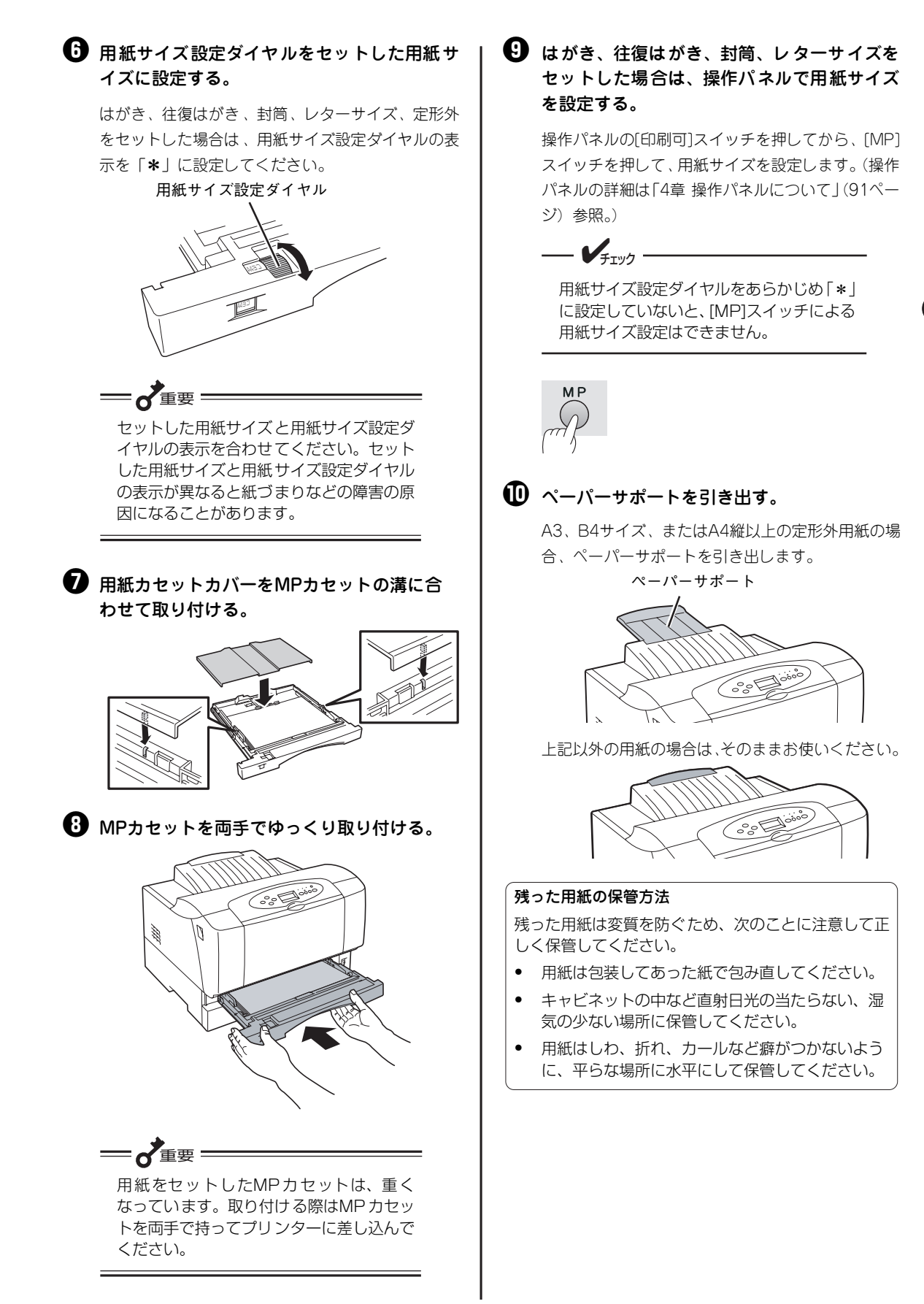

# 手差しに用紙をセットする

MultiWriter 2860N/2360N/2360では、手差しには普通紙をはじめ、ラベル紙や厚紙、はがき、往復はがき、封筒、OHPフィルム、定形外用紙をセットすることができます。

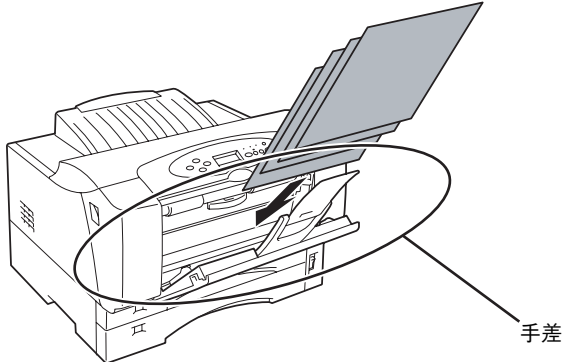

- 🖌 -厚紙やOHPを使用する際は、メニュー モードの「ヨウシメニュー」- 「ヨウシ シュベツ|-「テサシ ヨウシシュベツ| でそれぞれ「アツガミ」、「OHP」に 設定する必要があります。詳細は「メ

ニューツリー」(107~110ページ)

を参照してください。

- 手差し
- ・ 手差しに用紙以外の物や、手を載せないでください。手差しが破損する原因となるおそれが あります。
  - 手差しから印刷しないときは、必ずフロントカバーを閉じてご使用ください。ほこりや異物 が入りやすくなり、プリンターの破損や故障の原因となるおそれがあります。

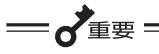

- 手差しからの給紙をサポートしているのは、MultiWriter 2860N/2360N/2360のみです。MultiWriter 2830Nには手差し口はありません。無理に前面のカバーを開こうとすると、本体の破損の原因となります。また、両面印刷ユニットを取り付けた際は、フロントカバーが開くようになりますが、手差し部より用紙を押し込まないようにしてください。紙づまりの原因となります。
- 手差しにセットする用紙は両面とも印刷のされていない用紙をセットしてください。すでに一度印刷 された用紙(プレ印刷された用紙や裏紙)を手差しにセットしないでください。一度印刷された用紙 をセットして、その用紙の裏に印刷すると、印刷不良や給紙できなかったり、紙づまりを起こすばか りでなく、プリンターの故障の原因となる場合があります。
- 手差しに用紙をセットした時は、手差しの用紙サイズを操作パネルで設定する必要があります。詳細は「4章 操作パネルについて」(91ページ)を参照して、[手差し]スイッチで設定してください。また、異なる用紙サイズをセットした時にも、そのつど操作パネルで設定を行ってください。

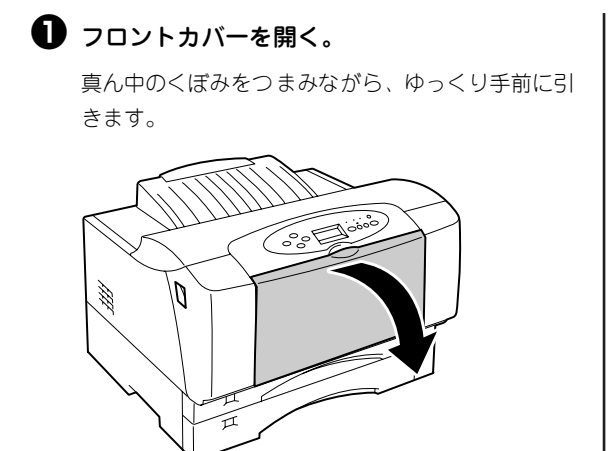

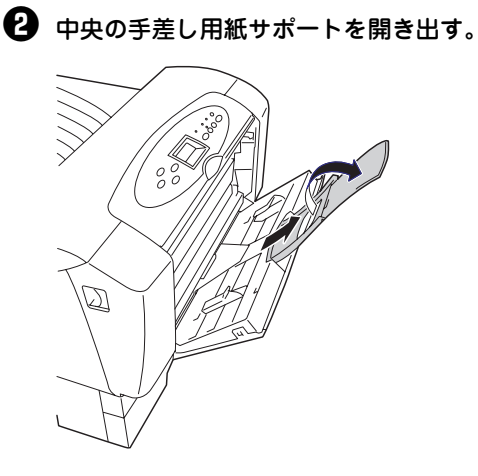

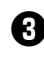

#### 日刷したい面を下にして、用紙を手差し用紙 ガイドに沿って突き当たるまで挿入する。

A3サイズ、B4サイズ、はがき、官製往復はがき\*、 封筒は縦置きで、B5サイズ、A5サイズ、レターサ イズは横置きでセットしてください。

A4サイズおよび普通紙相当の往復はがきは、縦置 き、横置きどちらでもセットできます。

\* 官製往復はがき相当の往復はがきをセットする場合も、 縦置きにセットしてください。

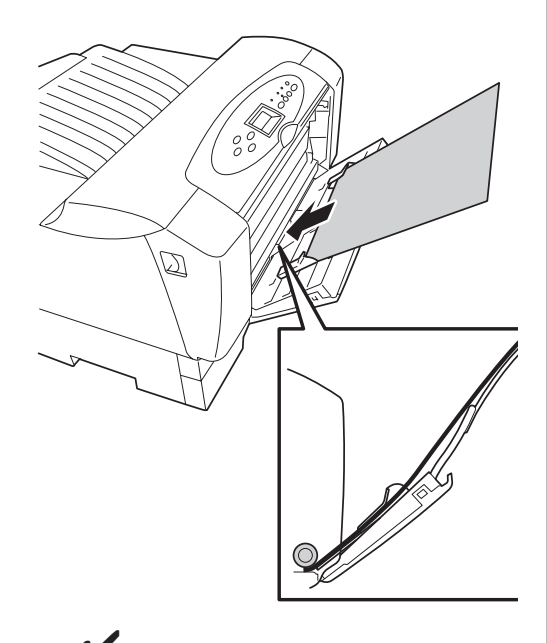

- **F**TWD 手差しに用紙をセットする際には、印刷す

る面を下にしてください。

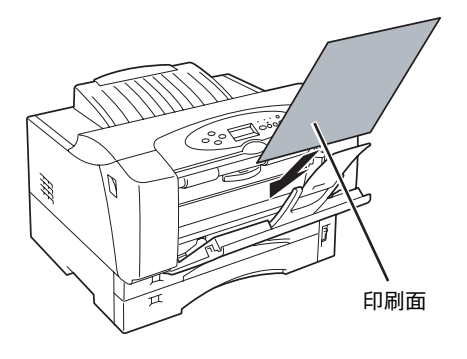

4 セットした用紙に手差し用紙ガイドを合わせ る。

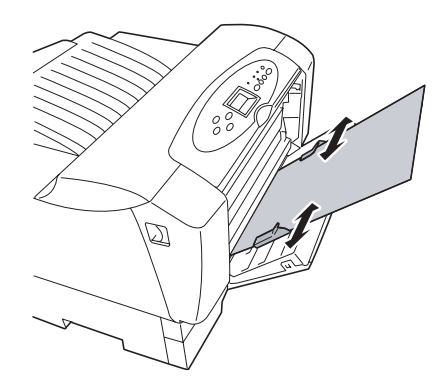

# 3 用紙のセット

身体のです。 る。

操作パネルの[印刷可]スイッチを押してから、[シフ ト]スイッチを押しながら、[手差し]スイッチを押し て、用紙サイズを設定します。(操作パネルの詳細は 「4章 操作パネルについて」(91ページ)参照。)

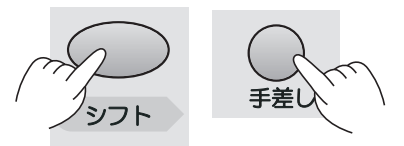

[シフト]スイッチを押しながら[手差し]スイッチ を1回押すごとに用紙サイズは以下のように変 わります。

#### $A497 \rightarrow A43 \rightarrow A5 \rightarrow B4 \rightarrow B5 \rightarrow LT$ →ハガキ→ハガキ2ヨコ→ハガキ2タテ →フウトウ→A31

Windows環境において手差し給紙で定形外用 紙に印刷する場合は、操作パネルで用紙サイズ の設定は必要ありません。定形外用紙への印刷 の場合は、操作パネルで設定されている用紙サ イズは無効になり、プリンタードライバーの用 紙サイズの設定で印刷を行えます。プリンター ドライバーで給紙口と用紙サイズを設定し、印 刷を行ってください。(詳しくは、「定形外用紙 に印刷する|(117ページ)を参照してくださ い。)

# 用紙をセットする時の注意

ここで示す注意事項をお守りください。加えて、セットできる給紙口を確認した上で印刷してください(「用紙について」(78ページ)を参照してください)。

はがき、往復はがき

往復はがきは、折り返しや折り目がついているものを使用しないでください。折れた状態でMPカセットや手差しにセットすると、紙づまりの原因となるだけでなく、プリンターが故障するおそれがあります。

はがき、往復はがきに反りがあるときは、反りの幅が2mm以内になるように反りを直してください。反りがある用紙をMPカセットにセットする場合は、反りの方向を直して(反っている凸面を下にして)セットしてください。

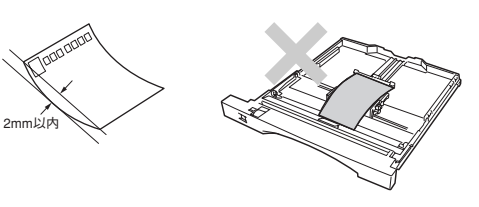

- 印刷所で印刷を施された官製はがき(年賀状など)には裏写り防止用の白い粉が塗布されていることがあります。このプリンターでこのようなはがきへの印刷を繰り返すと、白い粉によりプリンター内部のローラーの摩擦力が低下し、はがきがうまく送れなくなることがあります。このようなはがきを使用するときは、印刷の前にはがきの両面についている粉を乾いた布などで軽く払ってください。
- はがきをまとめてセットする場合は、はがきを 十分さばいてからセットしてください(右図参 照)。
- 印刷したはがきは、反りが5mm以内になるように直してください。反りが大きいと郵便番号
   読取機の処理に不都合が生じます。
- 往復はがき(官製往復はがきを含む)をMP カセットにセットする場合は、横置き、縦置き のどちらでもセットできます。
   横置き、縦置きにセットできる向きをそれぞれ
   右図に示します。操作パネルで設定する際にご 注意ください。
- <MultiWriter 2860N/2360N/2360のみ> 官製往復はがきとそれに相当する往復はがきを 手差しにセットする場合は、縦置きにセットし てください。

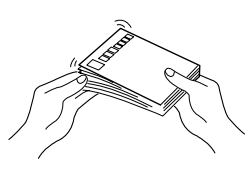

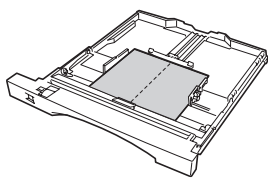

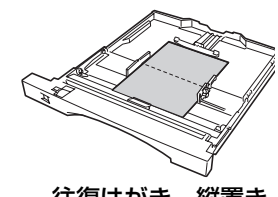

往復はがき 横置き

往復はがき 縦置き

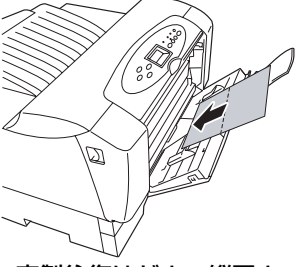

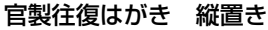

# 用紙のセット

3

#### OHPフィルム、ラベル紙

封筒

- OHPフィルムおよびラベル紙は十分にさばいてからセットしてください。
- OHPフィルムは使用環境、種類によっては静電気が発生し、正常に給紙できないときがあります。
   その際は、1枚ずつ印刷することをお勧めします(MultiWriter 2860N/2360N/2360では手差しをご利用ください)。
- ラベル紙は保管状態によっては反りが生じ、正常に給紙できないときがあります。その際は、反り を直して印刷してください。
- ラベル紙への印刷は、ラベルの切れ目部分に文字やイラストが かからないようにしてください。

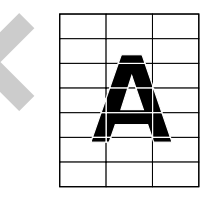

- 封筒は、洋形4号、内カマス、のりなしをご使用ください。ただし封筒の材質によりご使用になれない場合があります。
- 封筒をセットする前に、封筒の束を平らなところへ置き、フ ラップ(封筒の折り返し部分)をきちんと折り曲げてフラップ がはね上がらないようにしてください。フラップをきちんと折 り曲げない状態でセットすると、用紙サイズエラーになること があります。
- 封筒の両端を持って、十分さばいてからセットしてください。
- MPカセットにセットする場合は、印刷する面を上にして縦方 向にセットしてください。
- <MultiWriter 2860N/2360N/2360のみ> 手差しにセットする場合は、印刷する面を下にして縦方向に封 筒をセットしてください。

前刷面(下)

#### 定形外用紙

#### — **一**重要 :

形状が長方形以外の不規則な形状の用紙、角が直角ではない用紙は正常な給紙ができません。紙づまりの 原因となるだけでなく、プリンターが故障するおそれがあります。

— **/**Ŧтック -

Windows環境以外から印刷を行う場合、メニューモードの「用紙メニュー」で「テイケイガイヨウシ」を「ON」にする必要があります。詳細は4章の「メニューモード」(100ページ)を参照してください。

- 対応可能な用紙の厚み(坪量)は、定形用紙に比べて扱える範囲がせまくなる場合があります。定 形外用紙を使用する場合は、事前に十分な試し印刷をして印刷動作を確認することをお勧めします。
- 紙質、繊維目方向、プレ印刷、ホールパンチ、ミシン目などにより正常に印刷されない場合があります。
- 種類、繊維目方向によっては印刷後大きくカールするものがあります。
- 印刷した用紙が正常にスタックされない場合があります。この場合はそのつど用紙を取り除いてく ださい。
- 定形外用紙の用紙サイズについて MPカセットと手差し(MultiWriter 2860N/2360N/2360のみ)にセットできる定形外用紙の用紙 サイズは以下のとおりです。
  - 幅:100~297mm
  - 高さ:148~420mm

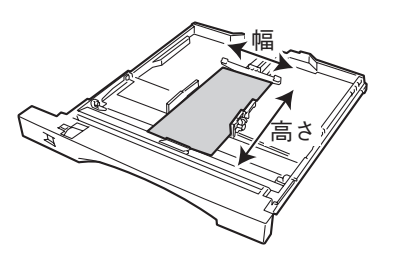

MPカセットに定形外用紙をセット

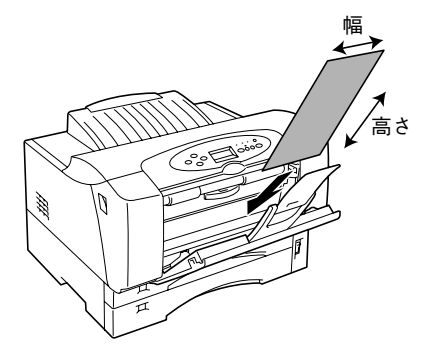

手差しに定形外用紙をセット (MultiWriter 2860N/2360N/2360のみ)

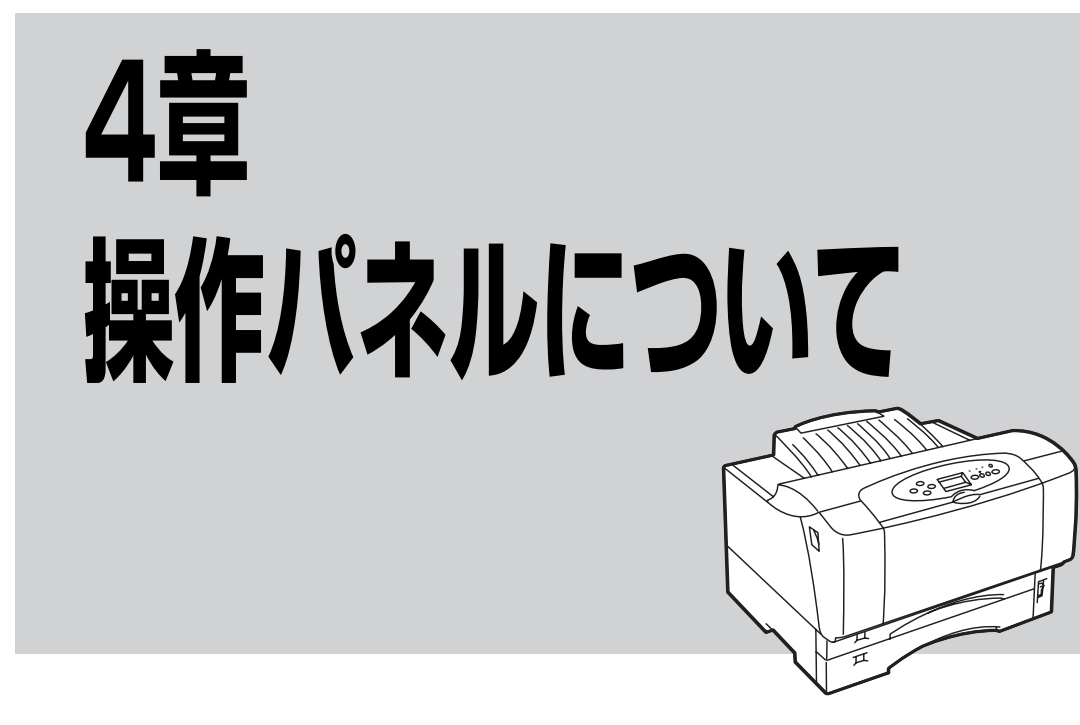

この章では、操作パネルやメニューモードなどプリンターの操作の基本的なことについて説明しています。

操作パネルはユーザーがプリンターの状態を見たり、設定を行ったりするためのものです。ここでは主に NPDL (Level2)で使用する時の、操作パネル上の「ディスプレイ」および「ランプ」の表示の意味と、「ス イッチ」の使い方について説明します。

ESC/Pエミュレーションおよびプロッターエミュレーションでは、一部機能が異なります。詳しくは添付の プリンターソフトウエアCD-ROMに収録されている活用マニュアルの「7章 メニューモード」をご覧くだ さい。

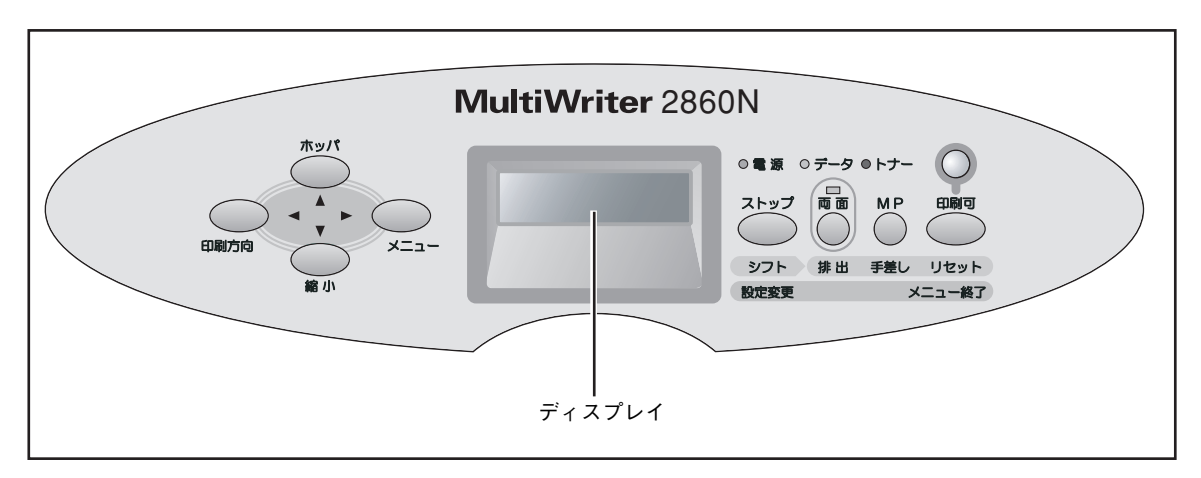

操作パネル(MultiWriter 2860Nの場合)

# ディスプレイ

16桁2行の液晶ディスプレイです。英数字とカナでプリンターの状態や操作に関する情報を表示します。

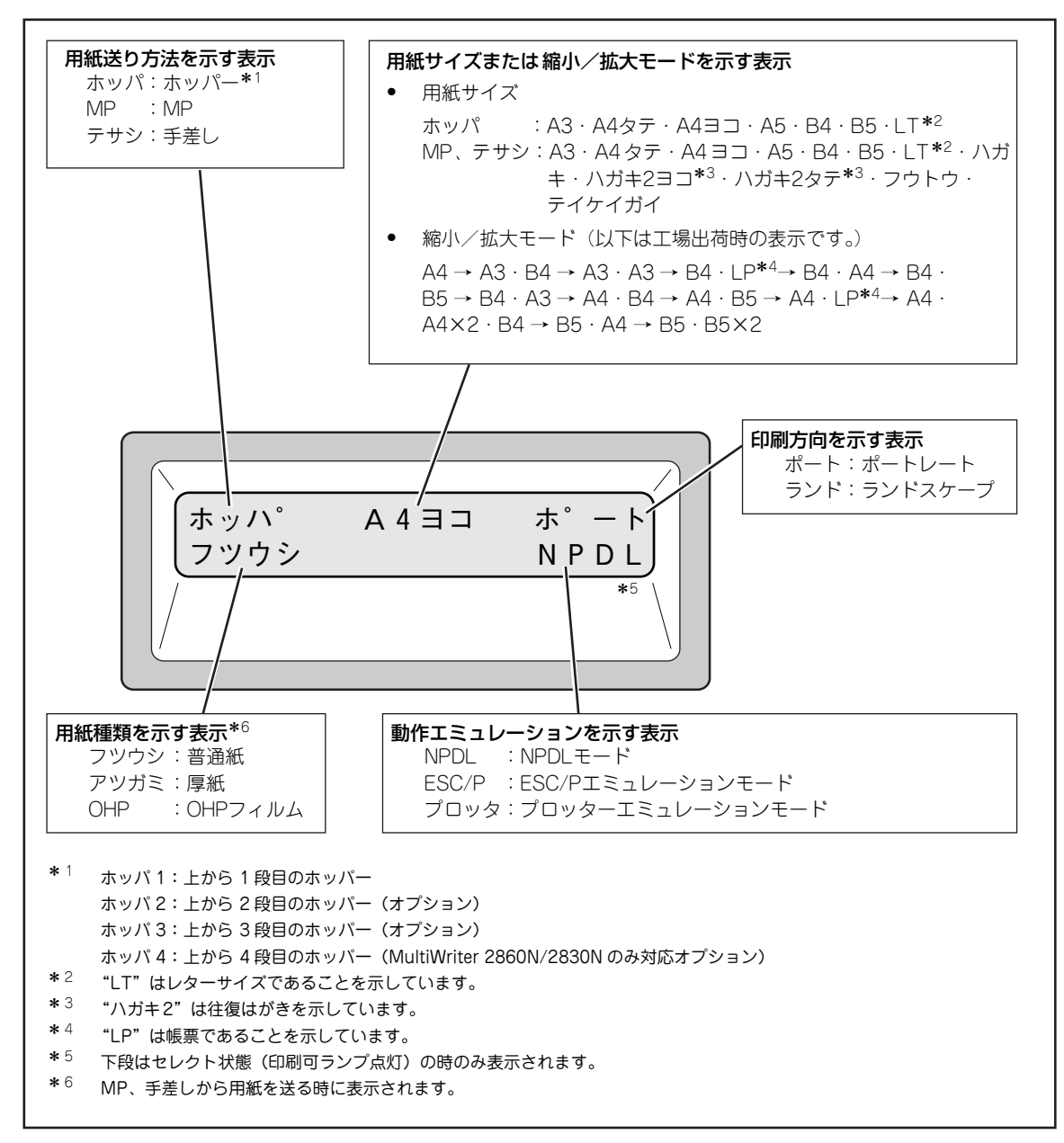

#### ディスプレイの表示

上記の表示で「テサシ (手差し)」はMultiWriter 2860N/2360N/2360のみサポートしている機能表示です。 その他の表示内容については7章の「アラーム表示が出ているときは」(134ページ)、「メニューツリー」 (107~110ページ)または、添付のプリンターソフトウエアCD-ROMに収録されている活用マニュアルの 付録「ディスプレイ表示一覧」をご覧ください。

|       | <u>印刷可ランプ(緑/赤)</u>             |                                                                                                    |  |  |
|-------|--------------------------------|----------------------------------------------------------------------------------------------------|--|--|
| 印刷可   | 点灯(緑)                          | プリンターがセレクト状態 (印刷データを受信できる状態) になって<br>います。                                                                                        |  |  |
|       | 点滅(赤)                          | 点滅を繰り返し、30秒ごとにブザーが6回ずつ鳴ります。<br>カセットに用紙がない、カバーが開いているなど、プリンターにエ<br>ラーが発生している状態を示します。詳細については7章の「アラー<br>ム表示が出ているときは」(134ページ)をご覧ください。 |  |  |
|       | 消灯                             | プリンターがディセレクト状態 (印刷データを受信できない状態) に<br>なっています。(ただし、I/F設定がECPモード中は印刷データを受信<br>します。)                                                 |  |  |
|       | 電源ランプ                          | (緑)                                                                                                    |  |  |
| ○电源   | 点灯                             | <br>プリンターの電源がONになっています。                                                                                                    |  |  |
|       | 消灯                             | プリンターの電源がOFFになっています。                                                                                                    |  |  |
| ○ データ | <u>データラン</u>                   | <u>プ (橙)</u> *                                                                                                    |  |  |
|       | 点灯                             | <ul> <li>プリンター内に印刷データが残っています。</li> <li>プリンターはデータを受信中ではありません。</li> </ul>                                                          |  |  |
|       | 点滅                             | プリンターが印刷データを受信中です。                                                                                                    |  |  |
|       | 消灯                             | <ul> <li>プリンター内にデータが残っていません。</li> <li>プリンターはデータを受信中ではありません。</li> </ul>                                                           |  |  |
|       | * I/F設定がECP <sup>:</sup><br>ん。 | モード中にディセレクト状態でデータ受信しているときはデータランプは点滅/点灯しませ                                                                                        |  |  |
| 0トナー  | 、+ <u>トナーランプ(赤)</u>            |                                                                                                    |  |  |
|       | 以点                             | EP カートリッジのトナーの残量が少ない、またはEPカートリッジの<br>寿命です。新しいEPカートリッジと交換してください。詳細につい<br>ては6章の「EP カートリッジの交換」(123ページ)をご覧ください。                      |  |  |
|       | 消灯                             | EPカートリッジのトナーが十分にあります。                                                                                                    |  |  |
|       | <u>両面ランプ</u>                   | _(緑) *                                                                                                    |  |  |
|       | 点灯                             | 両面印刷モードに設定されています。                                                                                                    |  |  |
|       | 消灯                             | 両面印刷モードではありません。                                                                                                    |  |  |

\* MultiWriter 2830Nはオプションの両面印刷ユニットを装着しているときのみ機能します。

4 操作パネルについて

# スイッチ

プリンターの操作パネルには8個のスイッチがあり、それぞれのスイッチは2つまたは3つの機能をもっています。

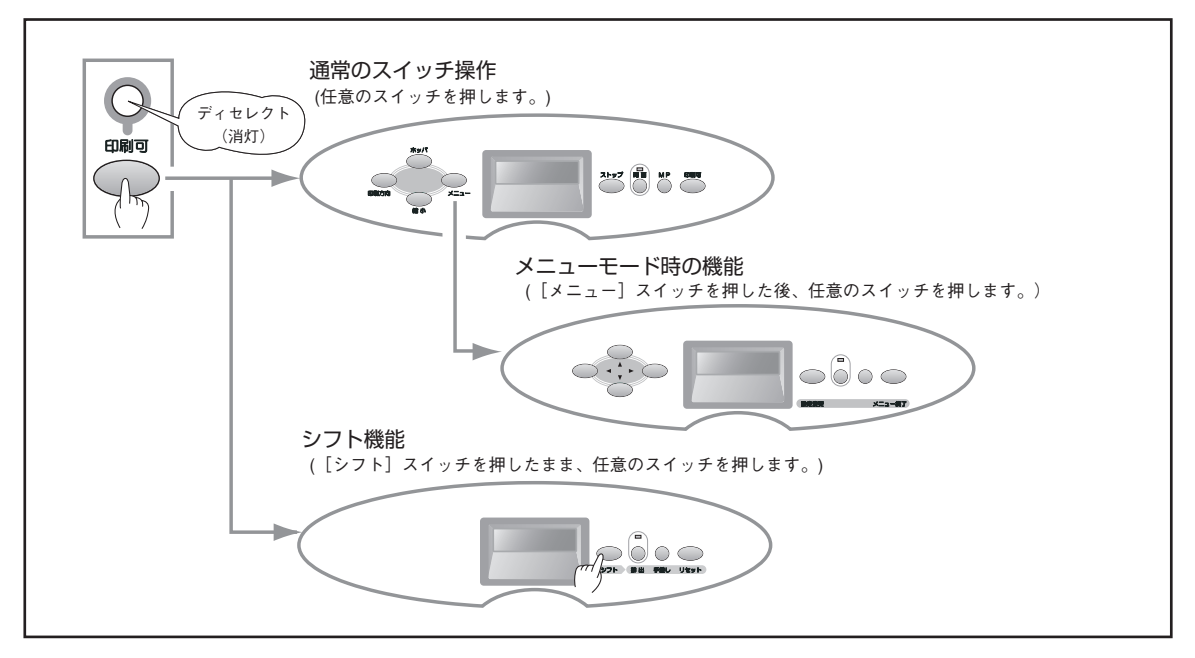

スイッチのモード(MultiWriter 2860Nでの例)

通常のスイッチ機能 – [印刷可]スイッチを押し、ディセレクト状態(印刷可ランプが消灯している状態)になって初めて機能します([ストップ]スイッチを除く)。
 メニューモード時のスイッチ機能 – [メニュー]スイッチを押してメニューモードに入ると働く機能です。
 シフト時のスイッチ機能 – [シフト]スイッチを押しながら押すと働く機能です。

- 印刷可ランプが赤に点滅している間はどのスイッチも機能しません。アラームの詳細については7章の「アラーム表示が出ているときは」(134ページ)をご覧ください。
- アプリケーションによっては、スイッチによる設定をアプリケーション側で行えるものもあります。
- 操作パネルにおいて、誤った操作を行った場合は、ブザーが鳴ります。
### 通常のスイッチ機能

通常時のスイッチには、以下の種類があります。

なお、「手差し印刷」については、これらの機能をサポートするMultiWriter 2860N/2360N/2360に限って のみ説明しています。

### [印刷可]スイッチ

このスイッチはプリンターが初期化中でないとき、およびテスト印刷中でないときに機能 します。

#### データを受信できる状態にする。

スイッチを押すごとにデータを受信できる状態(セレクト状態、印刷可ランプ緑点灯)と 受信できない状態(ディセレクト状態、印刷可ランプ消灯)に交互に切り替わります。

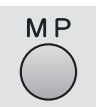

印刷可

### [MP] スイッチ

このスイッチは印刷可ランプとデータランプが消灯しているときに機能します。

#### 給紙口をMPにする。\*1

このスイッチを押すと、MPカセットから用紙を給紙する状態に切り替わります。

#### MP給紙の用紙サイズを変更する。

MPカセットにA3、A4、A5、B4、B5をセットした場合は用紙サイズ設定ダイヤルで用 紙サイズの設定をしますが、レターサイズ、はがき、往復はがき、封筒をセットした場合 は用紙サイズ設定ダイヤルを「\*」に設定し、このスイッチを押して用紙サイズを設定し ます。このスイッチを押すたびに用紙サイズの設定が次のように変わります。

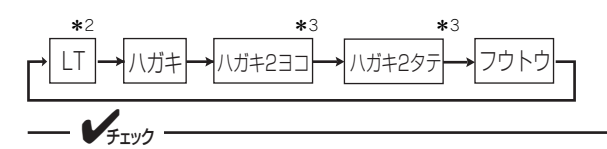

MPカセットに用紙をセットした後は、用紙サイズ設定ダイヤルおよび[MP]スイッチ で用紙サイズを変更してください。

\*<sup>1</sup> [ ホッパ ] スイッチでも MP 給紙を選択することができます。

\*<sup>2</sup>「LT」は「レター」を意味します。

\*<sup>3</sup>「ハガキ2」は「往復はがき」を意味します。

# 

### [両面] スイッチ

このスイッチは印刷可ランプとデータランプが消灯しているときに機能します (MultiWriter 2830Nではオプションの両面印刷ユニットを取り付けたときに機能しま す)。

#### 両面印刷モードにする(両面印刷モードを解除する)。

両面ランプが消灯している状態で、このスイッチを押すと、両面印刷モードになります。 このスイッチを押すたびに両面印刷モードの設定と解除が切り替わります。次の場合、両 面ランプが点灯していても、印刷は片面で行われます。

- •用紙サイズがA3、A4、A5、B4、B5、レターサイズ以外の場合
- •MP、手差し給紙で「厚紙」または「OHP」を指定した場合
- •定形外用紙に印刷した場合

Δ

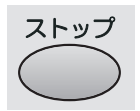

### [ストップ]スイッチ

このスイッチは常に機能します。

データの受信と印刷を停止し、ディセレクト状態にする。

印刷中にこのスイッチを押すと、印刷中の用紙を排出した後、一時的に印刷を停止します。 受信済みのデータは、プリンター内に残ったままになります。 印刷を再開するときは、[印刷可]スイッチを押します。

#### アラーム音を止める。

アラームが発生してブザーが鳴っているときに、このスイッチを押すとアラーム音が止ま ります。

### [メニュー] スイッチ

このスイッチは印刷可ランプとデータランプが消灯しているときに機能します。

メニューモードに入る。

このスイッチを押すと、メニューモードに入ります。

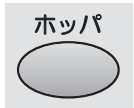

メニュー

### [ホッパ] スイッチ

このスイッチは印刷可ランプとデータランプが消灯しているときに機能します。

#### 給紙口を切り替える(MultiWriter 2860N/2360N/2360のみ)。

手差しから用紙を給紙する状態でこのスイッチを押すと、ホッパーもしくはMPから用紙 を給紙する状態に切り替わります。

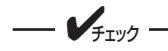

手差しから用紙を送る状態でホッパー給紙に切り替えると、メニューモードのホッパー初期設定で指定されているホッパーが選択されます。

#### 給紙口を選択する (ホッパーを使用しているとき)。

ホッパー給紙を選択中にこのスイッチを押すたびに給紙するホッパー /MPを次のように切り替えます。(選択されたホッパーがディスプレイに表示されます。)

このスイッチを押したときの用紙サイズは、指定された給紙口の用紙サイズ設定ダイヤル により自動設定されます。だだし、MP給紙で用紙サイズ設定ダイヤルを「\*」に設定した 場合は[MP]スイッチで設定した用紙サイズとなります。

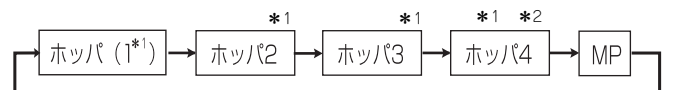

\*1 増設ホッパー装着時のみ表示されます。

\*<sup>2</sup> MultiWriter 2860N/2830N で増設ホッパーを 3 台装着した時のみ表示されます。

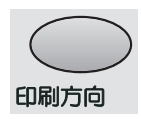

### [印刷方向]スイッチ

このスイッチは印刷可ランプとデータランプが消灯しているときに機能します。

#### 印刷方向をポートレートまたはランドスケープに選択する。

このスイッチを押すごとに、ポートレートとランドスケープ を交互に切り替えます。

用紙の置き方に関係なく、縦長にした内容を印刷するときは ポートレートを、横長にした内容を印刷するときはランドス ケープを指定します。選択されている印刷方向は、ディスプ レイに表示されています。

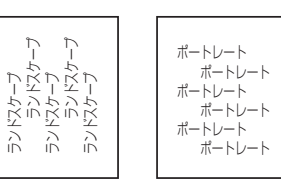

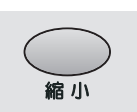

### [縮小] スイッチ

このスイッチは印刷可ランプとデータランプが消灯しているときに機能します。また、選択されている用紙サイズがA3、A4、B4、B5のときに機能します。

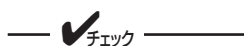

- アプリケーションによっては縮小・拡大が正しく印刷されないものがあります。
- 印刷データの前に用紙サイズの指定コマンド(FSfclc2c3)によってA3、 B4、または帳票サイズが指定されており、ホッパーにA4サイズの用紙が入っ ている場合は自動的に縮小して印刷します。詳しくは別売の「NPDL(Level2) リファレンスマニュアル」をご覧ください。
- 縮小を行った場合、座標などの数値の丸め誤差により、縮小しない場合と印刷 結果が異なる場合があります。

#### 縮小/拡大モードの設定をする。

このスイッチを押すと以下のような縮小 / 拡大印刷ができます。印刷する用紙サイズに よって、以下の順序でモード選択されます。

• A3サイズに印刷する

- B4サイズに印刷する

   \*1
   B4 → LP→B4 → A3→B4 → B5→B4 → A4→B4 → B4 → (繰り返し)
- B5サイズに印刷する

プロッターエミュレーションモードで使用する場合は縮小/拡大モードの設定が異なります。詳 しくは添付のプリンターソフトウエアCD-ROMに収録されている活用マニュアルの「7章 メ ニューモード」をご覧ください。 4

<sup>\*1</sup> LP は帳票サイズ(136 桁×66 行)を意味します。

<sup>\*&</sup>lt;sup>2</sup> A4 × 2は A4 サイズの 2 ページ分のデータを A4 用紙 1 枚に印刷します。

<sup>\*&</sup>lt;sup>3</sup> B5 × 2 は B5 サイズの 2 ページ分のデータを B5 用紙 1 枚に印刷します。

### メニューモード時のスイッチ機能

メニューモード時のスイッチには、次の種類があります。[メニュー] スイッチを押した後、以下のスイッ チが機能します。

メニューモード時にこのスイッチを押すと、メニューモードを終了します。

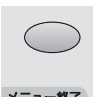

[メニュー終了] スイッチ

メニューモードを終了させる。

メニュー終了

設定変更

### [設定変更]スイッチ

設定変更したい項目(レベル3)を選択する。

メニューモード時でメニューツリーのレベル3の項目を選択中にこのスイッチを押すと、任 意の項目の設定を変更することができます。 なお、メニューモードのレベルについては、107~110ページの「メニューツリー」を参 考にしてください。

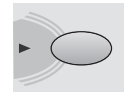

### [▶] スイッチ

ディスプレイに表示されている設定項目を選択する([→]スイッチとして機能)。

メニューモード時にこのスイッチを押すと、メニューツリーの次のレベル(レベル2または レベル3)の項目を選択することができます。

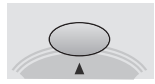

### [▲] スイッチ

ディスプレイに表示されている設定項目を選択する([↑]スイッチとして機能)。 メニューモード時にこのスイッチを押すと、メニューツリーの同じレベルの項目を選択す ることができます。

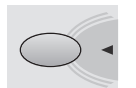

### [◀] スイッチ

ディスプレイに表示されている設定項目を選択する([←]スイッチとして機能)。

メニューモード時にこのスイッチを押すと、メニューツリーのひとつ前のレベル(レベル 1またはレベル2)の項目を選択することができます。

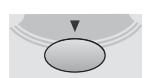

### 「▼ ] スイッチ

ディスプレイに表示されている設定項目を選択する([↓]スイッチとして機能)。

メニューモード時にこのスイッチを押すと、メニューツリーの同じレベルの項目を選択す ることができます。

メニューツリーの詳細については「メニューツリー」(107~110ページ)をご覧ください。

### シフト時のスイッチ機能

シフト時のスイッチを機能させるには、「シフト〕スイッチを押したまま、以下の中から任意のスイッチを 押します。

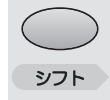

### [シフト] スイッチ

このスイッチが押されている間、[シフト]スイッチの右にある3つのスイッチは、左から順 に「排出」、「手差し」(MultiWriter 2860N/2360N/2360のみ)、「リセット」の機能を持 ちます。

このスイッチを押すと、自動的に印刷可ランプが消灯します。

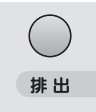

### [排出]スイッチ

このスイッチは印刷可ランプが消灯していて、データランプが点灯している(ディスプレ イに"データガノコッテイマス"と表示されている)ときに機能します。アラーム中およ び用紙がない状態では機能しません。

#### プリンターに残っている末印刷データをすべて印刷する。

[シフト]スイッチを押した状態でこのスイッチを押すとプリンターに残っているデータを すべて印刷出力します。ただし、インタフェース設定がECPモードでディセレクト中に受 信したデータは排出されません。

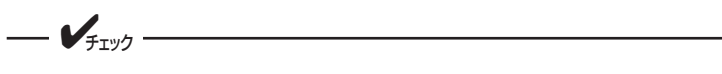

プリンター内にデータを残したまま次の印刷を行うと、プリンターは残っている データと次の印刷データを重ねて印刷する場合があります。

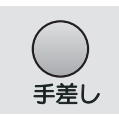

### [手差し] スイッチ

このスイッチは印刷可ランプとデータランプが消灯しているときに機能します。 MultiWriter 2860N/2360N/2360でのみ機能します。

#### 給紙口を手差しにする。

ホッパーまたはMPから用紙を給紙する状態で[シフト]スイッチを押しながら、このスイッチを押すと、手差しから用紙を給紙する状態に切り替わります。

#### 手差し給紙の用紙サイズを変更する。

手差し給紙を選択中に、このスイッチを押すたびに用紙サイズの設定が次のように変わります。

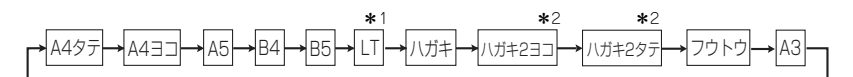

- \*<sup>1</sup> 「LT」は「レター」を意味します。
- \*2 「ハガキ2」は「往復はがき」を意味します。

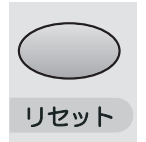

### [リセット] スイッチ

このスイッチは印刷可ランプが消灯しているときに機能します。アラーム中も機能します。

#### プリンターを初期状態にする。

[シフト]スイッチを押した状態でこのスイッチを2回続けて押すと、ディスプレイに"リ セットジッコウ"と表示され、未印刷データは消失し、プリンターは初期状態(電源スイッ チON直後の状態)になります。リセット後、プザーが2回鳴ります。

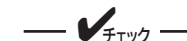

リセットすると、スイッチを使って変更したプリンターの設定も、初期状態(電源 ON直後の状態)に戻ります。ただし、メニュースイッチを使って変更したメニュー モードの内容はリセットされません。詳細は添付のプリンターソフトウエアCD-ROMに収録されている活用マニュアルの付録の「NPDLの初期状態」をご覧くだ さい。

## メニューモード

メニューモードでは、プリンターの操作パネル上のスイッチを使ってプリンターのさまざまな設定を変更す ることができます。

メニューモードで変更した設定内容は電源をOFFにしても変わりません。

メニューモード設定項目一覧

メニューモードで設定できる項目の一覧とそれらの簡単な説明を以下に示します。これらの設定はメモリー スイッチからも設定できます。各設定方法で設定できる項目の一覧も以下に示します。 詳細については、添付のプリンターソフトウエアCD-ROMに収録されている活用マニュアルの「7章 メニューモード」を参照してください。

### メニューモード設定項目一覧

○:有效 ×:無効

| 設定項目          |             | 説明                                                                          | メモリー<br>スイッチ<br>(MSW) | ESC/P<br>エミュ<br>レー<br>ション | プロッ<br>ター<br>エミュ<br>レー<br>ション |
|---------------|-------------|-----------------------------------------------------------------------------|-----------------------|---------------------------|-------------------------------|
|               | ステータス印刷     | ステータス印刷を行います。ステータス印刷<br>では、オプションの接続やメモリースイッチ<br>の状態など、各プリンターの状態が印刷され<br>ます。 | ×                     | 0                         | 0                             |
|               | 連続印刷        | 連続印刷を行います。                                                                  | ×                     | 0                         | 0                             |
| テスト印刷<br>メニュー | 16進ダンプ印刷    | 16進ダンプ印刷を行います。                                                              | ×                     | 0                         | 0                             |
| ~             | LANステータス印刷* | LANインターフェース(オプションのLAN<br>ボード含む)のコンフィグレーションページ<br>(LANステータス)を印刷します。          | ×                     | 0                         | 0                             |
|               | 通信ログ印刷*     | LANインターフェース(オプションのLAN<br>ボード含む)の通信ログを印刷します                                  | ×                     | 0                         | 0                             |
| 印刷設定<br>メニュー  | コピー枚数設定     | コピー枚数は"01"から"20"まで設定でき<br>ます。                                               | ×                     | 0                         | 0                             |
|               | トナー節約機能     | トナー節約機能を使用するかどうかを選択し<br>ます。                                                 | ×                     | 0                         | 0                             |
|               | 印字濃度        | 印字濃度を5段階の中から設定できます。                                                         | ×                     | 0                         | 0                             |

\* MultiWriter 2360は[インタフェース2]のLANボード用スロットにオプションのLANボード(TCP/IP)(型番PR-NP-04T)、また は無線LANボード(型番PR-WLX-13)を取り付けている場合のみ表示されます。

### メニューモード設定項目一覧

#### ○:有效 ×:無効

| 設定項目       |                          | 説明                                                   | メモリー<br>スイッチ<br>(MSW) | ESC/P<br>エミュ<br>レー<br>ション | プロッ<br>ター<br>エミュ<br>レー<br>ション |
|------------|--------------------------|------------------------------------------------------|-----------------------|---------------------------|-------------------------------|
|            | ホッパ初期設定                  | 電源投入時およびリセット時のホッパー、<br>MP、手差し設定を選択します。               | ×                     | 0                         | 0                             |
|            | MPの用紙種別                  | MPで使用する用紙の種別を選択します。                                  | ×                     | 0                         | 0                             |
|            | 手差しの用紙種別 <sup>*1</sup>   | 手差しで使用する用紙の種別を選択します。                                 | ×                     | 0                         | 0                             |
| 用紙         | MP定形外用紙                  | MPで定形外用紙を使用するかどうかを選択<br>します。                         | ×                     | 0                         | 0                             |
| メニュー       | 手差し定形外用紙 <sup>*1</sup>   | 手差しで定形外用紙を使用するかどうかを選<br>択します。                        | ×                     | 0                         | 0                             |
|            | リレー給紙設定                  | リレー給紙機能を使用するかどうかを選択し<br>ます。                          | ×                     | 0                         | 0                             |
|            | ジョブセパレート機<br>能           | ジョブセパレート 機能を使用するかどうかを<br>選択します。                      | ×                     | 0                         | 0                             |
|            | ホッパ1微調整                  | ホッパー、MP、手差し、両面印刷時の                                   | ×                     | 0                         | 0                             |
|            | ホッパ2微調整* <sup>2</sup>    | ↑表面・裏面の印刷位置を調整します。<br>│                              | ×                     | 0                         | 0                             |
|            | ホッパ3微調整* <sup>2</sup>    |                                                      | ×                     | 0                         | 0                             |
| 印字位置       | ホッパ4微調整 <sup>*2、*3</sup> |                                                      | ×                     | 0                         | 0                             |
| 設定<br>メニュー | MP微調整                    |                                                      | ×                     | 0                         | 0                             |
|            | 手差し微調整 <sup>*1</sup>     |                                                      | ×                     | 0                         | 0                             |
|            | 表面微調整*4                  |                                                      | ×                     | 0                         | 0                             |
|            | 裏面微調整*4                  |                                                      | ×                     | 0                         | 0                             |
|            | 初期設定                     | 電源投入時およびリセット時の印刷モードを<br>両面印刷にするかしないかを選択します。          | ×                     | 0                         | 0                             |
|            | 綴じしろ                     | 綴じしろを付加する位置を設定します。                                   | ×                     | 0                         | 0                             |
| 両面印刷       | 余白                       | 綴じしろを付加する量を設定します。                                    | ×                     | 0                         | 0                             |
|            | クリップ                     | 印刷範囲からはみ出したデータをクリッピン<br>グするか、自動改行/改ページするかを設定し<br>ます。 | ×                     | 0                         | 0                             |
|            | 奇数ページ                    | 奇数ページ原稿の最終ページに対する印刷方<br>法を設定します。                     | ×                     | 0                         | 0                             |

\*1 MultiWriter 2860N/2360N/2360 のみ対応しています。設定項目もこれらのプリンターにのみあります。

\*2 増設ホッパー装着時のメニューです。

\* <sup>3</sup> MultiWriter 2860N/2830Nのみ対応。

\*<sup>4</sup> MultiWriter 2830N ではオプションの両面印刷ユニットを装着することにより設定可能です。

### メニューモード設定項目一覧(続き)

○:有效 ×:無効

|            | 設定項目                 | 説明                                                                            | メモリー<br>スイッチ<br>(MSW) | ESC/P<br>エミュ<br>レー<br>ション | プロッ<br>ター<br>エミュ<br>レー<br>ション |
|------------|----------------------|-------------------------------------------------------------------------------|-----------------------|---------------------------|-------------------------------|
|            | 節電機能                 | 節電機能を使用するかしないかを設定しま<br>す。                                                     | 0                     | 0                         | 0                             |
|            | 節電時間設定*1             | 節電するまでの時間を設定します。                                                              | ×                     | 0                         | 0                             |
|            | 温度制御*2               | 温度制御を行うかどうかを設定します。                                                            | ×                     | 0                         | 0                             |
| 運用         | 自動排出* <sup>3</sup>   | 自動排出の有効/無効、および設定時間を選<br>択します。                                                 | ×                     | 0                         | 0                             |
| ×=         | メモリー設定 <sup>*4</sup> | プリンターメモリーの使用方法を選択しま<br>す。                                                     | ×                     | 0                         | 0                             |
|            | 総印字枚数*5              | プリンターの総印字枚数を表示します。                                                            | ×                     | 0                         | 0                             |
|            | 解像度設定*6              | 解像度の設定をします。                                                                   | 0                     | 0                         | 0                             |
|            | プロッタ縮小               | プロッターモードのみ使用可能な縮小機能を<br>設定します。                                                | ×                     | ×                         | 0                             |
|            | 1バイト系ゼロ              | 1バイト系ゼロの字体を切り替えます。                                                            | 0                     | 0                         | ×                             |
|            | 2バイト系ゼロ              | 2パイト系ゼロの字体を切り替えます。                                                            | ×                     | 0                         | ×                             |
| フォント       | ANK                  | 1バイト系コードのフォントのANK文字を選<br>択します。                                                | ×                     | 0                         | ×                             |
| >_1-       | 漢字                   | 標準フォント(2パイト文字)を選択します。                                                         | ×                     | <b>○*</b> <sup>7</sup>    | ×                             |
|            | 文字セット                | 2バイト系文字セットを選択します。                                                             | ×                     | 1983固定                    | ×                             |
|            | 国別                   | 各国文字セットを選択します。                                                                | 0                     | 0                         | ×                             |
| 動作<br>メニュー | 動作エミュレーショ<br>ン       | [インタフェース1]、[インタフェース2] <sup>*8</sup> 、<br>[USB]で個別にプリンターの動作エミュレー<br>ションを設定します。 | ×                     | 0                         | 0                             |
|            | 動作自動切り替え             | エミュレーションの自動切り替えを設定しま<br>す。                                                    | ×                     | 0                         | 0                             |

\*1 節電機能有効時のみ表示されます。

- \*<sup>2</sup> MultiWriter 2360N/2360に対応。
- \*3 コンピューターに負荷がかかっている場合やネットワークのデータ量が多い場合、自動排出までの待ち時間(最大 30 秒)以上に データ送信が停止することがあります。この場合、途中で用紙が排出されるため正常な印刷結果が得られませんので、自動排出の 設定を無効にする必要があります。
- \*4 64MB 以上のメモリーを増設した時の初期設定は異なります。

\*5 表示のみで設定変更はできません。

- \*<sup>6</sup> MultiWriter 2360N/2360のみ 1200dpi が設定できます。
- \*<sup>7</sup> 「ミンチョウ」「ゴシック」は ESC/P コマンドの「FS k (漢字の書体選択)」によって切り替えることができます。
- \*8 MultiWriter 2360 では [インタフェース 2] のLAN ボード用スロットにオプションのLAN ボード (有線 / 無線)を取り付けてい る場合に表示されます。

### メニューモード設定項目一覧(続き)

#### ○:有効 ×:無効

| 設定項目                 |                                                | 説明                                                                  | メモリー<br>スイッチ<br>(MSW) | ESC/P<br>エミュレー<br>ション | プロッ<br>ターュ<br>レーション |
|----------------------|------------------------------------------------|---------------------------------------------------------------------|-----------------------|-----------------------|---------------------|
|                      | A4ポートレート桁<br>数                                 | 用紙がA4サイズ、ポートレート方向で使われるときの一行あたりの文字数を設定します。                           | 0                     | 0                     | ×                   |
| NPDL設定<br>メニュー       | エミュレーション                                       | ページプリンタモードか201PLエミュレー<br>ションモードかを選択します。                             | 0                     | ×                     | ×                   |
|                      | 136桁モード設定                                      | 136桁モードの有効・無効を選択します。有<br>効のときは、用紙位置微調整の方向と量を選<br>択します。              | 0                     | ⊖*1                   | ×                   |
| プロッター設定<br>メニュー      | ペンの太さの選択、原点位置の選択、SPコマンドによる排出など<br>の選択をします。     |                                                                     | ×                     | ×                     | 0                   |
| I/F設定<br>メニュー        | インタフェース1* <sup>2</sup>                         | 動作双方向の設定(ニブルモード、ECPモー<br>ド、なし)とLANアダプターのIPアドレス、<br>サブネットマスクを設定します。  | ×                     | 0                     | 0                   |
|                      | インタフェース2* <sup>3</sup>                         | LANインターフェースのIPアドレス、サブ<br>ネットマスクなど <sup>*4</sup> を設定します。             | ×                     | 0                     | 0                   |
|                      | メニュー初期化                                        | メニュー項目を初期設定に戻します。                                                   | ×                     | 0                     | 0                   |
|                      | LAN初期化* <sup>3</sup>                           | LAN設定を初期設定に戻します。                                                    | ×                     | 0                     | 0                   |
| 設定初期化                | 全初期化* <sup>3</sup>                             | メニュー項目とLAN設定を初期設定に戻し<br>ます。                                         | ×                     | 0                     | 0                   |
| ×=1-                 | 呼び出し                                           | 設定記憶で記憶されている内容を呼び出し<br>ます。                                          | ×                     | 0                     | 0                   |
|                      | 記憶                                             | メニューモード内の各種機能設定と、[MP]<br>スイッチ、および[手差し]スイッチで設定し<br>た用紙サイズをまとめて記憶します。 | ×                     | 0                     | 0                   |
| メモリー<br>スイッチ<br>メニュー | メニューモードの中で比較的変更頻度の低いものがまとめられて<br>います。(MSW1~10) |                                                                     | 105                   | ~106ページ               | 参照                  |

\*1 ESC/Pエミュレーションでは常に 136 桁モードになります。

\*2 I/F 設定を変更した場合は、プリンターの電源を再投入する必要があります。 また、I/F 設定メニューの動作双方向が「ECP モード」に設定されているときに IP アドレスとサブネットマスクが有効になります。

対応する LAN アダプターは型番 PR-NP-02T2、型番 PR-NP-03TR2 です。

\*3 MultiWriter 2360 では [インタフェース2] の LAN ボード用スロットにオプションのLAN ボード(有線/無線)を取り付けてい る場合に表示されます。

\*4 設定項目は、オプションの LAN ボードまたは製品により異なります。詳しくは、「メニューツリー」(107~110ページ)を参照 してください。

### メモリースイッチの設定変更のしかた

ここでは、ホッパー2としてオプションの増設ホッパ(500)を1台取り付けた場合のメモリースイッチの 設定変更を例にして説明します。対象となるメモリースイッチは「7-4」です。

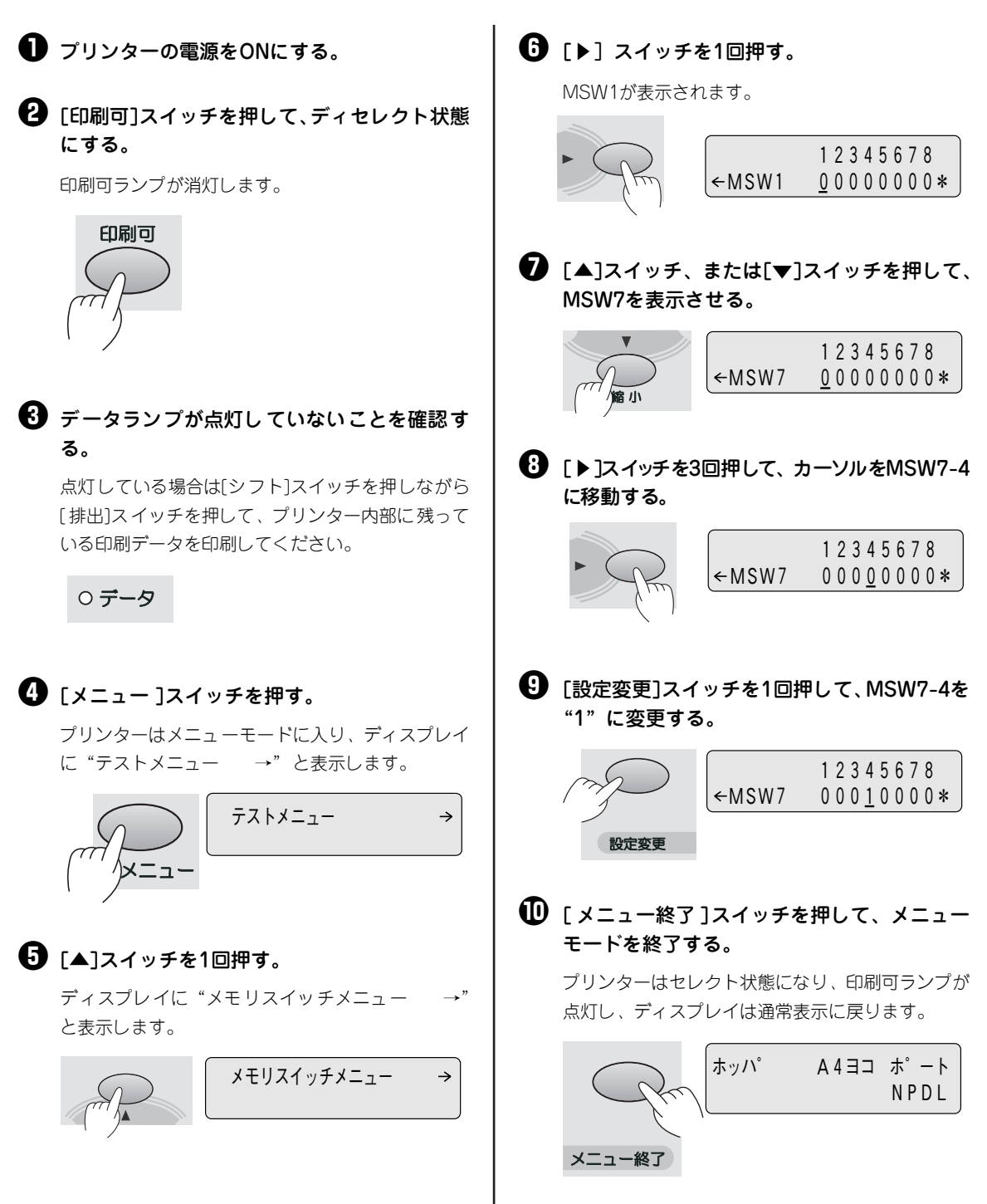

### メモリースイッチの内容

メモリースイッチは1か0を選択することによって、他のメニューと同じように様々な機能を設定することが できます。メモリースイッチは1-1から10-8まであります(未使用のスイッチもあります)。表中の太文字 は工場出荷時の設定を示しています。

| 番号      | 機能                               | O                                                                                              | 1                             | ESC/P<br>モードでの<br>動作 | プロッター<br>モードでの<br>動作 |
|---------|----------------------------------|------------------------------------------------------------------------------------------------|-------------------------------|----------------------|----------------------|
| 1-1     |                                  |                                                                                                | -<br>コみ合わせに上し 5か国語            |                      |                      |
| 1-2     | 各国文字の切り替え                        | の文字を切り替えます。(活用マニュアルの7章参照)<br>すべて0(日本語)                                                         |                               | 0                    | ×                    |
| 1-3     |                                  |                                                                                                |                               |                      |                      |
| 1-4     | グレースケールの網点の切り替え <sup>*1</sup>    | 粗い                                                                                             | 細い                            | ×                    | ×                    |
| 1-5     | DC1、DC3の有効/無効の切り替え               | 有効                                                                                             | 無効                            | 0                    | ×                    |
| 1-6     | 自動復帰改行の切り替え                      | 復帰改行                                                                                           | 復帰のみ                          | ×                    | ×                    |
| 1-7     | 印刷指令の切り替え                        | СRのみ                                                                                           | CR+その他                        | ×                    | ×                    |
| 1-8     | CR機能の切り替え                        | 復帰のみ                                                                                           | 復帰改行                          | 0                    | ×                    |
| 2-1     | 1パイト系コードのゼロの字体の切り替え              | 0                                                                                              | Ø                             | 0                    | ×                    |
| 2-2     | エミュレーションモードの切り替え                 | 201PLエミュレーション                                                                                  | ページプリンター<br>(NPDL)            | ×                    | ×                    |
| 2-3     | グラフィックモードの切り替え                   | ネイティブモード                                                                                       | コピーモード                        | ×                    | ×                    |
| 2-4~2-5 | (未使用)                            |                                                                                                | _                             | _                    |                      |
| 2-6     | 7ビット/8ビットデータの切り替え                | 8ビット                                                                                           | 7ビット                          | ×                    | ×                    |
| 2-7     | A4ポートレート印刷桁数の切り替え                | 78桁                                                                                            | 80桁                           | 0                    | ×                    |
| 2-8     | B4→A4縮小時の縮小率の切り替え                | 4/5倍                                                                                           | 2/3倍                          | 0                    | ×                    |
| 3-1     |                                  |                                                                                                |                               |                      |                      |
| 3-2     | レフトマージン量の設定                      | 4つのスイッチの1/0の組み合わせにより、0インチ<br>から15/10インチまでの範囲で設定します。(1/10イ<br>ンチ単位)(活用マニュアルの7章参照)<br>オペアの(0インチ) |                               | 0                    |                      |
| 3-3     | または用紙位直微調整量の設定(136桁<br> モード)     |                                                                                                |                               |                      |                      |
| 3-4     |                                  | 97(0 (01))                                                                                     |                               |                      |                      |
| 3-5     | 用紙位置微調整方向の設定(136桁モード)            | 左                                                                                              | 右                             | 0                    | ×                    |
| 3-6     | 用紙位置の設定(136桁モード)                 | 左端合わせ                                                                                          | 中央合わせ                         | 0                    | ×                    |
| 3-7     | 136桁モードの有効/無効の切り替え               | 無効                                                                                             | 有効                            | ×*2                  | ×                    |
| 3-8     | ブザー機能の有効/無効の切り替え                 | 有効                                                                                             | 無効                            | 0                    | 0                    |
| 4-1     |                                  | 2 つのスイッチの 1 /                                                                                  | 0の組み合わせにより、                   |                      |                      |
| 4-2     | 物理解像度の設定                         | 1200dpi <sup>*3</sup> 、600dpi、40<br>ます。(活用マニュアルの<br><b>600dpi</b> (4-1:0、4-2:(                 | )Odpiのいずれかを設定し<br>7章参照)<br>)) | 0                    | 0                    |
| 4-3     | ESC c1での登録データを初期化する/し<br>ないの切り替え | 初期化する                                                                                          | 初期化しない                        | ×                    | ×                    |
| 4-4     | FF コードのみで白紙を出力する/しないの切り替え        | 出力する                                                                                           | 出力しない                         | ×                    | ×                    |
| 4-5     | ランドスケープ方向の切り替え                   | 反時計回り                                                                                          | 時計回り                          | 0                    | 0                    |
| 4-6~4-8 | (未使用)                            |                                                                                                | _                             | _                    |                      |

#### メニューモードで設定できるメモリースイッチの内容

\*1 解像度が 600dpi の時のみ有効です。

\*2 ESC/Pエミュレーションでは常に 136 桁モードになります。

\*<sup>3</sup> MultiWriter 2360N/2360のみ有効です。

<sup>○:</sup>有效 ×:無効

### メニューモードで設定できるメモリースイッチの内容(続き)

○:有效 ×:無効

| 番号            | 機能                                                                            | 0                                                                     | 1           | ESC/P<br>モードでの<br>動作 | プロッター<br>モードでの<br>動作 |
|---------------|-------------------------------------------------------------------------------|-----------------------------------------------------------------------|-------------|----------------------|----------------------|
| 5-1           | 同期コードの無効/有効の切り替え*1                                                            | 無効                                                                    | 有効          | 0                    | 0                    |
| 5-2~5-8       |                                                                               | (未使用)                                                                 |             | -                    | -                    |
| 6-1           | SETを使用する/しないの切り替え                                                             | 使用する                                                                  | 使用しない       | 0                    | 0                    |
| 6-2           | メモリーオーバー時の動作指定                                                                | 停止する                                                                  | 解像度を下げて印刷   | 0                    | 0                    |
| 6-3~6-6       |                                                                               | (未使用)                                                                 |             | -                    | -                    |
| 6-7           | 節電機能を使用する/しないの切り替え                                                            | 使用する                                                                  | 使用しない       | 0                    | 0                    |
| 6-8           |                                                                               | (未使用)                                                                 |             | -                    | -                    |
| 7-1           | データストローブ信号のデータラッチタ<br>イミング[インタフェース1]                                          | 前縁ラッチ                                                                 | 後縁ラッチ       | 0                    | 0                    |
| 7-2           |                                                                               |                                                                       |             | _                    | _                    |
| 7-3           |                                                                               | (木伊用)                                                                 |             | _                    | -                    |
| 7-4           | ホッパー 2に装着した増設ホッパーの種類                                                          | 増設ホッパ(250)                                                            | 増設ホッパ (500) | 0                    | 0                    |
| 7-5           | ホッパー 3に装着した増設ホッパーの種類                                                          | 増設ホッパ(250)                                                            | 増設ホッパ(500)  | 0                    | 0                    |
| 7-6           |                                                                               | (未使用)                                                                 |             | -                    | -                    |
| 7-7           | FS fコマンドでの指定用紙サイズなしを<br>表示する/しないの切り替え                                         | 表示する                                                                  | 表示しない       | ×                    | ×                    |
| 7-8           | FS fコマンドでの自動縮小をする/しないの切り替え                                                    | 自動縮小する                                                                | 自動縮小しない     | ×                    | ×                    |
| 8-1<br>8-2    | ビジィアクノリッジ(BUSY-ACK)のタ<br>イミング[インタフェース1]<br>(組み合わせとタイミングについては活用<br>マニュアルの7章参照) | 2つのスイッチの1/0の組み合わせで、BUSY-ACK<br>のタイミングを切り替えます。<br>タイミングA (8-1:0、8-2:0) |             | 0                    | 0                    |
| 8-3<br>8-4    | アクノリッジ(ACK)の幅<br>[インタフェース1]<br>(組み合わせとタイミングについては活用<br>マニュアルの7章参照)             | 2つのスイッチの1/0の組み合わせで、ACKの幅を切<br>り替えます。<br>1µs (8-3:0、8-4:0)             |             | 0                    | 0                    |
| 8-5~8-8       |                                                                               | (未使用)                                                                 |             | _                    | -                    |
| 9-1           |                                                                               | (未使田)                                                                 |             | _                    | -                    |
| 9-2           |                                                                               |                                                                       |             | _                    | _                    |
| 9-3           | ホッパー 4 <sup><b>*</b><sup>2</sup> に装着した増設ホッパーの<br/>種類</sup>                    | 増設ホッパ(250)                                                            | 増設ホッパ(500)  | 0                    | 0                    |
| 9-4           |                                                                               | (未使用)                                                                 |             | -                    | -                    |
| 9-5           | 節電モードの選択 <sup><b>*</b>3</sup>                                                 | 節電モード0                                                                | 節電モード1      | 0                    | 0                    |
| 9-6           |                                                                               | (未使用)                                                                 |             | _                    | -                    |
| 9-7           | 印刷向き180度回転                                                                    | 無効                                                                    | 有効          | 0                    | 0                    |
| 9-8           |                                                                               | (未使用)                                                                 |             | _                    | -                    |
| 10-1<br>~10-8 |                                                                               | (未使用)                                                                 |             | _                    | _                    |

\*1 本スイッチを変更した場合は、プリンターの電源を再投入してください。

\*<sup>2</sup> MultiWriter 2860N/2830Nで有効。

\*3 節電モードの内容は以下のとおりです。

節電モード 0 (9-5:0): 標準設定です。MultiWriter 2860N/2830N の消費電力は 30W 以下、MultiWriter 2360N/2360の消費電力は 20W 以下です。

節電モード 1 (9-5:1): 節電モード0 に比べ消費電力をより少なくなるモードです。消費電力は 15W 以下です。ウォームアップ 時間は、MultiWriter 2860N/2830N は 21秒以下(室温 20℃)、MultiWriter 2360N/2360 は 15秒以下 (室温 20℃) になります。

### メニューツリー

次にメニューモードを図式的に表したメニューツリーを示します。(下線部分は出荷時の設定値です。) 「\*」で示す補足的な説明は110ページにあります。詳しくは添付のプリンターソフトウエアCD-ROMの活 用マニュアルの「7章 メニューモード」を参照してください。

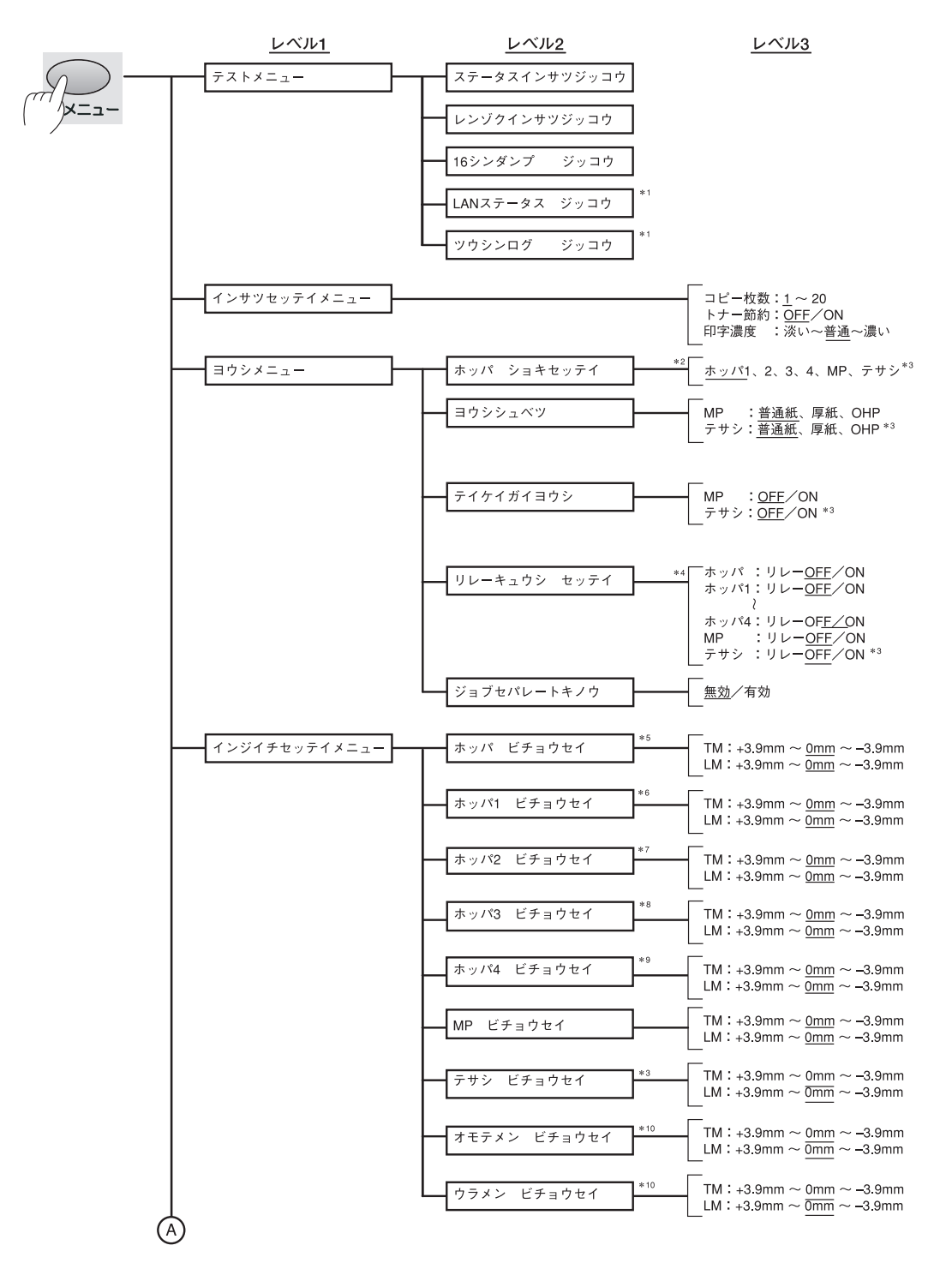

**4** 操作パネルについて

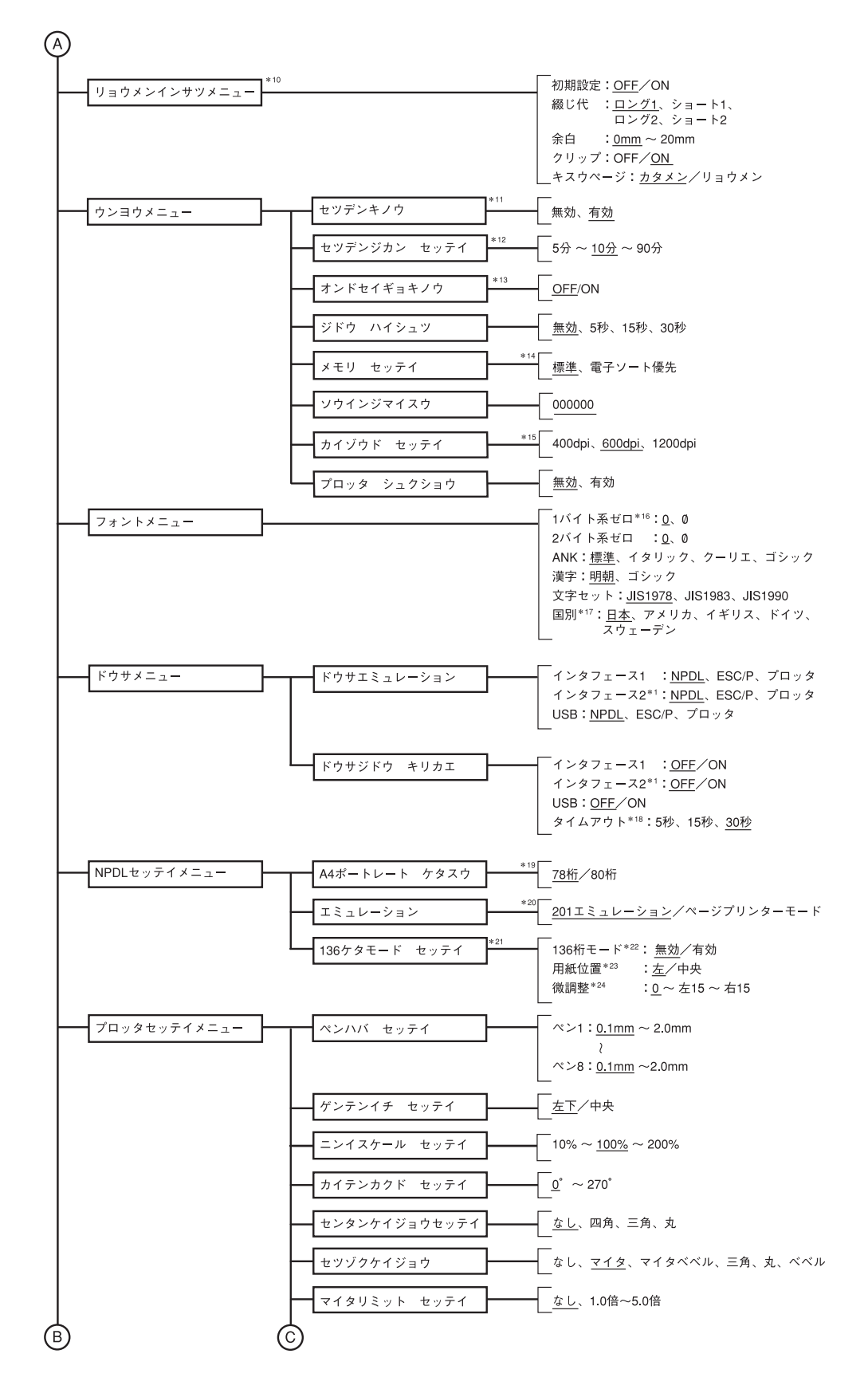

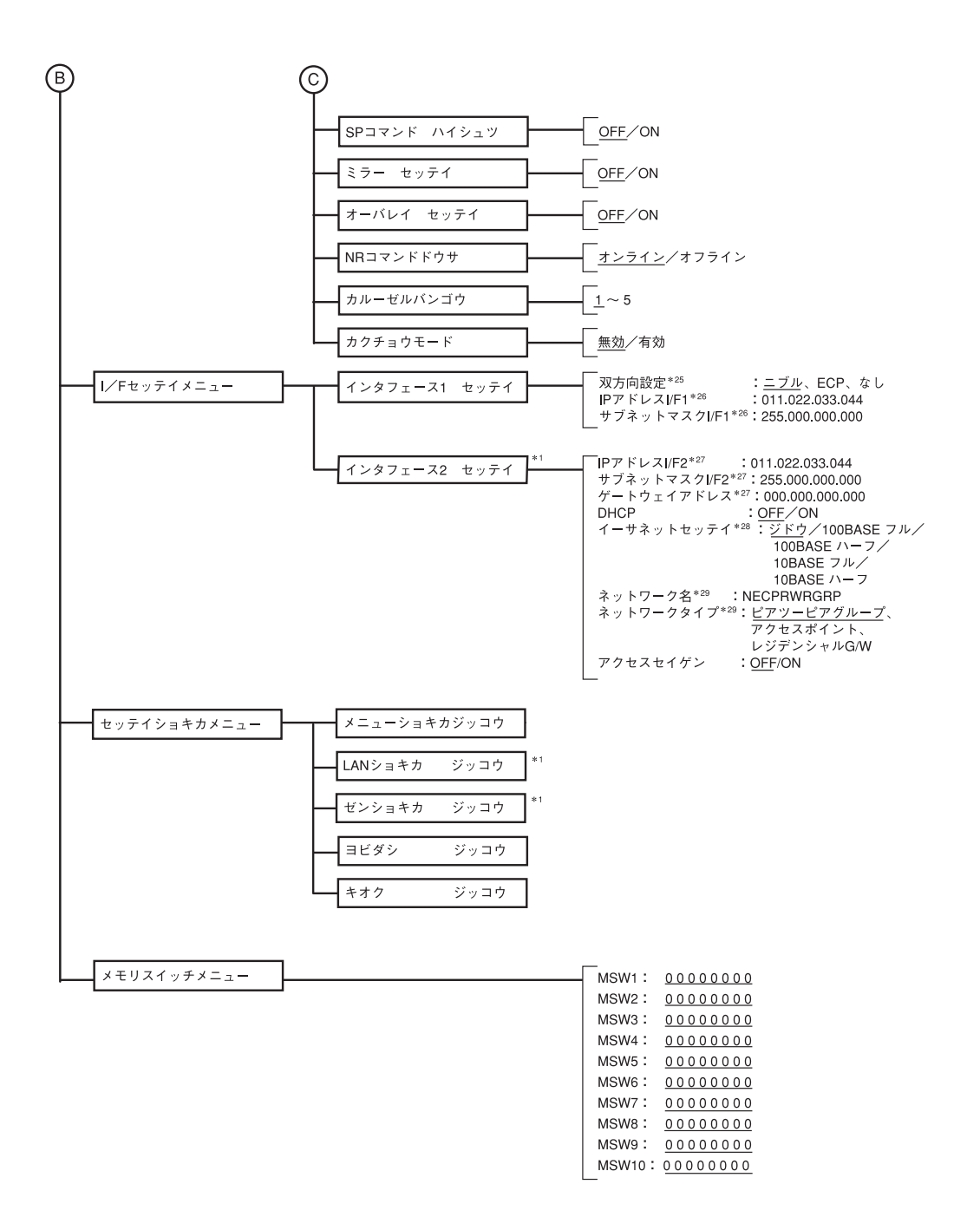

操作パネルについて

- \*<sup>1</sup> MultiWriter 2360 は [ インタフェース 2] の LAN ボード用スロットにオプションのLAN ボード (TCP/IP) (型番 PR-NP-04T)、 または無線 LAN ボード (型番 PR-WLX-13) を取り付けている場合のみ表示されます。
- \*<sup>2</sup> 装着されているホッパーのみ表示されます。ホッパーを増設していない場合は"ホッパ1"が"ホッパ"と表示されます。 "ホッパ4"は、MultiWriter 2860N/2830Nで増設ホッパーを3台装着している場合に表示されます。
- \*<sup>3</sup> 手差しは MultiWriter 2860N/2360N/2360 のみサポートしています。
- \*<sup>4</sup> "ホッパ リレー"はホッパーを増設していないとき表示されます。MultiWriter 2860N//2830N で表示されるホッパー1~4、 MultiWriter 2360N/2360 で表示されるホッパー1~3 はオプションの増設ホッパーを装着している場合に表示されます。
- \*5 ホッパーを増設していないときのみ表示されます。
- \*6 オプションの増設ホッパーを1段以上装着しているときのみ表示されます。
- \*<sup>7</sup> オプションの増設ホッパーを1段以上装着しているときのみ表示されます。MSW7-4 = 1 で 500 枚用の値を表示・設定し、 MSW7-4 = 0 で 250 枚用の値を表示・設定します。
- \*<sup>8</sup> オプションの増設ホッパーを 2 段以上装着しているときのみ表示されます。MSW7-5 = 1 で 500 枚用の値を表示・設定し、 MSW7-5 = 0 で 250 枚用の値を表示・設定します。
- \*<sup>9</sup> Multiwriter 2860N/2830N に、オプションの増設ホッパーを 3 段装着しているときのみ表示されます。MSW9-3 = 1 で 500 枚 用の値を表示・設定し、MSW9-3 = 0 で 250 枚用の値を表示・設定します。
- \*<sup>10</sup> MultiWriter 2830N はオプションの両面印刷ユニットを装着することによって設定できます。
- \*<sup>11</sup> MSW6-7と同期します。
- \*12 「運用メニュー」の「節電機能」が有効のときのみ表示されます。
- \*<sup>13</sup> MultiWriter 2360N/2360 のみ対応。
- \*<sup>14</sup> メモリーを増設すると、工場設定値が「電子ソート優先」に変わります。
- \*<sup>15</sup> MSW4-1 ~ MSW4-2と同期します。1200dpi(47.2dot/mm)は MultiWriter 2360N/2360 でのみ有効です。
- <sup>★ 16</sup> MSW2−1 と同期します。
- \*<sup>17</sup> MSW1-1~MSW1-3と同期します。
- \*<sup>18</sup>動作自動切り替えで、いずれかのインターフェースの設定が ON のときのみ表示されます。
- \*<sup>19</sup> MSW2-7と同期します。
- \*<sup>20</sup> MSW2-2と同期します。
- \*<sup>21</sup> 201 エミュレーションモード時のみ表示されます。
- \*<sup>22</sup> MSW3-7と同期します。
- \*<sup>23</sup> 136 ケタモードが有効のときのみ表示されます。MSW3-6 と同期します。
- \*<sup>24</sup> 136 ケタモードが有効のときのみ表示されます。MSW3-1 ~ MSW3-5 と同期します。
- \*25 「双方向設定」の変更を有効にするためには、プリンターの電源を再投入する必要があります。
- \*<sup>26</sup> オプションの対応する LAN アダプターが装着されていて、「インターフェース設定メニュー」の「双方向設定」が「ECP」に設定 されているときのみ表示されます。
- \*<sup>27</sup> DHCP がON の場合は DHCP で取得したアドレスが表示されます。この時、IP アドレスとサブネットマスク、ゲートウェイアド レスの入力はできません。
- \*<sup>28</sup> MultiWriter 2860N/2830N/2360N の場合は標準の LAN インターフェース、MultiWriter 2360 の場合はオプションの LAN ボードが有効時に表示されます。
- \*<sup>29</sup> 無線 LAN ボード(型番 PR-WLX-13)を取り付けている場合のみ表示されます。

# 5章 印刷するには

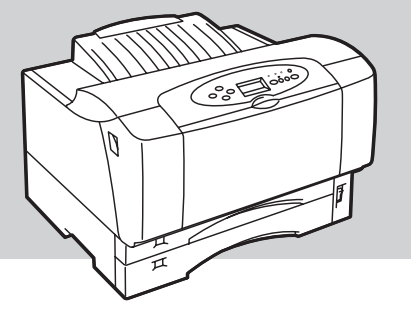

この章では、アプリケーションから印刷する手順、および定形外用紙に印刷する手順を説明します。また、このプリンターのもつ便利な機能を紹介します。

MultiWriter 2830N/2360N/2360をお使いのお客様へ 本書中にMultiWriter 2830N/2360N/2360の記述がない場合は2860Nの記述を2830N/2360N/2360に読み替え てください。

# 印刷手順

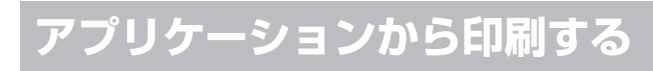

ここでは、Windows XPに付属されている日本語ワードプロセッサー「ワードパッド」を例にとって一般的な 印刷手順について説明します。Windows Me、Windows 98、Windows 95、Windows Server 2003、 Windows 2000、およびWindows NT 4.0の場合は画面の表示が多少異なりますが基本的な操作は同じです。

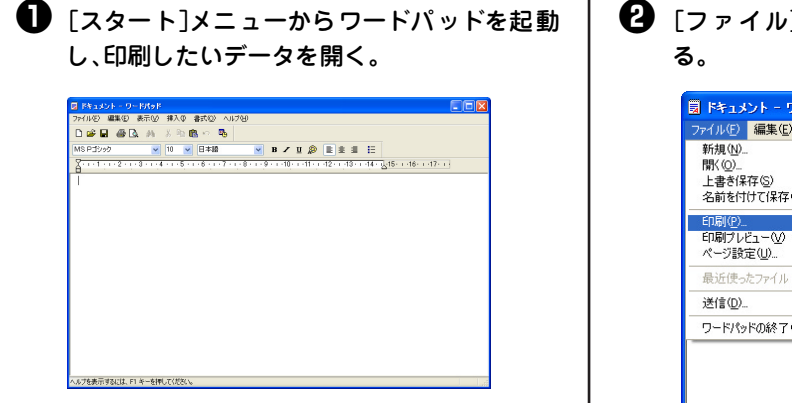

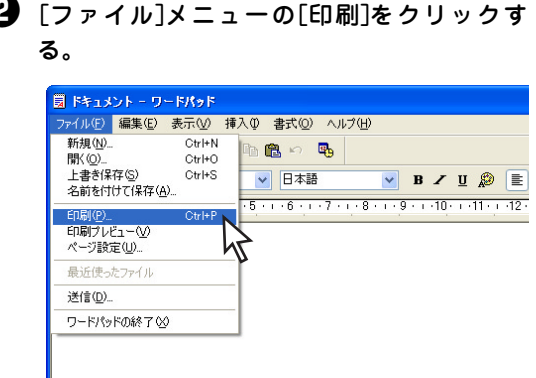

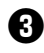

3 「印刷]ダイアログボックスの[プリンタの選 択]に[NEC MultiWriter2860N]が選択され ていることを確認する。

選択されていなければ、「プリンタの選択]から [NEC MultiWriter2860N]を選択してください。

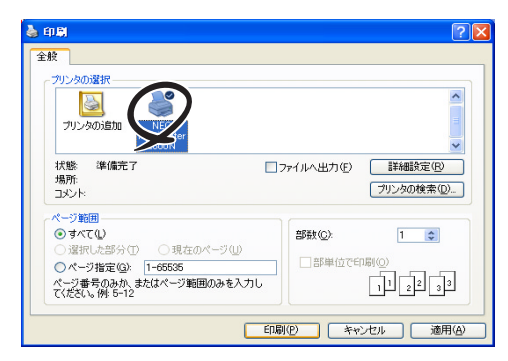

Windows XP, Windows Server 2003

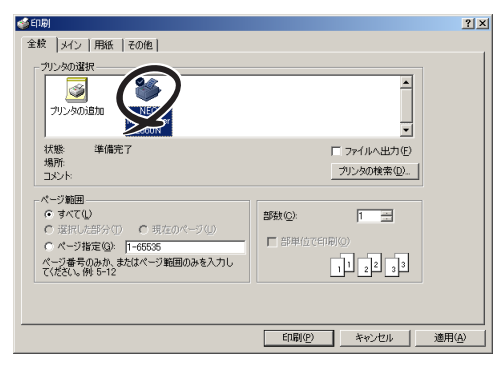

Windows 2000

Windows Me, Windows 98, Windows 95, Windows NT 4.0の場合は、「プリンタ名」から [NEC MultiWriter2860N]を選択してください。

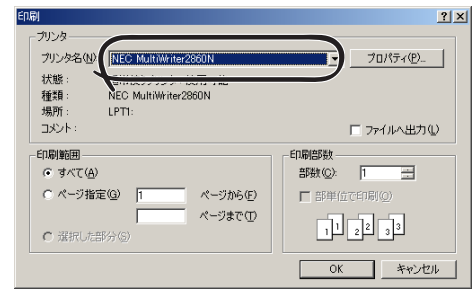

Windows Me, Windows 98, Windows 95, Windows NT 4.0

④ 必要に応じてプロパティダイアログボックス で印刷の詳細を設定する。

プロパティダイアログボックスの開き方については 次ページをご覧ください。

❺ ページ範囲と印刷部数を指定して、[OK]をク リックする。

[MOPYING設定ウィンドウを表示する]が設定され ている場合は、この後MOPYING設定ウィンドウが 表示されます。次の手順に進んでください。

設定されていない場合は、印刷が開始されます。

 「MOPYING 設定ウィンドウを表示する]が設 定されている場合は、複数ページレイアウト 印刷、丁合いなどを設定し、「印刷開始]をク リックする。

印刷が開始されます。

**チ**ェック

| 📹 NEC MultiV                                                                       | riter2860N MOP                                    | YING設定 / ドキュメント                     | ? 🛛                                        |
|------------------------------------------------------------------------------------|---------------------------------------------------|-------------------------------------|--------------------------------------------|
| 本語数ページ<br>は数ページ<br>レイアウト<br>両面印刷<br>二<br>一<br>二<br>二<br>二<br>二<br>二<br>二<br>二<br>二 | 両面印刷: OFF<br>丁合(x ON<br>ジョブセパレート: ON<br>リブリント: ON |                                     |                                            |
| スタンプ<br>スタンプ<br>ヘッダー/<br>フバター                                                      | <ul> <li>パージ数@:</li> <li>境界線(@)</li> </ul>        | 複数ページレイアウト<br>1ページ → 1ページ ▼<br>なし ▼ | ● Z型(H)<br>○ 逆Z型(P)<br>○ 逆N型(J)<br>○ N型(Q) |
|                                                                                    | 4                                                 | 1後、このウィンドウを表示しない20                  |                                            |

MOPYING設定ウィンドウは、アプリケー ションから印刷を行うごとに表示されま す。表示する必要がない場合は、「今後この ウィンドウを表示しない」をチェックして ください。

| 🗐 NEC MultiW                                                                                                    | riter2860N MOP1                                                                                                    | /ING設定 / ドキュメント                    |         | ? 🛛                                                                              |
|----------------------------------------------------------------------------------------------------|----------------------------------------------------------------------------------------------------|------------------------------------|---------|----------------------------------------------------------------------------------|
| <ul> <li>         は数ページ<br/>レイアウト         ・ジョー         ・・ジョー         ・・ジョー         ・・・・・・・・・・・・・・・・・・・・・・・・・・・・・</li></ul> | 両面印刷: OFF<br>丁合い: ON<br>ジョブセパレート: ON<br>リブリント: ON                                                                                                    |                                    | ®≵@<br> | 1                                                                                |
| スタンプ<br>                                                                                                    | <ul> <li>パージ数(Q):</li> <li>・</li> <li>・</li> <li< th=""><th>1ページ → 1ページ     ▼       1ページ     ▼</th><th></th><th><ul> <li>● Z型(H)</li> <li>● 逆Z型(Q)</li> <li>● 逆N型(Q)</li> <li>● N型(K)</li> </ul></th></li<></ul> | 1ページ → 1ページ     ▼       1ページ     ▼ |         | <ul> <li>● Z型(H)</li> <li>● 逆Z型(Q)</li> <li>● 逆N型(Q)</li> <li>● N型(K)</li> </ul> |
|                                                                                                    |                                                                                                    | (後)」のウィンドウを表示しないの                  |         | <ul> <li>印刷開始</li> <li>ヘルプ</li> </ul>                                            |
|                                                                                                    |                                                                                                    |                                    |         |                                                                                  |

### 印刷の詳細設定(プロパティダイアログボックスの開き方)

印刷の詳細設定はプロパティダイアログボックスで行います。設定内容などの詳細については各プロパティ ダイアログボックスのヘルプをご覧ください。以下は、アプリケーションメニューからMultiWriter 2860N のプロパティダイアログボックスを開いた例です。

各OSとも、プロパティダイアログボックスはアプリケーションのメニューから開く方法と[プリンタとFAX]フォ ルダー(Windows XP、Windows Server 2003以外の場合は、[プリンタ]フォルダー)から開く方法がありま す。アプリケーションメニューから開いた場合は、一般的にそのアプリケーションでのみ有効な設定になります。ま た、[プリンタとFAX]フォルダーから開いた場合は、すべてのアプリケーションの基本設定になります。

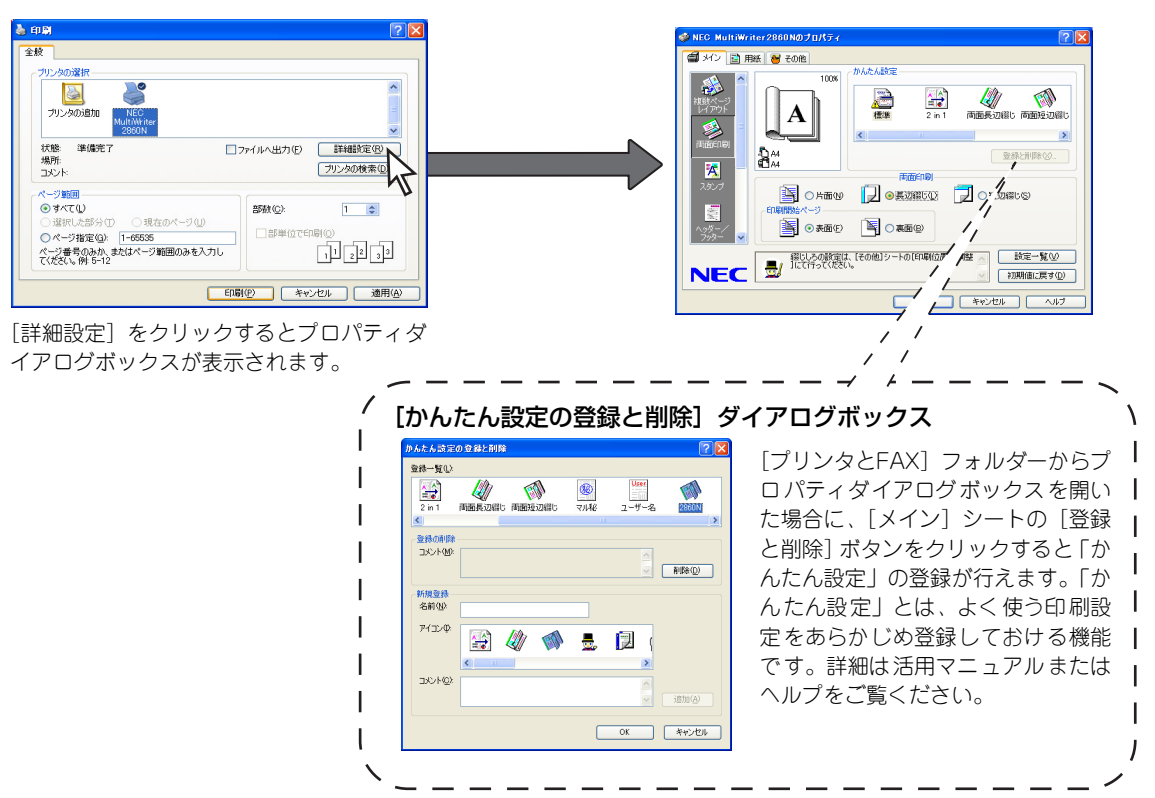

### Windows XP、Windows Server 2003の場合

5

印刷するには

### Windows Me、Windows 98、Windows 95の場合

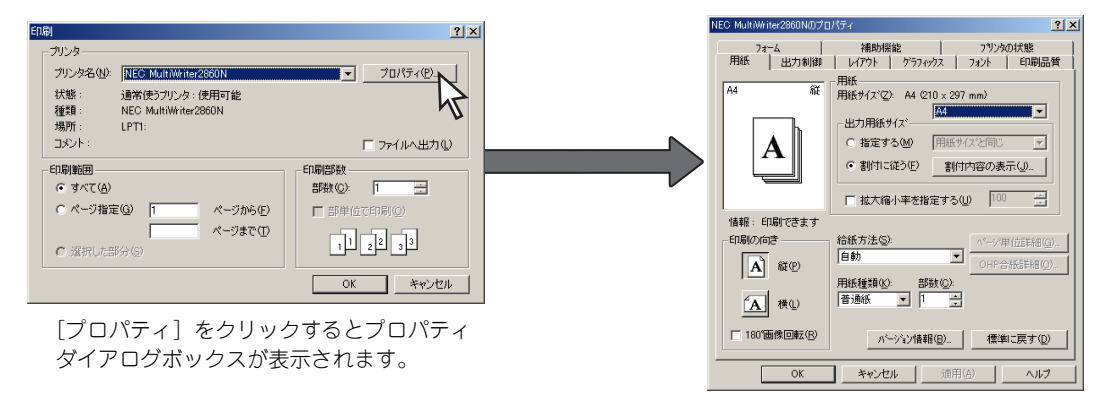

Windows 2000、Windows NT 4.0\*の場合

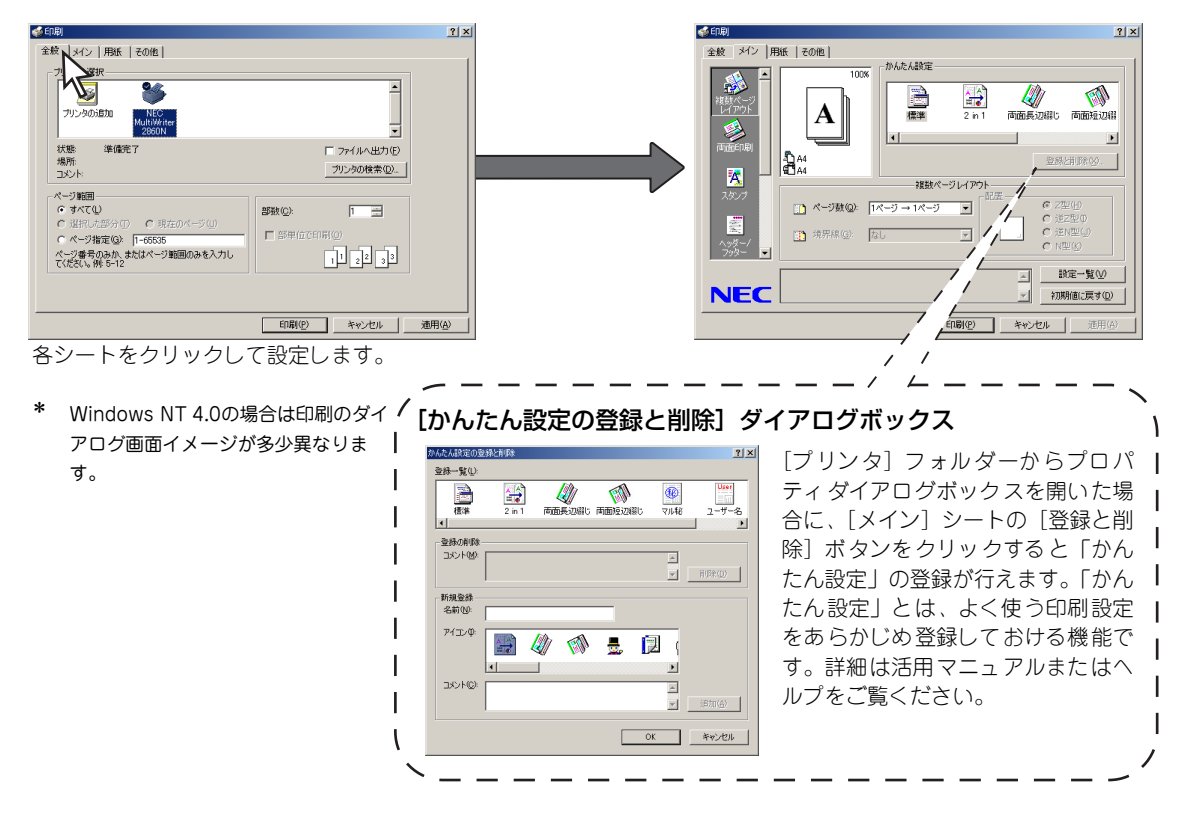

### MOPYING設定ウィンドウを使って印刷する

このプリンターのプリンタードライバーには、より快適にMOPYING するために、MOPYING設定ウィンドウがあります。MOPYING設定ウィンドウを使って印刷する場合は以下の手順を行ってください。

Step 1 MOPYING設定ウィンドウを有効にする

Step 2 MOPYING設定ウィンドウを使って印刷する

MOPYING設定ウィンドウは一部のアプリケーションにのみ対応しています。対応アプリケーションや使用する際の注意事項などについては、プリンタードライバーのヘルプ、または添付のプリンターソフトウエアCD-ROMに収録されている「¥MW2860N¥DISK1¥DRIVERS.TXT」をお読みください。

### Step 1 MOPYING設定ウィンドウを有効にする

### ● [プリンタとFAX]フォルダーを開く。

- **F**TWD

Windows XPとWindows Server 2003以外の場合 は、[プリンタ]フォルダーを開きます。

② [NEC MultiWriter2860N]アイコンをクリッ クする。

3 [ファイル]メニューの[印刷設定]\*をクリックする。

プロパティダイアログボックスが表示されます。

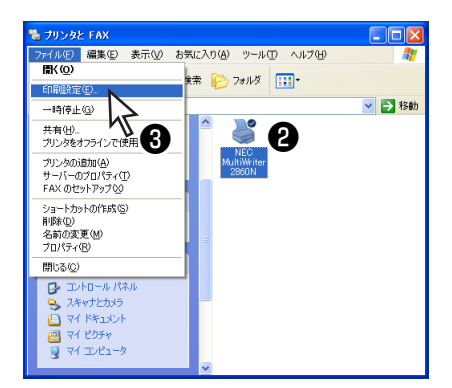

Windows Me、98、Windows 95の場合は[プロパティ]
 Windows NT 4.0の場合は[ドキュメントの既定値]

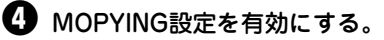

<Windows XP、Windows Server 2003、 Windows 2000、Windows NT 4.0の場合>

[その他]シートをクリックします。 [拡張機能]の下の[MOPYING設定ウィンドウ]を選 び[表示する]を選択し、[OK]をクリックします。

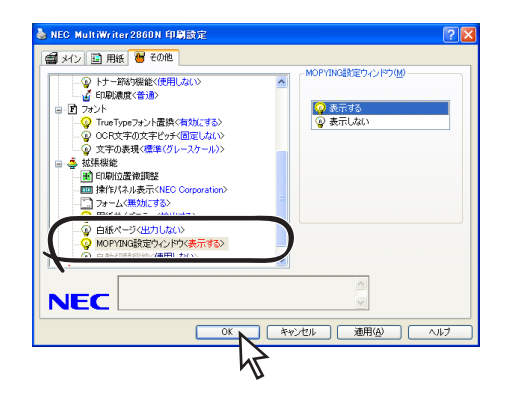

### <Windows Me、Windows 98、Windows 95 の場合>

[補助機能]シートを開きます。[印刷開始時に MOPYING設定ウィンドウを表示する]をチェック し、[OK]をクリックします。

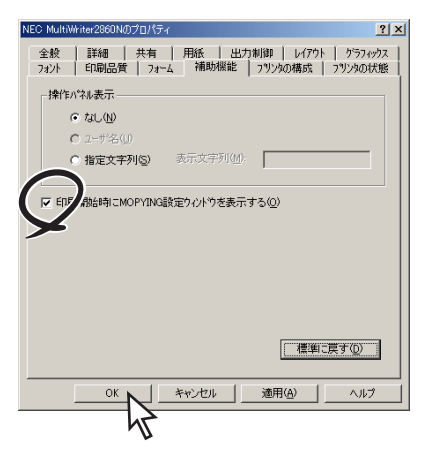

### Step 2 MOPYING設定ウィンドウを使って印刷する

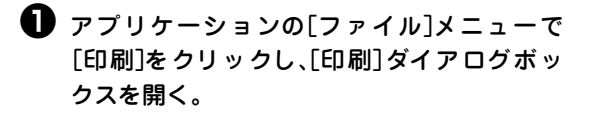

[印刷]ダイアログボックスの[印刷]をクリックする。

MOPYING設定ウィンドウが表示されます。

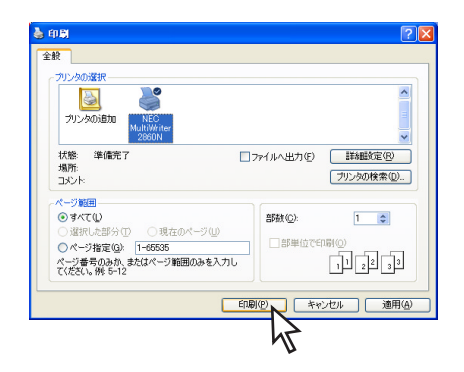

複数ページレイアウト印刷や丁合いなどの設定をし、[印刷開始]をクリックする。

印刷が開始されます。

| 📹 NEC MultiW                         | riter2860N MOPYING設定 / ドキュメント                                  |         | ? 🛛                                                                              |
|--------------------------------------|----------------------------------------------------------------|---------|----------------------------------------------------------------------------------|
| 総数ページ<br>注数ページ<br>レイアウト<br>両面印刷<br>二 | Патенову ог таки<br>Таклом<br>Узрте/Пи−н ом<br>уулурн ом<br>Фм | 部数©<br> | 1                                                                                |
| スタンプ<br>スタンプ<br>へいダー/<br>フッター        |                                                                |         | <ul> <li>● Z型(H)</li> <li>○ 逆Z型(P)</li> <li>○ 逆N型(Q)</li> <li>○ N型(Q)</li> </ul> |
|                                      | □今後、このつく)ドウを表示しない                                              | 100     | 印刷開始                                                                             |

### 設定を解除する

MOPYING設定ウィンドウの表示を無効にする手順を説明します。

● 115 ページの手順●~●を行い、プロパティダ イアログボックスを開く。

### OPYING設定を解除する。

<Windows XP、Windows Server 2003、 Windows 2000、Windows NT 4.0の場合>

[その他]シートをクリックします。 [拡張機能]の下の[MOPYING設定ウィンドウ]を選 び、「表示しない]を選択し、「OK]をクリックします。

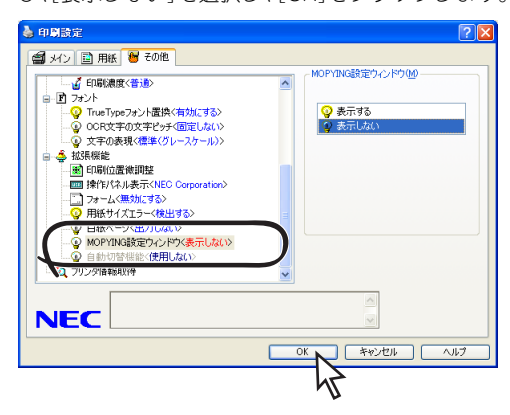

#### <Windows Me、Windows 98、Windows 95の場合>

[補助機能]シートを開きます。[印刷開始時に MOPYING設定ウィンドウを表示する]のチェック を外し、[OK]をクリックします。

| EC MultiWr | iter2860Nのプロパティ <u>? ×</u>                                    |
|------------|---------------------------------------------------------------|
| 全穀<br>7ォント | 詳細 共有 用紙 出力制御 レイアクト ゲラフィックス<br>印刷品質 フォーム 補助機能 フリンタの構成 フリンタの状態 |
| ┌操作バ       | ·<br>"礼表示                                                     |
| •          | なし(N)                                                         |
| C          | コーザ名(山)                                                       |
|            | 指定文字列(2) 表示文字列(1)                                             |
|            |                                                               |
|            | a始時にMOPYING設定ウィントウを表示する(@)                                    |
| ×          |                                                               |
|            |                                                               |
|            |                                                               |
|            |                                                               |
|            |                                                               |
|            | 2                                                             |
|            | <u>[ 標準に戻す(D)</u>                                             |
|            | ок. П. узна П. утпа). П. ная                                  |
|            |                                                               |
|            | 44                                                            |
|            | ν μ                                                           |
|            |                                                               |

FTW/7

この手順以外でもMOPYING設定ウィン ドウが表示されているときに、[今後、この ウィンドウを表示しない]をチェックする ことにより、MOPYING設定を無効にする ことができます。

### 117

5 印刷するには

### 定形外用紙に印刷する

定形外用紙(ユーザー定義)の用紙に出力するには、以下の手順を行ってください。 Step 2およびStep 3は、OSごとに説明します。

Step 1 定形外用紙をセットする(詳細は3章を参照してください。) Step 2 定形外用紙(ユーザー定義)の用紙サイズを設定する Step 3 定形外用紙(ユーザー定義)の用紙サイズで印刷する

### 

- MP カセットまたは手差しに定形外の用紙をセットする場合はあらかじめ使用できる用紙の種類,用 紙サイズを確認しておいてください。用紙については付録の「用紙の規格」をご覧ください。
- MPカセットまたは手差しにセットできる用紙サイズは、幅100~297mm、高さは148~420mmです。
- 手差しに給紙できるのはMultiWriter 2860N/2360N/2360のみです。

#### 定形外用紙をセットする Step 1

定形外用紙をセットする際、3章の「用紙をセットする時の注意।(88ページ)を参照して用紙をセットし てください。

#### <MPにセットする場合>

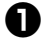

MPカセットに用紙をセットする。

手順は、3章の「MPに用紙をセットする」(83ページ) を参照してください。

### 2 MPカセットの用紙サイズ設定ダイヤルを 「\*」(アスタリスク)に設定する。

操作パネルトの [MP] スイッチで給紙口を [MP] に 選択した場合に、操作パネルに表示されている用紙サイ ズは無効となり、プリンタードライバーのプロパティで 設定した用紙サイズで定形外用紙の印刷を行います。

<手差しにセットする場合>

### 手差しに用紙をセットする。

手順は、3章の「手差しに用紙をセットする」(86ペー ジ)を参照してください。手差しを使用できるのは MultiWriter 2860N/2360N/2360のみです。

操作パネル上の「手差し」スイッチで給紙口を「手差 し」に選択した場合に、操作パネルに表示される用紙サ イズは無効となり、プリンタードライバーのプロパティ で設定した用紙サイズで定形外用紙の印刷を行います。

### Step 2 定形外用紙(ユーザ定義)の用紙サイズを設定する

定形外用紙の用紙サイズをユーザー定義サイズとして、次の手順で設定します。各OSごとに説明します。

---- ¥Ŧŋŋ ·

新しい用紙サイズを作成する場合の幅、高さは、プリンターにセットできる用紙サイズ内の大きさ(幅 100~297mm、高さ148~420mm)を設定してください。プリンターにセットできる用紙以外の大き さを設定した場合は、その用紙は使用できません。

- Windows XP、Windows Server 2003、Windows 2000、Windows NT 4.0の場合、複数の用紙サイ ズ(ユーザー定義サイズ)を追加することができます。
- Windows Me、Windows 98、Windows 95の場合、設定できる用紙サイズ(ユーザー定義サイズ)は 一種類のみです。

< Windows XP, Windows Server 2003, Windows 2000、Windows NT 4.0の場合>

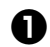

### 「プリンタとFAX]フォルダーを開く。

Windows XP、Windows Server 2003以外の場合 は、「プリンタ」フォルダーを開きます。

- 2 「ファイル」メニューから「サーバーのプロパ ティーをクリックする。
- 日 「用紙]シートを開く。

4 「新しい用紙を作成する]をチェックして、仟 意の用紙名、用紙サイズを入力し、「用紙の保 存]をクリックする。

> プリンターにセットできる用紙サイズ内の 大きさ(幅10.0~29.7cm、高さ14.8~ 42.0 cm)を設定してください。

5 ボックスに新規作成した用紙名が追加された ことを確認して[閉じる]または[OK]をクリッ クする。

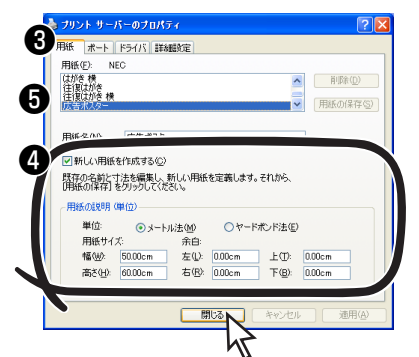

Windows XP, Windows Server 2003, Windows 2000

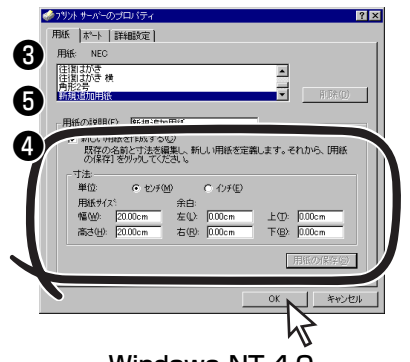

Windows NT 4.0

これで新しい用紙サイズが追加されました。

<Windows Me、Windows 98、Windows 95の場合>

● 「プリンタ]フォルダーを開く。

2 使用するプリンターのアイコンをクリックする。

 [ファイル]メニューの[プロパティ]をクリッ
 クする。

[プロパティ]ダイアログボックスが表示されます。

④ 「用紙]シートを開き、[用紙サイズ]ボックス から「ユーザ定義」を選ぶ。

- **/**チェック

[ユーザ定義]を選択すると給紙方法で [ホッパ]は選択できません。

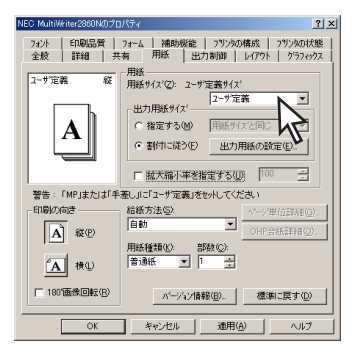

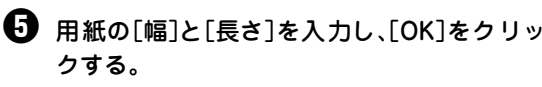

FT177 -

プリンターにセットできる用紙サイズ内の 大きさ(幅100~297mm、長さ(用紙の高 さ)148~420mm)を設定してください。

| ユーザ定義サイズ                                                            | <u>?</u> ×                |
|---------------------------------------------------------------------|---------------------------|
| 幅心: <b>2100 - m</b> m [1000 ~ 2970]<br>長さ心: 2970 - mm [1480 ~ 4200] | 単位<br>● mm(M)<br>● inch Φ |
| OK 4+5/24                                                           | 標準に戻す①                    |

[OK]をクリックし、[プロパティ]ダイアログ ボックスを閉じる。

これでユーザー定義の用紙サイズが設定できまし た。

### Step 3 定形外用紙(ユーザ定義)の用紙サイズで印刷する

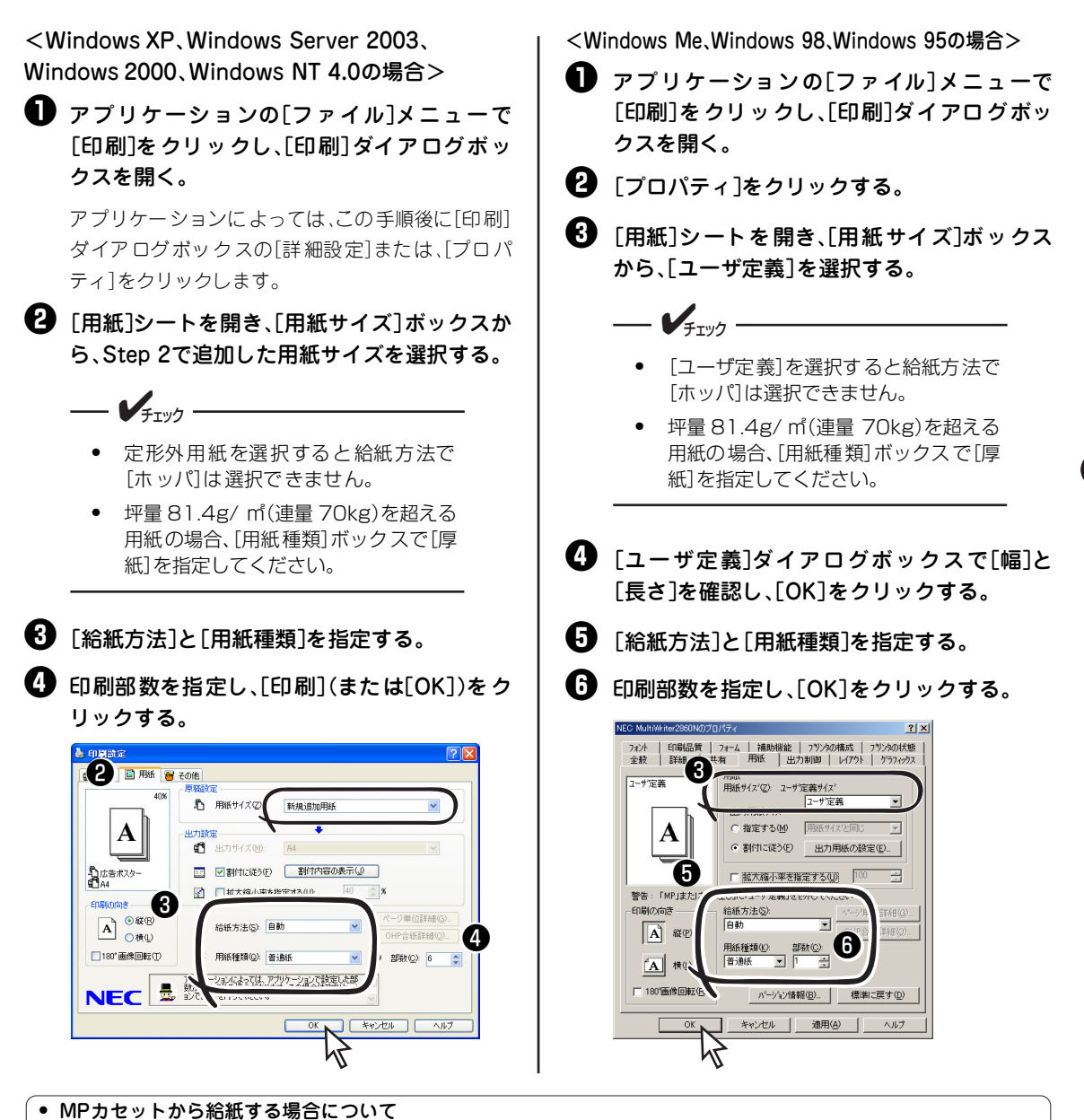

MPカセットから定形外用紙の印刷を行う場合、プリンターの電源投入後初めて定形外用紙をセットし、印刷を行 うと、「MP テイケイガイ ホキュウ」のアラームが表示されます。この時、MPカセットの用紙が定形外用紙で あることを確認して、[印刷可] スイッチを押してください。印刷が再開されます。 また、次回異なる用紙サイズの定形外用紙の印刷を行った場合、もしくは、プリンターの電源を再投入した後、 定形外用紙の印刷を行った場合は、MPカセットの用紙確認のため、プリンターは「MP テイケイガイ ホキュ ウ|のアラームを表示します。[印刷可]スイッチを押して、印刷を再開してください。

#### • 給紙口と用紙サイズについて(「手差し」はMultiWriter 2860N/2360N/2360のみです。)

Windows環境でMP/手差しに印刷を行う場合の給紙口と用紙サイズの設定は、プリンタードライバーでの設定が 優先されます。(ただし、一部のアプリケーションでは個別に情報が管理され、プリンタードライバーの設定が無効 になる場合があります。)操作パネルでMP/手差しが選択されている場合、操作パネルで設定されている用紙サイ ズは無効となります。プリンタードライバーで給紙口(MPもしくは手差し)と定形外用紙の用紙サイズを設定し、 MPカセットもしくは手差しに定形外用紙をセットすることで、印刷が行えます。操作パネルで給紙口を変更せず 「ホッパ」の時、プリンタードライバーの給紙口が「自動」の場合にはプリンターはMPを優先し、給紙します。

5

印刷するには

# 機能の紹介

前に説明した以外にもこのプリンターにはいろいろな機能があります。様々な機能を組み合わせて MOPYINGしたり、ネットワーク環境でMultiWriterを一元管理することなどができます。ここではその便利 な機能について紹介します。

各機能の詳細、および設定方法については添付のプリンターソフトウエアCD-ROMに収録されている活用 マニュアルまたはヘルプをご覧ください。

|                              | 機能                           | 機能の説明                                                      |
|------------------------------|------------------------------|------------------------------------------------------------|
|                              | リプリントする                      | PrintAgentリプリント2を使用して、一度印刷した文書をアプリケーションを<br>起動せず再印刷します。    |
| T                            | 文書を結合する                      | PrintAgentリプリント2を使用して、一度印刷した別々の文書を自由に組み合わせたり、結合したりして印刷します。 |
|                              | 「PrintAgent」ツールバー            | ボタン操作でPrintAgentの機能を表示させることができます。                          |
| C                            | プリンターの状態や印刷状<br>況を見る         | プリンタステータスウィンドウを使用して、プリンターの状態をコンピュー<br>ターで確認することができます。      |
| A<br>B                       | プリンターを自動切り替え<br>する           | グループプリンタを使用して、空いているプリンターから自動的に印刷しま<br>す。                   |
| ONI                          | パソコンから電源を入れる                 | コンピューターからプリンターの電源を入れます。                                    |
|                              | 印刷履歴状況を出力する                  | プリントサーバーで管理している印刷履歴の状況をPrintAgentから出力します。                  |
| V                            | 保守情報をメール通知する                 | プリンターの保守情報を管理者にメールで通知します。                                  |
|                              | ブラウザーでプリンターの<br>状況を見る        | ブラウザーを使用して、プリンターの状態をコンピューターで確認することが<br>できます。               |
| JEE1010<br>31328-<br>1551/1- | プ リンタ ードライ バーを<br>バージョンアップする | すでにインストールされているプリンタードライバーをCD-ROMやネット<br>ワークからバージョンアップできます。  |

### PrintAgentを利用した便利な機能

|                |                                   |                                                      | 設定する箇所                                     |
|----------------|-----------------------------------|------------------------------------------------------|--------------------------------------------|
|                | 機能                                | 機能の説明                                                | Windows XP/<br>Server 2003/2000/<br>NT 4.0 |
|                |                                   |                                                      | Windows<br>Me/98/95                        |
|                | 両面印刷する                            | 用紙の表面と裏面に印刷します。                                      | [メイン] シート                                  |
|                | (MultiWriter 2830Nではオ<br>プションが必要) |                                                      | [レイアウト] シート                                |
|                | 複数ページ印刷する                         | 複数のページを1枚の用紙に印刷します。                                  | [メイン] シート                                  |
| ₽              |                                   |                                                      | [レイアウト] シート                                |
|                | 仕分け印刷する                           | ジョプセパレートや丁合い、電子ソートを使用<br>して、出力した用紙を仕分けします。           | [メイン]シート<br>[用紙]シート<br>[プリンタの設定]シート        |
|                |                                   |                                                      | [用紙]シート 、<br>[出力制御]シート<br>[プリンタの構成]シート     |
|                | 拡大・縮小印刷する                         | 用紙の大きさに合わせて印刷したり、用紙の大<br>きさを変えないで、拡大・縮小印刷したりしま<br>す。 | [用紙]シート 、<br>[プリンタの設定]シート                  |
|                |                                   |                                                      | [用紙] シート                                   |
| ÎG             | 手間とコストを削減して印                      | 複数ページ印刷や丁合いなどの設定を簡単に                                 | [その他] シート                                  |
| MOPY IN-       | 刷9`る                              | けつことかじさるMUPYING設定ウインドウ<br>を表示させます。                   | [補助機能]シート<br>                              |
| p.h.t.h OK     | よく使う設定を登録する                       | かんたん設定を使用して、よく使う設定を登録                                | [メイン] シート                                  |
|                |                                   | しておきます。                                              | _                                          |
|                | 定形外用紙サイズに印刷する                     | 幅100~297mm×高さ148~420mmの用紙                            | [用紙] シート                                   |
| ? [            |                                   | リイスに印刷りることかてきます。                                     | [用紙]シート                                    |
| Δ              | 印刷位置をずらす                          | 印刷する位置を任意の位置にずらして印刷し                                 | [その他] シート                                  |
| A~A            |                                   | ます。<br>                                              | [レイアウト] シート                                |
|                | スタンプを押す                           | 各ページに任意のスタンプを押します。                                   | [メイン] シート                                  |
| (RE)           |                                   |                                                      | [レイアウト] シート                                |
|                | ヘッダー・フッターをつける                     | ユーザー名や日付などをヘッダーまたはフッ                                 | [メイン] シート                                  |
|                |                                   | ターとして印刷します。                                          | [レイアウト] シート                                |
|                | ページ単位で給紙口を変更                      | ページごとに給紙口を選択します。                                     | [用紙] シート                                   |
|                |                                   |                                                      | [用紙] シート                                   |
| OHP            | OHPに合い紙を人れる<br>                   | OHPシートとの間に任意の紙を差し込みます。<br>                           | 「日紙」シート                                    |
|                |                                   |                                                      | [用紙] シート                                   |
| 0000           | ユーザー名を表示する                        | ブリンターの操作パネルに利用中のユーザー                                 | [その他] シート                                  |
| インサッチュウ<br>NEC |                                   | として、このでは、する。                                         | [補助機能] シート                                 |

# プロパティシートの説明

このプリンターのプリンタードライバーには、様々な機能を利用するために複数のプロパティシートが用意 されています。表示されるプロパティシートはOSによって異なります。ここでは、アプリケーションのメ ニューから表示した場合の各プロパティシートについて説明します。詳しくは、プリンタードライバーのへ ルプや活用マニュアルの「4章 より進んだ使い方」を参照してください。

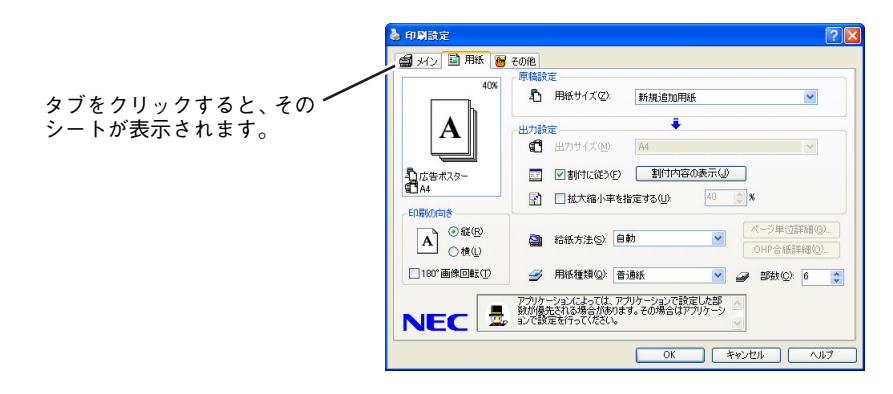

| 0 S                                 | シート名          | 説明                                                                                        |
|-------------------------------------|---------------|-------------------------------------------------------------------------------------------|
| Windows XP                          | [メイン] シート     | 複数印刷や両面印刷 (MultiWriter 2830Nではオプションが必要)、仕分け方法、リプリント、かんたん設定、スタンプ、ヘッダー /フッター、丁合いを設定するシートです。 |
| Windows Server 2003<br>Windows 2000 | [用紙] シート      | 用紙サイズや種類、印刷部数、給紙方法、印刷向きを設定する<br>シートです。                                                    |
| Windows NT 4.0                      | [その他] シート     | 網かけのパターン、ハーフトーンカラーの調整、印刷の品質や<br>濃度、フォント、印刷位置の設定やプリンターの最新情報を取<br>得する(双方向通信時)シートです。         |
|                                     | [用紙] シート      | 用紙のサイズや給紙方法、印刷向きを設定するシートです。                                                               |
|                                     | [出力制御] シート    | 出力方法やリプリントを設定するシートです。                                                                     |
|                                     | [レイアウト] シート   | 複数印刷や両面印刷 (MultiWriter 2830Nではオプションが必要)、印刷位置、スタンプ、ヘッダー /フッターを設定するシートです。                   |
|                                     | [グラフィックス] シート | グラフィックの解像度や濃度、描画方法などを設定するシート<br>です。                                                       |
|                                     | [フォント] シート    | フォントについての設定を行うシートです。                                                                      |
| Windows Me<br>Windows 98            | [印刷品質] シート    | 印刷の濃度や従来互換の印刷範囲の使用などを設定するシー<br>トです。                                                       |
| Windows 95                          | [フォーム] シート    | フォーム印刷を行うかどうかを設定するシートです。                                                                  |
|                                     | [補助機能] シート    | 印刷中にユーザー名や任意の文字をプリンターの操作パネル<br>に表示するかどうか、およびMOPYING設定ウィンドウを表示<br>するかどうかを設定するシートです。        |
|                                     | [プリンタの構成] シート | プリンターにホッパーやメモリーなどのオプションを増設し<br>た場合に設定するシートです(双方向通信時は自動的に設定さ<br>れます。)。                     |
|                                     | [プリンタの状態] シート | 印刷しようとしているプリンターの名前や解像度、メモリー、<br>現在の構成が表示されます。                                             |

トナーランプ点灯前でも、印刷が薄くなったり、部分的に印刷が抜けるような場合はEPカートリッジを取り 出してゆっくり振り、トナーを均一にしてください。

# 6章 日常の保守

この章では、日常の保守として消耗品の交換およびプリンターの清掃について説明します。清掃は、本プリ ンターを正しく動作させるために定期的に行うことをお勧めします。

# EPカートリッジの交換

ディスプレイが"76 トナーナシ EPコウカン"または"89 EPジュミョウ EPコウカン"と表示し、トナーラ ンプが点灯したら、EPカートリッジの交換時期です。ディスプレイが"89 EPジュミョウ EPコウカン"と表示 した場合、EPカートリッジを速やかに交換してください。

### 交換する前に

ディスプレイが"76 トナーナシ EPコウカン"と表示した場合、 交換する前に使用中のEPカートリッジをプリンターから取り出し、 トナーが均一になるようにゆっくりと振ってください。取り出し方に ついては「EPカートリッジの交換手順」(125ページ)を参照してく ださい。

もう一度セットしてトナーランプが消灯すれば、まだしばらく、その EPカートリッジを使用することができます。それでもトナーランプ が点灯したままなら、新しいEPカートリッジに交換します。

EPカートリッジの取っ手を持たないよう、図のように両端部をやさしく持ってゆっくり振ってください。 EPカートリッジを激しく振ると、落下やOPCドラムにキズがつくおそれがあります。 新しいEPカートリッジを振るときは、保護シャッターを止めているテープをはがさずに振ってください。

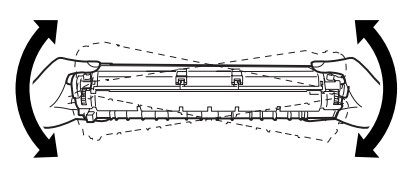

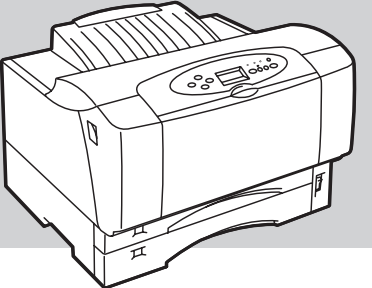

### EPカートリッジの回収と購入

### 回収について

ご使用済みのNEC製EPカートリッジは地球資源の有効活用を目的として回 収し、再利用可能な部品は再利用しております。ご使用済みのNEC製EPカー トリッジは捨てずに、EPカートリッジ回収センターに直接お送りいただく か、お買い上げの販売店、または添付の「NECサービス網一覧表」に記載さ れているサービス施設までお持ち寄りください。なお、その際はEPカート リッジの損傷を防ぐため、ご購入時の梱包箱に入れてください。

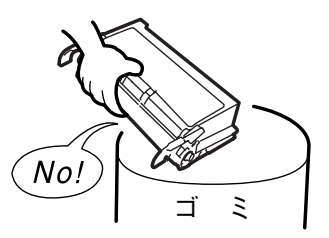

• EPカートリッジ回収に関するWebページ

[ECOLOGY&TECHNOLOGY] URL:http://www.nec.co.jp/eco/ja/products/3r/ep\_recycle.html

### 購入について

新しいEPカートリッジは、本プリンターをお買い求めになった販売店、または添付の「NECサービス網一 覧表」に記載されているサービス施設などでお求めになれます。

このプリンターは、純正のEPカートリッジを使用時に印刷品質やプリンター性能が最も安定するように 設計されています。純正品と異なる仕様のEPカートリッジを使用された場合、プリンター本来の性能を 発揮できない場合がありますので、EPカートリッジは純正品のご使用をお勧めいたします。 お買い求めの際には次の「EPカートリッジの種類」をよくご覧になり、ご使用のプリンターに対応した EPカートリッジをお選びください。

### EPカートリッジの種類

MultiWriter 2860N/2830N/2360N/2360でご使用になるEPカートリッジは以下の純正品をお勧めいたします。

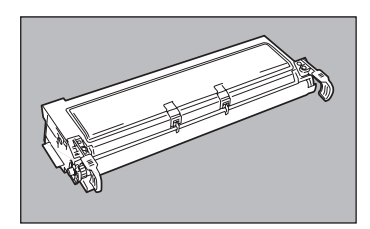

| EP カー       | トリッジ     | 対応しているプリンター                |                           |  |
|-------------|----------|----------------------------|---------------------------|--|
| 型番*         | 印刷可能ページ  | MultiWriter<br>2860N/2830N | MultiWriter<br>2360N/2360 |  |
| PR-L2800-11 | 約6,000枚  | 0                          | ×                         |  |
| PR-L2800-12 | 約14,000枚 | 0                          | ×                         |  |
| PR-L2300-11 | 約6,000枚  | ×                          | 0                         |  |
| PR-L2300-12 | 約12,000枚 | ×                          | 0                         |  |

\* ご購入時に添付されているEPカートリッジは、MultiWriter 2860N/2830Nの場合はPR-L2800-11(相当品)、MultiWriter 2360N/2360の場合はPR-L2300-11(相当品)です。

- **F**TW/7

- 各EPカートリッジの1個あたりの印刷可能ページ数はA4用紙サイズに画像面積比5%の片面連続印刷を行ったときの値です。(126ページ参照)
- 印刷用紙サイズ、画像面積比、印刷濃度設定などの印刷に関する設定の要因によって、印刷可能ページ数は異なります。

### EPカートリッジの交換手順

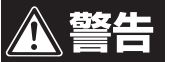

- このプリンターはレーザー(レーザーダイオード)を使用しています。電源がONになっているときに内部をのぞいたり、鏡などを差し込んだりしないでください。万一、レーザー光が目に入ると失明するおそれがあります(レーザー光は目に見えません)。
  - 床などにこぼしたトナーは、ほうきで掃き取るか、固く絞った布などでふき取ってください。 掃除機でトナーを吸い取ると、吸い取ったトナーが掃除機の内部で粉じん発火・爆発するお それがあります。

⚠ 注意

- 電源スイッチをOFFにした直後は、定着ユニット周辺、プリンター内部の金属部、およびEP カートリッジの取っ手は高温になっている場合があります。火傷をするおそれがありますの で、十分に冷めてから取り扱ってください。
- EPカートリッジを火の中に投げ入れないでください。残留しているトナーの粉じん爆発により、やけどをするおそれがあります。

**一**了重要:

作業は強い光の当たる場所を避け、なるべく5分以内に終わらせてください。

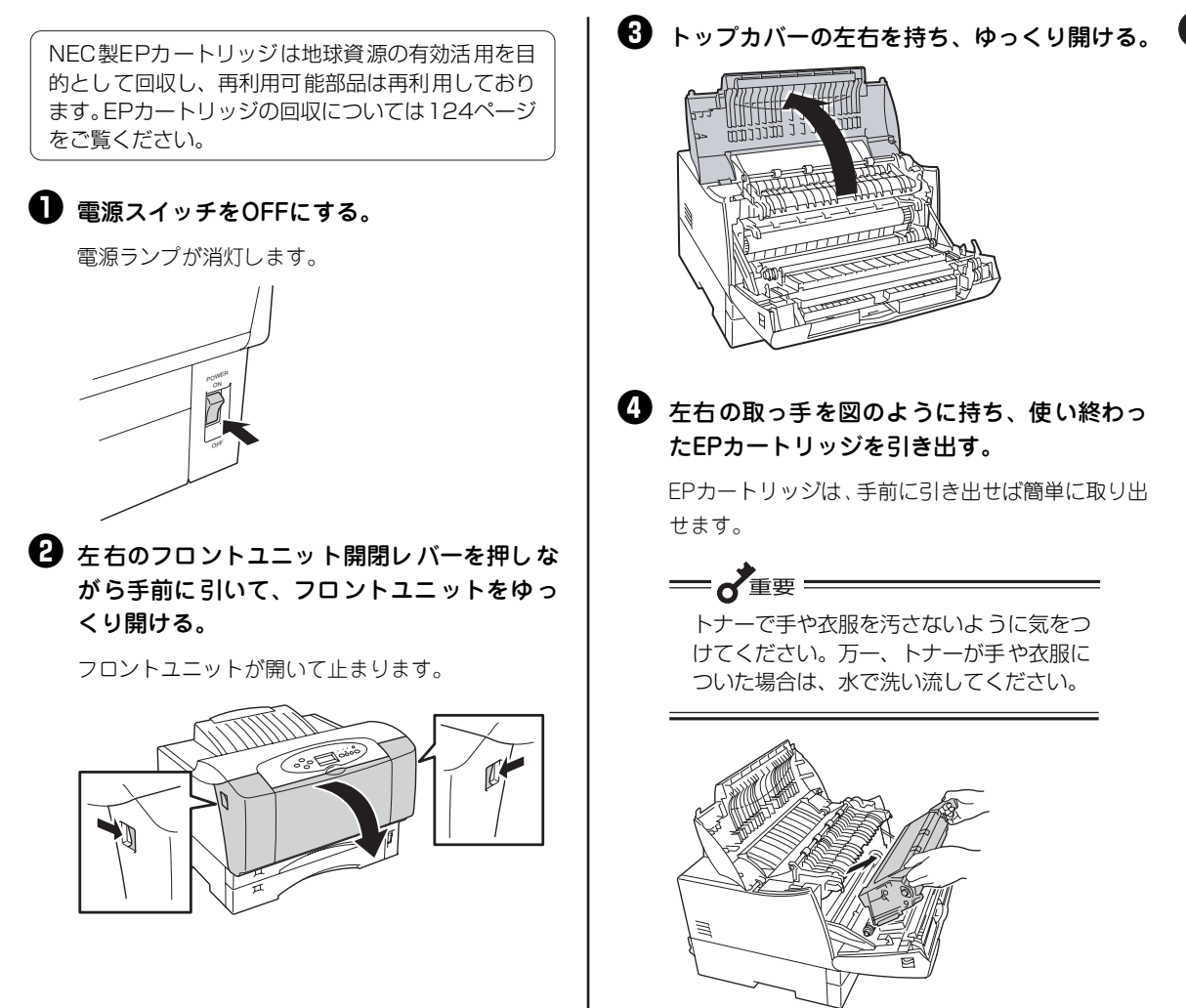

新しいEPカートリッジを1章の「5 EPカート リッジを取り付ける」(24ページ)に従って取り付ける。

・ 電源スイッチをONにする。

🖸 テスト印刷を実行する。

1章の「8 テスト印刷をする」(29ページ) に従って 印刷が正しく行われることを確認してください。

#### EPカートリッジの寿命

Multiwriter 2860N/2830Nに添付されているEPカートリッジ(PR-L2800-11相当品)の寿命は、A4用紙で画像面積比率(1ページ中の黒い部分の面積と印刷範囲の面積との比率)約5%の片面連続印刷を行ったとき、約6,000枚(PR-L2800-11使用時も同等)になります。また、PR-L2800-12使用時は約14,000枚になります。

MultiWriter 2360N/2360 に添付されているEPカートリッジ(PR-L2300-11相当品)の寿命は、A4用紙で画像面積比率(1ページ中の黒い部分の面積と印刷範囲の面積との比率)約5%の片面連続印刷を行ったとき、約6,000枚(PR-L2300-11使用時も同等)になります。また、PR-L2300-12使用時は約12,000枚になります。

以下は、画像面積比率約5%を目安とした文書例です。

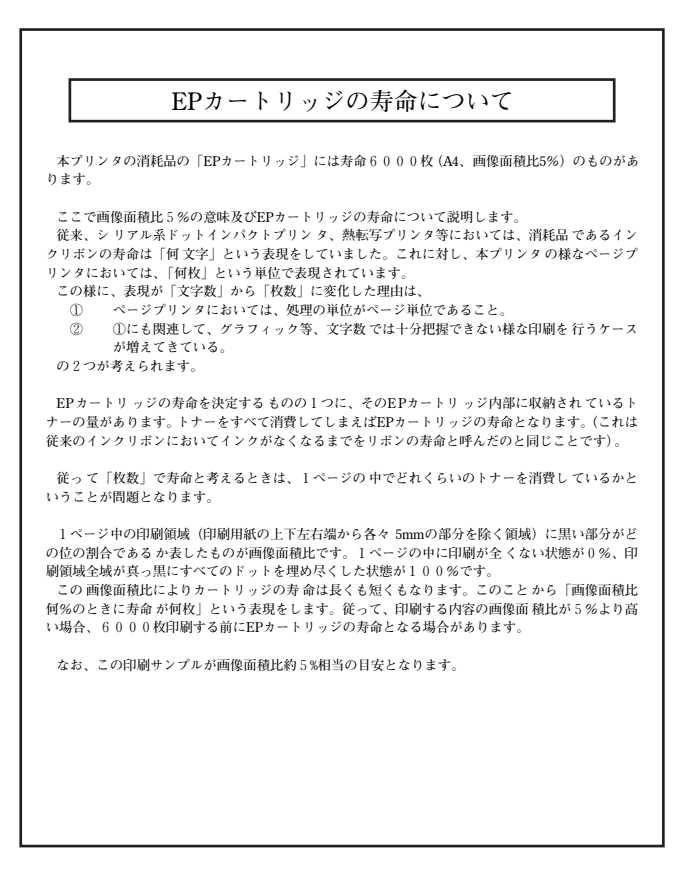

#### 画像面積比5%の印刷例

- EPカートリッジの寿命は画像面積比率、印刷用紙サイズ、両面印刷などの印刷条件によって異なります。
- 画像面積比率は、お使いのコンピューターの環境(OS、アプリケーション、使用フォントなど)に より変化します。

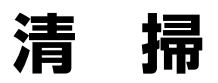

MultiWriter 2860N/2830N/2360N/2360を正しく動作させるためには、図に示す箇所を定期的に、あるいは必要に応じて清掃することをお勧めします。

### 清掃箇所と清掃時期

清掃する箇所と清掃時期について示します。

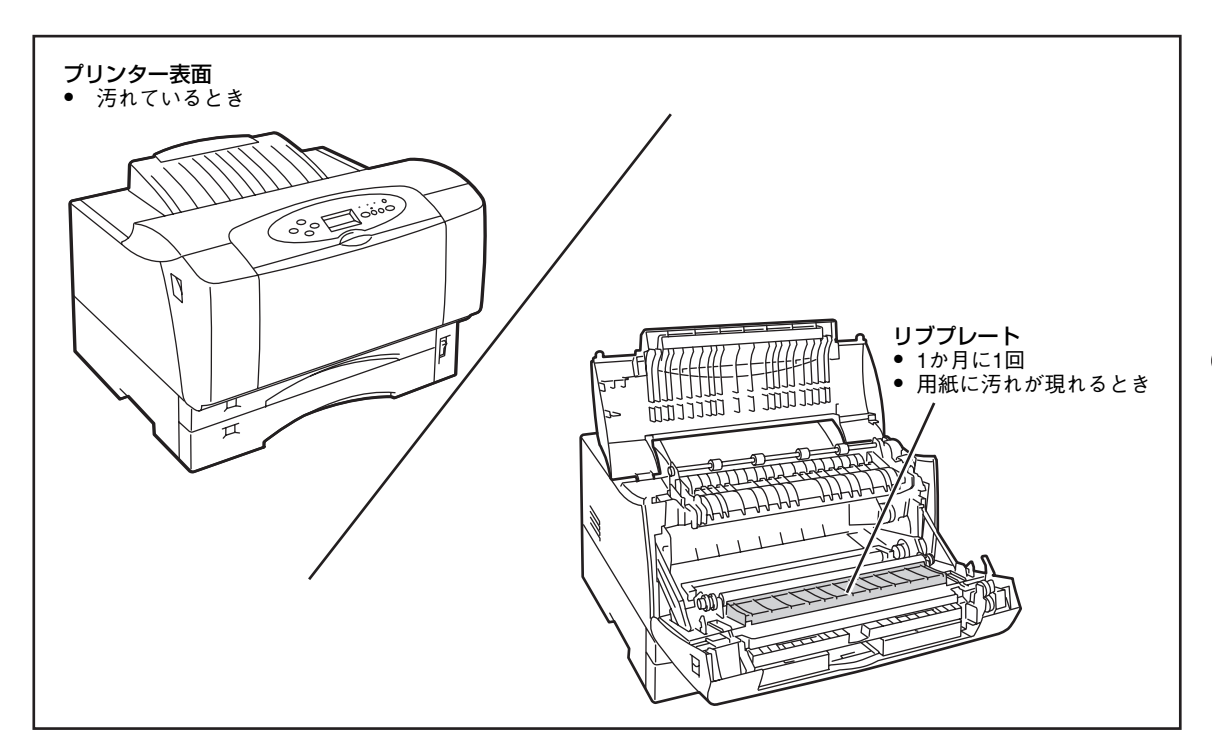

清掃には、糸くずの出ない乾いた柔らかい布を用意してください。清掃用にクリーニングキットを別売して います。

### クリーニングキット(型番 PC-PR601-14)

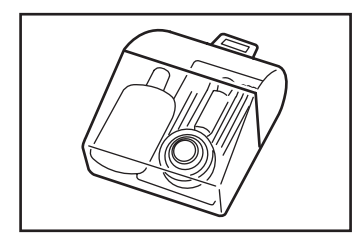

プリンターの清掃に便利な用具一式が入っています。

### プリンターの清掃手順

プリンターの清掃手順について説明します。

- ・ このブリンターはレーザー(レーザーダイオード)を使用しています。電源がONになっているときに内部をのぞいたり、鏡などを差し込んだりしないでください。万一、レーザー光が目に入ると失明するおそれがあります(レーザー光は目に見えません)。
  - 床などにこぼしたトナーは、ほうきで掃き取るか、固く絞った布などでふき取ってください。 掃除機でトナーを吸い取ると、吸い取ったトナーが掃除機の内部で粉じん発火・爆発するお それがあります。

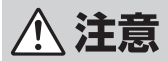

- 清掃するときは、電源スイッチをOFFにし、電源コードをコンセントから抜いてください。
   感電するおそれがあります。また、電源コードはプラグを持って抜いてください。コード部分を引っ張るとコードが傷み、火災や感電の原因となることがあります。
  - 電源スイッチをOFFにした直後は、定着ユニット周辺、プリンター内部の金属部、およびEP カートリッジの取っ手は高温になっている場合があります。火傷をするおそれがありますの で、十分に冷めてから取り扱ってください。

### リブプレートの清掃

給紙方向に縦にかすれる、白いスジが入る、文字や黒い部分の輪郭がにじむときに行います。

- プリンターの電源を OFF にし、プリンター背 面の電源コネクターとコンセントから電源 コードを抜く。
- 全 左右のフロントユニット開閉レバーを押しな がら手前に引いて、フロントユニットをゆっ くり開ける。

フロントユニットが開いて止まります。

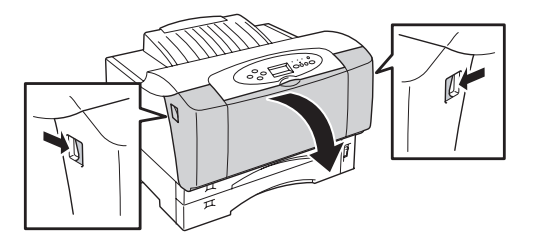

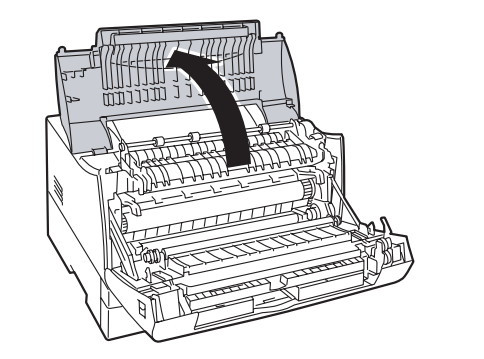

### 

EPカートリッジは手前にスライドさせれば簡単に 取り出せます。

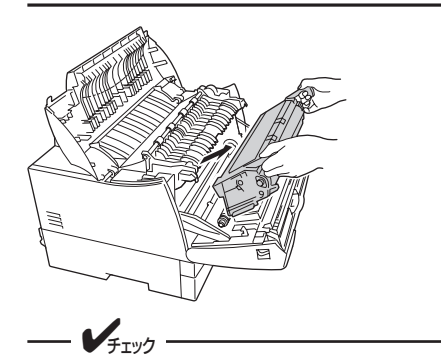

清掃時に取り外したEPカートリッジは立 てたり、裏返しに置いたりしないでくださ い。また、直射日光が当たる場所や、ほこ りの多い場所は避け、水平な場所に置いて ください。

### リブプレートの汚れを乾いた柔らかい布でふ き取る。

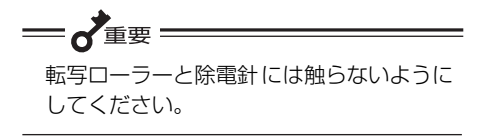

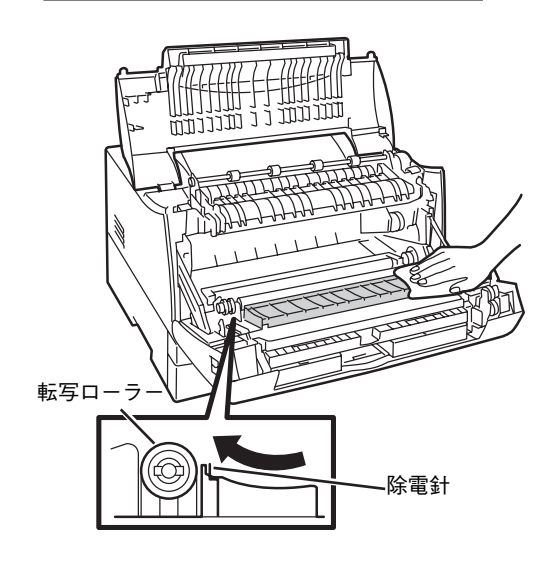

## EPカートリッジをプリンター本体に再びセットする。

図のようにEPカートリッジをプリンター正面に向けて、EPカートリッジの取っ手を持ち、EPカート リッジの両側の突起部をプリンターの内側の溝に合わせてスライドさせ、セットします。

EPカートリッジが浮き上がっていたり、斜めになっていたりせずに確実に奥までセットされていることを確認してください。

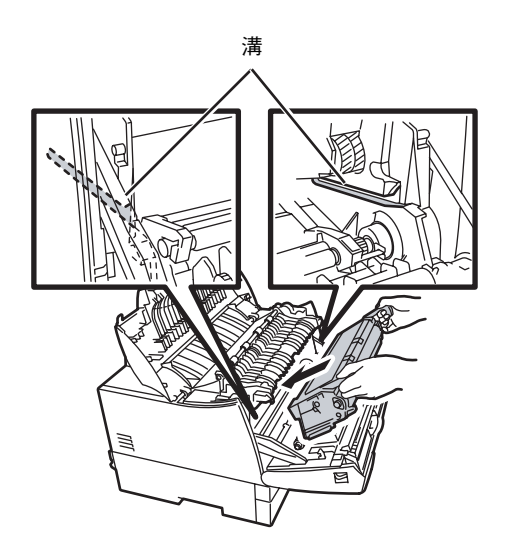

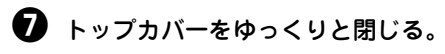

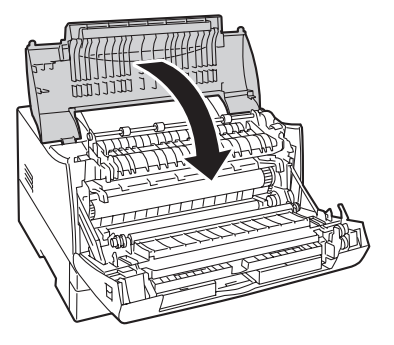

### 8 フロントユニットをゆっくりと閉じる。

「カチッ」と音がするまでゆっくりとフロントユニットを押し上げ、確実に閉まったことを確認してください。

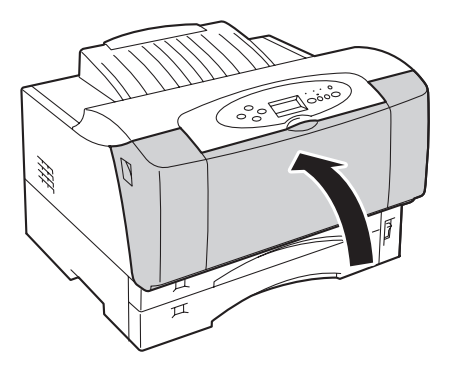

⑦ プリンター背面の電源コネクターに電源コードのプラグを差し込み、もう一方のプラグを コンセントにも差し込む。

**①** プリンターの電源スイッチをONにする。

● テスト印刷を実行する。

1章の「8 テスト印刷をする」(24ページ) に従って 印刷が正しく行われることを確認してください。

### プリンターの表面の清掃

プリンターの表面が汚れているときに行います。

小観の汚れは柔らかい清潔な布で拭き取る。

汚れが落ちにくい場合は、中性洗剤を含ませた布で 拭き取ります。

アルコールまたはシンナーなどはプリン ターの表面を傷めますので、使用しないで ください。 2 乾いた布で拭く。

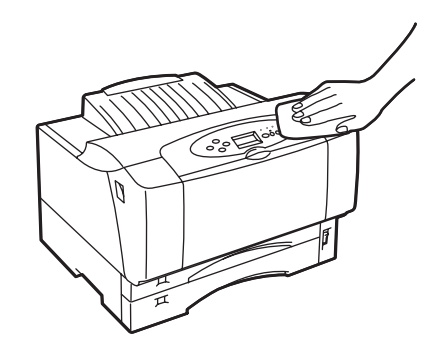
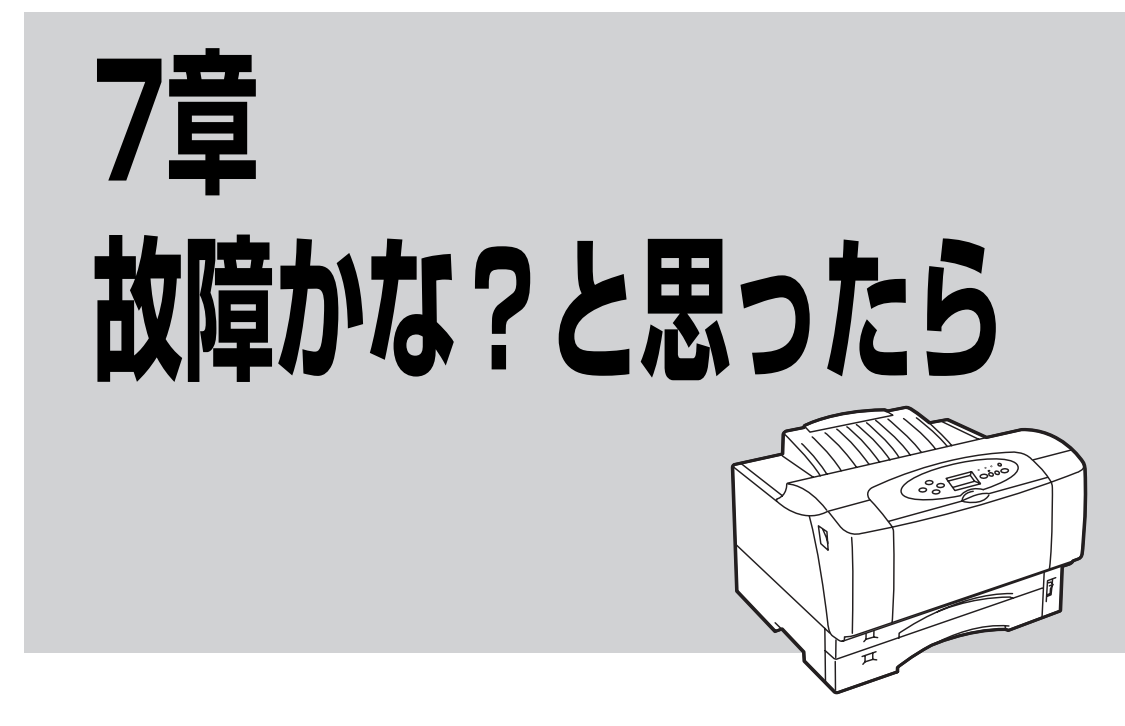

この章では、「故障かな?」と思ったときの症状を以下の項目に分けて、原因と処置方法を説明します。一部の情報は添付のCD-ROMに収録されている活用マニュアルで説明しています。ご覧ください。

| □ 印刷結果の問題   | →「印刷できないときは」(132ページ)を参照。<br>→「印刷に異常が見られるときは」(137ページ)を参照。<br>→「思うように印刷できないときは」(140ページ)を参照。 |
|-------------|-------------------------------------------------------------------------------------------|
| □ プリンターの問題  | →「アラーム表示が出ているときは」(134ページ)を参照。<br>→「紙づまりのときは」(152ページ)を参照。                                  |
| □ ネットワークの問題 | →活用マニュアルの9章を参照。                                                                           |

□ プリンターソフトウエアの問題 → 「PrintAgentを正しく動作させるために」(145ページ)を参照。

その他、プリンターソフトウエアを利用する際の補足情報は活用マ ニュアルの9章、またはプリンターソフトウエアの「はじめにお読 みください」(README.TXT)に記載されています。これらはプリ ンターソフトウエアCD-ROMのメニュープログラムから参照でき ます。

以上の処理を行っても、なお異常があるときは無理な操作をせずに、お近くのサービス窓口にご連絡ください。その際にディスプレイのアラーム表示の内容や、不具合印刷のサンプルがあればお知らせください。故障時のディスプレイによるアラーム表示は修理の際の有用な情報となることがあります。サービス窓口の電話番号、受付時間については「NECサービス網一覧表」をご覧ください。 なお、保証期間中の修理は、保証書を添えてお申し込みください。

また、プリンターをお持ち込みいただくときは、この章の「プリンターを運搬するときは」(162ページ)や 梱包箱に表示されている手順を参照してプリンターを梱包してください。

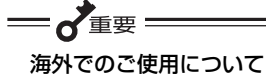

このプリンターは日本国内仕様のため、海外でご使用になる場合NECの海外拠点で修理することはできません。また、日本国内での使用を前提としているため、海外各国での安全規格などの適用認定を受けておりません。したがって、本装置を輸出した場合に当該国での輸入通関、および使用に対し罰金、事故による補償等の問題が発生することがあっても、弊社は直接・間接を問わず一切の責任を免除させていただきます。

# 印刷できないときは

プリンターにデータを送ったのに印刷ができないなどの症状、および原因と処理方法を示します。それぞれ の方法に従って原因の確認、処理を行ってください。

| 症状                        | 原因と処理方法                                                                                                    |
|---------------------------|----------------------------------------------------------------------------------------------------|
| 電源ランプが点灯しない               | <b>電源スイッチがOFFになっている。</b><br>→ 電源スイッチをONにしてください。                                                                                                    |
|                           | <b>電源コードがきちんと差し込まれていない。</b><br>→ プリンター側とコンセント側の両方を確認してください。                                                                                                    |
|                           | <b>コンセントに電気が供給されていない。</b><br>→ 配電盤などの状態を調べてください。                                                                                                    |
| データを送り終わったのに印刷ができない、または長い | <b>印刷可ランプが消灯している。</b><br>→ [印刷可]スイッチを押して、印刷可ランプを点灯させてください。                                                                                                    |
| 間印刷を開始しない                 | プリンターケーブルまたはネットワークケーブルが正しく選択されていないか、<br>または正しく接続されていない(データランプ消灯)。<br>→ 1章の「10 ネットワークに接続する」(32ページ)および9章の「使用できる<br>プリンターケーブル」(193ページ)を参照して、プリンターケーブルまたは<br>ネットワークケーブルの種類を確認後、接続してください。         |
|                           | <ul> <li>みページまたは排出コードがない(データランプ点灯)。</li> <li>              「シフト]スイッチを押しながら[排出]スイッチを押して、プリンター内に残っている未印刷データを印刷してください。また、この状態が多く発生するソフトウエアをお使いの場合は、メニューモードで自動排出を選択することをお勧めします。      </li> </ul> |
|                           | <b>用紙がなくなったか、または指定されたサイズの用紙がない(印刷可ランプ(赤)<br/>点滅)。</b><br>→ 「3章 用紙のセット」(77ページ)を参照して、用紙を補給してください。                                                                                              |
|                           | <b>印刷可ランプ(赤)が点灯している。</b><br>→ 「アラーム表示が出ているときは」(134ページ)をご覧ください。                                                                                                    |
|                           | <ul> <li>データ送信中(データランプ(橙)点滅)</li> <li>プリンターはページ単位で処理するプリンターなので、1ページ分のデータが<br/>そろわないと印刷を開始しません。また、グラフィックモードで多量のデー<br/>タを送る場合などは、データ転送に時間がかかります。<br/>もう少しお待ちください。</li> </ul>                   |

| 症状                                                    | 原因と処理方法                                                                                                    |
|-------------------------------------------------------|----------------------------------------------------------------------------------------------------|
| データを送り終わったのに<br>印刷ができない、または長い<br>間印刷を開始しない(続き)        | MultiWriter 2860N/2830N/2360N/2360 が「通常使うプリンタ」として選択さ<br>れていない。<br>→ MultiWriter 2860N/2830N/2360N/2360を「通常使うプリンタ」として選<br>択してください。                                                                    |
|                                                       | <b>コンピューターのメモリーが不足している。</b><br>→ コンピューターのメモリーを増やしてください。                                                                                                    |
| ホッパーにセットした用紙<br>サイズを認識しない                             | <b>用紙サイズ設定ダイヤルの設定が正しくない。</b><br>→ セットした用紙サイズを用紙サイズ設定ダイヤルで設定してください。                                                                                                    |
|                                                       | <b>用紙のセットのしかたが悪い。</b><br>→ 3章の「ホッパーに用紙をセットする」(80ページ)を参照して、用紙をセッ<br>トし直してください。                                                                                                    |
| MPから印刷ができない                                           | <b>給紙方法で「MP」を指定していない。</b><br>→ プリンタードライバーの給紙方法をMPに設定し直してください。                                                                                                    |
|                                                       | MPカセットにセットした用紙サイズが正しく設定されていない。 → A3、A4、A5、B4、B5サイズをセットした場合は用紙サイズ設定ダイヤルでセットした用紙サイズを設定してください。レターサイズ、はがき、往復はがき、封筒、定形外をセットした場合は、用紙サイズ設定ダイヤルを「*」に設定して、[MP]スイッチで用紙サイズを設定してください。(3章の「MPに用紙をセットする」(83ページ)参照) |
|                                                       | <b>用紙のセットのしかたが悪い。</b><br>→ 3章の「MPに用紙をセットする」(83ページ)を参照して用紙をセットし直<br>してください。                                                                                                    |
| 手差しから印刷ができない、<br>または給紙方法を手差しと<br>し、印刷したのに「テサシ         | <b>給紙方法で「手差し」を指定していない。</b><br>→ プリンタードライバーの給紙方法を手差しに設定し直してください。                                                                                                    |
| XX セット」が表示される<br>(MultiWriter 2860N/<br>2360N/2360のみ) | <ul> <li>手差しにセットした用紙サイズが正しく設定されてない。</li> <li>→ [手差し]スイッチで用紙サイズを設定してください。(3章の「手差しに用紙を<br/>セットする」(86ページ)参照)</li> </ul>                                                                                 |
|                                                       | <b>用紙のセットのしかたが悪い。</b><br>→ 3章の「手差しに用紙をセットする」(86ページ)を参照して用紙をセットし<br>直してください。                                                                                                    |
| 給紙口をMP に指定していな<br>いのに「MP A4タテ ホキュ<br>ウ」が表示される。        | 印刷データがA4サイズ、用紙種別が普通紙(標準設定)にして印刷している場合、<br>ジョブセパレート機能が機能している。<br>→ MPカセットにA4サイズの用紙を縦方向にセットしてください。                                                                                                    |
|                                                       | → MPカセットの用紙設定ダイヤルをA4 タテ以外にセットしてください。                                                                                                    |
|                                                       | → プリンタードライバーの給紙方法を「自動」以外に設定してください。                                                                                                    |
|                                                       | → プリンタードライバーのジョブセパレート機能を無効にしてください。                                                                                                    |
|                                                       | → ジョブセパレート機能の詳細については、活用マニュアルの4章「より進んだ<br>使い方」を参照してください。                                                                                                    |

# アラーム表示が出ているときは

保守が必要な時期になったりエラーが発生したりすると、赤色のランプが点滅または点灯し、ディスプレイ にその内容が表示(アラーム表示)されます。このとき、ブザーが30秒ごとに6回ずつ鳴ります。

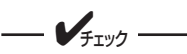

- メモリースイッチ3-8の設定がONのときは、ブザーは鳴りません。
- アラーム表示と処理方法について、オプションのスキャナユニットを接続してご使用の場合は、 スキャナユニットのユーザーズマニュアルも合わせて参照してください。

次の表にアラーム表示とその内容、および処理方法を示します。それぞれの方法に従って処理してください。

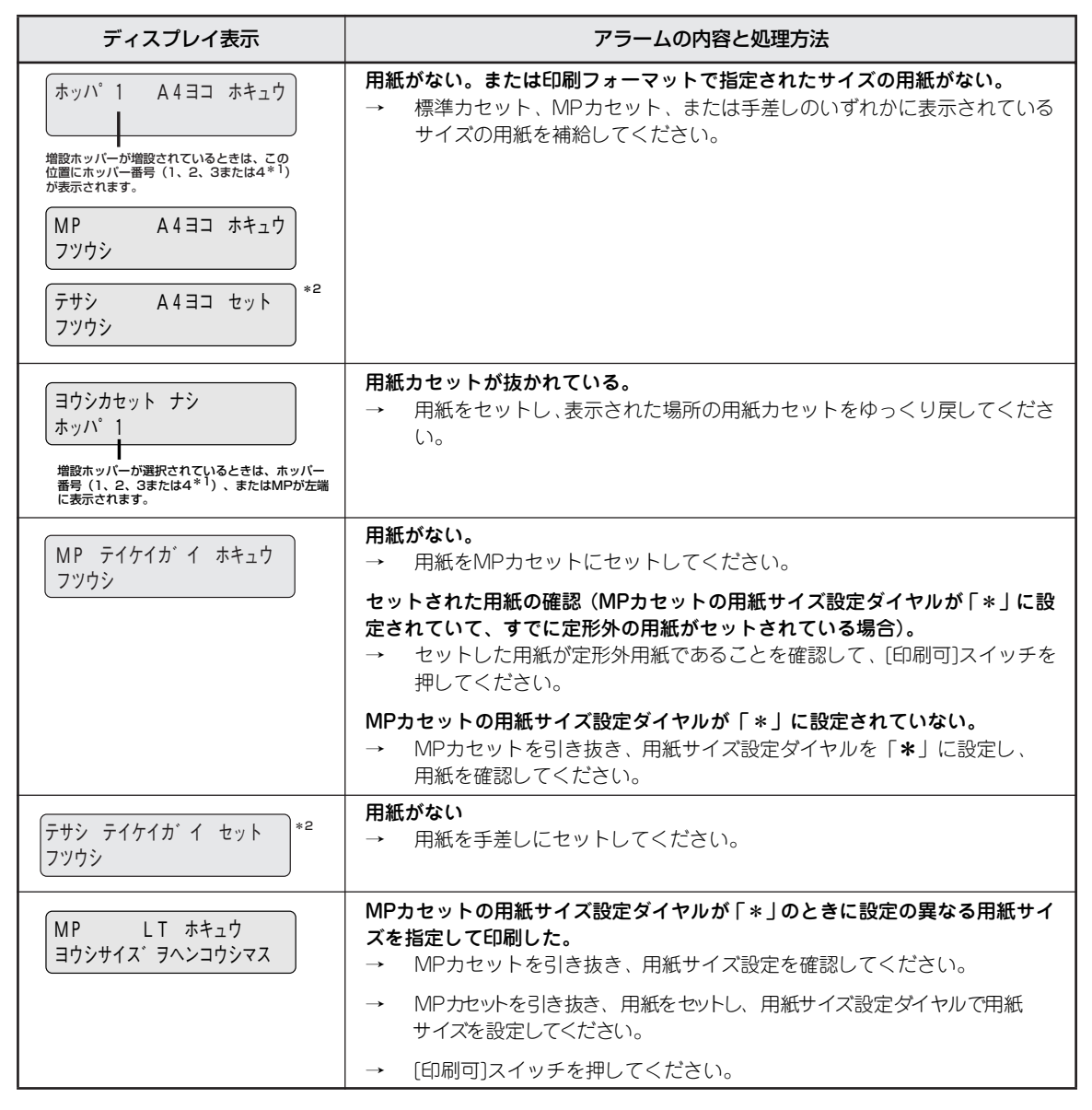

\*<sup>1</sup> MultiWriter 2860N/2830N で増設ホッパーを 3 台装着している場合に表示されます。

\*<sup>2</sup> 手差し(テサシ)は MultiWriter 2860N/2360N/2360 のみサポートしています。

| ディスプレイ表示                                                                                              | アラームの内容と処理方法                                                                                                    |
|----------------------------------------------------------------------------------------------------|----------------------------------------------------------------------------------------------------|
| 72 カハ・ーオーフ・ン         ホンタイ         72 カハ・ーオーフ・ン         リョウメン                                          | <b>フロントユニット、トップカバー、両面カバーが開いている。</b><br>→ フロントユニット、トップカバー、両面カバーをきちんと閉じてください。                                                                                                    |
| 「73 EPカートリッジ ナシ                                                                                       | <ul> <li>EPカートリッジが取り付けられていない。</li> <li>→ EPカートリッジを取り付け直してください。EPカートリッジを取り付けた後、フロントュニットをきちんと閉じてください。</li> </ul>                                                                                                    |
| 74 カミツ <sup>*</sup> マリ<br>ホンタイ<br>紙づまりが発生した場所が表示されます。                                                 | 紙づまりが発生している。<br>→ 「紙づまりのときは」(152ページ)を参照して、つまった用紙を取り除い<br>てください。                                                                                                    |
| 75 ヨウシサイズエラー<br>ホッハ°1<br>増設ホッバーが選択されているときはホッバー                                                        | <ul> <li>指定サイズと異なる用紙がセットされている。</li> <li>→ 指定サイズの用紙をホッパーにセットして、[印刷可]スイッチを押してく<br/>ださい。</li> <li>→ MPの場合、用紙サイズ設定ダイヤルと操作パネルの設定がセットされて</li> </ul>                                                                                                    |
| 留号(T, C, Sarciater )、arciaMP、<br>デザシ <sup>*</sup> が右端に表示されます。<br>7 6 トナーナシ<br>EPコウカン                  | いる用紙サイズと合っているか確認してください。<br>EPカートリッジの交換時期を示している。<br>→ 6章の「EPカートリッジの交換」(123ページ)に従って、EPカートリッジ<br>を交換後、フロントユニットとトップカバーをきちんと閉じてください。                                                                                                    |
|                                                                                                    | EPカートリッジを交換しなくても、[印刷可]スイッチを押してプリンター<br>をセレクト状態にすれば、少しの間は印刷を続けることができますが、ト<br>ナーランプは点灯を続けます。目的の印刷が終了したら、すみやかに交換<br>してください。また、この状態のままプリンターの電源をOFFにし、再び<br>電源をONにしても"76 トナーナシ"アラームは解除できません。                                                                          |
| 77 テイキホシュ                                                                                             | <ul> <li>定期保守(定着ユニットなどの交換)の必要な時期を示している。</li> <li>→ 販売店または保守サービス窓口にお問い合わせください。</li> <li>このアラームが発生してもただちに印刷できなくなるわけではありませんので、[印刷可]スイッチを押してプリンターをセレクト状態にすれば、</li> <li>印刷を続けることはできます。しかし、なるべく早く定期保守を行ってください。"77 テイキホシュ"アラームは、電源をOFFにしても、次にONにしたときに再発生します。</li> </ul> |
| 78 ヨウシヒ。ックミス<br>ホッハ。1           増設ホッパーが現代されているときはホッパー<br>番号(1, 2, 3または4*2)、またはMP、テサシ*1<br>が左端に表示されます。 | <ul> <li>用紙ピックミスが発生している。</li> <li>→ この後の「紙づまりのときは」(152 ページ)に従って給紙できなかった</li> <li>用紙を取り除いて再度用紙をセットしてください。</li> </ul>                                                                                                    |
| 82 メモリオーハ <sup>。</sup> ー<br>メモリヲソ <sup>。</sup> ウセツシテクタ <sup>。</sup> サイ                                | 印刷データを蓄えるメモリーが不足している(メモリースイッチ6-2 OFFの<br>場合のみ表示する)。<br>→ [印刷可]スイッチを押してください。そのページのみ解像度を下げて印刷<br>を行うか、"83 インサツフカ"のアラーム表示をします。<br>→ メモリーを増設してください。                                                                                                    |

\*<sup>1</sup> 手差し、および"テサシ"は MultiWriter 2860N/2360N/2360 のみサポートしています。両面カバーおよび"リョウメン"は MultiWriter 2860N/2360N/2360 またはオプションの両面印刷ユニットを装着した MultiWriter 2830N でサポートしています。

\*<sup>2</sup> MultiWriter 2860N/2830N で増設ホッパーを3台装着している場合に表示されます。

7 故障かな?と思ったら

| ディスプレイ表示                      | アラームの内容と処理方法                                                                                                    |
|-------------------------------|----------------------------------------------------------------------------------------------------|
| 83 インサツフカ<br>メモリヲソ゛ウセツシテクタ゛サイ | <ul> <li>メモリーオーバーで解像度を落として印刷しようとしたが、それでもメモリーが不足している。</li> <li>→ [印刷可]スイッチを押してください。解像度を落として印刷を行おうとしたページのデータを廃棄します。</li> </ul>                                                                                                    |
|                               | → メモリーを増設してください。                                                                                                    |
| 84 77-6 7-N°-XXX              | <ul> <li>フォーム登録に必要なメモリーか不足している。</li> <li>→ [印刷可]スイッチを押してください。アラームの対象となった番号(××</li> <li>×)のフォームデータが読み捨てられます。</li> </ul>                                                                                                    |
|                               | → メモリーを増設してください。                                                                                                    |
| 85 セツゾ クエラー                   | [インタフェース2]に不正なオプションが接続されている。<br>→ オプションボードの型番を確認してください、対応するオプションボード<br>は、「9章 オプション」(167ページ)を参照してください。                                                                                                    |
|                               | オプションの無線LANボードに無線LANカードが正しく挿入されていない。<br>→ 一度プリンターの電源をOFFにして、無線LANカードを無線LANボードの<br>PCカードスロットの奥までゆっくりと押し込んでください。(活用マニュ<br>アル1章の「無線LANボードの取り付け」を参照。)                                                                                                    |
|                               | 取り付けられたら、テスト印刷を行ってください。(1章の「8テスト印刷<br>をする」(29ページ)を参照。)テスト印刷結果のLANボードの項目に「無<br>線LAN」、I/F設定の項目に「インタフェース2」と記載されていることを<br>確認してください。                                                                                                    |
| 88 EPタイプ゜チカ゜イ<br>EPコウカン       | EPカートリッジのタイプが違う。 → 正しいタイプのEPカートリッジを取り付けてください。6章の「EPカートリッジの交換」(123ページ)に従ってEPカートリッジを取り付け後、フロントユニットとトップカバーをきちんと閉じてください。                                                                                                    |
| 89 EPジ ュミョウ<br>EPコウカン         | <ul> <li>EPカートリッジの寿命を示している。</li> <li>→ 6章の「EPカートリッジの交換」(123ページ)に従ってEPカートリッジ</li> <li>を交換後、フロントユニットとトップカバーをきちんと閉じてください。</li> </ul>                                                                                                    |
| XX J-JUXXX                    | 障害が発生している。<br>→ 電源をOFFにして、もう一度ONにしてください。それでもアラームが再<br>発する場合は、プリンターの故障が考えられます。販売店または保守サー<br>ビス窓口に修理をお申し付けください。                                                                                                    |
|                               | → ネットワークに接続されたプリンターに印刷しているときにプリンター<br>フォルダーやプリントマネージャの画面から「印刷中止」や「印刷ドキュ<br>メントの削除」を行った場合、ネットワーク環境によっては印刷が中断さ<br>れたことがプリンターに伝わらない場合があります。この場合はプリン<br>ター内に印刷データが残ったままとなり次の印刷データと混じることに<br>より、アラームが表示されたり誤印字したりすることがあります。そのよ<br>うな環境でお使いの場合はPrintAgentのプリンタステータスウィンドウ<br>のジョブキャンセル機能を使って印刷を中止してください。 |
| 上記以外の表示                       | <ul> <li>障害が発生している。</li> <li>→ 電源をOFFにして、もう一度ONにしてください。それでもアラームが<br/>再発する場合は、プリンターの故障が考えられます。保守サービス窓口に<br/>修理をお申し付けください。</li> </ul>                                                                                                    |

# 印刷に異常が見られるときは

印刷にカスレや汚れなど異常が発生する場合は、次の表を参照して異常原因を取り除いてください。

| 症状                                                                                                    | 原因と処理方法                                                                                                    |
|----------------------------------------------------------------------------------------------------|----------------------------------------------------------------------------------------------------|
| 用紙にしわが入ったり、文字<br>の周りがにじむとき                                                                                                    | <ul> <li>用紙が規格に合っていない。</li> <li>→ 付録の「用紙の規格」(198ページ)を参照して、確認してください。</li> <li>サイドガイドが用紙の幅に合っていない。</li> <li>→ 「3章 用紙のセット」(77ページ)を参照して、もう一度用紙をセットし直してください。</li> <li>MPまたは手差し給紙の「用紙種類」の設定が、セットされている用紙に対して正しく設定されていない(手差し給紙はMultiWriter 2860N/2360N/2360のみ)。</li> <li>→ メニューモード、プリンタードライバーで正しい用紙種類を設定し直してください。</li> <li>設定濃度が濃すぎる。</li> <li>→ メニューモード、プリンタードライバーで濃度を設定し直してください。</li> </ul>                                                                                                    |
| 用紙が汚れているとき                                                                                                    | プリンターの内部が汚れている。<br>→ 6章の「清 掃」(127ページ)を参照して、よく清掃してください。                                                                                                    |
| 印刷が薄いとき<br><sup> あいうえおかきくけこ</sup><br>アイウエオカキクケコ<br>ABCDEFGHIJ<br>abcdefghij<br>さしてせたたちってと<br>サンスアンタテリテト<br>KLMNOPORST<br>kimnopgrst | <ul> <li>トナーがない(トナーランプ点灯)。</li> <li>→ EPカートリッジの交換時期です。6章の「清 掃」(127ページ)を参照して、<br/>EPカートリッジを交換してください。</li> <li>トナー節約機能を使用している。</li> <li>→ メニューモード、ブリンタードライバーでトナー節約機能を解除してください。</li> <li>設定濃度が淡すぎる。</li> <li>→ メニューモード、プリンタードライバーで濃度を設定し直してください。</li> <li>EPカートリッジのトナーシールが引き抜かれていない。</li> <li>→ 1章の「5 EPカートリッジを取り付ける」(24ページ)を参照して、トナー<br/>シールを引き抜いてください。</li> <li>MPまたは手差し給紙の「用紙種類」が、セットされている用紙に対して正しく設定されていない(手差し給紙はMultiWriter 2860N/2360N/2360のみ)。</li> <li>→ メニューモード、プリンタードライバーで正しい用紙種類を設定し直してく</li> </ul> |
| 何も印刷されない                                                                                                    | <ul> <li>トナーがない(トナーランブ点灯)。</li> <li>→ EPカートリッジの交換時期です。6章の「EPカートリッジの交換」(123ページ)を参照して、EPカートリッジを交換してください。</li> <li>EPカートリッジのトナーシールが引き抜かれていない。</li> <li>→ 1章の「5 EPカートリッジを取り付ける」(24ページ)を参照して、トナーシールを引き抜いてください。</li> </ul>                                                                                                    |

| 症状                                                                                                    | 原因と処理方法                                                                                                    |
|----------------------------------------------------------------------------------------------------|----------------------------------------------------------------------------------------------------|
| 真っ黒に印刷されたとき                                                                                                    | <ul> <li>EPカートリッジが正しく取り付けられていない。</li> <li>→ 6章の「EPカートリッジの交換」(123ページ)を参照して、EPカートリッジ</li> <li>を取り付け直してください。</li> </ul>                                                             |
|                                                                                                    | EPカートリッジに問題がある。<br>→ 6章の「EPカートリッジの交換」(123ページ)を参照して、新しいEPカート<br>リッジと交換してください。                                                                                                    |
| 文字のグレー印刷ができな                                                                                                    | プリンタードライバーの設定が正しくない。                                                                                                    |
| 1 2 3 4 5 6<br>A B C<br>a b c d                                                                                                    | → <windows 2000="" 2003、windows="" server="" xp、windows=""><br/>プリンタードライバーの[印刷設定]ダイアログボックスを開き、[その他]シートの[文字の表現]で[標準(グレースケール)]が選択されているかどうか確認してください。選択されていない場合は、選択してください。</windows> |
|                                                                                                    | <windows 95="" 98、windows="" me、windows=""><br/>プリンタードライバーの[プロパティ ]ダイアログボックスを開き、[フォント]<br/>シートの[文字を白黒で印刷する]がチェックされているかどうか確認してく<br/>ださい。チェックされている場合は、チェックを外してください。</windows>      |
|                                                                                                    | <windows 4.0="" nt=""><br/>プリンタードライバーの[ドキュメントの既定値]ダイアログボックスを開き、<br/>[その他]シートの[文字の表現]で[標準(グレースケール)]が選択されている<br/>かどうか確認してください。選択されていない場合は、選択してください。</windows>                      |
| 印刷に縦線や横線が入るとき<br><u> あいうえもかまくゆこ</u><br>719まかまクオコ<br>ABCOEFGHIJ                                                                                                    | <ul> <li>EPカートリッジが正しく取り付けられていない。</li> <li>→ 6章の「EPカートリッジの交換」(123ページ)を参照して、EPカートリッジ</li> <li>を取り付け直し、数枚テスト印刷をしてください。</li> </ul>                                                   |
| abcdefghij              - abcdefghij             - abcdefghij             - abcdefghi             - abcdefghi | EPカートリッジに問題がある。<br>→ 6章の「EPカートリッジの交換」(123ページ)を参照して、新しいEPカート<br>リッジと交換してください。                                                                                                    |
| 印刷用紙の裏が汚れるとき                                                                                                    | <b>転写ローラが汚れている。</b><br>→ 数枚テスト印刷をしてください。                                                                                                    |
|                                                                                                    | を重要 転写ローラーを直接清掃すると用紙送り不良の原因となるおそれがあ ります。                                                                                                    |
|                                                                                                    | <b>リブプレートが汚れている。</b><br>→ 6章の「清 掃」(127 ページ)を参照して、プリンターの内部を清掃してく<br>ださい。                                                                                                    |

| 症状                                                                                                    | 原因と処理方法                                                                                                    |
|----------------------------------------------------------------------------------------------------|----------------------------------------------------------------------------------------------------|
| 部分的に白く抜けるとき<br><sup>あいうえおかきくけこ</sup><br>アイウエオカキクケコ<br>A し U ビF GHIJ<br>a b c d e f g h i j<br>さしすサ つてと<br>サシスケソシチノノト<br>KLMN O P Q R S T<br>klmn ^ o q r s t<br>縦線の形状で白く抜けるとき                                                                                                    | <ul> <li>用紙が湿気を吸収している可能性がある。</li> <li>→ 「3章 用紙のセット」(77ページ)を参照して、セットしてある用紙をすべて<br/>交換してください。</li> <li>用紙が規格に合っていない。</li> <li>→ 付録の「用紙の規格」(198ページ)を参照して、確認してください。</li> <li>ブリンター内部が結露している可能性がある(冬期など)。</li> <li>→ 電源をONにしたまま30分~1時間放置してから印刷してください。</li> <li>EPカートリッジに問題がある可能性がある。</li> <li>→ 6章の「EPカートリッジの交換」(123ページ)を参照して、新しいEPカート<br/>リッジと交換してください。</li> <li>EPカートリッジが正しく取り付けられていない。</li> </ul>                                                                                                    |
| <ul> <li>あ、うえま &gt; きくけこ</li> <li>ア 'ウエックキクケコ</li> <li>A 3 C D E * G H I J</li> <li>a &gt; c d € * g h i j</li> <li>さ、すせう とちつてと</li> <li>サ バスケン &gt; チブッテト</li> <li>K . MN C * Q R S T</li> <li>k mn c &gt; q r s t</li> </ul>                                                                                                    | <ul> <li>→ 6章の「EPカートリッジの交換」(123ページ)を参照して、EPカートリッジ<br/>を取り付け直し、数枚テスト印刷をしてください。</li> <li>EPカートリッジに問題がある。</li> <li>→ 6章の「EPカートリッジの交換」(123ページ)を参照して、新しいEPカート<br/>リッジと交換してください。</li> </ul>                                                                                                    |
| 正しく印刷できずに文字が<br>化ける                                                                                                    | <b>ブリンター切り替え器などを介して印刷している。</b> → 切り替え器などを介さずにプリンターを接続してください。 → LANインタフェースに接続を変更してください。                                                                                                    |
| <ul> <li>改行量(行の間隔)が2倍になる</li> <li>123456</li> <li>ABCDEF</li> <li>abcdef</li> <li>1行が2行にわたる</li> <li>1234</li> <li>abcdef</li> <li>1234</li> <li>abcdef</li> <li>ABCDEF</li> <li>abcdef</li> <li>ABCD</li> <li>F</li> <li>abcd</li> <li>ABCD</li> <li>F</li> <li>abcd</li> <li>ABCD</li> <li>F</li> <li>abcd</li> <li>ef</li> <li>34</li> <li>ABCD</li> <li>F</li> <li>abcd</li> <li>ABCD</li> <li>F</li> <li>abcd</li> <li>ABCD</li> <li>F</li> <li>abcd</li> <li>abcd</li> <li>f</li> <li>834</li> <li>ABCD</li> <li>abcd</li> <li>abcd</li> <li>abcd</li> <li>abcd</li> <li>abcd</li> <li>abcd</li> <li>abcd</li> <li>abcd</li> <li>abcd</li> </ul> | <ul> <li>アブリケーションで設定した用紙サイズと、使用する用紙サイズが異なっている。</li> <li>→ ソフトウエアの用紙サイズ設定と使用する用紙のサイズを合わせてください。</li> <li>→ 他の用紙サイズに印刷するか、メニューモードを使ってA4ポートレート桁数を80桁にしてください。</li> <li>A4ポートレートの用紙に80桁分の印刷(パーソナルコンピューターの画面コピーなど)を行うと、このような症状になることがあります。</li> <li>アブリケーションのブリンター設定が「シリアルブリンタ」になっている。</li> <li>→ ページプリンター表たはレーザープリンターを選択してください。</li> <li>&gt; メニューモードを使ってプリンターの136桁モードを有効にしてください。</li> <li>アプリケーションがシリアルプリンター専用に作られている場合には、136桁モードを有効にすることでこれらの症状は改善されます。特に、「用紙の途中から印刷が始まってしまう」場合には、136桁モードの用紙位置設定を中央合わせにすることで正しい印刷結果が得られるようになります。</li> </ul> |
| 再生紙を使用すると頻繁に<br>紙づまりが起きる                                                                                                    | <ul> <li>再生紙がプリンターに適合していない可能性がある。</li> <li>→ 再生紙の使用については制限があります。お買い求めの販売店またはNEC121<br/>コンタクトセンターまでお問い合わせください。NEC121コンタクトセンターの電話番号および受付時間などについては、「NECサービス網一覧表」をご覧<br/>ください。</li> </ul>                                                                                                    |

# 思うように印刷できないときは

プリンターの動作がおかしくて思うように印刷ができないとき、プリンターまたはアプリケーションの設定 を変えれば、ほとんどの場合は改善できます。

ここで説明する項目を参照して原因の確認と処置を行ってください。

| 症状                                                                      | 原因と処理方法                                                                                                    |
|-------------------------------------------------------------------------|----------------------------------------------------------------------------------------------------|
| 正常に印刷できない                                                               | <ul> <li>他のブリンタードライバーが同一のポートを使用している。</li> <li>プリンタードライバーによっては接続先のポート(LPT1:、COM1:など)に</li> <li>対して常に通信を行おうとするため、同一ポートに接続されているプリンターに悪影響を与えることがあります。Windowsのヘルプを参照して、他の</li> <li>プリンタードライバーのポートを本プリンタードライバーと違うポートに変更するか、他のプリンタードライバーを削除してください。</li> </ul> |
|                                                                         | <ul> <li>プリンターのメモリースイッチ5-1がONで、I/F設定が「ECP」になっている。</li> <li>→ お使いのプリンターをWindowsから印刷する場合は、メモリースイッチ5-1を<br/>ONのままメニューモードのI/F設定メニューの「ソウホウコウセッテイ」を<br/>「ニブル」に設定してください。プリンターのI/F設定を変更した場合は、プリ<br/>ンターの電源の再投入が必要となります。</li> </ul>                             |
|                                                                         | お使いのコンピューターのプリンタポート設定とプリンターのI/F設定が異なる。<br>→ お使いのコンピューターのプリンタポート設定とプリンターのI/F設定の動作<br>モードを同じ設定にしてください。詳しくは、お使いのコンピューターの<br>取扱説明書をご覧ください。                                                                                                    |
|                                                                         | <ul> <li>PrintAgentが正しく動作していない。</li> <li>→ 活用マニュアルの9章の「PrintAgentシステムが起動しないときは」を参照してください。</li> </ul>                                                                                                    |
|                                                                         | <b>プリンターと双方向通信ができない。</b><br>→ 「PrintAgentの機能を十分に発揮させるために」(148ページ)を参照してくだ<br>さい。                                                                                                    |
| 斜線の太さが均一でない(線<br>の角度によって、線の太さが<br>違っている)<br>写真 など の絵 やグ ラデー<br>ションがおかしい | SETの設定が「ON」になっている。<br>→ プリンタードライバーのプロパティまたはメニューモードで SET の設定を<br>「OFF」にしてください。SETは、印刷時の解像度を拡張して斜線や曲線の<br>印刷品質を向上させるための機能ですが、印刷内容によってはこのような<br>症状になることがあります。                                                                                             |
|                                                                         | トナー節約機能がONになっている。 → プリンタードライバーのプロパティまたはメニューモードでトナー節約機能<br>を「OFF」にしてください。トナー節約機能はトナーの使用を節約する試し<br>印刷用の機能です。この機能を使うと細い線、濃度の薄い印刷、網かけ、<br>グラデーションが不鮮明になることがあります。                                                                                           |
| 印刷位置が以前使用してい<br>たプリンターと合わない                                             | <ul> <li>アプリケーションの用紙・印刷に関する設定が間違っている。</li> <li>→ アプリケーションの説明書を見て正しく設定してください。アプリケーションによっては、わずかでも異なる設定項目があると、印刷位置がずれる場合があります。</li> </ul>                                                                                                    |
|                                                                         | <ul> <li>ブリンターのA4ポートレートの印刷桁数が80桁に設定されている。</li> <li>→ メニューモードで A4 ポートレート桁数を 78 桁にしてください。A4 ポートレートの印刷桁数が80桁に設定されている場合には、本来の印刷位置よりわずかに左にずれて印刷されます。したがって、80桁に設定されているプリンターとそうでないプリンターとでは印刷位置が異なります。</li> </ul>                                              |

| 症状                                   | 原因と処理方法                                                                                                    |
|--------------------------------------|----------------------------------------------------------------------------------------------------|
| 印刷位置が以前使用してい<br>たプリンターと合わない (続<br>き) | <ul> <li>使用している用紙がブリンターの規格に合っていない。</li> <li>→ 付録の「用紙の規格」(198ページ)を参照して、規格に合っているか確認してください。</li> <li>本プリンターのようなレーザープリンターは、用紙送りをローラーの摩擦によって行っています。そのため、他のレーザープリンターと同様に縦方向、横方向とも多少の誤差が発生します。この誤差は用紙によっても異なります。</li> </ul>                                                                                                    |
|                                      | <ul> <li>以前使用していたプリンターと本プリンターとの間に印刷位置の互換性がない。</li> <li>プリンターの印刷位置は、PC-PR2000/6W等のNPDLまたはNPDL(Level2)<br/>対応のプリンターおよびPC-PR601、PC-PR602、PC-PR602Rに対して互換<br/>性があります。</li> <li>従来互換の印刷範囲に設定するには、プリンタードライバーの以下に示す<br/>シートで設定を変更してください。</li> </ul>                                                                                                    |
|                                      | <windows 2000、windows="" 2003、windows="" nt<br="" server="" xp、windows="">4.0&gt;</windows>                                                                                                    |
|                                      | [プロパティ ]ー [プリンタの設定]シートー [従来互換の印刷範囲]                                                                                                    |
|                                      | <b><windows 95="" 98、windows="" me、windows=""></windows></b><br>[プロパティ ]ー[印刷品質]シートー[従来互換の印刷範囲を使用する]                                                                                                    |
| "データガノコッテイマス"<br>を表示したまま印刷を開始<br>しない | <ul> <li>         みページコードまたは排出コードがありません。     </li> <li>         「印刷可]スイッチを押して印刷可ランプを消灯させてから、[シフト]スイッチを押しながら[排出]スイッチを押してください。本プリンターはページ単位で処理するプリンターなので、1ページ分のデータが揃わないと印刷を開始しません。また、アプリケーションの中にはページの最後に排出コードなどのページの終わりを示す制御コードをプリンターに送らないものがあります。このような場合は上記の方法で処理してください。         なお、メニューモードで自動排出を有効にしておくと設定した時間内に印刷データが来ない場合、自動的に印刷・排出されます。ただしコンピューターからのデータ送信が長い時間途切れるような場合には、この機能を使用しないでください。     </li> <li>         プリンターの動作エミュレーションがプロッターエミュレーションの場合     </li> </ul> |
|                                      | は、コンピューターから用紙送りコマンド「PG」を送り、用紙を排出してく<br>ださい。また、メニューモードの「プロッタセッテイメニュー」の「SPコマ<br>ンドハイシュツ」を"SPコマンドハイシュツ ON"に設定すれば、コマンド<br>「SP Ø;」または「SP;」で用紙を排出することができます。                                                                                                    |
|                                      | <ul> <li>アプリケーションのプリンター設定が「シリアルプリンタ」になっている。</li> <li>ページプリンターまたはレーザープリンターを選択してください。ソフトウエアのプリンター設定がシリアルプリンターになっていると、排出コードをプリンターに送らないためにこのような症状が起こります。</li> <li>また、新たにソフトウエアを作成する場合には、このような症状を防ぐため、<br/>各ページの最後に排出コード(0Ch)を付加するようにしてください。</li> </ul>                                                                                                    |
|                                      | <ul> <li>コンピューターからのデータ送信が途切れている。</li> <li>→ プリンターへのデータ送信について、プリンタードライバーの「タイムアウト設定」の設定時間を長くしてください。複雑なデータやアプリケーションによっては、設定時間が短いとデータ送信を中止することがあります。</li> </ul>                                                                                                    |

| 症状                                                             | 原因と処理方法                                                                                                    |
|----------------------------------------------------------------|----------------------------------------------------------------------------------------------------|
| ページの途中までしか印刷<br>されない<br>または1ページ分のデータが<br>2ページにわたって印刷され<br>てしまう | <ul> <li>自動排出機能が有効になっている。</li> <li>→ メニューモードで自動排出を無効にしてください。</li> <li>プリンターには自動排出機能(コンピューターからのデータの送信が一定時間途切れると、そこまでのデータが自動的に印刷・排出する機能)があります。このとき、コンピューターからのデータ送信が設定した自動排出時間以上に途切れた場合には、ページの途中でもそれまでのデータを印刷・排出してしまいます。</li> </ul> |
|                                                                | また、各OSでプリンターへのデータ送信についてタイムアウト時間を設定で<br>きます。このタイムアウト設定の時間が短いと、複雑なデータなどでプリン<br>ターのビジー時間が長くなった場合、コンピューターが印刷データの送信を<br>中止する場合があります。その場合にはプリンターの自動排出を無効にする<br>だけでなく、タイムアウト設定の時間を長くしてください。タイムアウト設<br>定の時間変更は各OSのマニュアルを参照してください。        |
|                                                                | <ul> <li>綴じしろが合っていない。</li> <li>→ 印刷範囲を確認してください。両面印刷のときにはクリップ機能を使うと印刷範囲を超えた分のデータを次のページに印刷しないようになります。詳細は2章の「クリッピング機能について」(76ページ)参照してください。</li> </ul>                                                                               |
| 用紙の左側が空白になる(印<br>刷文字が用紙の右側にかた<br>よって印刷される)                     | <b>一部のソフトウエアでは、用紙位置が異なる場合がある。</b><br>→ メニューモードで136桁モードを有効にし、用紙位置を調整してください。                                                                                                    |
| 縮小すると、縮小前と印刷結<br>果が異なる                                         | <ul> <li>印刷データによっては、縮小すると印刷結果が異なる場合がある。</li> <li>→ プリンターでは、座標値などを縮小することにより縮小印刷を行っています。</li> <li>このときに、数値の丸め誤差が生じ、図形と図形の重なりなどが変わること</li> <li>により、印刷結果が異なってしまう場合があります。</li> </ul>                                                  |
| 改行量がおかしくなり、徐々<br>にずれてしまう                                       | <ul> <li>一部のソフトウエアには、ソフトウエアの指定によって改行で用紙を排出するものがある。</li> <li>→ ソフトウエアの設定をシートフィーダー付きにするか、1ページの長さを67行(A4サイズの用紙の場合)に設定してください。</li> </ul>                                                                                             |
| 画面の文字と異なる文字が<br>印刷された                                          | <ul> <li>ご使用のコンピューター環境に最も適した方法でプリンターを指定していない。</li> <li>→ 「2章 プリンターソフトウエアのインストール」(49ページ)を参照して確認してください。</li> <li>途中で長い時間中断させるような使い方をしている場合に自動排出機能が有効になっていると、ページの途中でもそれまでのデータを印刷・排出してしまうことがあります。</li> </ul>                         |
|                                                                | <ul> <li>適切なエミュレーションモードを選択していない。</li> <li>→ 4章の「メニューモード」(100ページ)を参照して、エミュレーションモードを選択し直してください。</li> <li>動作自動設定を選択している場合は、動作モード設定にて正しいエミュレーションを選択し直してください。</li> </ul>                                                              |
|                                                                | <b>プリンターケーブルがきちんと接続されていない。</b><br>→ プリンター側とコンピューター側の接続状態を確認してください。                                                                                                    |
|                                                                | プリンターバッファーや切り替え器を使用している。<br>→ プリンターバッファーや切り替え器を使用しない接続方法に変更してくださ<br>い。                                                                                                    |
| 白紙が出る                                                          | <ul> <li>ソフトウエアのプリンター設定がシートフィーダー付きになっている。</li> <li>→ シートフィーダー付きになっている場合は、メニューモードで「136 桁モード」を有効にしてください。</li> </ul>                                                                                                    |

| 症状                                                                                 | 原因と処理方法                                                                                                    |
|------------------------------------------------------------------------------------|----------------------------------------------------------------------------------------------------|
| 両面印刷が正しく機能しな<br>い                                                                  | <b>メニューモードが合っていない。</b><br>→ メニューモードの両面印刷に関する設定を確認してください。                                                                                                    |
|                                                                                    | <b>セットされている用紙サイズが合っていない。</b><br>→ 両面印刷は普通紙のA3、A4、A5、B4、B5、レターサイズでしか機能しませ<br>ん。セットされている用紙を確認してください。                                                                                                    |
|                                                                                    | MPおよび手差しの用紙種類を普通紙以外に設定している。<br>→ MPおよび手差しから両面印刷を行う場合、用紙の種類を普通紙に設定してく<br>ださい。                                                                                                    |
|                                                                                    | MPおよび手差しの定形外用紙がONになっている。<br>→ メニューモードで定形外用紙を「OFF」にしてください。                                                                                                    |
|                                                                                    | メモリーが足りない。 → A3、B4サイズの用紙に両面印刷を行う場合、メモリーの増設が必要です。9 章の「増設メモリー」(189ページ)を参照してメモリーを増設してください。                                                                                                    |
|                                                                                    | メモリースイッチ5-1がONになっている。 → メモリースイッチ5-1を「OFF」にしてください。特定の環境下で同期コード<br>を有効にし、アプリケーションがページごとに同期を取っている場合には、正<br>しく機能しないことがあります。                                                                                                    |
|                                                                                    | <b>両面印刷ユニットが正しく取り付けられていない(MultiWriter 2830Nのみ)</b><br>→ 9章の「両面印刷ユニット」(183 ページ)を参照して正しく取り付けてくだ<br>さい。                                                                                                    |
| 1200dpi印刷時に"82メモリ<br>オーバー"が表示され、一部<br>分が白紙で印刷される<br>(MultiWriter 2360N/2360<br>のみ) | <b>プリンターのメモリーが足りない。</b><br>→ メモリーの増設が必要です。活用マニュアルの付録の「増設メモリー対応表」<br>をご覧になり、印刷保証容量のメモリーを増設してください。                                                                                                    |
| 解像度 1200dpi 時で用紙に<br>しわが入る<br>(MultiWriter 2360N/2360<br>のみ)                       | <ul> <li>メニューモードが正しく設定されていない。</li> <li>400dpi、600dpiで印刷を行った後で1200dpiに解像度を切り替えて印刷した場合、用紙にしわができる場合があります。メニューモードのウンヨウメニューで「オンドセイギョキノウ」を「ON」に設定し直してください。ただし、この場合、印刷開始時間が通常よりも遅くなります。</li> </ul>                                  |
| 丁合い印刷ができない<br>または多部数印刷ができな<br>い                                                    | <b>ブリンターと双方向通信ができない。</b><br>→ 本章の「PrintAgentの機能を十分に発揮させるために」(148ページ)を参照<br>してください。                                                                                                    |
|                                                                                    | → 双方向通信が行えない環境の場合は、電子ソート機能を有効にする必要があ<br>ります。電子ソート機能を有効にするためにはプリンターにメモリーを増設<br>し、プリンタードライバーの設定を変更する必要があります。詳しくは、活<br>用マニュアル4章の「電子ソート機能」をご覧ください。                                                                               |
|                                                                                    | → アプリケーションの丁合い印刷、または部数印刷を設定してください。                                                                                                    |
| 印刷速度が遅い                                                                            | <ul> <li>プリンターバッファーなどを取り付けている。</li> <li>→ コンピューター本体とプリンターを市販のプリンターパッファー、プリンター切り替え器、プリンター共有器、コピープロテクターなどで接続している場合には、プリンタードライバーの双方向通信機能を無効にする必要があります。本章の「PrintAgentの機能を十分に発揮させるために」(148ページ)を参照して、双方向通信機能を無効にしてください。</li> </ul> |
|                                                                                    | <b>ブリンターと双方向通信ができない。</b><br>→ 本章の「PrintAgentの機能を十分に発揮させるために」(148ページ)を参照<br>してください。                                                                                                    |
|                                                                                    | Microsoft Windowsのターミナルサービス環境で印刷している。<br>→ 本章の「その他の注意事項」(149ページ)を参照してください。                                                                                                    |

7 故障かな?と思ったら

| 症状                  | 原因と処理方法                                                                                                    |
|---------------------|----------------------------------------------------------------------------------------------------|
| B4、B5サイズで印刷できな<br>い | <b>ブリンタードライバーの用紙サイズ設定が異なっている。</b><br>→ Windows XP、Windows Server 2003、Windows NT 4.0をご使用の場合は<br>「用紙サイズ」で「B4(JIS)」もしくは「B5(JIS)」を選択してください。 |
| オプションが選択できない        | <ul> <li>PrintAgetが正しく動作していない。</li> <li>→ 「PrintAgentを正しく動作させるために」(145ページ)または活用マニュアルの9章の「PrintAgentシステムが起動しないときは」を参照してください。</li> </ul>   |
|                     | PrintAgetをインストールしていない。<br>→ プリンタードライバーでオプションの設定をしてください。オプションの設<br>定は[プロパティ]シートで行います。                                                     |
|                     | <windows 2000="" 2003、windows="" server="" xp、windows=""><br/>[プロパティ ]ー [プリンタの設定]シートー [プリンタの構成]</windows>                                |
|                     | <b><windows 95="" 98、windows="" me、windows=""></windows></b><br>[プロパティ ]ー [プリンタの構成]シート                                                   |

#### 1200dpiでの印刷について(MultiWriter 2360N/2360をご使用の場合)

プロッターコマンドのパラメーターがセットした用紙の印刷範囲をはみ出すような結果となる座標を指定した場合 に、解像度1200dpiでの印刷をすると、印刷したいイメージと相違が出る場合があります。この場合は、解像度を 600dpi(23.6ドット/mm)または400dpi(15.7ドット/mm)に落として印刷することをお勧めします。

#### プリンターをリセットする方法について

プリンターをリセットするには以下の手順で行います。

#### ● [シフト] スイッチを押した状態で [リセット] スイッチを2回押す。

[シフト] スイッチから指を放すとディスプレイに"リセットジッコウ"と表示され、未印刷データは消失され、プリンターは初期状態になります。

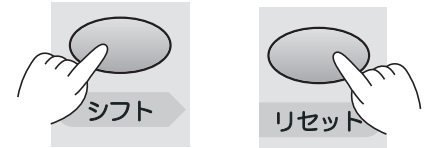

2 リセット後、ブザーが2回鳴り、印刷可ランプが緑点灯したことを確認する。

プリンターがリセットされました。

# PrintAgentを正しく動作させるために

PrintAgentはネットワーク環境で使用することで、より効果を発揮します。以下はPrintAgentを正常に機能させるための注意事項についてネットワーク関連の設定を中心に説明します。

### PrintAgentを動作させる前に

### PrintAgentを利用できるネットワーク環境について

PrintAgentはネットワーク環境で、プリンターを次の形態で使用する場合にご利用できます。

- 標準装備のLANインターフェースやネットワークオプションを使用してプリンターがネットワーク に接続されている。(PrintAgentに対応している型番については「9章 オプション」(167ページ) をご覧ください。)
- 無線LAN環境ではオプションの無線LANボード(型番 PR-WLX-13)で接続されている。
- 共有プリンターの場合(クライアント・サーバー接続)、プリントサーバーコンピューターのOSが Windows XP、Windows Me、Windows 98、Windows 95、Windows Server 2003、 Windows 2000、Windows NT 4.0で、プリントサーバーコンピューターにこのプリンターソフト ウエアがインストールされている。
- お使いのコンピューターに、ネットワークに接続するためのネットワークボード/カード/アダプ ターなどを接続し、ネットワークの設定にTCP/IPプロトコルがインストールされている。詳しくは OSのマニュアルをご覧ください。

**一**人重要

ネットワーク環境でネットワーク共有プリンターをお使いになるためには、あらかじめOSの共有設定を 有効にしておく必要があります。詳しくはOSのマニュアルをお読みください。

### PrintAgentをインストール/アンインストールする時の注意事項

PrintAgentをインストールまたはアンインストールする時は以下のことに注意してください。

- インストールプログラムを実行する前に、起動中のアプリケーションをすべて終了させてください。
- [PrintAgentセットアップ]のウィンドウが閉じるまで、CD-ROMやフロッピーディスクなどインス トール元のメディアを取り出さないでください。
- PrintAgentのインストールまたはアンインストール終了後、再起動を促すメッセージが表示される ことがあります。画面の指示に従ってコンピューターを再起動してください。
- インストール時に指定したPrintAgentソフトウエアのフォルダー(ディレクトリー)名を変更する とアンインストールできません。インストール時のフォルダー(ディレクトリー)名に戻してから アンインストールしてください。
- プリンターのプロパティダイアログボックスを表示している時、およびMultiWriterが印刷中の時、 PrintAgentをアンインストールすることができません。プリンターのプロパティダイアログボック スを閉じ、印刷が終了してからアンインストールしてください。

- 他のユーザーがインストールしようとしているコンピューターにログオンしている場合は、インストールはできません。
  - Windows XPの場合
     各ユーザーに切り替えてログオフしてからインストールを行ってください。
  - Windows Server 2003の場合
     他のユーザーをログオフしてからインストールを行ってください。
- Windows XPにPrintAgentをインストールまたはアンインストールするユーザーは、アカウントの 種類が[コンピュータの管理者]である必要があります。また、Windows Server 2003、Windows 2000またはWindows NT 4.0にPrintAgentをインストールまたはアンインストールするには、 [Administrators]または[DomainAdmins]グループのメンバーである必要があります。
- Windows XP、Windows Server 2003、Windows 2000、Windows NT 4.0でPrintAgentをイン ストールする場合、アクセス権により使用可能なユーザーが制限されているフォルダー(ディレク トリー)にインストールしないでください。
- Windows XP、Windows Server 2003、Windows 2000、Windows NT 4.0で[プリンタの追加 ウィザード]より、他のコンピューターに接続されたプリンターを指定してインストールしたプリン タードライバーをPrintAgentで使用している時に、さらに[プリンタの追加ウィザード]でローカル 接続のプリンタードライバーをインストールする場合は、[現在のドライバを使う(推奨)]ではな く、[新しいドライバに置き換える]を選択してインストールしてください。
- Windows XP、Windows Server 2003の場合は[コントロールパネル]の[プログラムの追加と 削除]より、Windows Me、Windows 98、Windows 95、Windows 2000、Windows NT 4.0の 場合は[コントロールパネル]の[アプリケーションの追加と削除]より起動したPrintAgentの追加と 削除でPrintAgentオプションの追加をすると、セットアップに必要なファイル\*を要求する画面が 表示される場合があります。この場合は、以前にインストールで使用したプリンターソフトウエア CD-ROMを挿入するか、もしくはプリンターソフトウエアCD-ROMよりインストールプログラム を実行し、カスタムインストールにてPrintAgentのオプションを追加してください。
- \* フロッピーディスクをご利用の場合、メッセージに従ってNMPSディスクを挿入してください。

### 共有プリンターの利用/提供について

Windows XP、Windows Server 2003、Windows 2000、Windows NT 4.0で、共有プリンターの提供 の設定は[コンピュータの管理者]およびAdministrators権限のある方が変更できます。 [共有プリンタを利用する]、[共有プリンタを提供する]は、通常はONのままで支障ありませんが、次の場 合はOFFにすることをお勧めします。

#### • ネットワークの回線速度が遅い

低速回線を経由する共有プリンターに対して、PrintAgentを使用すると、通信速度の関係でプリン タステータスウィンドウなどの操作がしにくかったり、状態の表示が遅れたりすることがあります。 この場合は、[PrintAgentのプロパティ]で[共有プリンタを利用する]のチェックを外してください。 ネットワーク共有プリンターについてのPrintAgentの双方向通信機能を無効にすることができま す。この場合、この設定を外してもローカル接続しているプリンターでは引き続きPrintAgentをご 利用になれます。 転送データ量に応じて課金される従量課金制のネットワークを経由してPrintAgentを使用している 場合に、PrintAgentの双方向通信によってデータ転送が発生し、課金されることがあります。 考慮すべきネットワーク環境の例としては以下のケースがあります。

- ネットワークプリンターが、公衆回線を経由した別のネットワーク上に存在する場合
- プリントサーバー、DNSサーバー、WINSサーバーが公衆回線を経由した別のネットワーク上 に存在する場合
- ローカルネットワークの通信自体が課金ネットワークの場合

これらを避けたい場合にも、上記操作によってネットワーク共有プリンターについてのPrintAgent の双方向通信機能を無効にしてください。

• コンピューターの処理能力が十分でない

コンピューターの性能があまり高くない場合、PrintAgentのご利用により、他の作業の処理速度に 影響する可能性があります。この場合、この設定を外してもローカルに接続しているプリンターで は、引き続きPrintAgentがご利用になれます。

従量課金回線での課金を最小限(印刷時のみ)とするためには

- クライアントコンピューター側で[PrintAgentのプロパティ]の[共有プリンタを利用する]のチェックを外します。
- サーバーコンピューター側で[PrintAgentのプロパティ]の[共有プリンタを提供する]のチェックを外します。
- サーバーコンピューターがWindows Me、Windows 98、Windows 95の場合は、プリンターの[プロパティ]の[詳細]-[スプールの設定]-[このプリンタの双方向通信機能をサポートしない]を選択してご利用ください。
- サーバーコンピューターがWindows XP、Windows Server 2003、Windows 2000の場合は[プリンタのプロパティ]、Windows NT 4.0の場合は[プリンタのプロパティ]の[ポート]-[双方向サポートを 有効にする]のチェックを外してご利用ください。
- Windows XP、Windows Server 2003、Windows 2000の環境でStandard TCP/IP Port (LPR) を使用して印刷する場合は、[SNMPステータスを有効にする]のチェックを外してください。

### クライアント・サーバーシステムでお使いの場合

PrintAgentをクライアント・サーバーシステムでお使いの場合、以下のことに注意してください。

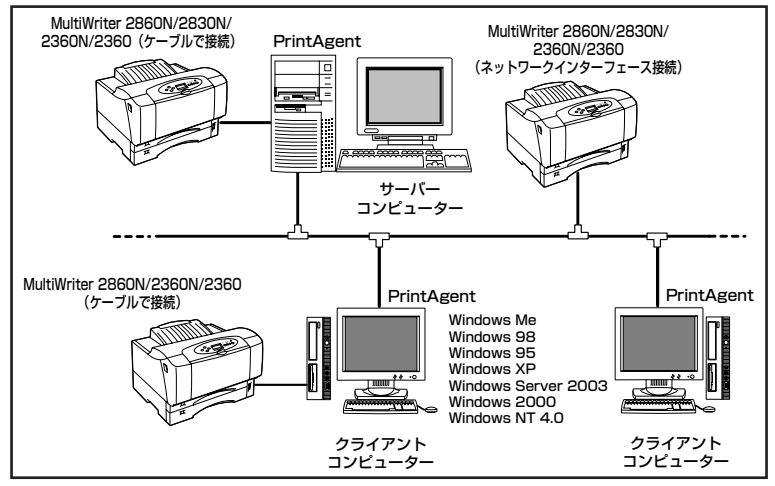

PrintAgentはローカルプリンターに対してもネットワーク上の共有プリンターに対しても使用できます。ただし、ネットワーク上で使われる場合PrintAgentソフトウエアはサーバーコンピューター、クライアントコンピューター両者にインストールされている必要があります。

- 1台のサーバーコンピューターに接続されたクライアントコンピューターの中でPrintAgentを使用 するクライアントコンピューターは30台以下を推奨します。サーバーコンピューターの性能やネッ トワークトラフィックによっては、印刷時にプリンターの状態情報が取得できなくなる、クライア ントコンピューターでオフライン作業になる、またはネットワークプリンターの状態が不明になる 場合があります。このような場合、印刷時以外は[PrintAgentのプロパティ]の設定の[共有プリン タを利用する]のチェックを外してPrintAgentを動作させないようにするか、PrintAgentを終了さ せて運用してください。
- プリントサーバーコンピューターには64Mバイト以上のメモリーを搭載し、運用することを推奨します。(Windows XP、Windows Sever 2003、Windows 2000日本語版をプリントサーバーコンピューターとしてご利用の場合には、256Mバイト以上を推奨します。)
- Windows XPにService Pack2を適用しているコンピューターでは、添付のプリンタソフトウエア CD-ROMにある「設定ツール」を使って設定を変更しないと正しく機能しない場合があります。 「設定ツール」に関する詳細については添付のプリンターソフトウエアCD-ROMにある 「README.TXT」および「INSTALL.TXT」を参照してください。それぞれのテキストファイルは 次の場所にあります。
  - PrintAgentに関する情報[CD-ROMドライブ名]:¥XPSP2¥PA\_UPDAT
  - MultiWriterドライバ配信機能に関する情報
     [CD-ROMドライブ名]:¥XPSP2¥DU\_UPDAT

**— 人**重要

上記の「設定ツール」はWindowsのセキュリティ機能に関する設定を変更します。設定にあたっては、 テキストファイルにある説明をよく読み、システム管理者と十分相談した上で操作してください。

### PrintAgentの機能を十分に発揮させるために

PrintAgentの機能を十分に発揮させるために、双方向通信でお使いになることをお勧めします。

• 双方向通信が可能なポートに接続してください。

| OS                                                  | パラレルインターフェース接続 | USBインターフェース接続 | LAN 接続                        |
|-----------------------------------------------------|----------------|---------------|-------------------------------|
| Windows XP、<br>Windows Server 2003、<br>Windows 2000 | LPTx           | USBxxx        | NEC Network Port              |
| Windows Me、<br>Windows 98、<br>Windows 95            | LPTx           | USBxxx*       | NEC TCP/IP Printing<br>System |
| Windows NT 4.0                                      | LPTx           |               | NEC Network Port              |

\* Windows 95には対応していません。

- 上記の表以外のポートでご利用の場合には双方向通信を無効に設定してください。この場合、 PrintAgentの機能はご利用になれません。
- ネットワークオプションのマルチプロトコルLANアダプタ(型番 PR-NPX-05)はPrintAgentに対応していません。

• 双方向通信を有効にしてください。

#### <Windows XP、Windows Server 2003、Windows 2000の場合>

[プロパティ]ダイアログボックスの[ポート]シートで [双方向サポートを有効にする]をチェックする。

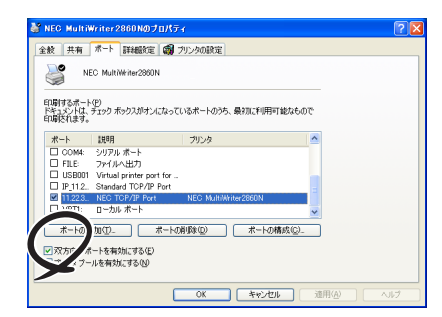

#### <Windows Meの場合>

[プロパティ]ダイアログボックスの[詳細]-[スプールの設定]-[このプリンタの双方向通信機能をサポートする]を選択する。

#### <Windows 98、Windows 95の場合>

[プロパティ]ダイアログボックスの[詳細]-[スプールの設定]-[このプリンタで双方向通信機能をサポートする]を選択する。

#### <Windows NT 4.0の場合>

[プロパティ]ダイアログボックスで[ポート]シートの [双方向サポートを有効にする]をチェックする。

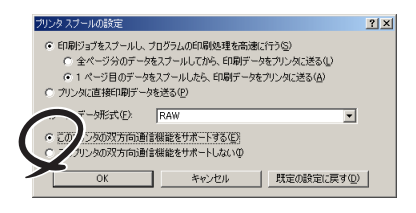

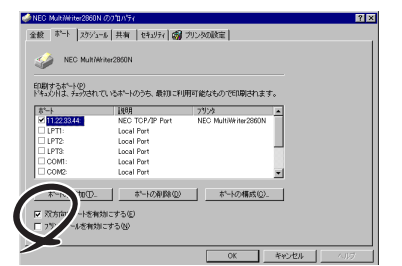

#### その他の注意事項

PrintAgentを動作させる前に、以下のことに注意してください。

- ネットワーク共有プリンターが直接つながっているコンピューターのOSがWindows XP、Windows Server 2003、Windows 2000、Windows NT 4.0の場合、プリンタープールはサポートしていま せん。サーバーコンピューター上ですべてのプリンターのプリンタープールを無効にする必要があり ます。サーバーコンピューターがWindows XP、Windows Server 2003、Windows 2000の場合 は[プリンタのプロパティ]、Windows NT 4.0の場合は[プリンタのプロパティ]の[ポート]-[プリン タプールを有効にする]のチェックを外してください。[プリンタプールを有効にする]をチェックし た場合、プリンターの状態が正しく表示されません。権限がない場合は管理者に連絡してください。
- PrintAgentがサポートしているネットワークプロトコルはTCP/IPです。また、標準のLANインター フェース/LANボード/無線LANボード/LANアダプターを装着したプリンターと接続する場合、 サポートしているネットワークプロトコルもTCP/IPのみです。

PrintAgentはWindows Server 2003, Enterprise Edition 日本語版、Windows Server 2003, Data center Edition 日本語版、Windows 2000 Advanced Server、Windows 2000 Datacenter Server、Windows NT Server, Enterprise Edition 4.0のクラスタ機能を使ったクラスタリングシステム、あるいはWindows NT Server 4.0, Terminal Server Edition、Windows 2000のTerminal Serviceを実装したシステムには対応していません。これらのシステムでは、PrintAgentが正常に動作しない場合がありますので、PrintAgentをインストールしないでご利用ください。またこれらのシステムでご使用の際には、双方向通信に対応していないプリンタードライバーをお使いください。双方向通信に対応していないプリンタードライバーは添付のプリンターソフトウエアCD-ROMの以下に収録しています。

<MultiWriter 2860Nの場合>

-Windows Server 2003、Windows 2000対応プリンタードライバー: ¥MW2860N¥WIN2KTS -Windows NT 4.0対応プリンタードライバー: ¥MW2860N¥NT40TSE

<MultiWriter 2830Nの場合>

-Windows Server 2003、Windows 2000対応プリンタードライバー: ¥MW2360N¥WIN2KTS -Windows NT 4.0対応プリンタードライバー: ¥MW2830N¥NT40TSE

<MultiWriter 2360N/2360の場合>

-Windows Server 2003、Windows 2000対応プリンタードライバー: ¥MW2360¥WIN2KTS -Windows NT 4.0対応プリンタードライバー: ¥MW2360¥NT40TSE

プリンタードライバーのインストール方法については、活用マニュアルの3章の「ターミナルサービス 用プリンタードライバーのインストール」を参照してください。また、OSの「プリンタの追加」機能で 上記のフォルダーを指定することでプリンタードライバーをインストールすることもできます。

- Windows XP Service Pack2が動作しているコンピューターでPrintAgentが提供する機能の一部 である「Web PrintAgent」および「印刷ログユーティリティ」を利用する場合は、「http:// 121ware.com」で公開している情報を併せて参照してください。
- PrintAgentをインストール時に指定するPrintAgentモジュールのフォルダー名(指定しなければ「PrintAgent」になります)はインストール終了後に変更しないでください。フォルダー名を変更するとアンインストールが正常に行えません。また、PrintAgentが正しく動作しません。Windows3.1やDOS上でフォルダーの移動などを行うと、フォルダーの名前が「PRINTA<sup>~</sup>1」などに変わってしまう場合があります。
- プリンターソフトウエアをインストールする際に指定する出力ポート(インターフェースコネクター)に、プリンターインターフェース変換アダプターやプリンターバッファーを使用している場合、PrintAgentはご利用になれません。PrintAgentを利用する場合は、出力ポート(インターフェースコネクター)からプリンターインターフェース変換アダプターやプリンターバッファーなどを取り外してお使いください。
- ドメインに参加していないWindows XPをプリントサーバーとしてご使用の場合、プリンタステータ スウィンドウやリプリントが正しく動作しない場合があります。
- コンピューターのOSがWindows Me、Windows 98、Windows 95の場合でネットワークアダプターが 他のインターフェースなどと同一の割り込み要求 (IRQ) に設定されていると、Windows起動時にエラー が発生することがあります。このような場合は、使用していないインターフェースの割り込み要求 (IRQ) を解放し、ネットワークアダプターで使用する割り込み要求 (IRQ) と競合しないように設定を変更してく ださい。割り込み要求 (IRQ)の解放、変更についてはお使いのコンピューター、ネットワークアダプター の取扱説明書または各OSのヘルプなどを参照してください。
- PrintAgent はプリンタステータスウィンドウの表示に加えて音声メッセージを通知させることもできます。 この機能を利用できるのはPCM録音・再生など「サウンド機能」を持ったコンピューターです。お手持ちのコンピューターが音声メッセージ機能を使用できるかどうかはコンピューターに添付のマニュアルを ご覧ください。

コンピューターにPrintAgent対応プリンターが複数インストールされている場合、プリンタステータスウィ ンドウを表示させるとき、ダイアログボックスで「プリンタの選択」を要求されることがあります。

### PrintAgentの制限事項

- PrintAgentとプリンターポートを直接アクセスしてプリンターの状態を監視するユーティリティー (DMITOOLなど)を同時に使用すると正しく動作しない場合があります。このような場合は、お使 いのユーティリティーに応じて、プリンターの監視を行わないように設定してください。
- プリンターとお使いのコンピューターのプリンターポート(パラレルポート)の設定が異なる場合、 PrintAgentの動作に不具合が生じることがあります。(例えば、コンピューターはECPモード、プリンターはニブルモードといった場合です。)双方の設定を合わせてご使用ください。設定を変更する場合、お使いのコンピューターの取扱説明書を参照して、プリンターポート(パラレルポート)の設定を変更するか、プリンターの設定を変更してください。プリンターの設定を変更するには4章の「メニューモード」(100ページ)を参照してください。

# OSをアップグレードする場合

お使いのコンピューターのOSをアップグレードする場合、以下のことに注意してください。

- OSをアップグレードする前に、2章の「プリンタードライバーの削除」(70ページ)、「PrintAgentの 追加・削除」(72ページ)の手順に従ってプリンタードライバーおよびPrintAgentを削除してください。 OSをアップグレードした後に、再度プリンターソフトウエアをインストールしてください。
- 従来OS用のPrintAgentはWindows XP、Windows Sever 2003、Windows 2000では使用できま せん。Windows Me、Windows 98、Windows 95、Windows NT 4.0、Windows NT 3.51から Windows XP、Windows Sever 2003、Windows 2000にアップグレードする場合は、PrintAgent をアンインストールしてからWindows XP、Windows Sever 2003、Windows 2000へのアップグ レードを行ってください。OSのアップグレードが正しく行えた後に、Windows XP、Windows Sever 2003、Windows 2000に対応したPrintAgentをインストールし、ご使用ください。

#### ---- ¥<sub>Ŧェック</sub>

- アップグレード前のOSがWindows NT 3.51で、他のMultiWriterシリーズやPrintAgent対応プリ ンターのPrintAgentをインストールしてご使用の場合、PrintAgentのアンインストールした後、 Windows 2000へのアップグレードを行うと、正しくアップグレードできないことがあります。で きなかった場合には、「PrintAgent Eraser」をWindows NT 3.51上で使用して、PrintAgentを 削除してください。
- すでにOSをWindows XP、Windows Server 2003、Windows 2000にアップグレードしてしまった場合、PrintAgentをアンインストールせずにWindows XP、Windows Server 2003、Windows 2000上で「PrintAgent Eraser」を使用してPrintAgentを削除してください。
- 「PrintAgent Eraser」は、添付のプリンターソフトウエアCD-ROMに収録されている「¥PAeraser ¥Readme.txt」をご覧ください。
- Web PrintAgentをご利用の場合、OSをアップグレード時に停止されます。アップグレード後、インターネットインフォメーションサービス(IIS)のWebサイトを再び開始してください。

# 紙づまりのときは

紙づまりが発生すると、操作パネルの印刷可ランプが赤色に点滅し、ディスプレイの上段に"74 カミヅマ リ"または"78 ヨウシピックミス"と表示されます。同時にプリンターは印刷を中止し、ディセレクト状態(印刷データを受信できない状態)になります。

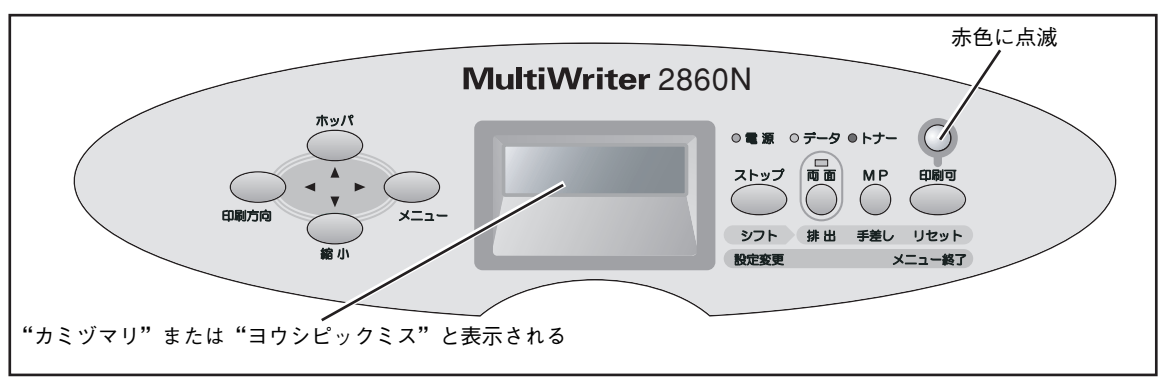

(MultiWriter 2860Nの場合)

# 紙づまりの発生箇所

紙づまり、またはピックミス(用紙給紙ミス)のときのディスプレイ表示と発生箇所は次の表のとおりです。 ディスプレイ下段の表示は紙づまり、またはピックミス(用紙給紙ミス)が発生している箇所を表していま す(国 手差し部はMultiWriter 2860N/2360N/2360のみです)。

| ディスプ          | 紙づまり発生筒所 |                                        |  |
|---------------|----------|----------------------------------------|--|
| 上段            | 下段       | 和フェリ先王国所                               |  |
|               | "ホンタイ"   | <ul><li>B 本体部</li><li>E 手差し部</li></ul> |  |
| "74 カミヅマリ"    | "リョウメン"  | C 両面部                                  |  |
|               | "キュウシ"   | D 給紙部                                  |  |
|               | "ホッパ"    |                                        |  |
| "78 ヨウシピックミス" | "MP"     | 1 (西) 円板 ハゼット                          |  |
|               | "テサシ"    | ■ 手差し部                                 |  |

次ページの図を参考にしてA、B、C、D、Eのいずれかを開けて、つまった箇所を調べてください。つまった箇所に応じて、「ピックミス(用紙給紙ミス)の処理」(154ページ)からの手順に従って用紙を取り除いてください。

▲~■で示す網掛け部分が紙づまり、またはピックミスの発生箇所です。処理手順については次ページ以降 を参照してください。

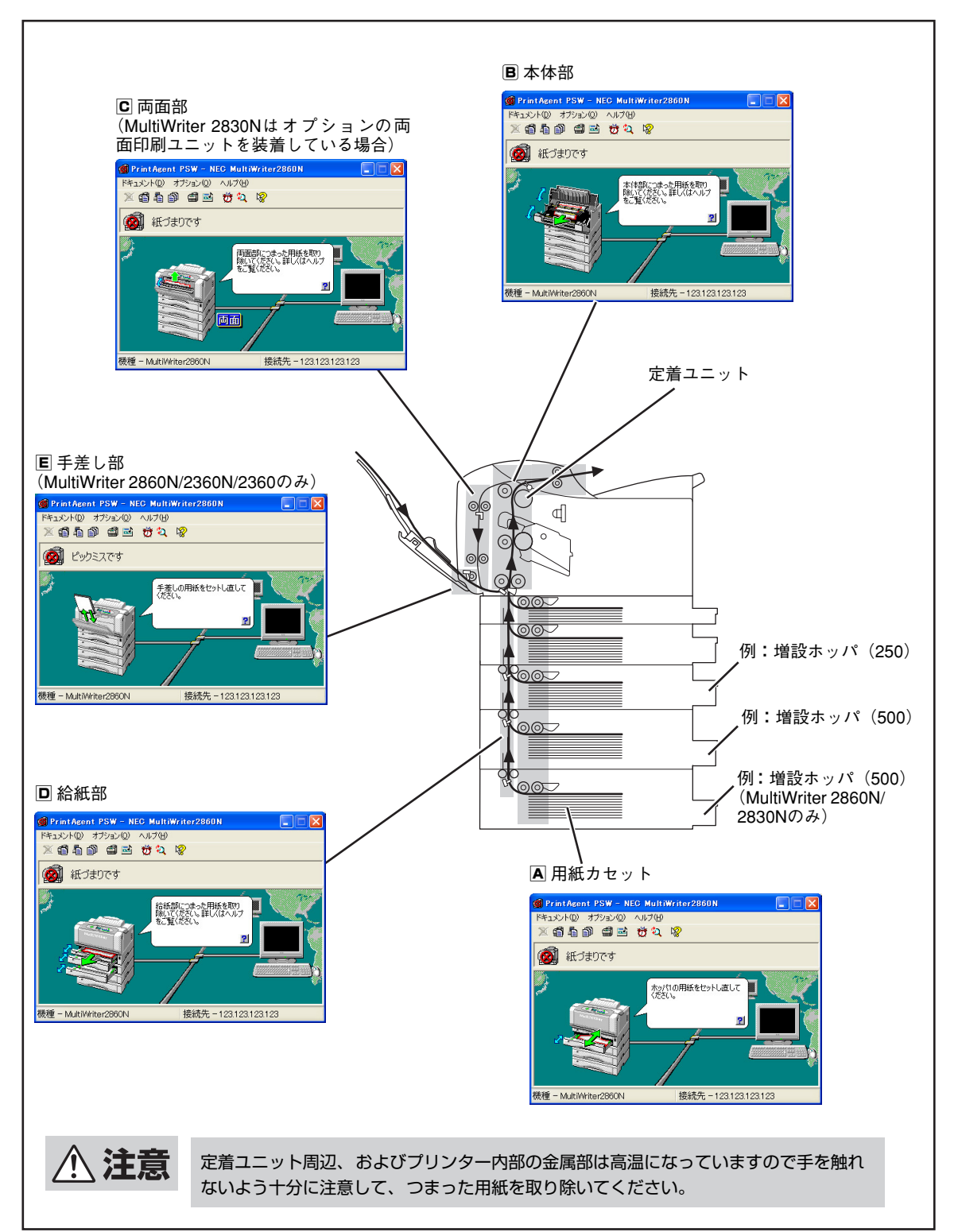

#### 紙づまり、ピックミスの発生箇所

7 故障かな?と思ったら

# ピックミス(用紙給紙ミス)の処理

発生箇所(▲、E)に応じて、ピックミス(用紙給紙ミス)の処理をしてください。

給紙されなかった用紙を取り除くことができたら、カバー類を閉めてください。完全に取り除かれていれば アラームは解除され、自動的に印刷は再開されます。

ピックミスが頻発するようでしたら、「ピックミス、紙づまり処理後の確認」(161ページ)を参照してピッ クミスを誘発させる事柄がないか確認してください。

← ✓<sub>チェック</sub>
給紙できなかった用紙は、このマニュアルの手順どおりに取り除いてください。無理に引き抜こうとすると、用紙が破れ、残った紙片がプリンターの正しい用紙送りを妨げることがあります

#### A 用紙力セット

用紙カセットでピックミスが発生した場合の処理方法を説明します。

- 操作パネルの表示でピックミスが発生した箇所を確認する。
- プリンターの電源をONにしたまま、ピックミスが発生した箇所の用紙カセットをゆっくりと取り外す。

一を重要 用紙カセットを取り外すとき、用紙がセットされていると重くなっています。カセットを両手で上に軽く持ち上げ持って取り外してください。

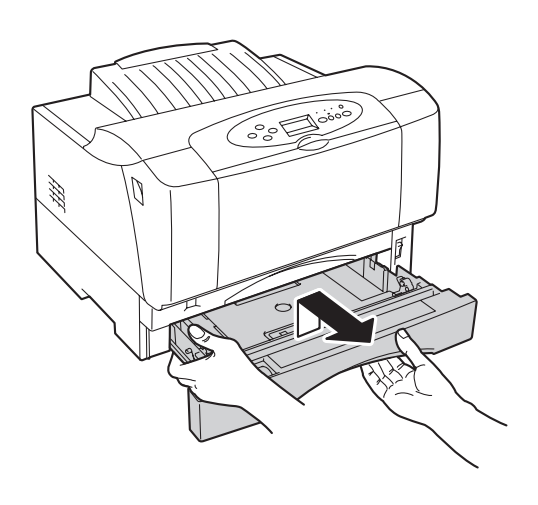

3 給紙されなかった用紙を取り除く。

- V<sub>Ŧтック</sub> -

給紙されなかった用紙は用紙カセットから 取り去って、再セットしないでください。 用紙の折れ曲がりなどにより紙づまりの原 因となります。

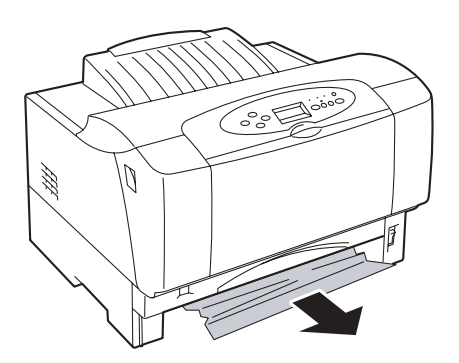

## ④ 用紙のセット方法、およびセットした用紙の 程類が正しいか確認する。 用紙カセットカバーを外し、エンドガイドとサイド ガイドの位置が正しいか確認してください。 「3章 用紙のセット」(77ページ)を参照してくださ い。 エンドガイド レンドガイド レーンドガイド サイドガイド 用紙カセットを取り付けるとき、用紙が セットを取り付けるとき、用紙が セットを取り付けるとき、用紙が セットされていると重くなっています。両 で持って取り付けてください。

E 手差し部

MultiWriter 2860N/2360N/2360の手差し部でピックミスが発生した場合の処理方法を説明します。

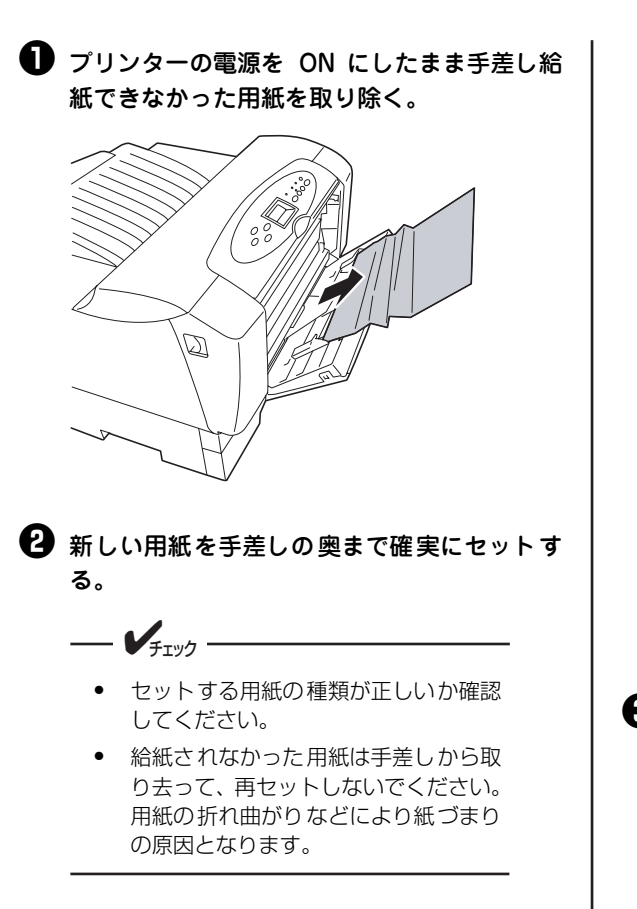

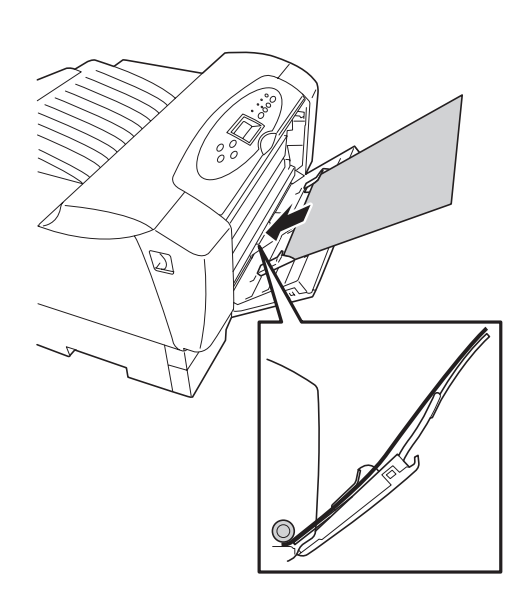

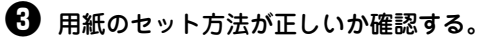

手差し用紙ガイドの位置はセットした用紙に合わせ てください。

3章の「手差しに用紙をセットする」(86ページ)を 参照してください。

# 紙づまりの処理

発生箇所(圖、圖、圖、圖)に応じて、紙づまりの処理をしてください。

つまった用紙を取り除くことができたら、カバー類を閉めてください。完全に取り除かれていればアラーム は解除され、自動的に印刷は再開されます。

紙づまりが頻発するようでしたら、「ピックミス、紙づまり処理後の確認」(161ページ)を参照して紙づま りを誘発させる事柄がないか確認してください。

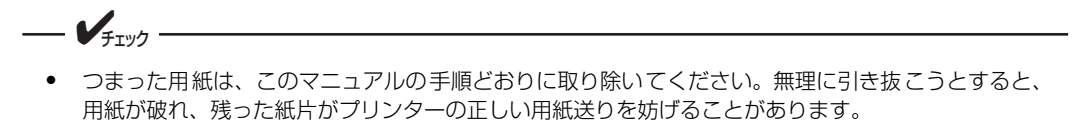

紙づまりが発生した場合、つまった用紙が取り除かれると、紙づまりによって正しく排出されなかった用紙の印刷データから印刷を再開します。しかし、紙づまりが発生した位置によっては、正しく排出されなかった印刷データから印刷を再開できない場合があります。

#### B 本体部の紙づまり

本体部で紙づまりが発生した場合の処理方法を説明します。

⚠ 注意

定着ユニット周辺、および装置内部の金属部は高温になっています。触れるとやけどをするおそれがありますので、十分に注意してください。

作業は、強い光が当たる場所を避け、できるだけ5分以内で終了してください。

 プリンターの電源を ON にしたまま左右のフロン トユニット開閉レバーを押しながら手前に引い て、フロントユニットをゆっくりと開ける。

フロントユニットが開いて止まります。 このときフロントカバーは閉じてください。

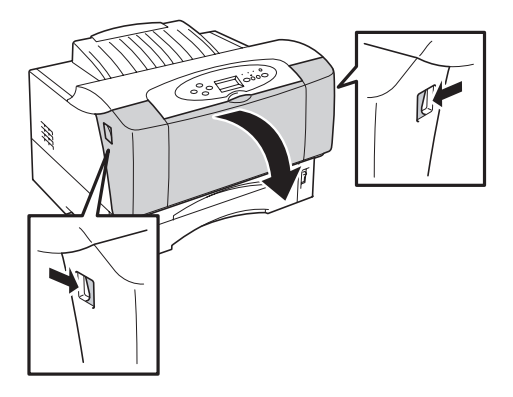

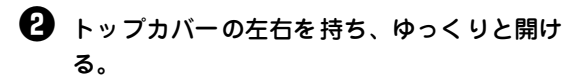

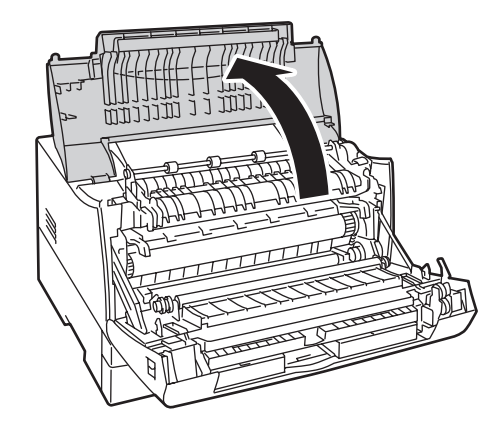

#### 3 つまった用紙の両端をつまんで、ゆっくりと 手前に引き抜く。

用紙がローラーにかかっていないときは、用紙を しっかりと持って手前にゆっくりと引き抜きます。 つまった用紙が見つからない場合は、手順€に進ん でください。

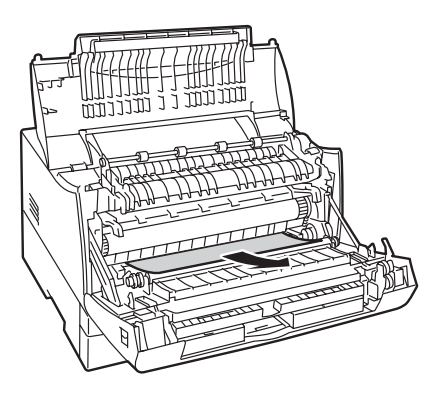

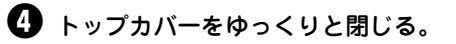

#### 5 フロントユニットをゆっくりと閉じる。

つまった用紙が取り除かれていれば、アラームが解除され、自動的に印刷は開始されます。これで終わりです。

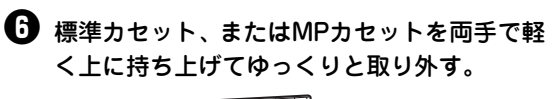

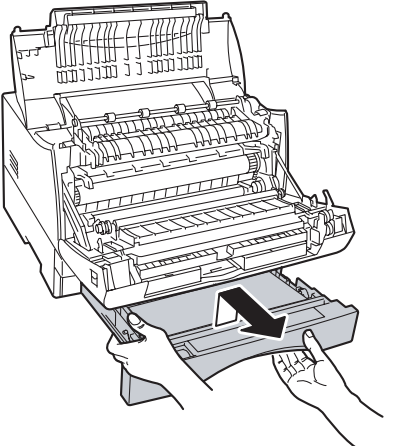

#### つまった用紙の両端をつまんで、ゆっくりと 下方向に引き抜く。

つまっている用紙が見つからなかった場合は、その まま次の手順へ進んでください。

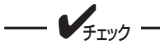

つまった用紙は用紙カセットから取り去っ て、再セットしないでください。 用紙の折れ曲がりなどにより紙づまりの原 因となります

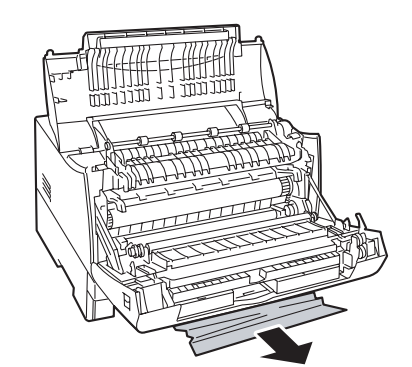

- ❸ トップカバーをゆっくりと閉じる。
- 9 フロントユニットをゆっくりと閉じる。
- 取り外した標準カセット、またはMPカセット を取り付ける。

#### C 両面部の紙づまり

MultiWriter 2860N/2360N/2360またはオプションの両面印刷ユニットを装着したMultiWriter 2830Nの 両面部で紙づまりが発生した場合の処理方法を説明します。

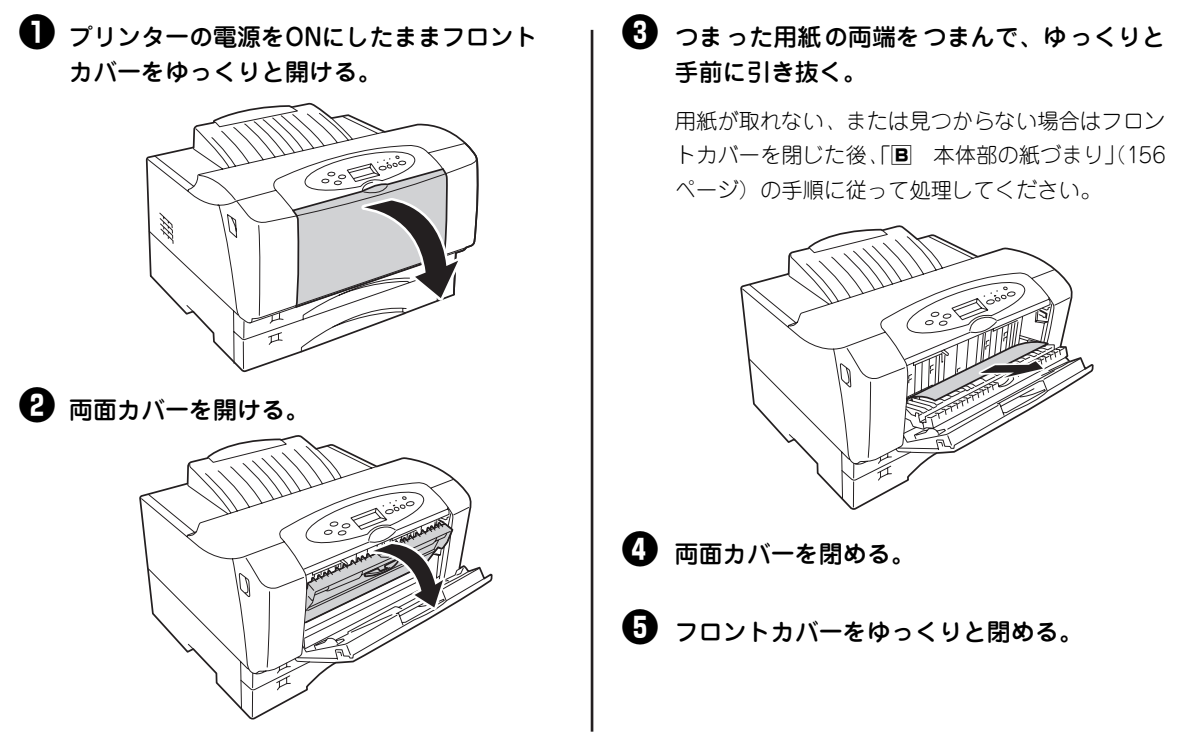

□ 給紙部の紙づまり

給紙部で紙づまりが発生した場合の処理方法を、増設ホッパーを装着した場合を例にして説明します。

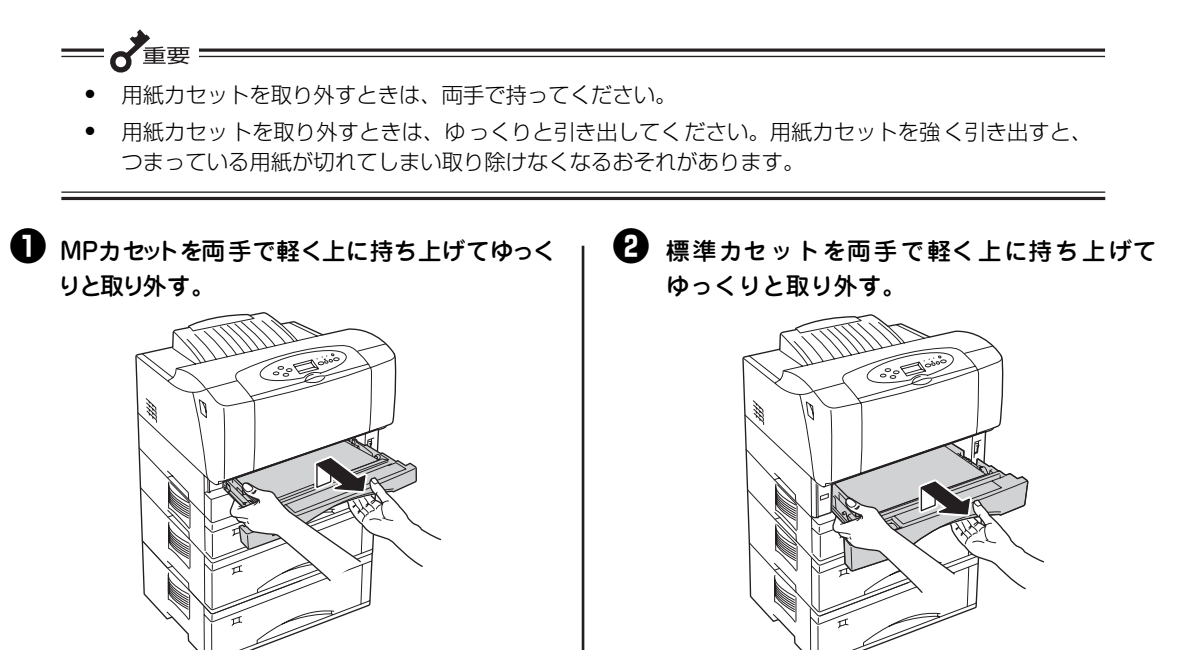

#### 3 つまった用紙をゆっくり引き抜く。

用紙を強く引っ張ると、途中で切れてしまい、用紙 が取りづらくなりますのでゆっくりと引き抜いてく ださい。

つまった用紙が見つからない場合は、手順€に進ん でください。

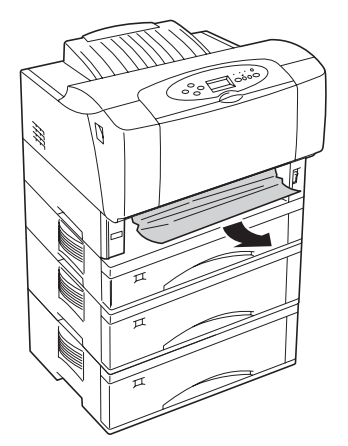

標準カセットと、MPカセットを取り付ける。

つまった用紙が取り除かれていれば、アラームが解除され、自動的に印刷は開始されます。これで終わりです。

つまった用紙が見つからない場合は、増設カ セットを上から順番に取り外し、つまった用 紙を取り除く。

用紙を強く引っ張ると、途中で切れてしまい、用紙 が取りづらくなりますのでゆっくりと引き抜いてく ださい。

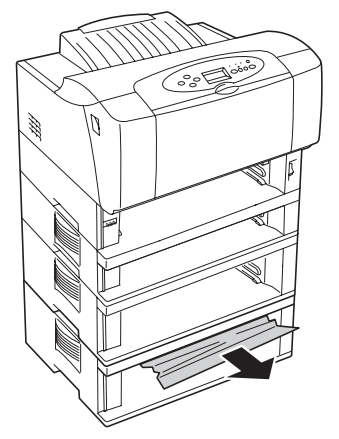

年要 用紙カセットを取り外すとき、用紙がセッ トされていると重くなっています。両手で 持って取り外してください。

・ 増設カセットを取り付ける。

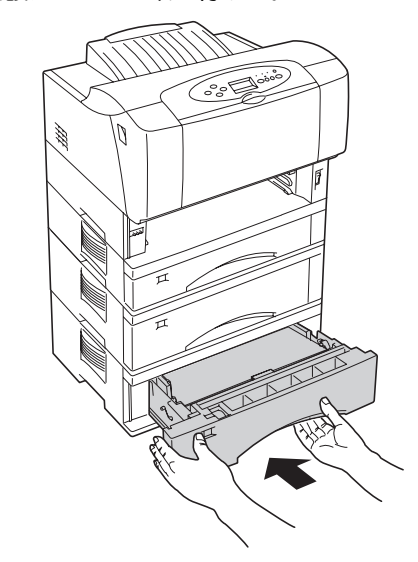

重要 用紙カセットを取り付けるとき、用紙が セットされていると重くなっています。両 手で持って取り付けてください。

#### 🕖 標準カセット、MPカセットを取り付ける。

つまった用紙が取り除かれていれば、アラームが解除され、自動的に印刷は開始されます。これで終わりです。

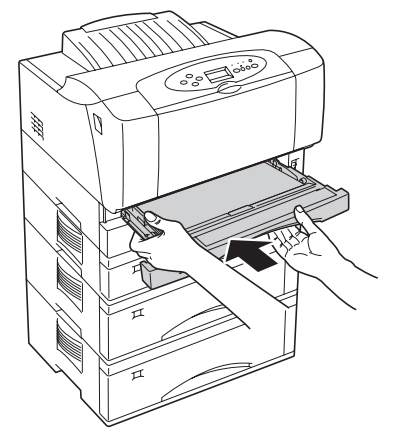

### E 手差し部の紙づまり

MultiWriter 2860N/2360N/2360の手差し部で紙づまりが発生した場合の処理方法を説明します。

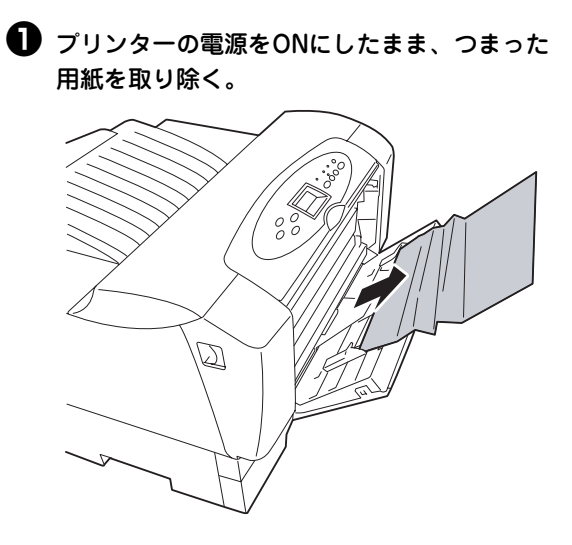

日紙が取れない、または見つからない場合は 「B本体部の紙づまり」(156ページ)の手順 に従って処理する。

このとき、フロントカバーは閉じてください。

# 3 新しい用紙を手差しの奥まで確実にセットする。

手差し用紙ガイドの位置はセットした用紙に合わせ てください。

3章の「手差しに用紙をセットする」(86ページ)を 参照してください。

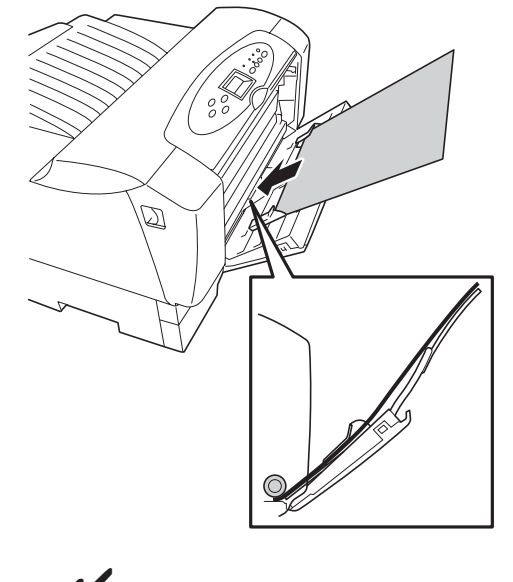

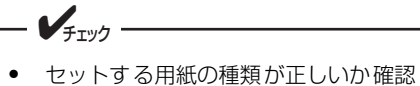

- セットする用紙の種類が正しいか確認 してください。
- 給紙されなかった用紙は取り去って、 再セットしないでください。用紙の折 れ曲がりなどにより紙づまりの原因と なります。

# ピックミス、紙づまり処理後の確認

給紙できなかった用紙または、つまっていた用紙を取り除いたら、紙づまりの再発を防止するために次の事 項を確認してください。

- □ 用紙の破片が紙づまりした場所に残っていませんか。
- □ 用紙は正しくセットされていますか。
- □ セットした用紙サイズと用紙サイズ設定ダイヤルの設定は合っていますか。
- □ 用紙は規格内のものを使用していますか。また、付録の「用紙の規格」(198 ページ)に記載されて いる事柄は守られていますか。
- □ 用紙の量が多すぎませんか。エンドガイドおよびサイドガイドの最大積載表示(マ)以下にセットされていますか。(坪量64.0g/m<sup>2</sup>(連量55kg)の普通紙で、標準ホッパーの容量は約250枚です。)
- □ 一度印刷した用紙を使用していませんか。
- □ プレ印刷用紙(すでに罫線などが印刷されている用紙)を使用していませんか。
- □ フロントユニット、トップカバー、両面カバー\*は確実に閉じられていますか。
- □ 標準カセット、MPカセット、または増設カセットが奥までまっすぐに差し込まれていますか。
- □ 標準カセット、MPカセット、または増設カセット内のサイドガイドおよびエンドガイドが用紙サイ ズに合っていますか。
- \* MultiWriter 2830Nはオプションの両面印刷ユニットを装着した場合。

上記の確認後、1章の「8 テスト印刷をする」(29ページ)に従って印刷が正しく行われることを確認してく ださい。(紙づまり処理直後はローラーなどに付着したトナーで用紙が汚れることがあります。 数ページ、テ スト印刷をしてください。)

# プリンターを運搬するときは

引っ越しや修理などでプリンターを運搬するときは、次の手順でプリンターから付属品、消耗品、およびオ プションを取り外してから行ってください。

● 付属品および消耗品(EPカートリッジ、用紙 カセット、用紙、電源コード、プリンターケー ブル)を取り付けたときと逆の手順で取り外 す。(「1章 プリンターの設置」(15ページ)を 参照してください。)

> どの付属品を取り外すときも、電源がOFF になっていることを確認してください。

**— 人**重要

- オプションを取り付けている場合は、各オプションの取扱説明書か、「9章オプション」 (167ページ)を参照して取り外す。
- ・
  購入時の箱や緩衝材がない場合は、プリン ターに衝撃を与えないよう柔らかいもので保 護し、静かに運搬する。

① 注意

プリンターの標準の質量(EPカートリッジ含まず) は次のとおりです。

- MultiWriter 2860N:約17.8kg
- MultiWriter 2830N:約17.3kg

MultiWriter 2360N/2360:約17.2kg
 1人で運ぶと腰を痛めるおそれがあります。

また、プリンターの重心は前面にありますので、前 面方向へ倒れないように注意してください。

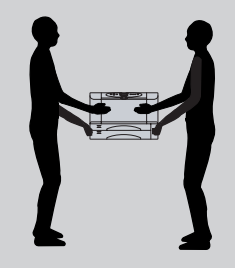

# プリンター・消耗品を廃棄するときは

- プリンターの廃棄については各自治体の廃棄ルールに従ってください。詳しくは、各自治体へお問い合わせください。また、廃棄の際はEPカートリッジを取り外してお出しください。
- NEC製EPカートリッジは地球資源の有効活用を目的として回収し、再利用可能な部品は再利用しています。ご使用済みのNEC製EPカートリッジは捨てずに、EPカートリッジ回収センターに直接お送りいただくか、お買い上げの販売店、または添付の「NECサービス網一覧表」に記載されているサービス施設まで、お持ち寄りください。なお、その際はEPカートリッジの損傷を防ぐため、ご購入時の梱包箱に入れてください。回収については、6章の「EPカートリッジの回収と購入」(124ページ)を参照してください。
- 本書はリサイクルに配慮して製本されています。本書が不要となった際には、資源回収またはリサ イクルにお出しください。

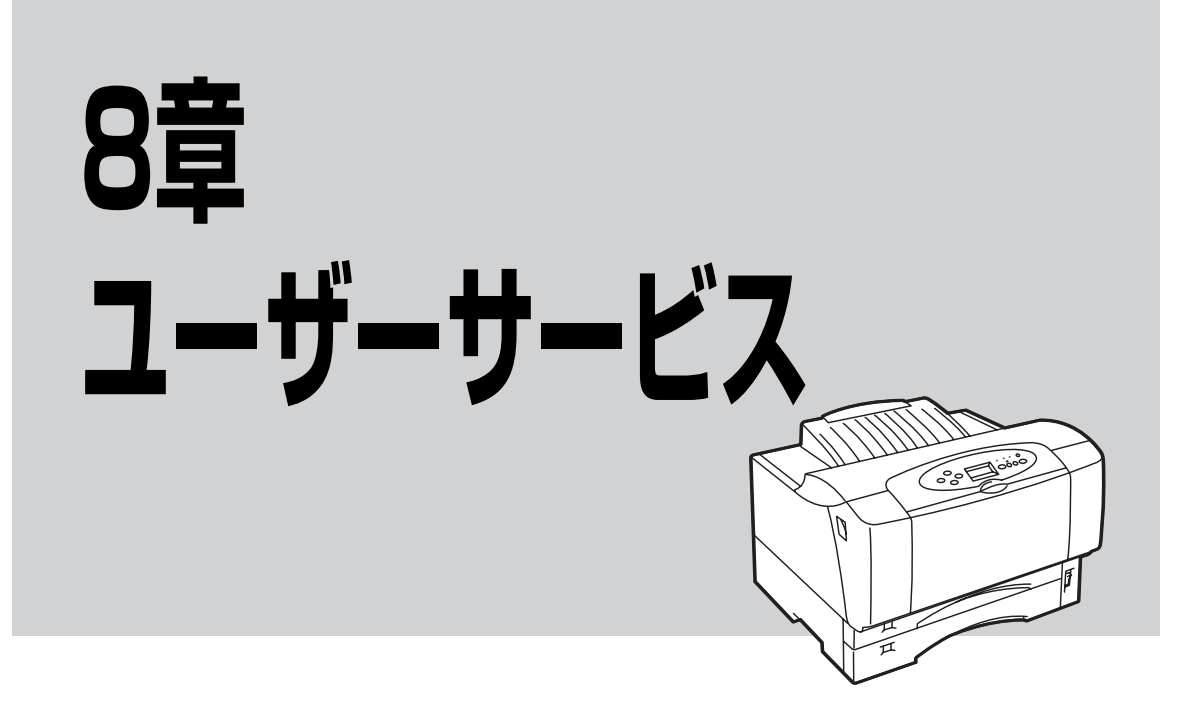

NECはMultiWriter 2860N/2830N/2360N/2360の「お客様登録」をされた方々にさまざまなユーザーサー ビスを用意しています。ユーザーサポートをお受けになる前に、ここで説明している保証およびサービスの 内容について確認してください。

| ٠ | お客様登録について                   | 164ページ |
|---|-----------------------------|--------|
| • | 保証について                      | 164ページ |
| • | 保守サービスについて                  | 165ページ |
| • | プリンターの寿命について                | 165ページ |
| • | 補修用性能部品および消耗品について           | 165ページ |
| • | ユーザーズマニュアルの再購入について          | 166ページ |
| • | 情報サービスについて                  | 166ページ |
| • | プリンターソフトウエアをフロッピーディスクで必要な場合 | 166ページ |

#### お客様登録について

お客様登録をしていただきますと、安心・充実したサービスとサポートを受けることができます。ぜひご登 録ください。

詳しくは本書の裏表紙の「お客様登録のご案内」をご覧ください。

### 保証について

プリンターには「保証書」が付いています。「保証書」は販売店で所定事項を記入してお渡ししますので、記 載内容を確認して大切に保管してください。保証期間中に万一故障が発生した場合は、「保証書」の記載内 容に基づき、無料修理します。詳細については「保証書」、および次ページの「保守サービスについて」を ご覧ください。また、プリンターに添付の「NECサービス網一覧表」に記載されているサービス窓口へお問 い合わせください。

本体の背面に、製品の型式、SERIAL No.(製造番号)、定格、製造業者名、製造国が明記された管理銘 板が貼ってあります(下図参照)。販売店またはサービス窓口にお問い合わせする際にこの内容をお伝え ください。また、管理銘板の製造番号と保証書の保証番号が一致していないと、万一プリンターが保証期 間内に故障した場合でも保証を受けられないことがあります。お問い合わせの前にご確認ください。

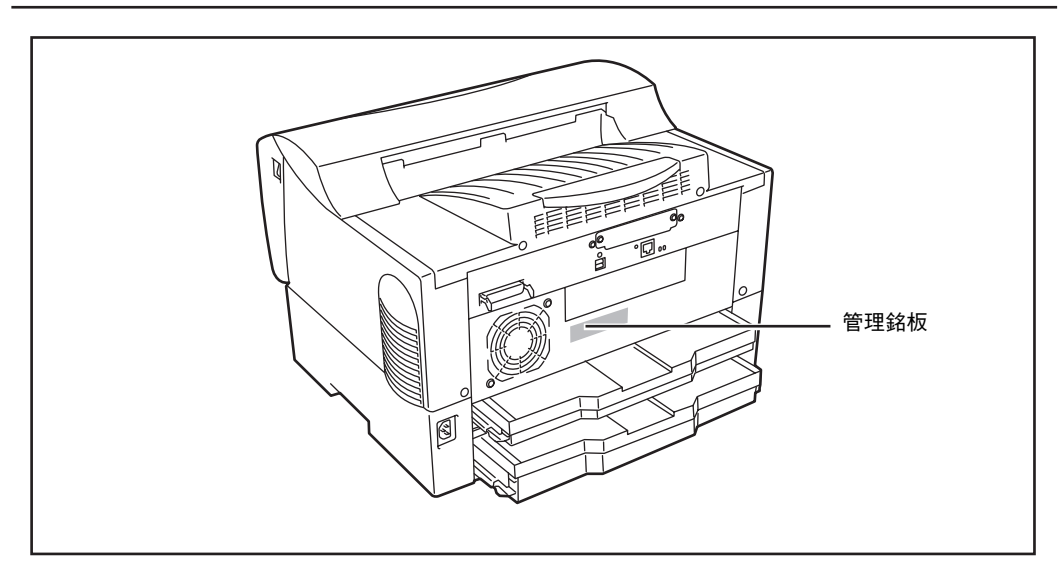

管理銘板の位置

### 保守サービスについて

保守サービスは純正部品を使用することはもちろん、技術力においてもご安心してご利用いただける、弊社 指定の保守サービス会社\*<sup>1</sup>をご利用ください。保守サービスには次のような種類があります。

• PrinterSupportPack

プリンター本体の購入時から一定期間(3年/4年/5年)、何度でもオンサイト保守を提供する契約\*2。

• 年間保守契約 年間一定額の料金にて、プリンターの故障時に何度でも保守員を派遣して、修理を行う契約。 契約先、契約料など詳細については、ご購入いただいた販売店にお問い合わせください。

- スポット保守サービス\*3(保守契約をされていないお客様へのサービス:有料)
  - 引き取り修理サービス
  - 出張修理サービス

#### プリンターの寿命について

MultiWriter 2860N/2830N/2360N/2360の製品寿命は、印刷枚数が60万枚、または使用年数5年のいず れか早いほうです。10万枚ごとに定期保守が必要です。定期保守については、販売店または「NECサービ ス網一覧表」に記載のサービス窓口にご相談ください。

#### 補修用性能部品および消耗品について

本製品の補修用性能部品および消耗品の最低保有期間は製造打ち切り後7年です。

\* <sup>1</sup> 受付窓口の所在地、連絡先などは添付の「NEC サービス網一覧表」もしくは、インターネットの Web ページ http://www.fielding.co.jp/per/index.htm をご覧ください。

<sup>\*2</sup> 技術料・交通費・交換部品代金を含む。ただし消耗品および規定の寿命に達した有寿命部品(定期交換部品)は有償となります。 有寿命部品(定期交換部品)の詳細は、http://nec8.com/care/prchange/をご覧ください。

<sup>\*3</sup> 施設により詳細な規定、サービス内容、料金体系、営業日、営業時間が多少異なりますので、各施設にご確認ください。

### ユーザーズマニュアルの再購入について

ユーザーズマニュアルを破損、紛失されたときは、下記のPCマニュアルセンターでコピー版(白黒版)を お買い求めいただけます。お申し込みには、プリンターの型番が必要になりますので、あらかじめお調べの 上お申し込みください。

型番 PR-L2860N、PR-L2830N、PR-L2360N、もしくはPR-L2360

なお、ユーザーズマニュアルの紛失に備えて、管理銘板や保証書で確認し、型番をメモしておくようにして ください。

#### NEC PCマニュアルセンター

- URL: http://pcm.mepros.com 電話: 03-5471-5215 受付時間 月曜から金曜 10:00~12:00/13:00~16:00 (土曜、日曜、祝祭日を除く)
- FAX: 03-5471-3996 受付時間 24時間(ただし、いただいたFAXに対するご回答は翌営業日以降になります。)

#### 情報サービスについて

- プリンター製品に関する最新情報
   インターネット 「NEC8番街」 URL: http://nec8.com/
- プリンターに関する技術的なご質問、ご相談
   NEC 121コンタクトセンター

   (電話番号、受付時間などについては、「NECサービス網一覧表」をご覧ください。)

#### プリンターソフトウエアをフロッピーディスクで必要な場合

通常プリンターソフトウエアのインストールは添付のCD-ROMから行いますが、フロッピーディスクを 使ってインストールしたい場合は、いったんCD-ROMに収録されているプリンターソフトウエアをフロッ ピーディスクにコピーしてからインストールします。フロッピーディスクの作成手順については添付のプリ ンターソフトウエアCD-ROMに収録されている活用マニュアル10章の「FD作成」をご覧ください。
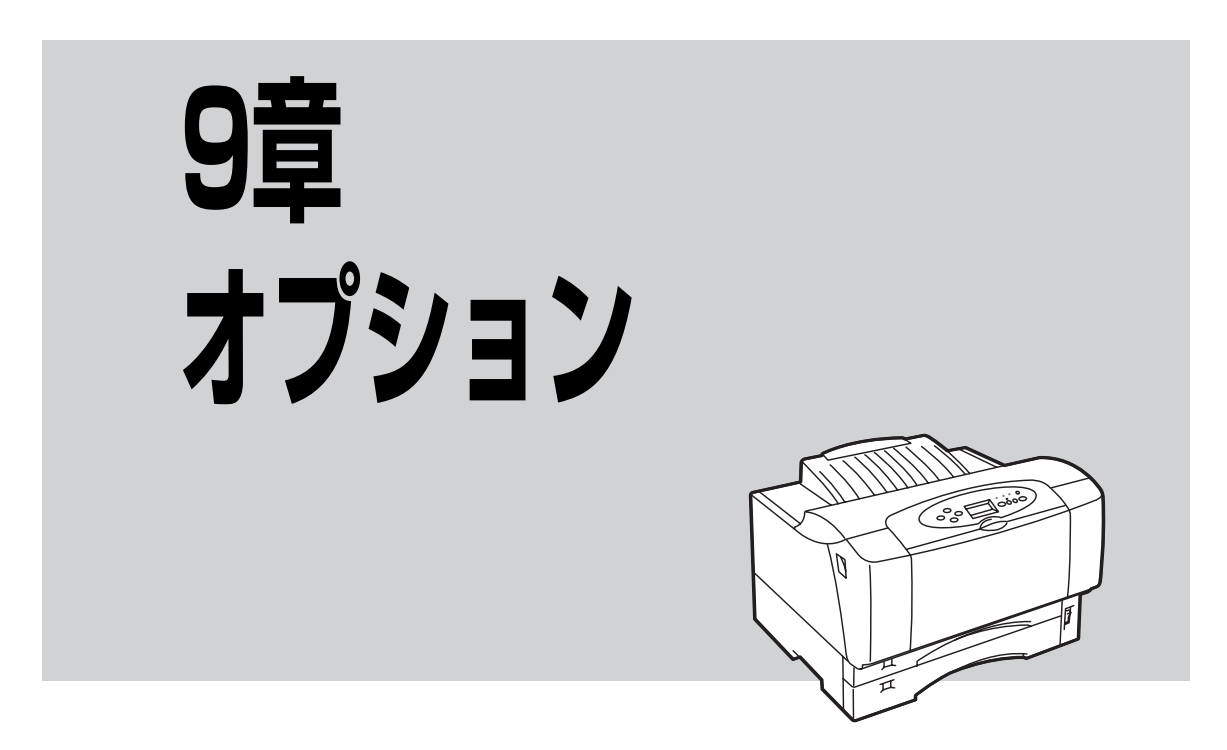

この章では、MultiWriter 2860N/2830N/2360N/2360用として提供される別売品(オプション)を紹介 し、その取り付け、取り外し、テスト印刷の方法などについて説明します。

| • | オプション品の紹介      | 169ページ |
|---|----------------|--------|
| • | 増設ホッパー         | 174ページ |
| • | 両面印刷ユニット       | 183ページ |
| • | 増設メモリー         | 189ページ |
| • | 使用できるプリンターケーブル | 193ページ |

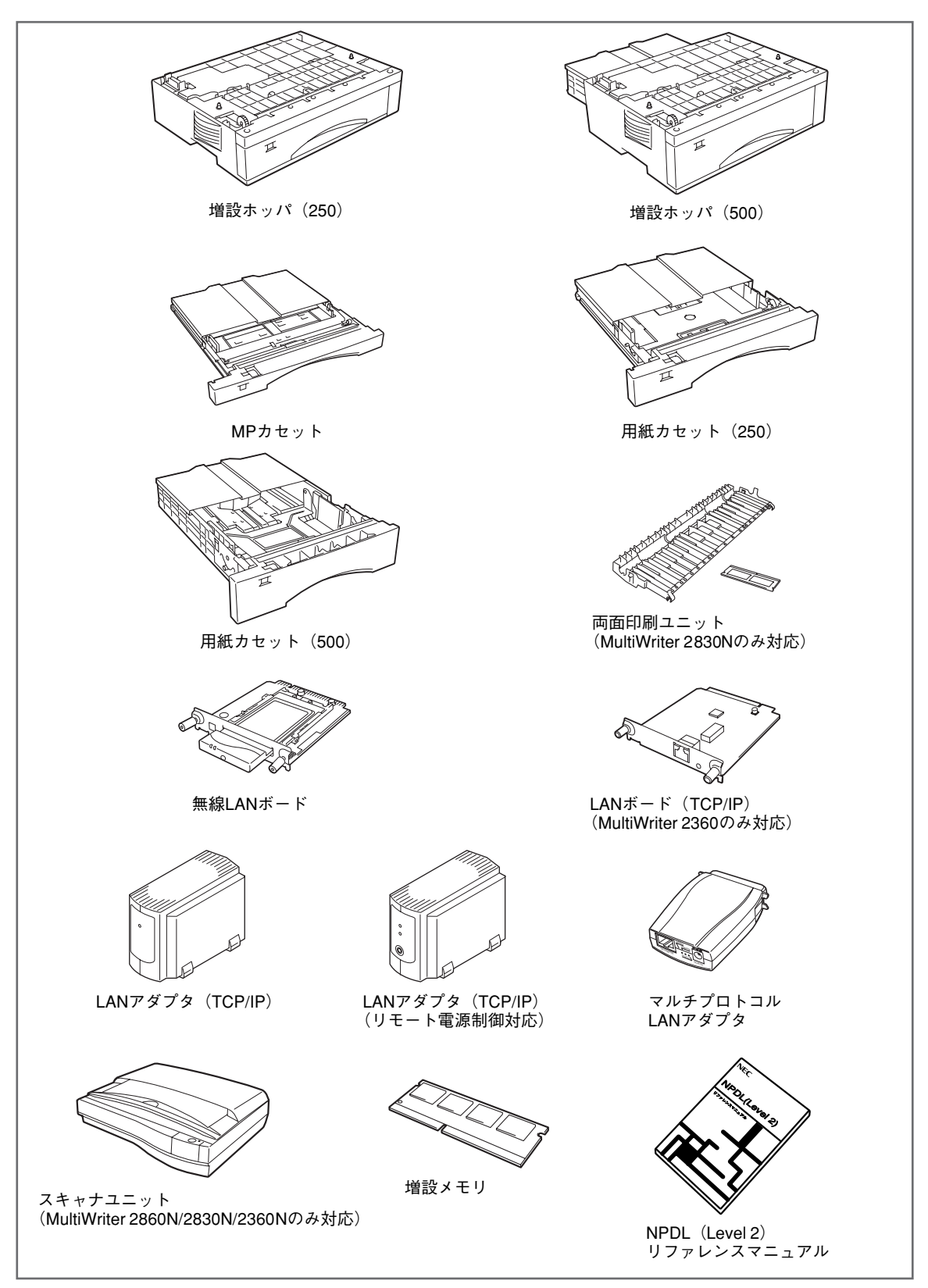

オプション一覧

# オプション品の紹介

オプション品のご購入については、お買い求めの販売店、または添付の「NECサービス網一覧表」に記載されているサービス窓口などにお問い合わせください。

## 給紙オプション

## 増設ホッパ(250)(型番 PR-L2360-02)

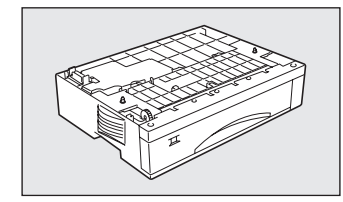

A3、A4、A5、B4、B5、レターサイズの用紙(普通紙)を250枚までセットする ことができます。

PR2000/4R-02、PR2200X-02、PR-L2200X2-02、PR-L2650-02、PR-L2300-02は使用できません。

| 項目                                                                      | 型番 PR-L2360-02                                                       |  |  |  |
|-------------------------------------------------------------------------|----------------------------------------------------------------------|--|--|--|
|                                                                         | 459(W)× 555(D)× 104(H) mm<br>(A3、B4サイズセット時、最大で突起部を含まないサイズ)           |  |  |  |
| サイズ                                                                     | 459(W)× 420(D)× 104(H) mm<br>(A4、A5、B5、レターサイズセット時、最小で突起部含まない<br>サイズ) |  |  |  |
| 質量                                                                      | 約4.3kg                                                               |  |  |  |
| 対応用紙                                                                    | 普通紙 A3、B4、A4、A5、B5、レター                                               |  |  |  |
| 備考MultiWriter 2860N/2830Nは、最大3台まで増設可能MultiWriter 2360N/2360は、最大2台まで増設可能 |                                                                      |  |  |  |

## 増設ホッパ(500)(型番 PR-L2360-03)

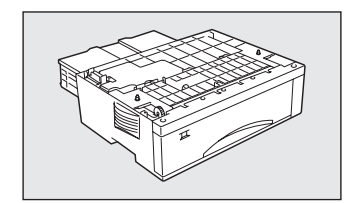

A3、A4、B4、レターサイズの用紙(普通紙)を500枚までセットすることがで きます。PR2000/4R-03、PR2400-03、PR2200X-03、PR-L2200X2-03、PR-L2650-03、PR-L2300-03は使用できません。

| 項目   | 型番 PR-L2360-03                                                            |  |  |  |
|------|---------------------------------------------------------------------------|--|--|--|
| サイズ  | 459(W)× 562(D)× 139(H) mm<br>(突起部を含まないサイズ)                                |  |  |  |
| 質量   | 約5.5kg                                                                    |  |  |  |
| 対応用紙 | 普通紙 A3、B4、A4、レター                                                          |  |  |  |
| 備考   | MultiWriter 2860N/2830Nは、最大3台まで増設可能<br>MultiWriter 2360N/2360は、最大2台まで増設可能 |  |  |  |

## 用紙カセット(250)(型番 PR-L2300-04)

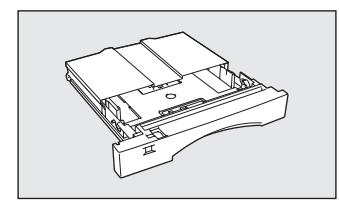

標準ホッパー、増設ホッパ(250)用の用紙カセットです。各用紙サイズごとにカ セットを用意しておき、用紙サイズを変えるときにカセットごと交換することが できて便利です。

| 項目  | 型番 PR-L2300-04                                                                                              |
|-----|----------------------------------------------------------------------------------------------------|
| サイズ | 414 (W) ×555 (D) ×65 (H) mm<br>(A3、B4サイズセット時、最大)<br>414 (W) ×420 (D) ×65 (H) mm<br>(A4、A5、B5、レターサイズセット時、最小) |
| 質量  | 約1.6kg                                                                                                    |

## 用紙カセット(500)(型番PR-L2300-05)

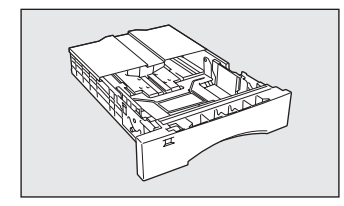

増設ホッパ(500)用の用紙カセットです。用紙サイズを変えたいときに、その都 度用紙を入れ替える必要がなく、カセットごと交換することができて便利です。

| 項目  | 型番 PR-L2300-05               |  |  |
|-----|------------------------------|--|--|
| サイズ | 414 (W) ×562 (D) ×100 (H) mm |  |  |
| 質量  | 約2.5kg                       |  |  |

## MPカセット(型番PR-L2300-MP)

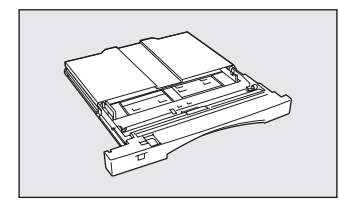

MP用の増設MPカセットです。用紙サイズを変えたいときに、その都度用紙を入れ替える必要がなく、カセットごと交換することができて便利です。

| 項目  | 型番 PR-L2300-MP                                                                                              |  |  |
|-----|----------------------------------------------------------------------------------------------------|--|--|
| サイズ | 414 (W) ×546 (D) ×39 (H) mm<br>(A3、B4サイズセット時、最大)<br>414 (W) ×411 (D) ×39 (H) mm<br>(A4、A5、B5、レターサイズセット時、最小) |  |  |
| 質量  | 約1.1kg                                                                                                    |  |  |

MultiWriter 2860N/2830N/2360N/2360のそれぞれが対応しているカセットは以下のとおりです。

| カセット刑来      | 増設ホッパ(250)  | 増設ホッパ(500)  | 本体給紙部  |    |
|-------------|-------------|-------------|--------|----|
| ガビッド空田      | PR-L2360-02 | PR-L2360-03 | 標準ホッパー | MP |
| PR-L2300-04 | 0           | ×           | 0      | ×  |
| PR-L2300-05 | ×           | 0           | ×      | ×  |
| PR-L2300-MP | ×           | ×           | ×      | 0  |

○ :取り付け可

×:取り付け不可

## 両面印刷ユニット(MultiWriter 2830N専用、型番 PR-L2830-DL)

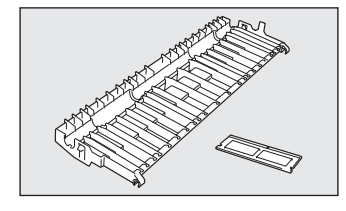

MultiWriter 2830Nで両面印刷をするためのオプションです。

| 項目   | 型番 PR-L2360-02                                                                                                   |
|------|----------------------------------------------------------------------------------------------------|
| 対応用紙 | 普通紙(乾式PPC用紙)<br>A3、B4、A4、B5、A5、レター                                                                               |
| 備考   | <ul> <li>MultiWriter 2830N専用オプション</li> <li>別売のスキャナユニット(PR-MW-SC13)を利用する際<br/>は本両面印刷ユニットを使用することができません。</li> </ul> |

## ネットワークオプション

以下のネットワークオプションの取り付け・取り外し手順については、活用マニュアルの「1章 オプション」 をご覧ください。

#### 無線LANボード(型番 PR-WLX-13)

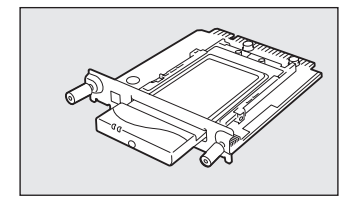

IEEE802.11b規格に準拠し、転送速度最大11Mbpsの無線LAN環境にプリンター を接続する内蔵型LANボードです。従来の有線LANシステムのようにネットワー クケーブルが散乱することなく、ネットワークケーブル敷設工事の必要がないた め、安価に、また手軽にLAN環境が構築できます。さらに、MultiWriter 2860N/ 2830N/2360N/2360と組み合わせることで世界標準のPrinter-MIBに対応し、こ のMIBを監視するネットワーク管理ソフトウエアによって、プリンターの管理が 行えます。

添付のプリンターソフトウエアCD-ROMに収録されているユーティリティー「無 線LANプリンタ導入ウィザード」を使用すると、無線LAN環境を初めて構築する 方や不慣れな方でも、設定項目ごとにウィザード画面上でサポートされている解 説や操作手順により、簡単に分かりやすく設定を行なうことができます。

PrintAgentに対応しています。

## LANボード(TCP/IP)(MultiWriter 2360のみ対応、型番 PR-NP-04T)

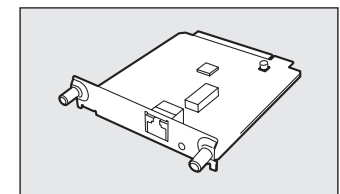

MultiWriter 2360に対応し、100BASE-TX、10BASE-Tインターフェースを装備しているプリンター内蔵型LANボードです。

PrintAgentに対応しています。

#### ネットワーク対応環境

| ネットワーク 05                                           | プロトコル  |                        |  |
|-----------------------------------------------------|--------|------------------------|--|
|                                                     | TCP/IP | IPP                    |  |
| Windows XP、<br>Windows Server 2003、<br>Windows 2000 | 0      | 0                      |  |
| Windows Me、<br>Windows 98、Windows 95                | ○*1    | ⊜*2                    |  |
| Windows NT 4.0                                      | 0      | <b>○*</b> <sup>3</sup> |  |
| UNIX                                                | 0      | ×                      |  |

\*1 NEC TCP/IP Printing System により対応します。

\*2 Windows98、Windows 95は NEC Internet Printing System により対応します。

\*3 NEC Internet Printing System により対応します。

## LANアダプタ(TCP/IP)(型番 PR-NP-03TR2)

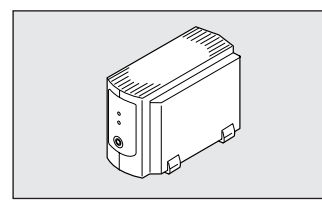

100BASE-TX、10BASE-Tインターフェースを装備し、SNMP (ネットワーク管 理プロトコル)に対応している外置き型LANアダプターです。

さらに、MultiWriter 2860N/2830N/2360N/2360と組み合わせることで、世界 標準のPrinter-MIBに対応し、このMIBを監視するネットワーク管理ソフトウエア によってプリンターの管理が行えます。

このLANアダプターはPrintAgentに対応しています。PrintAgentが提供するプリ ンタ管理ユーティリティのリモート電源制御機能を使って、コンピューターから プリンターの電源のON/OFFができます。(詳細は添付のプリンターソフトウエア CD-ROMに収録されている活用マニュアル4章の「リモート電源制御」をご覧く ださい。)

## LANアダプタ (TCP/IP) (型番 PR-NP-02T2)

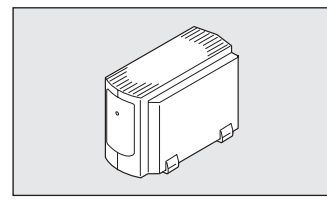

100BASE-TX、10BASE-Tインターフェースを装備し、SNMP (ネットワーク管 理プロトコル)に対応している外置き型LANアダプターです。

さらに、MultiWriter 2860N/2830N/2360N/2360と組み合わせることで、世界 標準のPrinter-MIBに対応し、このMIBを監視するネットワーク管理ソフトウエア によってプリンターの管理が行えます。

PrintAgentに対応しています。

LANアダプタ(TCP/IP)(型番:PR-NP-02T2/PR-NP-03TR2)が対応しているPrinter-MIBおよび操作パネル によるIPアドレス設定などの機能を有効にするためには、プリンターのインターフェースの設定をECPモードにす る必要があります。詳しくは、1章の「Step 4 IPアドレスとサブネットマスクを設定する」(36ページ)を参照 してください。

## マルチプロトコルLANアダプタ(型番 PR-NPX-05)

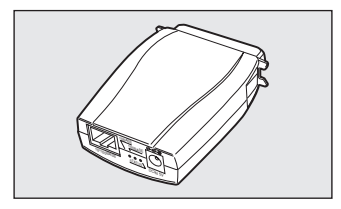

100BASE-TX、10BASE-Tインターフェースを装備し、プリンターのパラレルイ ンターフェースに直接接続する外付けLANアダプターです。このLANアダプター はPrintAgentおよびSNMP(PrinterMIB、HostResourceMIB)には対応してい ません。詳しくはPR-NPX-05のセットアップガイドをご覧ください。

#### LANアダプターネットワーク環境

| PR-NP-02T2/PR-NP-03TR2                                                |        | PR-NPX-05                                                           |                   |  |
|-----------------------------------------------------------------------|--------|---------------------------------------------------------------------|-------------------|--|
| ネットワーク OS                                                             | プロトコル  | ネットワーク OS                                                           | プロトコル             |  |
| Windows XP、Windows Server 2003、                                       |        | Windows XP、Windows Server 2003                                      | TCP/IP            |  |
| Windows 2000                                                          |        | Windows 2000                                                        |                   |  |
| Windows Me、Windows 98、Windows 95<br>(NEC TCP/IP Printing Systemにより対応) | TCP/IP | Windows Me、Windows 98、Windows 95<br>(NEC Network Printer Portにより対応) | TCP/IP<br>NetBEUI |  |
| Windows NT 4.0                                                        |        | Windows NT 4.0                                                      |                   |  |
|                                                                       |        | UNIX                                                                | TCP/IP            |  |
|                                                                       |        | NetWare 3.X/4.X/5.X                                                 | IPX/SPX           |  |

## スキャナオプション

## スキャナユニット (MultiWriter 2860N/2830N/2360N対応、型番 PR-MW-SC13)

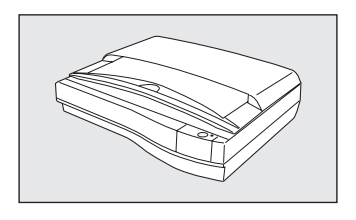

MultiWriter 2860N/2830N/2360Nに対応したネットワークスキャンや、コピー を可能とするスキャナユニットです。ほかに、ADFユニット(型番PR-MW-SF10)、スキャナテーブル(型番PR-MW-ST10)を別売りしています。詳しく は、スキャナユニットのユーザーズマニュアルまたは「http://nec8.com」をご 覧ください。

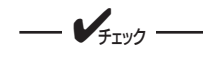

MultiWriter 2830Nで別売の両面印刷ユニット(PR-L2830-DL)を利用している際は、本スキャナユ ニットを利用することができません。

## メモリー

#### 増設メモリ(128MB、256MB) (型番 PR-MW-M013、PR-MW-M014)

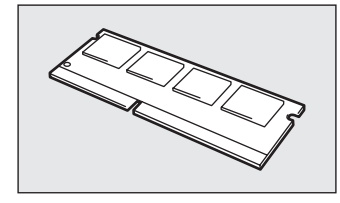

MultiWriter 2860N/2830N/2360N/2360には1枚だけ取り付けることができます。取り付けることにより次の効果があります。

- 解像度1200dpiでの印刷時のメモリー不足の解消\*1
- 電子ソート機能
- 複雑な印刷データの印刷性能向上
- メモリー不足で印刷できない両面印刷\*2などの解消
- フォーム登録数の増加
- 受信バッファの拡大

増設メモリーそれぞれのメモリー容量は以下のとおりです。

| 品名           | 型番         | メモリー容量 |
|--------------|------------|--------|
| 増設メモリ(128MB) | PR-MW-M013 | 128MB  |
| 増設メモリ(256MB) | PR-MW-M014 | 256MB  |

\*<sup>1</sup> 1200dpi での印刷は MultiWriter 2360N/2360 のみ対応します。

\*<sup>2</sup> 両面印刷は MultiWriter 2860N/2360N/2360 のみ対応します。

## リファレンスマニュアル

#### 日本語ページプリンタ言語NPDL(Level 2) リファレンスマニュアル (型番 PC-PRNPDL2-RM)

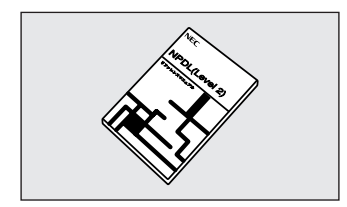

ページプリンターの様々な動作を制御する命令およびプログラミングについての詳し い解説書です。

# 増設ホッパー

大量印刷をサポートするために、本プリンターには増設ホッパ(250)(型番 PR-L2360-02)と増設ホッパ(500)(型番PR-L2360-03)の2種類の増設ホッパーがそれぞれ用意され、MultiWriter 2860N/2830N は最大3台、MultiWriter 2360N/2360は最大2台まで増設が可能です。

## 増設ホッパーの設置に必要な高さ

増設ホッパーを設置するために必要な高さを示します。 プリンターの周囲に必要な設置スペースについては 1章の「設置に必要なスペースを用意する」(17ページ)をご覧ください。

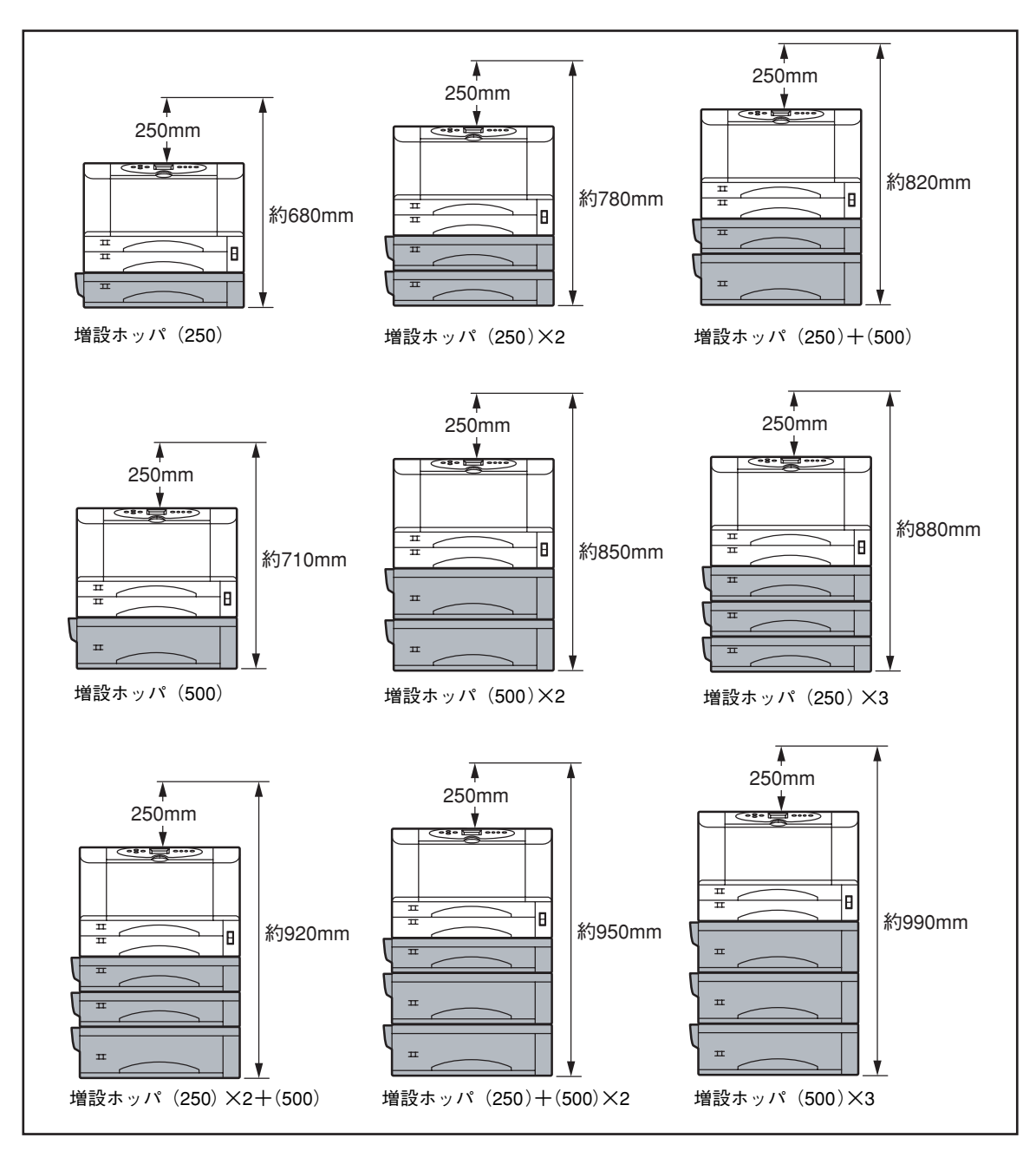

## 増設ホッパーの取り付け

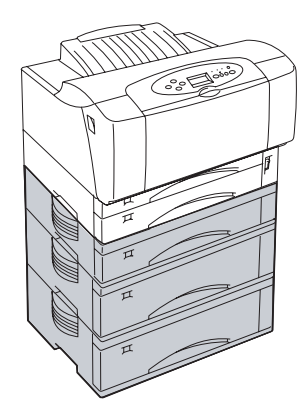

増設ホッパ(250) / (500) は、上から1台目(ホッパー2)、2台目(ホッパー 3)、3台目(ホッパー4)\*のどちらにでも取り付けることができます。 1台目、2台目、3台目\*に取り付ける方法は同じです。ここでは1台目に取り付 ける方法を示します。

\* MultiWriter 2860N/2830Nのみ3台増設可能です。

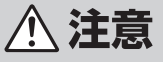

プリンターを移動する際は、プリンター側面の取っ手を持ち、プリンター前面に手 を添えて2人以上で運んでください。プリンターの標準の質量(EPカートリッジ含 まず)は、次のとおりです。

- MultiWriter 2860N:約17.8kg
- MultiWriter 2830N : 約17.3kg
- MultiWriter 2360N/2360:約17.2kg

1人で運ぶと腰を痛めるおそれがあります。取り付けは2名以上で行ってください。 また、プリンターの重心は前面にありますので、前面方向へ倒れないように注意し てください。

= 🖌 重要 🗄

- 取り付け方法の詳細について、増設ホッパーに添付の説明書を十分にお読みになってから取り付けてください。
- 増設ホッパーに添付の固定用ステーを必ず取り付けてプリンターと増設ホッパーを固定させてください。

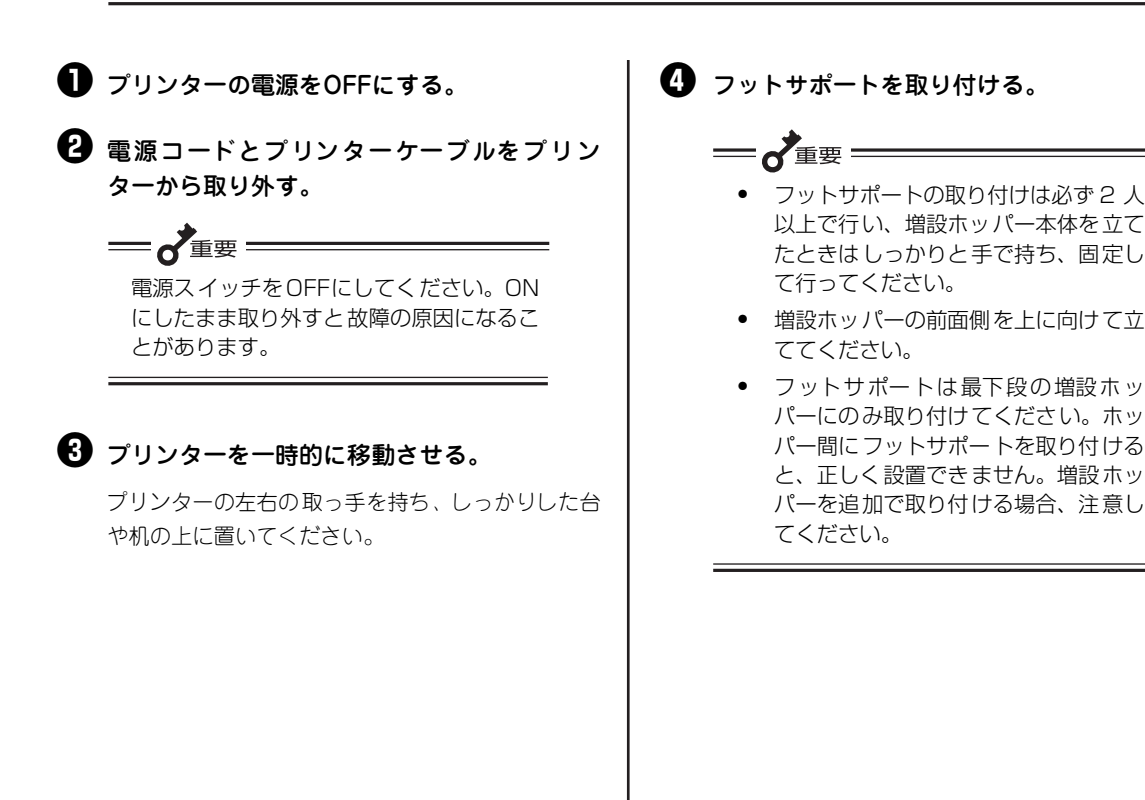

増設ホッパーの本体を立てて、図の位置にフットサ ポートを取り付けてください。

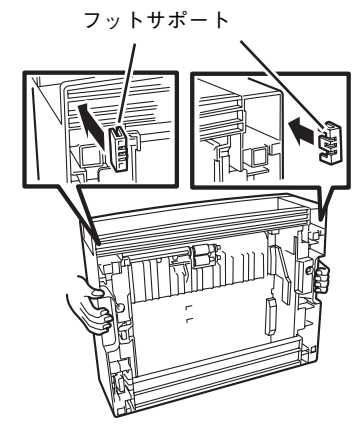

増設ホッパーの向きに注意してください。

 
 ・ 増設ホッパーを運ぶ際は、増設ホッパーの左右の取っ手を持って1台ずつ 運んでください。左側にある凸部は持たないでください。

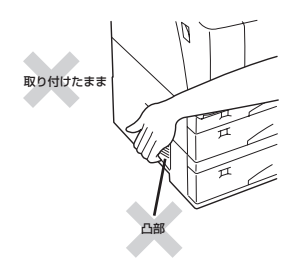

## 6 増設ホッパーの上にプリンターを取り付ける。

取り付けピンに合わせて、プリンターを増設ホッパーの上に静かに置きます。

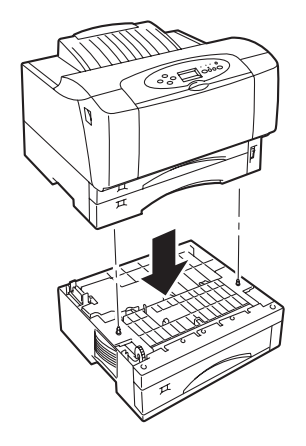

重要
増設ホッパーを複数台取り付ける場合は、
一番下の段の増設ホッパーから順番に一台
ずつ載せ、最後にプリンターを載せてください。

ハンドルカバーの面ファスナーの剥(はく)離紙をはがし、取り付けた増設ホッパー上段にある両側の取っ手部にハンドルカバーをはめ込む。

ハンドルカバー(R)をプリンター正面右側にはめ 込んでください。

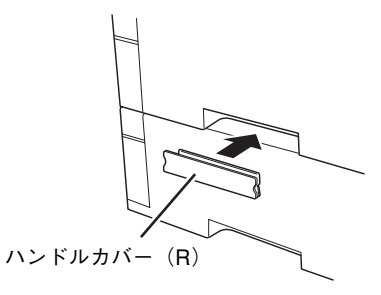

8 ハンドルカバー(L)と固定用ステーを取り付ける。

固定用ステーの突起部を穴に引っかけた後、ネジで 1か所固定します。

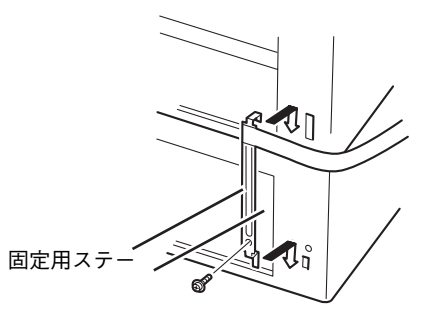

固定用ステーとつながっているハンドルカバー(L) の面ファスナーの剥離紙をはがし、プリンター正面 左側に、はめ込んでください。

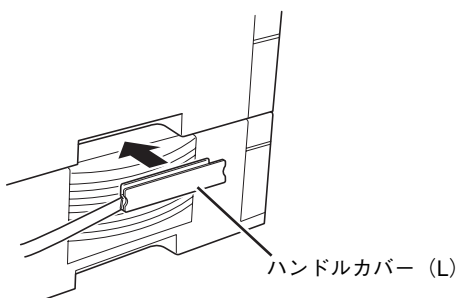

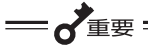

- 固定用ステーとネジは増設ホッパーに それぞれ添付されており、増設ホッパ (250)用と増設ホッパ(500)用で は、長さが異なります。下の段に取り 付けた増設ホッパーの固定用ステーを お使いください。
- 固定用ステーは、プリンター背面から 見て右側の2列の穴を使って取り付け てください。

#### 電源コードとプリンターケーブルをプリン ターに取り付ける。

## 増設ホッパーへの用紙のセット

増設ホッパーへの用紙のセット方法は標準のホッパーと同じです。3章の「ホッパーに用紙をセットする」 (80ページ)をご覧ください。

#### 

用紙をセットし終えた用紙カセットは重くなっています。増設ホッパーに取り付ける際は用紙カセットを 両手で持ってプリンターに差し込んでください。

## 

- 増設ホッパ(500)にセットできる用紙の種類、量は標準ホッパーとは異なります。増設ホッパ(500)にはA3、B4、A4、レターサイズを500枚までセットできます。また、増設ホッパ(500)の用紙カセットは縮めることはできません。
- 増設ホッパ(500)のエンドガイドは、標準のホッパー、増設ホッパ(250)のエンドガイドと形状が 異なります。
- 増設ホッパ(500)のエンドガイドは右図のように中央のつまみを前に押しながらスライドさせてください。

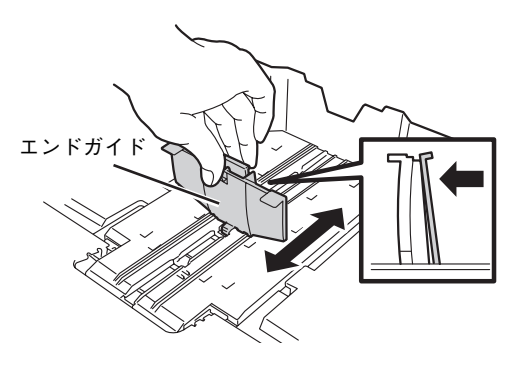

## プリンターの設定

標準では増設ホッパ(250)に設定されています。次の場合は、プリンターのメモリースイッチ(MSW)の 設定を変更する必要があります。変更する場合は、次の手順に従って変更してください。該当しない場合は、 次ページの「ホッパーの切り替え」へ進んでください。

- 増設ホッパ(500)を取り付けたとき
- 増設ホッパ(500)から増設ホッパ(250)に取り換えたとき

| 位置       | 取り付けた増設ホッパー | MSW の設定  |
|----------|-------------|----------|
| 1台目      | 増設ホッパ(500)  | MSW7-4 1 |
| (ホッパー 2) | 増設ホッパ(250)  | MSW7-4 0 |
| 2台目      | 増設ホッパ(500)  | MSW7-5 1 |
| (ホッパー3)  | 増設ホッパ(250)  | MSW7-5 0 |
| 3台目*     | 増設ホッパ(500)  | MSW9-3 1 |
| (ホッパー 4) | 増設ホッパ(250)  | MSW9-3 0 |

\* MultiWriter 2860N/2830Nのみ3台まで増設可能。

次の手順は増設ホッパ(500)を1台目(ホッパー2)に取り付けたときの操作パネルによる設定の変更方法です。2台目(ホッパー3)、3台目(ホッパー4)\*に取り付ける場合も同様の手順で行います。
\* MultiWriter 2860N/2830Nのみ3台まで増設可能

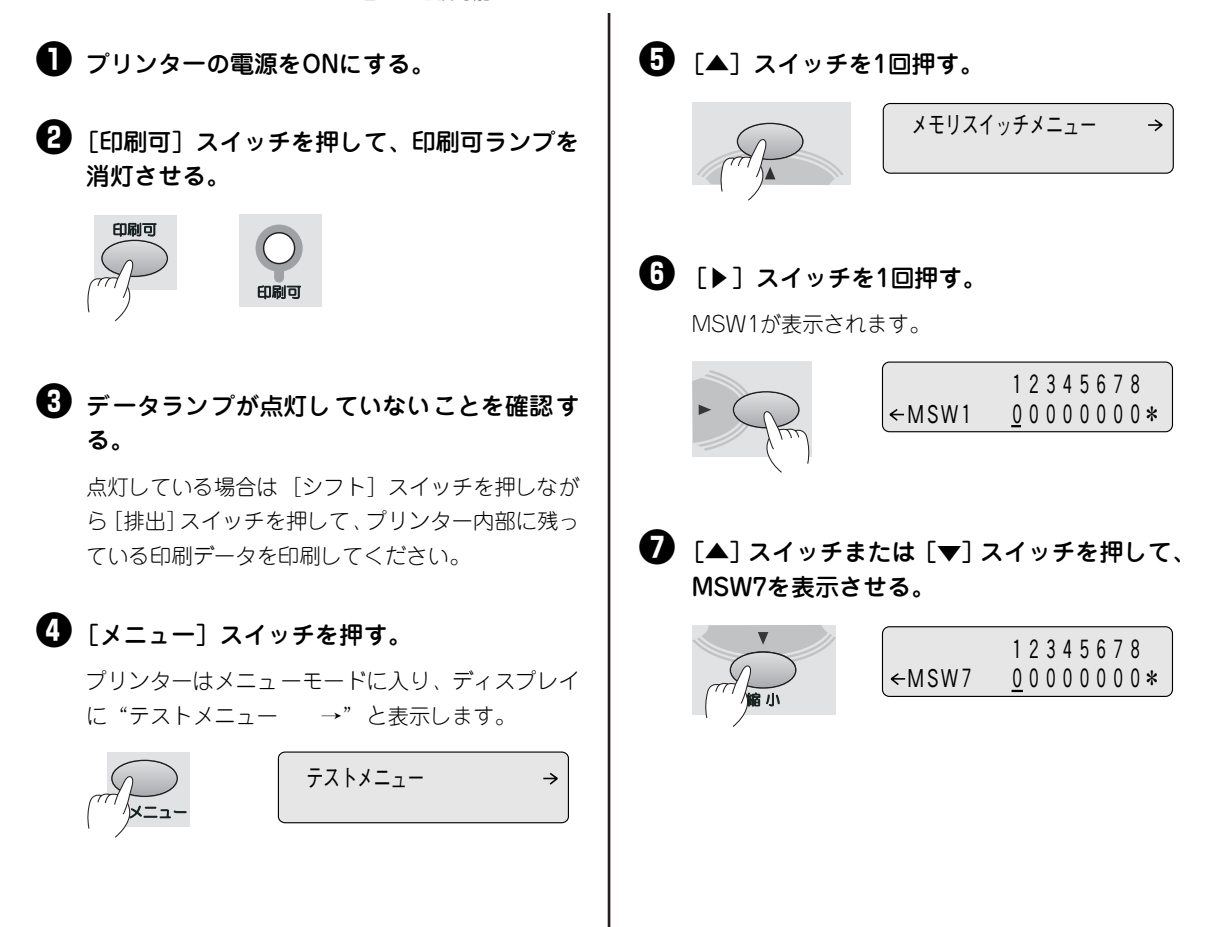

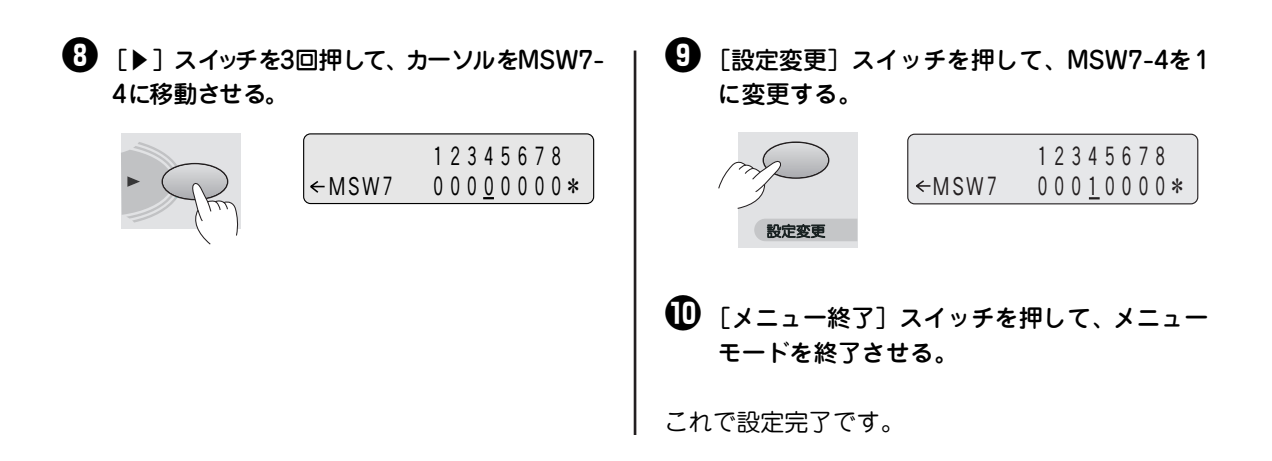

## ホッパーの切り替え

取り付けた増設ホッパーから給紙するためには、操作パネルトでホッパー表示を「ホッパ2」、「ホッパ3」 または「ホッパー4」\*にします。

ホッパーの選択には、選択した状態をどこまで維持させるかによって、2つの方法があります。

- プリンターが初期化されるまで維持する方法 ......[ホッパ] スイッチによる切り替え
- プリンターが初期化されても増設ホッパーが選択される方法….メニューモードによる切り替え

次ページにそれぞれの選び方について説明します。

\* MultiWriter 2860N/2830Nのみ3台目を増設可能です。

#### プリンターが初期化されるまで維持する方法

操作パネルの「ホッパ」スイッチを使って増設ホッパーを選択します。

①[印刷可]スイッチを押し、印刷可ランプを消 ß [印刷可] スイッチを押し、印刷可ランプを点 灯させる。 灯させる。 2 「ホッパ] スイッチを押し、ディスプレイの ④ コンピューターからデータを送る。 表示を"ホッパ2"、"ホッパ3"または"ホッ この状態は、以下の方法で変更しない限り、設定は パ4"\*<sup>1</sup>にする。 維持されます。

- 同じ方法でホッパーの選択を変更する
- 手差し給紙\*<sup>2</sup>に変更する
- 電源をOFFにする
- コンピューターから変更
- プリンターを初期化する

- MultiWriter 2860N/2830N のみ対応。
- \*2 MultiWriter 2860N/2360N/2360 のみ対応。

9

オプション

## プリンターが初期化されても増設ホッパーが選択される方法

メニューモード内のプリンターの初期設定を変更します。

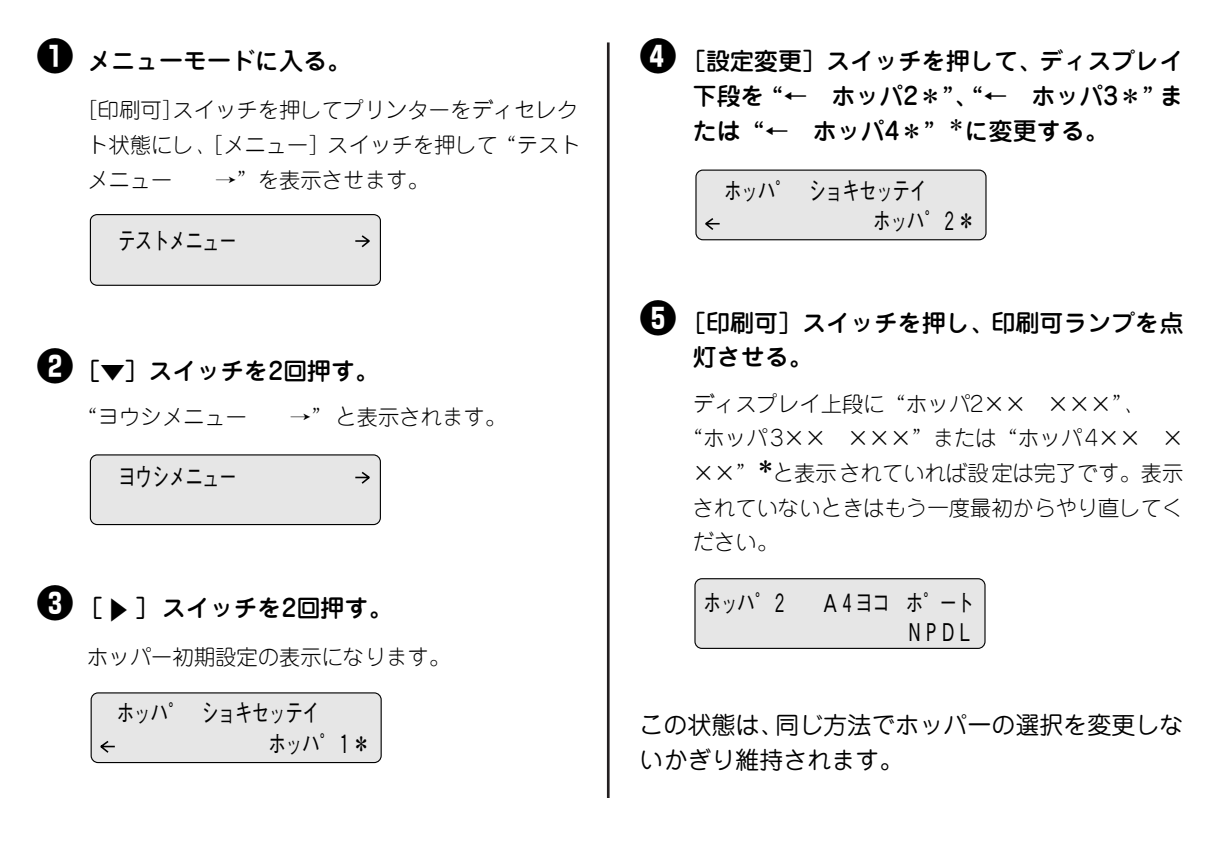

## テスト印刷

増設ホッパーが正しく取り付けられたことを確認するために、テスト印刷のステータス印刷を行います。手順については1章の「8 テスト印刷をする」(29ページ)を参照してください。

増設ホッパーを1台取り付け、用紙が正常に給紙された場合、次のように「ホッパ2」と印刷されます。2台 目を取り付けた場合は「ホッパ3」、3台目を取り付けた場合は「ホッパ4」\*と印刷されます。

| ** プリンタ環境設定                                    | * *                                                         | MultiWriter2860N |
|------------------------------------------------|-------------------------------------------------------------|------------------|
| H/W/情報<br>Version エンジン<br>コントローラ               | 00.00<br>00.00                                              |                  |
| LANボードなし                                       |                                                             | メモリ容量 24MB       |
| 給紙構成 ホッパ1 ホッパ2 ホッパ2 ホッパ3 ホッパ3 ハッパ3 トッパ4 MP F差し | A 4 横<br>A 4 横<br>A 4 横<br>A 4 横<br>A 4 縦<br>A 4 縦<br>A 4 縦 |                  |
|                                                |                                                             | (以下省略)           |

増設ホッパーのステータス印刷の例(MultiWriter 2860Nの場合)

ステータス印刷が終了すると、自動的に印刷可ランプが点灯し、印刷できる状態になります。これで、増設 ホッパーの取り付けは完了です。

\* MultiWriter 2860N/2830Nのみ3台目を増設可能です。

## リレー給紙について

印刷している給紙口の用紙がなくなったときに、自動的に別の給紙口から用紙を吸入し印刷を続ける機能で す。ホッパー、MP、手差し(MultiWriter 2860N/2360N/2360のみ)、または増設ホッパーを装着し、同 じ用紙サイズおよび同じ用紙種別の用紙をセットした場合のみ実現できます。(A4の場合は、同じ方向に用 紙をセットする必要があります。)

リレー給紙を有効にするために、メニューモードのリレー給紙設定をする必要があります。以下の手順で印 刷してください。

#### 🚺 メニューモードに入る。

[印刷可]スイッチを押してプリンターをディセレク ト状態にし、[メニュー] スイッチを押して"テスト メニュー →"を表示させます。

2 操作パネルの [▼] スイッチ、[▶] スイッチ、 [設定変更] スイッチを押して、"リレーキュ ウシ"をONにする。

> リレー給紙させるホッパー、MPまたは手差 し (MultiWriter 2860N/2360N/2360 のみ)のすべてを"リレーキュウシ"ONに してください。

- ❸ [メニュー終了] スイッチを押す。
- 設定が終わったら、リレー給紙を有効にした ホッパー、MPまたは手差し(MultiWriter 2860N/2360N/2360のみ)の用紙サイズ、用 紙の種類、用紙のセット方向が同じになって いるか確認する。
- プリンタードライバーのプロパティダイアロ グボックスの[用紙]シートで、給紙方法が [自動]になっていることを確認する。
- 〔印刷〕ダイアログボックスで印刷範囲、印刷 部数を指定し、[OK]をクリックして印刷する。

## 増設ホッパーの取り外し

増設ホッパーを取り外す場合は次の手順で行ってください。 1台目、 2台目、 3台目\* の取り外し方法は同じです。 ここでは1台目を取り外す方法を示します。

\* MultiWriter 2860N/2830Nのみ3台目を増設可能です。

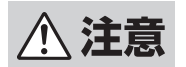

プリンターを1人で持ち上げないでください。1人で運ぶと腰を痛めるおそれがあります。プリンターを移動する時には、必ず2人以上で行ってください。プリンターの標準の質量(EPカートリッジ含まず)は次のとおりです。

- MultiWriter 2860N:約17.8kg
- MultiWriter 2830N:約17.3kg
- MultiWriter 2360N/2360:約17.2kg
- プリンターに増設ホッパーを取り付けたまま、運搬、移設しないでください。プリンターや 増設ホッパーを落として、破損するおそれがあります。運搬および移設の際は、必ず両側の 取っ手部のハンドルカバーと固定用ステーを取り外して、1台ずつ運んでください。ハンド ルカバーの取り外しは、すきま部にマイナスドライバーなどを差し込んで、外側に引いてく ださい。

❶ プリンターの電源をOFFにし、電源コード、プ リンターケーブルをプリンターから取り外 す。

ハンドルカバー(L)と固定用ステーを取り外 す。

プリンター正面左側にはめ込まれているハンドルカ バー(L)を取り外してください。ハンドルカバー を取り外すときは、すきま部にマイナスドライバー などを差し込んで外側に引いてください。

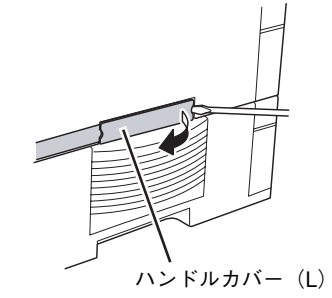

1か所のネジを外してから、固定用ステーを取り外 します。

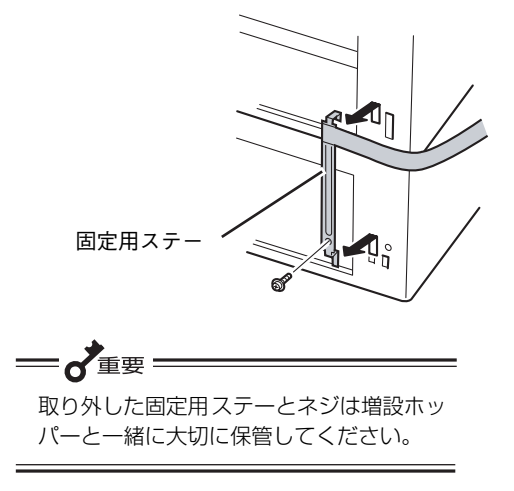

3 ハンドルカバー(R)を取り外す。 ハンドルカバーを取り外すときは、すきま部にマイナス

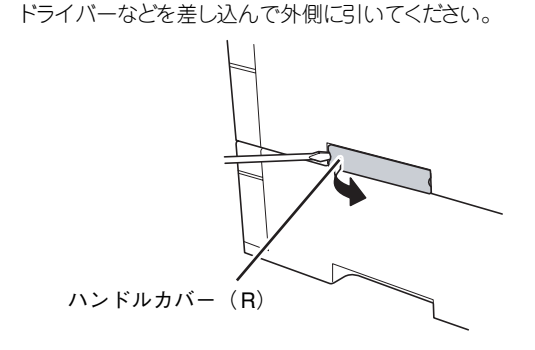

④ プリンターを増設ホッパーから取り外し、 一時的に台や机の上に置く。

— **人**重要 —

プリンターを持ち上げるとき、取っ手以外 の場所を持たないでください。プリンター が破損することがあります。

#### ・ 増設ホッパーを台の上から外す。

2台目、3台目\*の増設ホッパーが取り付けられている 場合は、プリンター、1台目の増設ホッパーを一時的に 台や机の上に置いてから2台目、3台目\*を移動させて ください。

## 

増設ホッパーを運ぶときは、増設ホッパーの 左右の取っ手を持って運んでください。左側 にある凸部は持たないでください。

**〇** プリンターを元の位置に置く。

🚺 電源コードとプリンターケーブルを取り付け る。

MultiWriter 2860N/2830Nのみ3台目を増設可能です。

# 両面印刷ユニット

両面印刷ユニットを取り付けることによって、MultiWriter 2830Nで両面印刷ができるようになります。

⚠ 注意

電源スイッチをOFFにした直後は、定着ユニット周辺、プリンター内部の金属部、およびEP カートリッジの取っ手が高温になっている場合があります。火傷をするおそれがありますので、 十分に冷めてから作業を行ってください。

- MultiWriter 2830N専用のオプションです。
- MultiWriter 2830Nでは両面印刷ユニットかスキャナユニットのいずれかのオプションを使用する ことができます。スキャナユニット(オプション)を装着している場合は、スキャナユニットを取り 外してから取り付けてください。
- 取り付けや取り外しの際にはプリンター内部に取り付けた EP カートリッジに強い光が当たるような 場所は避け、作業を行ってください。

## 両面印刷ユニットの取り付け

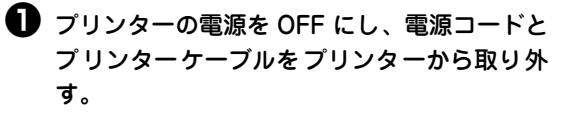

プリンターの電源はOFFにして、電源コードを コンセントから抜いてください。電源コードを 接続したまま取り付けると、故障の原因となる ばかりでなく、感電のおそれがあります。

を右のフロントユニット開閉レバーを押しな がら手前に引いて、フロントユニットをゆっ くり開ける。

フロントユニットが開いて止まります。

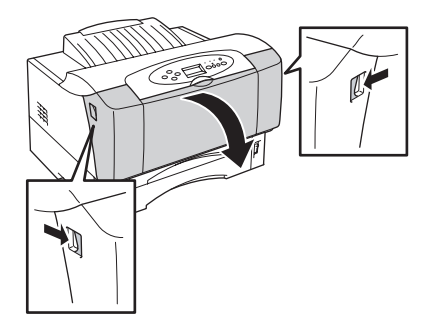

3 トップカバーの左右を持ち、ゆっくりと開ける。

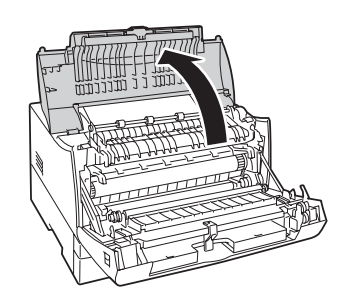

トップカバーの先端に取り付けられているブランクピースを取り外す。

ブランクピースの両端を軽く手前に引っ張りながら 上側にスライドさせて取り外します。

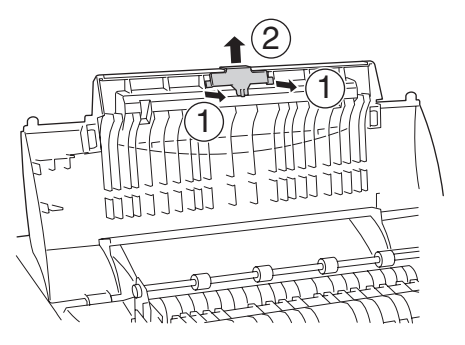

9

オプション

## 日 ロックピースを取り外す。

プラスドライバーを使ってロックピースを固定して いるネジを外し、フロントユニットにはめ込まれて いるロックピースを取り外してください。

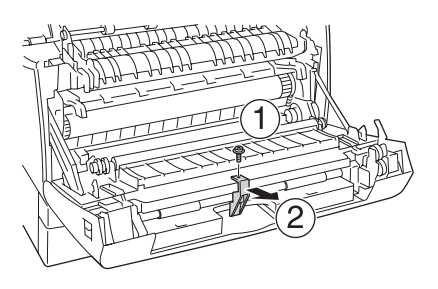

= 重要 ネジを取り外す際は、プリンター内部にネ ジを落とさないよう注意してください。

## 1 フロントユニットをゆっくりと閉じる。

\_

「カチッ」と音がするまでゆっくりとフロントユニッ トを押し上げ、確実に閉まったことを確認してくだ さい。

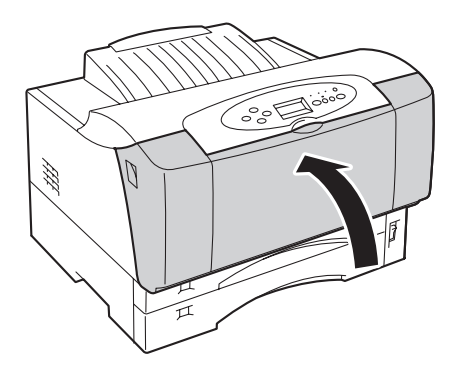

3 フロントカバーを開き、センサーカバーを取 り外す。

プリンター正面左側にはめ込まれているセンサーカ バーを取り外してください。

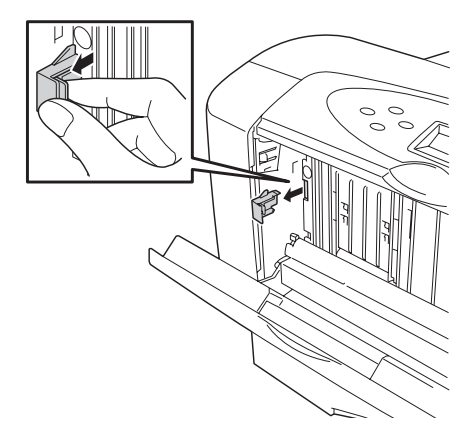

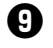

#### ・ 一 の 面 カバーを 取り付ける。

両面カバーの左右のフックをプリンター内部の軸に 合わせて置き、両面カバーの両端を軽く下へ押しま す。

両面カバー

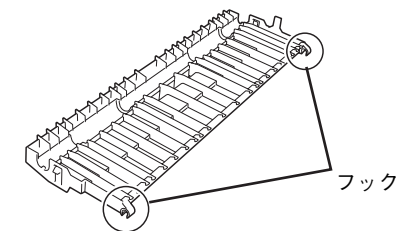

プリンター本体

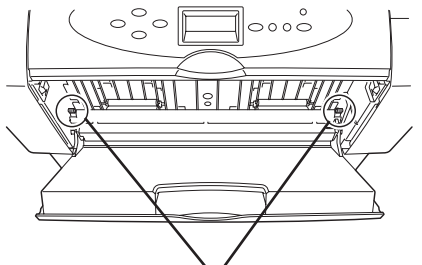

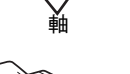

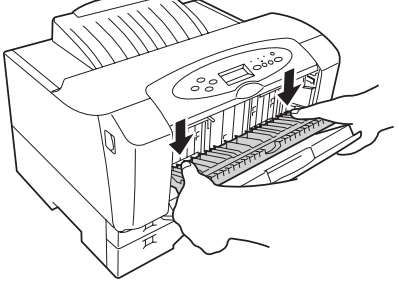

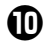

#### 🛈 両面カバーを閉じる。

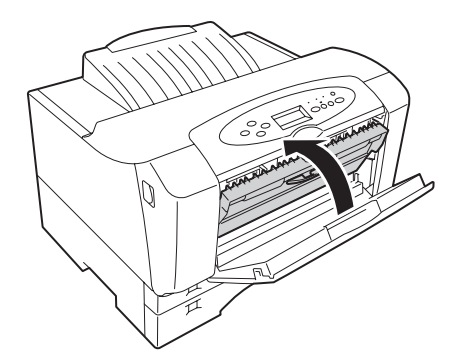

① フロントカバーを閉じる。

次に拡張ファームウェアボードの取り付けを行い ます。

> = 🖌 重要 : 拡張ファームウェアボードは大変デリケー トな電子部品です。拡張ファームウェア ボードを取り扱うときには、プリンター背 面のインターフェースコネクターが付いて いるフレームなどに触れて身体の静電気を 逃してから行ってください。また、ボード は端の部分を持って取り扱い、表面の部品 には触れないようにしてください。

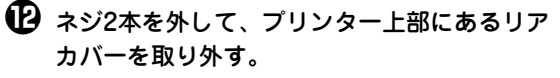

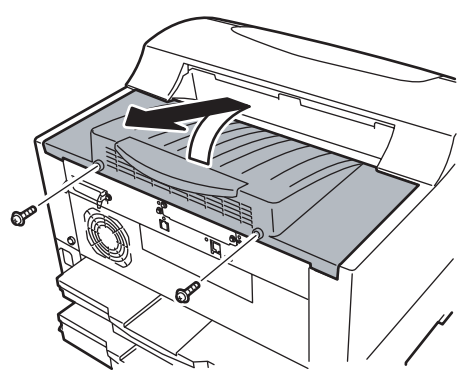

● コントロールカバーに刻印された矢印で示す ネジ(3か所)をゆるめ、軽く手前を持ち上げ てコントロールカバーを取り外す。

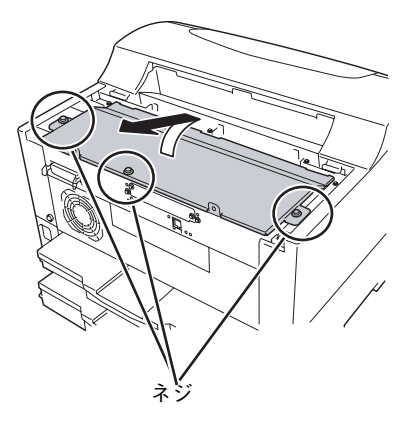

🕐 拡張ファームウェアボードをプリンタボード の右側にあるコネクターに取り付ける。

拡張ファームウェアボードの切り欠き部をプリン ターボードのコネクター突起部に合わせ、プリン ターのコネクターに対して約30度の挿入角度で拡 張ファームウェアボードの端子が当たるまで挿入し ます。

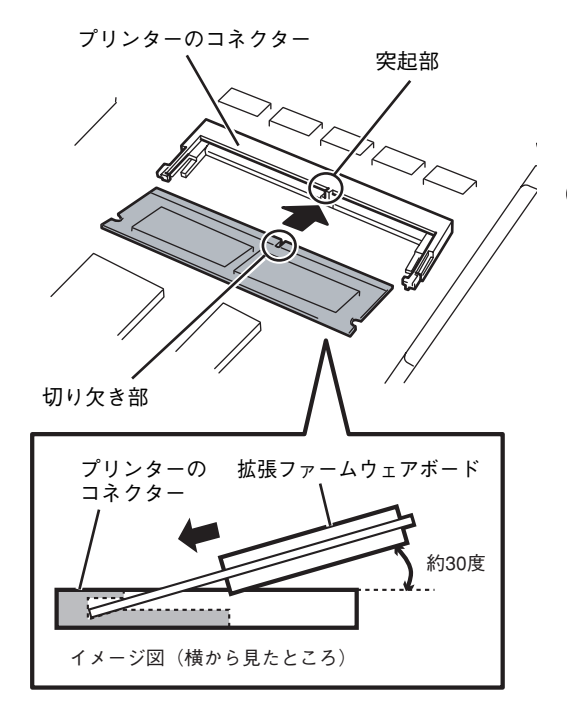

9 オプション

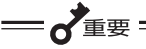

- 拡張ファームウェアボードの切り欠き 部の向きがコネクターの突起部と正し く合っていることを確認してください。逆の場合は拡張ファームウェア ボードの切り欠き部とコネクターの突 起部の位置が合わず、挿入することが できません。
- 拡張ファームウェアボードはプリンター 背面に向かって右側の「カクチョウ」と 印刷されているコネクターに取り付けて ください。左側の「ゾウセツメモリ」と 印刷されたコネクターも同じ形ですが、 誤って取り付けると故障の原因となりま す。

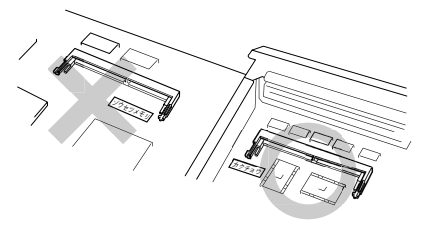

し
「カチッ」という音がするまでソケットに倒し
込む。

奥までしっかり倒し込んでください。しっ かり押し込まずに次の手順を行うと、コネ クターまたは拡張ファームウェアボードを 破損するおそれがあります。

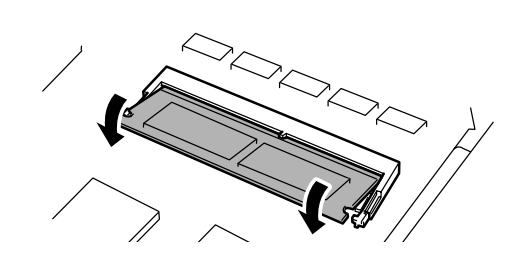

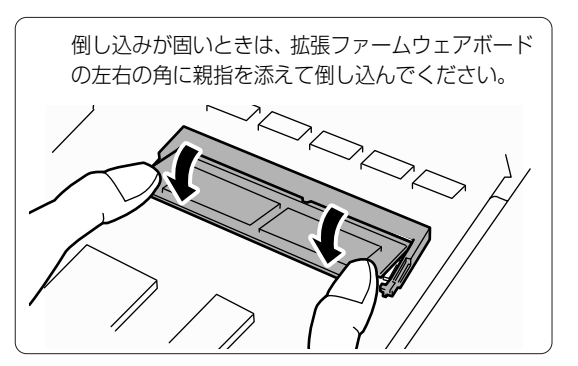

・
イジェクターが立ち上がり、しっかり固定できたことを確認する。

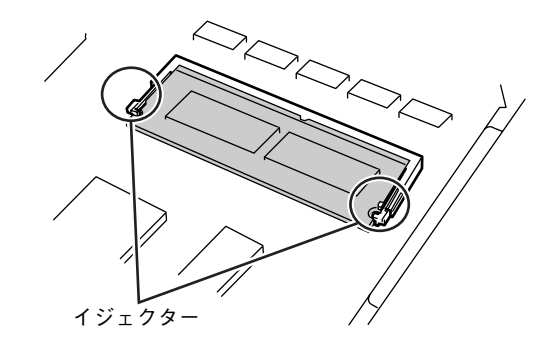

コントロールカバーを取り付け、表面から刻 印された矢印で示すネジ(3か所)で固定する。

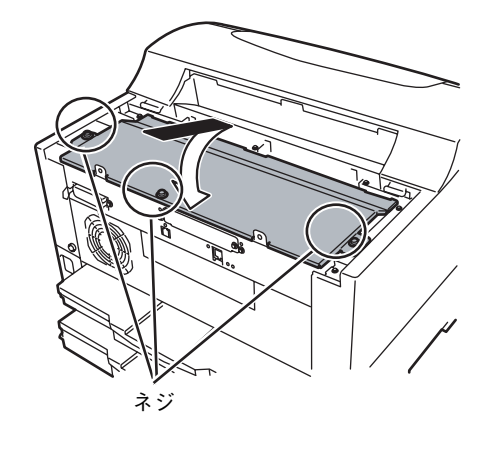

1アカバーを取り付け、ネジ2本で固定する。

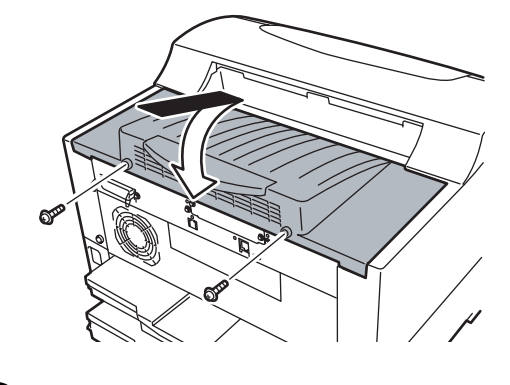

・ 電源コードとプリンターケーブルを取り付ける。

## テスト印刷

両面印刷ユニットが正しく取り付けられたかを確認するためにテスト印刷のステータス印刷を行います。

プリンターの電源をONにする。
 操作パネルの[印刷可]スイッチを押す。
 印刷可ランプが消灯します。

ß [両面] スイッチを押す。 両面ランプが点灯します。 ④ ステータス印刷をする。

手順については、1章の「8 テスト印刷をする」 (29ページ)を参照してください。

用紙の両面に印刷されます。

正しく取り付けられている場合、表面に「両面印刷メニュー」の項目が印刷され、裏面に「枠」が印刷されます。

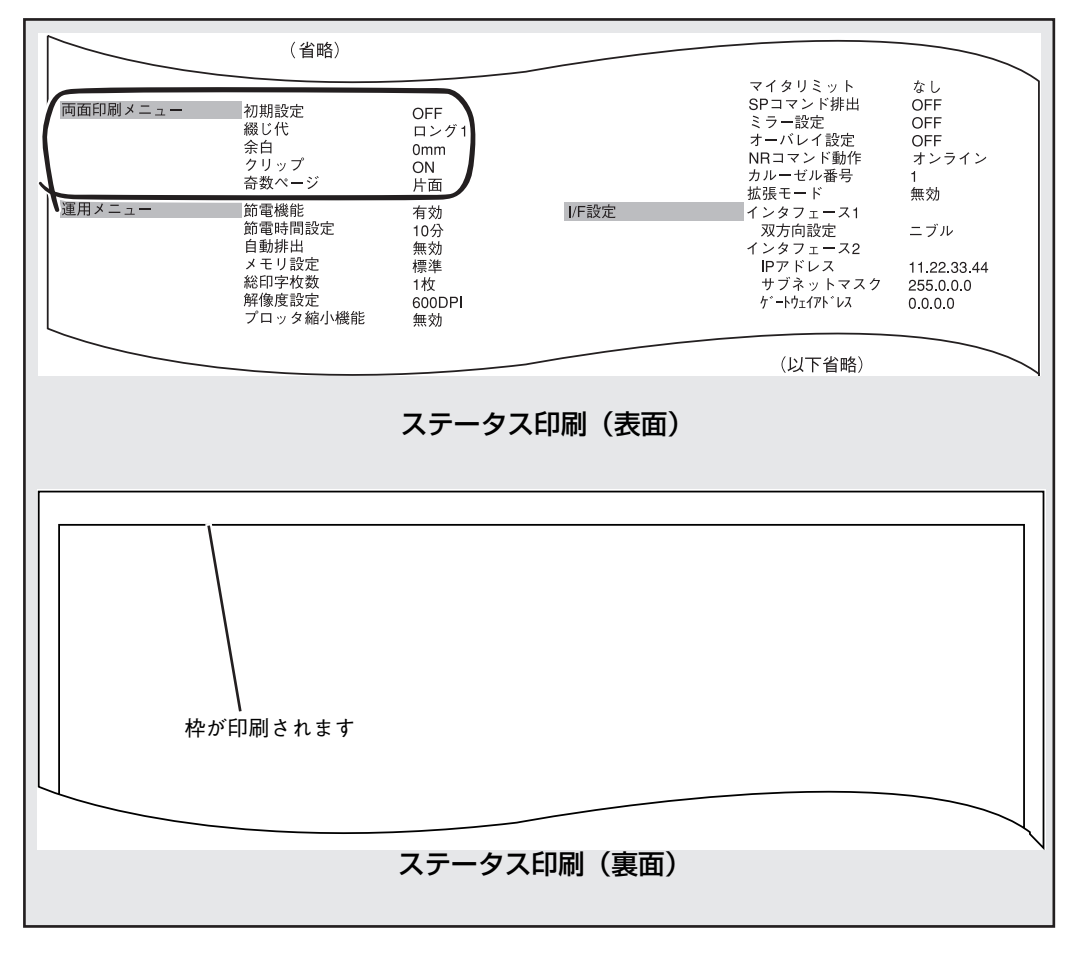

両面印刷ユニットを装着したステータス印刷の例

ステータス印刷が終了すると、自動的に印刷可ランプが点灯し、印刷できる状態になります。これで両面印 刷ユニットの取り付けは完了です。

## 両面印刷の設定方法

両面印刷の設定は次の方法でできます。

- メニューモード...........4章、または活用マニュアルの7章「メニューモード」を参照してください。
- プリンタードライバー ......活用マニュアルの4章「より進んだ使い方」を参照してください。

## 両面印刷ユニットの取り外し

拡張ファームウェアボードのみを取り外してください。両面カバーは取り外さずそのまま使用してください。また両面印刷ユニットの取り付けの際にプリンターから取り外した部品を取り付け直す必要はありません。

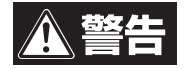

プリンターの電源はOFFにして、電源コードをコンセントから抜いてください。電源コードを接続したまま取り外すと、故障の原因となるばかりでなく、感電のおそれがあります。

拡張ファームウェアボードはコネクターのイジェクターを横に押し広げてロックを解除した後、斜めに引き抜 いてください。

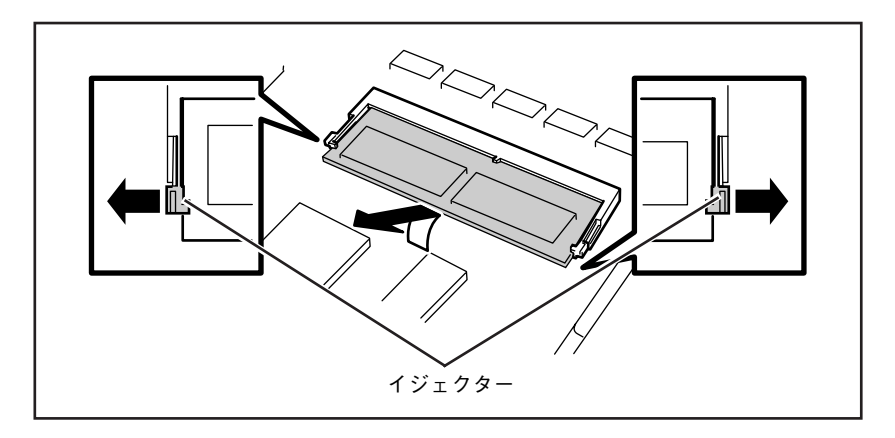

# 増設メモリー

増設メモリーを取り付けることで、次のような効果があります。

- 電子ソート機能を有効にする
- フォーム登録数の増加
- 受信バッファーの拡大
- 両面印刷\*<sup>1</sup>や解像度1200dpi\*<sup>2</sup>での印刷時のメモリー不足の解消
- 複雑な印刷データの印刷性能向上

#### MultiWriter 2360N/2360をお使いのお客様へ

MultiWriter 2360N/2360は、標準メモリー(16MB)でも1200dpiでの印刷は可能です。さらに印刷性能の向上のためにメモリー増設をお勧め致します。

指定のSO-DIMMタイプの増設メモリーを使用してください。指定以外の増設メモリーを使用すると、故障の原因となることがあります。

- \*<sup>1</sup> MultiWriter 2830N で両面印刷するにはオプションの両面印刷ユニットが必要です。
- \*<sup>2</sup> 1200dpi での印刷は MultiWriter 2360N/2360 のみ対応しています。

## 増設メモリーの取り付け

増設メモリーは大変デリケートな電子部品です。増設メモリーを取り扱うときは、プリンター背面のイン ターフェースコネクターが付いているフレームなどに触れて身体の静電気を逃がしてから行ってくださ い。また、ボードは端の部分を持って取り扱い、表面の部品には触れないようにしてください。

 プリンターの電源を OFF にし、電源コードと プリンターケーブルをプリンターから取り外 す。

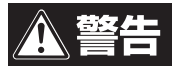

プリンターの電源はOFFにして、電源コードを コンセントから抜いてください。電源コードを 接続したまま取り付けると、故障の原因となる ばかりでなく、感電のおそれがあります。

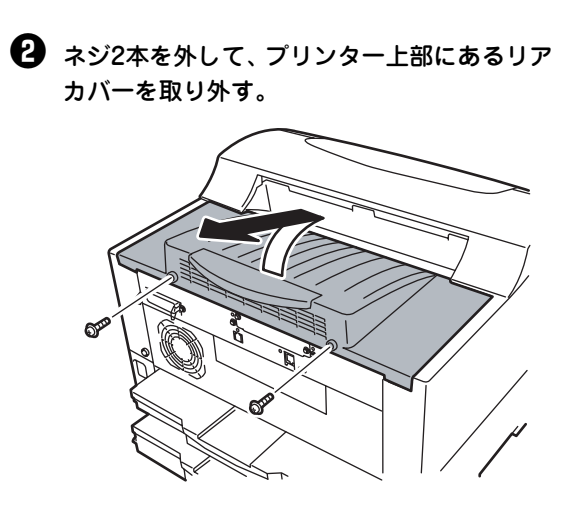

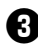

3 コントロールカバーに刻印された矢印で示す ネジ(3か所)をゆるめ、軽く手前を持ち上げ てコントロールカバーを取り外す。

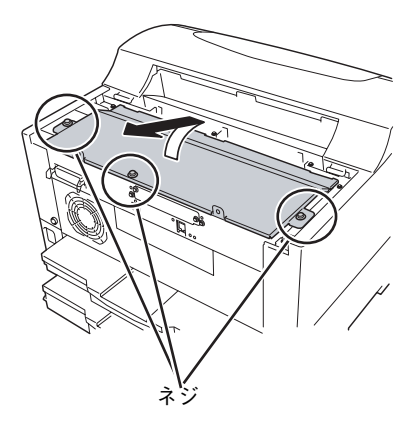

#### ④ 増設メモリーをプリンターボードの左側にあ るコネクターに取り付ける。

増設メモリーの切り欠き部をプリンターボードのコ ネクター突起部に合わせ、プリンターのコネクター に対して約30度の挿入角度で増設メモリーの端子 が当たるまで挿入します。

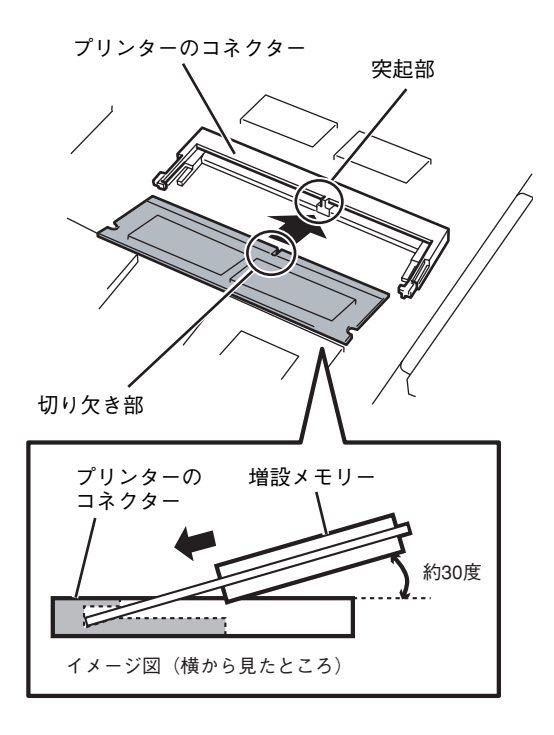

## = 🖌 重要 =

- 増設メモリーの切り欠き部の向きがコ ネクターの突起部と正しく合っている ことを確認してください。逆の場合は 増設メモリーの切り欠き部とコネク ターの突起部の位置が合わず、挿入す ることができません。
- 増設メモリーはプリンター背面に向かっ て左側の「ゾウセツメモリ」と印刷され ているコネクターに取り付けてくださ い。右側の「カクチョウ」と印刷された コネクターも同じ形ですが、誤って取り 付けると故障の原因となります。 (MultiWriter 2860N/2830N/ 2360Nのみ)

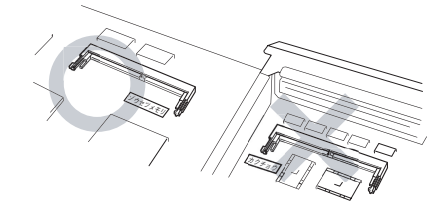

「カチッ」という音がするまでソケットに倒し

込む。 

奥までしっかり倒し込んでください。しっ かり押し込まずに次の手順を行うと、コネ クターまたは増設メモリーを破損するおそ れがあります。

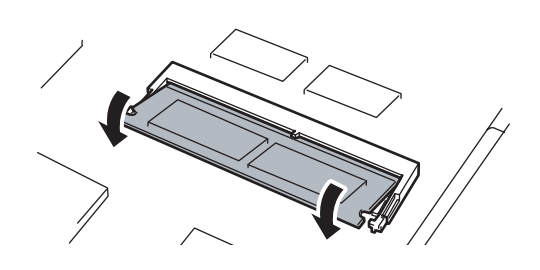

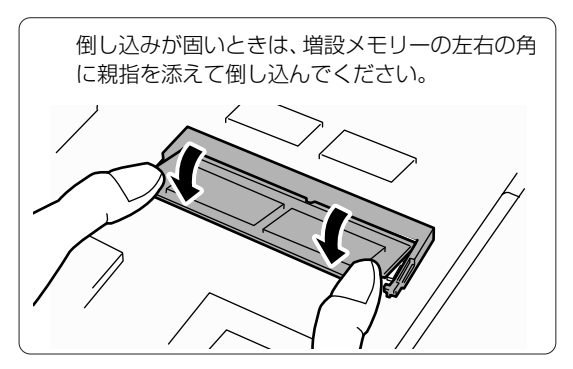

きたことを確認する。
び コントロールカバーを取り付け、表面から刻 印された矢印で示すネジ (3か所)で固定する。
ジ 電源コー る。

6 イジェクターが立ち上がり、しっかり固定で

ネジ

・ リアカバーを取り付け、ネジ2本で固定する。

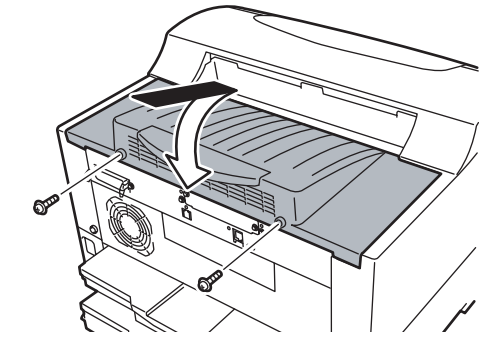

電源コードとプリンターケーブルを取り付ける。

## テスト印刷

増設メモリーが正しく取り付けられたかを確認するためにテスト印刷のステータス印刷を行います。手順については、1章の「8 テスト印刷をする」(29ページ)を参照してください。 次ページのように印刷されていれば、増設メモリーは正しく取り付けられたことになります。

| 0000000 |          | .11.           | ╱ <sup></sup> ₩₩₩₩₩ |                      |
|---------|----------|----------------|---------------------|----------------------|
|         |          | 00.00<br>00.00 | エンジン<br>コントローラ      | H/ VV/月 封<br>Version |
| 280MB   | メモリ容量    |                | なし                  | LANボー ド              |
|         | <b>`</b> |                |                     |                      |
|         |          |                |                     |                      |

増設メモリーを増設したステータス印刷の例

(MultiWriter 2860Nの標準メモリー 24MBに256MBメモリーを増設した場合)

ステータス印刷が終了すると、自動的に印刷可ランプが点灯し、印刷できる状態になります。これで増設メ モリーの取り付けは完了です。

## 増設メモリーの取り外し

増設メモリーを取り外すときは、プリンターの電源をOFFにし、電源コードをプリンターから取り外し、取り付けの手順を逆に行ってください。

プリンターの電源はOFFにして、電源コードをコンセントから抜いてください。電源コードを接続したまま取り外すと、故障の原因となるばかりでなく、感電のおそれがあります。

なお、増設メモリーを取り外すときはコネクターのイジェクターを横に押し広げて斜めに引き抜いてください。

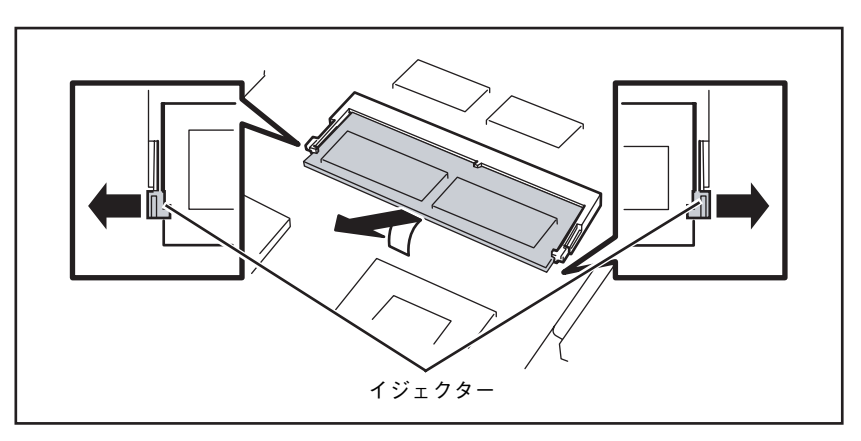

# 使用できるプリンターケーブル

MultiWriter 2860N/2830N/2360N/2360で使用できるプリンターケーブルは次の表のとおりです。お使いになっているコンピューターによって使用できるプリンターケーブルが異なります。

|                                       | プリンターケーブル <sup>* 1</sup>                                                                                                    |                                                                 |
|---------------------------------------|----------------------------------------------------------------------------------------------------|-----------------------------------------------------------------|
| PC98-NX シリーズを含む<br>IBM PC/AT互換機(DOS/V | PC98-NXシリーズ                                                                                                    | PC-PRCA-01<br>PC-CA205 <sup>*2</sup><br>PR-UCX-02 <sup>*3</sup> |
| 対応機)                                  | IBM、富士通、東芝、DELL、その他各社                                                                                                    | PC-PRCA-01<br>PR-UCX-02*3                                       |
| PC-9800 シリーズデスク<br>トップタイプミニタワータ<br>イプ | 98MATEシリーズ (除くAp·As·Ae·Af)<br>98MATEサーバシリーズ<br>98FELLOWシリーズ (除くBA·BX)<br>98MULTiシリーズ (除くCe)<br>98MULTi<br>CanBeシリーズVALUE STARシリーズ<br>CEREB<br>98FINE<br>PC-H98シリーズ * <sup>4</sup> | PC-CA202 <sup>*5</sup><br>PC-CA204 <sup>*2</sup>                |
|                                       | PC-98XA·XL·XL <sup>2</sup> ·RL* <sup>4</sup>                                                                                                    | PC-PR801-21<br>(パソコン本体に標準添付)                                    |
|                                       | 上記以外の14ピンパラレルインターフェースを持つデスク<br>トップタイプ                                                                                                    | PC-CA203*2                                                      |
| 98サーバシリーズ                             | SV-H98シリーズ * <sup>4</sup><br>SV-98シリーズ                                                                                                    | PC-CA202* <sup>5</sup><br>PC-CA204* <sup>2</sup>                |
| 98NOTEシリーズ                            | Lavieシリーズ<br>Aileシリーズ<br>98NOTE Light<br>PC-9821Nf・Np・Nx・Nd・Nm・Ne3・Ne2・Nd2<br>PC-9801NL/A・NS/A                                                                                    | PC-CA202* <sup>5</sup><br>PC-CA204* <sup>2</sup>                |
|                                       | 上記以外の20ピンパラレルインターフェースを持つ<br>98NOTEシリーズ                                                                                                    | PC-9801N-19                                                     |
| PC-9800シリーズ<br>ラップトップタイプ              | PC-9821Ts                                                                                                    | PC-CA202*5<br>PC-CA204*2                                        |
| プリンタ増設インタフェース                         | ポード (PC-9801-94)                                                                                                    | PC-CA202*5<br>PC-CA204*2                                        |

\*1 他社のケーブルをお使いになる場合、運用した結果の影響については責任を負いかねます。

\*<sup>2</sup> PC-CA203、PC-CA204、PC-CA205のケーブルの長さは4.0m。

\*3 PR-UCX-02のケーブルの長さは 2.0m。

\*4 ハイレゾリューションモードでは、プリンタステータスウィンドウ機能、音声メッセージ機能は利用不可。

\*<sup>5</sup> ケーブルの長さは 1.5m。

# 付録 技術情報

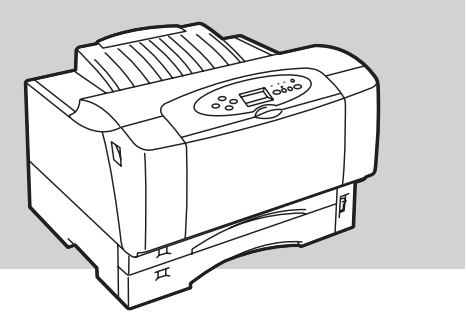

仕様

| пр                                      | 内容                                                                                                    |                                                    |                                                                                                    |                                                                                                    |  |  |
|-----------------------------------------|----------------------------------------------------------------------------------------------------|----------------------------------------------------|----------------------------------------------------------------------------------------------------|----------------------------------------------------------------------------------------------------|--|--|
| 境口                                      | MultiWriter 2860N                                                                                                    | MultiWriter 2360N                                  | MultiWriter 2360                                                                                                    |                                                                                                    |  |  |
| 印刷方式                                    | 電子写真記録方式<br>露光方式:レーザーダ-<br>現像方式:1成分乾式                                                                                                    | 電子写真記録方式<br>露光方式:レーザーダイオード+ポリゴンスキャナー<br>現像方式:1成分乾式 |                                                                                                    |                                                                                                    |  |  |
| 印刷速度*<br>(A4サイズ横置き、<br>ホッパー給紙片面印刷<br>時) | % 除力式・100万423 約28ページ/分(600dpi時) </p </td <td><ul> <li>約21ページ/分(600d)</li> <li>約12ページ/分(1200)</li> <li>&lt;補足&gt;</li> <li>A4 サイズ縦置き給<br/>での場合は、約15.1<br/>ただし、100枚を超<br/>場合は約10~12ペ</li> <li>はがき、往復はがき<br/>30枚までの場合は<br/>ます。ただし、30枚<br/>を行った場合は約4<br/>す。</li> </ul></td> <td>oi時)<br/>dpi時)<br/>紙で連続印刷100枚ま<br/>ページ/分になります。<br/>える連続印刷を行った<br/>ージ/分になります。<br/>・横置き給紙で連続印刷<br/>、約9ページ/分になり<br/>を超える連続給紙印刷<br/>1.5ページ/分になりま</td> |                                                    | <ul> <li>約21ページ/分(600d)</li> <li>約12ページ/分(1200)</li> <li>&lt;補足&gt;</li> <li>A4 サイズ縦置き給<br/>での場合は、約15.1<br/>ただし、100枚を超<br/>場合は約10~12ペ</li> <li>はがき、往復はがき<br/>30枚までの場合は<br/>ます。ただし、30枚<br/>を行った場合は約4<br/>す。</li> </ul> | oi時)<br>dpi時)<br>紙で連続印刷100枚ま<br>ページ/分になります。<br>える連続印刷を行った<br>ージ/分になります。<br>・横置き給紙で連続印刷<br>、約9ページ/分になり<br>を超える連続給紙印刷<br>1.5ページ/分になりま |  |  |
| ウォームアップの待ち<br>時間(室温20℃)                 | 電源投入時:21秒以下<br>節電時:9秒以下                                                                                                    |                                                    | 電源投入時:15秒以下<br>節電時:8秒以下                                                                                                    |                                                                                                    |  |  |

\* 印刷速度は連続印刷の場合の最大値です。最初のページ、また印刷データの内容あるいはコンピューターからのデータの送り方など によって異なります。 付録

| 12                                                   | 50                                                                                                    | 内容                                                                                                    |                                                                                                    |                                    |  |  |
|------------------------------------------------------|----------------------------------------------------------------------------------------------------|----------------------------------------------------------------------------------------------------|----------------------------------------------------------------------------------------------------|------------------------------------|--|--|
| <u>با</u>                                            | 4 <b>H</b>                                                                                                    | MultiWriter 2860N MultiWriter 2830                                                                                               | N MultiWriter 2360N                                                                                                    | MultiWriter2360                    |  |  |
| ファースト<br>プリント                                        | 片面<br>印刷時                                                                                                    | A4サイズ:約6.5秒(横置き、ホッパー給<br>A3サイズ:約8.5秒(ホッパー給紙)<br>B4サイズ:約8秒(ホッパー給紙)                                                                | 」<br>置き、ホッパー給紙)<br>ホッパー給紙)<br>ッパー給紙)                                                                                                    |                                    |  |  |
| タイム<br>(600dpi時)                                     | 両面<br>印刷時 <sup>*1</sup>                                                                                              | A4サイズ:約14秒(横置き、ホッパー給紙<br>A3サイズ:約16秒(ホッパー給紙)<br>B4サイズ:約15秒(ホッパー給紙)                                                                | 5) A4サイズ:約15秒(<br>A3サイズ:約18.5秒<br>B4サイズ:約17秒(                                                                                                    | 黄置き、ホッパー給紙)<br>(ホッパー給紙)<br>ホッパー給紙) |  |  |
|                                                      | 標準<br>ホッパー                                                                                                    | 250枚、坪量64.0g/m <sup>2</sup> の普通紙(連量55k                                                                                           |                                                                                                    |                                    |  |  |
| 用紙容量                                                 | MP                                                                                                    | 100枚、坪量64.0g/m <sup>2</sup> の普通紙(連量55k                                                                                           | g相当)の場合                                                                                                    |                                    |  |  |
|                                                      | <sup>1111</sup><br>手差し<br>30枚、坪量64.0g/m <sup>2</sup><br>の普通紙(連量55kg<br>相当)の場合<br>30枚、坪量64.0g/m <sup>2</sup><br>当)の場合 |                                                                                                    |                                                                                                    | の普通紙(連量55kg相                       |  |  |
| スタック容                                                |                                                                                                    | 250枚、坪量64.0g/m <sup>2</sup> の普通紙(連量55k                                                                                           | g相当)の場合                                                                                                    |                                    |  |  |
| ドット間隔                                                |                                                                                                    | 0.0423×0.0423mm(1/600×1/600インチ)<br>0.0635×0.0635mm(1/400×1/400インチ)<br>0.0635×0.0635mm(1/400×1/400インチ)                            |                                                                                                    |                                    |  |  |
| CPU                                                  |                                                                                                    | RM5231A (200MHz)                                                                                                    |                                                                                                    |                                    |  |  |
| メモリー標準24MB<br>最大280MB(オプション増設時)標準16MB<br>最大272MB(オプシ |                                                                                                    |                                                                                                    | 'ョン増設時)                                                                                                    |                                    |  |  |
| オプション<br>ソケット                                        | メモリー                                                                                                    | リー 1ソケット (SO-DIMM用)                                                                                                    |                                                                                                    |                                    |  |  |
| インターフ                                                | エース                                                                                                    | IEEE1284 規格準拠双方向パラレルインター<br>つ装備)<br>USB2.0に準拠 <sup>*2</sup> (背面に1つ装備)<br>イーサネット(10BASE-T/100BASE-TX<br>IEEE802.11b規格準拠の無線LAN(オプシ | IEEE1284 規格準拠双<br>方向パラレルイン<br>ターフェースに準拠<br>(背面に1つ装備)<br>USB2.0に準拠* <sup>1</sup> (背<br>面に1つ装備)<br>イーサネット(オプ<br>ション)<br>IEEE802.11b 規格準<br>拠の無線LAN(オプ<br>ション) |                                    |  |  |
|                                                      | 動作温度                                                                                                    | 10~32.5℃                                                                                                    |                                                                                                    |                                    |  |  |
|                                                      | 動作湿度                                                                                                    | 20~80%(RH)ただし結露しないこと                                                                                                    |                                                                                                    |                                    |  |  |
|                                                      | 保管温度                                                                                                    | 0~35°C                                                                                                    |                                                                                                    |                                    |  |  |
| 環境                                                   | 保管湿度                                                                                                    | 10~80%(RH)ただし結露しないこと                                                                                                    |                                                                                                    |                                    |  |  |
|                                                      | 塵埃量                                                                                                    | 一般事務室程度                                                                                                    |                                                                                                    |                                    |  |  |
|                                                      | ガス成分                                                                                                    | 一般事務室程度                                                                                                    |                                                                                                    |                                    |  |  |
|                                                      | 気圧                                                                                                    | 1013~752.4 hPa(海抜0~2500m)                                                                                                    |                                                                                                    |                                    |  |  |
| 騒音<br>(音圧レベノ                                         | レ、A補正)                                                                                                    | 動作時:53dB以下<br>待機時:36dB以下                                                                                                    | 動作時:50dB以下<br>待機時:36dB以下                                                                                                    |                                    |  |  |
| 電源                                                   |                                                                                                    | □ □ □ □ □ □ □ □ □ □ □ □ □ □ □ □ □ □ □                                                                                            |                                                                                                    |                                    |  |  |

\*<sup>1</sup> MultiWriter 2830N で両面印刷するにはオプションの両面印刷ユニットが必要です。

\*2 USB インターフェースは、すべての USB 対応機器について動作を保証するものではありません。

|              | 百日          | 内容                                                                                                    |                                  |                            |                                |  |  |
|--------------|-------------|----------------------------------------------------------------------------------------------------|----------------------------------|----------------------------|--------------------------------|--|--|
|              | 項口          | MultiWriter 2860N MultiWriter 2830N                                                                                                    |                                  | MultiWriter 2360N          | MultiWriter 2360               |  |  |
|              | 動作時最大<br>*2 | プリンター単体時:92<br>フルオプション時:93                                                                                                    | 0W以下(930VA以下)<br>0W以下(940VA以下)   | プリンター単体時:83<br>フルオプション時:85 | 0W以下(840VA以下)<br>0W以下(860VA以下) |  |  |
| 消費電力<br>  *1 | 動作時平均       | プリンター単体時:52                                                                                                    | 0W以下                             | プリンター単体時:425W以下            |                                |  |  |
|              | 節電モード<br>時  | 30W以下(節電モード<br>15W以下(節電モード                                                                                                    | 0:工場出荷時)<br>1)                   |                            |                                |  |  |
| 外形寸法         |             | 459(幅)x 598(奥行<br>459(幅)x 463(奥行                                                                                                    | テき)x 319mm(高さ)<br>テき)x 319mm(高さ) | (カセット伸長時、突起<br>(カセット縮小時、突起 | 2部除く)<br>2部除く)                 |  |  |
| 哲昙*3         | 条件1         | 約17.8kg                                                                                                    | 約17.3kg                          | 約17.2kg                    |                                |  |  |
|              | 条件2         | 約19.6kg                                                                                                    | 約19.1kg                          | 約19.0kg                    |                                |  |  |
| 製品寿命         | ⊧4          | 印刷枚数60万頁または使用年数5年のいずれか早い方                                                                                                    |                                  |                            |                                |  |  |
| 消耗品寿命        | р<br>П      | EPカートリッジ(本体添付): 約6,000枚(印刷枚数)<br>(ただしA4用紙、画像面積比5%片面連続印刷時)                                                                                                    |                                  |                            |                                |  |  |
| 言語           |             | <ul> <li>NPDL Level 2 (201PLエミュレーション含む)</li> <li>ESC/Pエミュレーション</li> <li>プロッターエミュレーション (HP 7550A準拠)</li> </ul>                                                                                                    |                                  |                            |                                |  |  |
| 内蔵フォン        | マト          | 明朝体-Lアウトラインフォント、ゴシック体-Mアウトラインフォント、<br>OCR-B相当文字* <sup>5</sup> 、バーコード* <sup>5,*6</sup> (カスタマパーコード、JAN(8桁、13桁)、Code<br>39、NW-7、Industrial 2 of 5、Interleaved 2 of 5、UCC/EAN-128)                                                                                                    |                                  |                            |                                |  |  |
| 対応OS         |             | <ul> <li>Microsoft Windows XP 日本語版*<sup>7,*8</sup></li> <li>Microsoft Windows Millennium Edition 日本語版*<sup>7</sup></li> <li>Microsoft Windows 98 日本語版*<sup>7</sup></li> <li>Microsoft Windows 98 日本語版</li> <li>Microsoft Windows 95 日本語版</li> <li>Microsoft Windows Server 2003 日本語版*<sup>7,*9</sup></li> <li>Microsoft Windows 2000 日本語版*<sup>7</sup></li> <li>Microsoft Windows 2000 日本語版</li> <li>Microsoft Windows NT 4.0 日本語版</li> <li>日本語MS-DOS (ver. 3.3以上)、MS-DOS 5.0/V以上またはIBM DOS Ver. J5.0/VJ<br/>上 (DOS/V)</li> <li>Mac OS日本語版*<sup>10</sup></li> </ul> |                                  |                            |                                |  |  |

\*1 電源プラグがコンセントに差し込まれていても、電源スイッチが切れた状態では電力の消費はありません。

\*2 最大値は瞬間的ピークを除いた値です。

\*3 条件 1: EP カートリッジ・オプションを除く質量。 条件 2: EP カートリッジ含む・オプションを除く質量。

\*4 10 万頁印刷毎に定期交換部品の交換が必要です。

- \*5 OCR-B 相当印刷やバーコード印刷の読みとりについては、OCR 装置、バーコードスキャナでの評価が必要です。ご使用の前にあらかじめご確認されることをお勧め致します。
- \*6 MS-DOS などのアプリケーションがプリンターの制御コードを発行できる環境で使用できます。
- \*<sup>7</sup> USB インターフェース接続において、OS のアップグレードの組み合せによっては、正常に動作しない場合があります。また、 PC-9821 シリーズの USB インターフェース接続には対応していません。
- \*8 Windows XP 64Bit Edition には対応していません。
- \*9 64 ビットバージョン Windows Server 2003 には対応していません。
- \*<sup>10</sup> Mac OS対応プリンタードライバーは、「http://121ware.com/」で提供しています。詳細は、同 Web ページをご覧ください。

付録

# 用紙の規格

このプリンターで印刷できる用紙の規格について下表に示します(連量とは、用紙788×1091mm(四六判) のサイズの用紙1000枚あたりの重さを示します)。手差し給紙に関する記載は、MultiWriter 2860N/ 2360N/2360のみに適用されます。また両面印刷に関する記載はMultiWriter 2860N/2360N/2360および オプションの両面印刷ユニットを装着したMultiWriter 2830Nに適用されます。

| 用紙の種類                                                        | 寸法                                                                                                    | 坪量                                                                                                    | 表面電気抵抗                                       |  |  |  |
|--------------------------------------------------------------|----------------------------------------------------------------------------------------------------|----------------------------------------------------------------------------------------------------|----------------------------------------------|--|--|--|
|                                                              |                                                                                                    |                                                                                                    |                                              |  |  |  |
| 普通紙<br>(乾式 PPC 用紙)                                           | A3判 (297×420mm)<br>A4判 (210×297mm)<br>A5判 (148×210mm)<br>B4判 (257×364mm)<br>B5判 (182×257mm)<br>レターサイズ                  | ホッパー給紙:64~81.4g/<br>m <sup>2</sup> (連量55~70kg)<br>MP給紙:64~81.4g/m <sup>2</sup><br>(連量55~70kg)<br>手差し給紙:64~81.4g/m <sup>2</sup><br>(連量55~70kg) | 1×10 <sup>9</sup> ~1×<br>10 <sup>12</sup> Ω  |  |  |  |
| 厚紙                                                           | (約216×約280mm)<br>定形外用紙<br>(100~297×148~420mm)<br>(定形外用紙はMP、手差しのみ)                                                      | MP給紙: 81.4~128g/m <sup>2</sup><br>(連量70~110kg)<br>手差し給紙:81.4~128g/m <sup>2</sup><br>(連量70~110kg)                                              |                                              |  |  |  |
| はがき<br>官製はがき、官製往復はがきと同等の<br>寸法、坪量のものを使用してください。               | 官製はがき<br>(100×148mm)                                                                                                   | MP給紙:157g/m <sup>2</sup><br>(連量135kg)                                                                                                    | _                                            |  |  |  |
| ただし、往復はがきは折り目がないも<br>のを使用してください。                             | 官製往復はがき<br>(200×148mm)                                                                                                 | 手差し給紙: 157g/m <sup>2</sup><br>(連量135kg)                                                                                                    |                                              |  |  |  |
| OHP フィルム<br>乾式PPC用、表面処理されているもの<br>を使用してください。                 | A4判(210×297mm)                                                                                                    | 厚さ:0.1mm± 0.025mm<br>(100µm± 25µm)                                                                                                    | _                                            |  |  |  |
| <b>ラベル紙</b><br>乾式PPC用、台紙全体がラベルで覆わ<br>れたものを使用してください。          | A4判(210×297mm)<br>B4判(257×364mm)                                                                                       | _                                                                                                    | _                                            |  |  |  |
| 封筒                                                           |                                                                                                    |                                                                                                    |                                              |  |  |  |
| 洋形4号、内カマス、のりなしのものを<br>使用してください。ただし材質によっ<br>てご使用になれない場合があります。 |                                                                                                    | _                                                                                                    | _                                            |  |  |  |
|                                                              | 両面印刷時                                                                                                    |                                                                                                    |                                              |  |  |  |
| 普通紙<br>(乾式 PPC 用紙)                                           | A3判 (297×420mm)<br>A4判 (210×297mm)<br>A5判 (148×210mm)<br>B4判 (257×364mm)<br>B5判 (182×257mm)<br>レターサイズ<br>(約216×約280mm) | ホッパー給紙:<br>64~81.4g/m <sup>2</sup><br>(連量55~70kg)<br>MP給紙:<br>64~81.4g/m <sup>2</sup><br>(連量55~70kg)                                          | 1 ×10 <sup>9</sup> ~1×<br>10 <sup>12</sup> Ω |  |  |  |

一般的に使用されている連量55kg相当の用紙に関して弊社で推奨している紙質特性を以下に示します。 用紙メーカーに用紙を発注するときは下記の値を参照ください。

- 坪量 64~67g/m<sup>2</sup> (JIS P8124)
- 紙厚 0.085~0.092mm (JIS P8118)
- 平滑度 25~50sec(JIS P8119)
- 剛度 60cm<sup>3</sup>/100以上(クラーク式:JIS P8143)
- 表面電気抵抗 1×10<sup>9</sup>~1×10<sup>12</sup>Ω

## 印刷範囲

以下に示す印刷範囲は、論理印刷範囲を表しています。実際の印刷範囲と使用環境、プリンター設定により 多少異なる場合があります。

Windows環境において添付のプリンタードライバーのプロパティ上で[従来互換の印刷範囲を使用する]をチェック した場合は、MS-DOS環境と同じ印刷設定となります。詳しくは添付のCD-ROMに収録されている活用マニュアル の「付録 技術情報」をご覧ください。

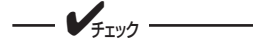

添付のプリンタードライバーの標準設定では、ドライバーの機能により余白量はすべて約5mmです。

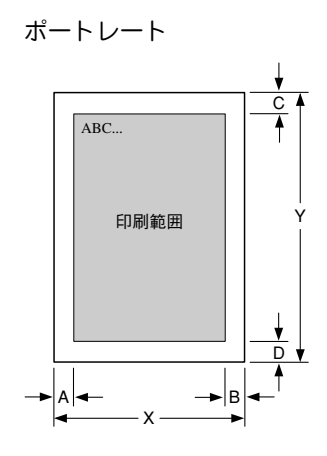

ランドスケープ

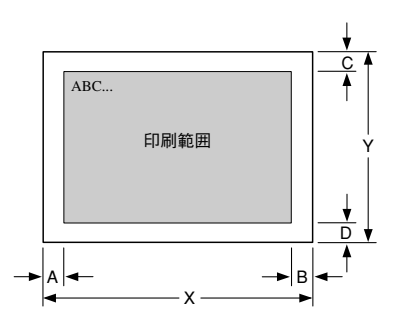

| 用紙                           | X<br>(用紙幅) | Y<br>(用紙長) | A<br>(左余白) | B<br>(右余白) | C<br>(上余白) | D<br>(下余白) |
|------------------------------|------------|------------|------------|------------|------------|------------|
|                              | mm         | mm         | mm         | mm         | mm         | mm         |
| A2                           | 420        | 594        | 5.00       | 5.00       | 5.00       | 5.00       |
| A3                           | 297        | 420        | 5.00       | 5.00       | 5.00       | 5.00       |
| A4                           | 210        | 297        | 5.00       | 5.00       | 5.00       | 5.00       |
| A5                           | 148        | 210        | 5.00       | 5.00       | 5.00       | 5.00       |
| B4                           | 257        | 364        | 5.00       | 5.00       | 5.00       | 5.00       |
| B5                           | 182        | 257        | 5.00       | 5.00       | 5.00       | 5.00       |
| はがき                          | 100        | 148        | 5.00       | 5.00       | 5.00       | 5.00       |
| 往復はがき                        | 200        | 148        | 5.00       | 5.00       | 5.00       | 5.00       |
| 封筒洋形 4 号                     | 105        | 235        | 5.00       | 5.00       | 5.00       | 5.00       |
| レター                          | 216        | 280        | 5.00       | 5.00       | 5.00       | 5.00       |
| 帳票                           | 381        | 279.4      | 17.78      | 17.78      | 0          | 0          |
| ユーザー定義                       | -          | -          | 5.00       | 5.00       | 5.00       | 5.00       |
| A3 → A4                      | 297        | 420        | 5.00       | 5.00       | 5.00       | 5.00       |
| A3 → B4                      | 297        | 420        | 5.00       | 5.00       | 5.00       | 5.00       |
| A4 → A3                      | 210        | 297        | 5.00       | 5.00       | 5.00       | 5.00       |
| A4 → B4                      | 210        | 297        | 5.00       | 5.00       | 5.00       | 5.00       |
| A4 → B5                      | 210        | 297        | 5.00       | 5.00       | 5.00       | 5.00       |
| $A4 \times 2 \rightarrow A4$ | 297        | 420        | 5.00       | 5.00       | 5.00       | 5.00       |
| B4 → A3                      | 257        | 364        | 5.00       | 5.00       | 5.00       | 5.00       |
| B4 → A4                      | 257        | 364        | 5.00       | 5.00       | 5.00       | 5.00       |
| B4 → B5                      | 257        | 364        | 5.00       | 5.00       | 5.00       | 5.00       |
| B5 → A4                      | 182        | 257        | 5.00       | 5.00       | 5.00       | 5.00       |
| B5 → B4                      | 182        | 257        | 5.00       | 5.00       | 5.00       | 5.00       |
| B5 × 2 → B5                  | 257        | 364        | 5.00       | 5.00       | 5.00       | 5.00       |
| $LP \rightarrow A4$          | -          | _          | _          | -          | _          | -          |
| LP → B4                      | -          | _          | -          | -          | -          | -          |

ポートレート

ランドスケープ

|                              | X     | V          | Δ     | B     | C     | п     |
|------------------------------|-------|------------|-------|-------|-------|-------|
| 田紙                           | (用紙幅) | ,<br>(用紙長) | (左余白) | (右余白) | (上余白) | (下余白) |
| 111120                       | mm    | mm         | mm    | mm    | mm    | mm    |
| A2                           | 594   | 420        | 5.00  | 5.00  | 5.00  | 5.00  |
| A3                           | 420   | 297        | 5.00  | 5.00  | 5.00  | 5.00  |
| A4                           | 297   | 210        | 5.00  | 5.00  | 5.00  | 5.00  |
| A5                           | 210   | 148        | 5.00  | 5.00  | 5.00  | 5.00  |
| B4                           | 364   | 257        | 5.00  | 5.00  | 5.00  | 5.00  |
| B5                           | 257   | 182        | 5.00  | 5.00  | 5.00  | 5.00  |
| はがき                          | 148   | 100        | 5.00  | 5.00  | 5.00  | 5.00  |
| 往復はがき                        | 148   | 200        | 5.00  | 5.00  | 5.00  | 5.00  |
| 封筒洋形4号                       | 235   | 105        | 5.00  | 5.00  | 5.00  | 5.00  |
| レター                          | 280   | 216        | 5.00  | 5.00  | 5.00  | 5.00  |
| 帳票                           | 279.4 | 381        | 17.78 | 17.78 | 0     | 0     |
| ユーザー定義                       | -     | -          | 5.00  | 5.00  | 5.00  | 5.00  |
| A3 → A4                      | 420   | 297        | 5.00  | 5.00  | 5.00  | 5.00  |
| A3 → B4                      | 420   | 297        | 5.00  | 5.00  | 5.00  | 5.00  |
| A4 → A3                      | 297   | 210        | 5.00  | 5.00  | 5.00  | 5.00  |
| A4 → B4                      | 297   | 210        | 5.00  | 5.00  | 5.00  | 5.00  |
| A4 → B5                      | 297   | 210        | 5.00  | 5.00  | 5.00  | 5.00  |
| $A4 \times 2 \rightarrow A4$ | 420   | 297        | 5.00  | 5.00  | 5.00  | 5.00  |
| B4 → A3                      | 364   | 257        | 5.00  | 5.00  | 5.00  | 5.00  |
| B4 → A4                      | 364   | 257        | 5.00  | 5.00  | 5.00  | 5.00  |
| B4 → B5                      | 364   | 257        | 5.00  | 5.00  | 5.00  | 5.00  |
| B5 → A4                      | 257   | 182        | 5.00  | 5.00  | 5.00  | 5.00  |
| B5 → B4                      | 257   | 182        | 5.00  | 5.00  | 5.00  | 5.00  |
| B5 × 2 → B5                  | 364   | 257        | 5.00  | 5.00  | 5.00  | 5.00  |
| $LP \rightarrow A4$          | -     | -          | -     | -     | -     | -     |
| LP → B4                      | -     | -          | -     | -     | -     | -     |

## 用語解説

## 英数字

#### 10BASE-T/100BASE-TX

ネットワークの伝送路に関する規格。伝送速度は 10BASE-Tが10Mbps、100BASE-TXが100Mbps。本 プリンターではこれらの規格のケーブルを使ってネッ トワークに接続することができる(一部のモデルでは ネットワークオプションが必要)。

#### 201PL

NECのシリアルプリンター用標準コードのこと。

#### **CSV**形式

データベースソフトや表計算ソフトのデータをテキス トファイルとして保存する場合の形式のひとつ。データ を区切り符号で仕切ることで異なるアプリケーション 間でのデータの共有を図ることができる。

#### DHCP

Dynamic Host Configuration Protocolの略。ネットワー ククライアントにIPアドレスなどのパラメーターを配布 するプロトコル。DHCPサーバーにおいてIPアドレスな どを一括管理し、クライアントは起動時にDHCPサー バーにIPアドレスの貸し出しを要求する。IPアドレスの 一括管理によりアドレスの重複を避け、容易にネット ワークの構築ができる。

#### DPI (dpi)

Dots Per Inchの略。1インチ当たりのドット数。プリン ターの解像度などを表す単位。(→解像度)

#### EPカートリッジ

OPCドラム、現像ユニットなどが一体化された部品。ド ラムにトナーを付着させ印刷イメージを形成させるは たらきをする(→OPC)。消耗品のため「76 トナーナ シ EPコウカン」が表示されたら交換が必要。1本で印 刷できる枚数はカートリッジの種類、印刷するデータに よって異なる(詳細は「6章日常の保守」参照)。

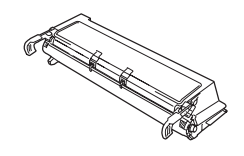

#### ECP

Extended Capabilities Portの略。コンピューターとプリ ンターをつなぐパラレルインターフェースである IEEE 1284が使用する、データ転送モードのひとつ。米 マイクロソフト社と米ヒューレット・パッカード社が中 心となって提案した。データ転送速度は従来のセントロ ニクスの最大150KB/秒に比べ、2MB/秒と高速である。 また、双方向通信機能やデータ圧縮機能を備える。使用 するにはコンピューターとプリンターなど周辺機器の 両方が対応している必要がある。

#### ESC/P

セイコーエプソン株式会社が開発したプリンターを制 御する命令(コマンド)の集まり。

#### IPアドレス

IPはInternet Protocolの略。インターネット上で個々の ユーザーを認識する符号(アドレス)。インターネット に接続したコンピューターにはすべてIPアドレスが割り 振られる。

#### IPP

Internet Printing Protocolの略。Windows 2000で標準 にサポートされたインターネット印刷プロトコル。イン トラネットやインターネットを通じてURLの指定を受 けたプリンターに印刷することができる。

#### ISO 9660

ISO(International Organization for Standardization:国際標準化機構)が定めたCD-ROM用のファイル形式。多 くのCDはこの方式を採っており、OSによって異なる フォルダーやファイルの名前の規則を守ればMacintosh やUNIXマシンでも読み出すことが可能。

#### LAN

Local Area Networkの略。構内情報通信網のこと。

#### Macintosh

米国アップルコンピュータ社が開発したパーソナルコ ンピューターの総称。Mac OSには、あらかじめApple-Talkソフトウェアが組み込まれており、LocalTalkケー ブルシステムやEtherTalkケーブルシステムを使って ネットワークを構築する。

#### Mac OS

米国アップルコンピュータ社が開発したパーソナルコ ンピューターのMacintoshのOSのこと。個々の名称は System(日本語では漢字Talk)であるが、総称として Mac OSと呼ぶようになった。

#### MIB

Management Information Baseの略。TCP/IP通信での ネットワーク管理用プロトコルのSNMPで、コンピュー ター間でやり取りされる管理情報を定義したもの。

#### MOPYING

Multiple Original coPY and printINGの略。NECが提唱 するコピー機の代わりにプリンターでオリジナル印刷 する新しい「印刷スタイル」。

#### MP

Multi Purposeの略。いろいろなサイズの用紙をセット できる給紙機構のこと。

#### MS-DOS

Microsoft Disk Operating Systemの略。マイクロソフト社が開発したOSのひとつ。現在のパソコンの基礎となったオペレーティングシステム。

#### NetBEUI

ネットビューイと読む。IBMによって開発された小規模 LAN用のプロトコル。主にLAN Managerをネットワー クOSにしたときに用いられる。

#### NetWare

ノベル社が開発したネットワークOS。プロトコルには IPX/SPXが用いられる。

#### NPDL

NEC Printer Description Languageの略。NECプリン ター記述言語。

#### OPC

Organic Photo Conductorの略。有機光電導体。ドラム カートリッジのドラムに用いられる有機材。一様に帯電 させ、表面に光を照射すると照射量に応じて電荷が失わ れる現象を利用して潜像を形成する。

#### OS

Operating System(オペレーティングシステム)の略。 コンピューターのハードウエア、ソフトウエアを有効に 利用するために総合的管理を行うソフトウエアのこと。 本書では特に区別して説明する場合、MS-DOSやWindowsなどプログラムの実行管理などを行う基本的なソ フトウエアを「基本OS」、Windows XP、Windows Server 2003、Windows 2000、Windows NTやNet-Wareなどネットワークを強く意識したOSを「ネット ワークOS」と呼ぶことがある。

#### PrintAgent

双方向通信により、コンピューターの画面上で印刷状況 の確認、プリンターの設定をすることを実現したソフト ウエア。MultiWriterシリーズに搭載。

#### SET

Sharp Edge Technologyの略。MultiWriterシリーズに 採用されている高精細印字機能。

#### Service Pack

発売済みのソフトウエアに対して、不具合の修正や機能 の向上のためにマイク ロソフトが無償で提供する更新 プログラムのこと。

#### SO-DIMM

Small Outline-Dual In-line Memory Moduleの略。コンピューター やプリンターなどに使われる メモリーの一種。

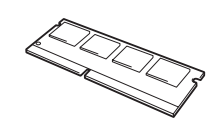

#### TCP/IP

Transmission Control Protocol/Internet Protocolの略。ネット ワークのプロトコルのひとつ。UNIXをはじめWindows XP、 Windows Me、Windows 98、Windows 95、Windows Server 2003、Windows 2000、Windows NT 4.0、Macintoshなど、主 要なOSでサポートされる世界的な標準プロトコルになっている。

#### TrueType

米国アップルコンピュータ社と米国マイクロソフト社 が開発したソフトウエアで、Macintosh/Windows用の アウトラインフォントを用いた画面表示と印刷を行う。 どんなアプリケーションソフトからでも利用できるア ウトラインフォントが使えるので、文字サイズが大きく なってもギザギザにならない。

#### UNIX

AT&T社のベル研究所で開発された一般的にワークス テーションで用いられるOS。プロトコルはTCP/IPを用 いるのが標準的。クライアント・サーバシステムにおい てはUNIXマシンをサーバーにする例が多い。

#### USB

Universal Serial Busの略。キーボード、マウス、スピー カー、モデム、プリンターなどの周辺機器とコンピュー ターの間を統一したコネクターとケーブルで接続でき るインターフェース。

#### Windows 2000

マイクロソフト社が開発したOSのひとつ。Windows NT の堅牢性とWindows 98の機能を合わせ持つ、ローエン ドからハイエンドまですべての領域をカバーするOS。 Windows NT 4.0の後継にあたる。

#### Windows 95

マイクロソフト社が開発した個人ユーザー向けOS。 Windows 3.1の後継にあたる。

#### Windows 98

マイクロソフト社が開発した個人ユーザー向けOS。 Windows 95の後継にあたる。不具合の修正と機能の強 化を図ったアップデート版としてWinodws 98 Second Editionもある。

#### Windows Me

マイクロソフト社が開発した個人ユーザー向けOS。 Windows 98の後継にあたる。主にマルチメディア、ネッ トワークなどの機能強化が図られた。

#### Windows NT

マイクロソフト社が開発したOSのひとつ。サーバーとして用いられることが多い。

#### Windows Server 2003

マイクロソフト社が開発したサーバー用OS。Windows 2000 Server の後継にあたる。

#### Windows XP

マイクロソフト社が開発したOS。ビジネスユーザー向け とされるWindows 2000の安定性を受け継ぐ。ただし製 品としては、Windows 2000の他、家庭向けのWindows Me、Windows 98後継にも位置づけられ、インターネッ ト接続性の機能強化が図れた。

五十音順

#### アウトラインフォント

文字の形を直線や曲線で表された輪郭として記憶し、出 力時にその文字データを論理的に処理して表現するこ と。文字サイズの自由な設定や文字の変形が可能とな り、ドット密度に関係なく美しい文字を表現できる。

#### アクセスポイント

ネットワークに外部から接続(アクセス)するための受け口。MultiWriterのオプション品である無線LANボードは、アクセスポイント経由の接続に対応する。

#### アドホック(ad hoc)

無線LAN機器が備える動作設定のひとつ。無線親機(ア クセスポイント)なしに、無線LANボードなどの無線子 機同士が相互に通信できる。

#### アドミニストレーター(Administrators)

管理者という意味。ネットワークやシステムの管理を行う最高の権限を持っている人。システムアドミニスト レーターと呼ぶこともある。(→システム管理者)

#### イーサネット(Ethernet)

LANの伝送路に関する規格。米ゼロックス社と米ディジ タルイクイップメント(DEC)社と米インテル社が協同 で開発、規格した。3社の頭文字をとってDIX規格と呼ぶ こともある。IEEE802.3標準の伝送速度10Mbpsの規格 とほぼ同義。コンピューター同士をどのようなケーブル で結び、どのような信号で、どうやり取りするかなどを 決めている。同軸ケーブル上で電波を使って通信する仕 組みで、複数の端末が通信するために、CSMA/CDとい う信号制御方式を採用している。現在では同軸ケーブル ではなくツイストペアケーブルを使うことが多い。

#### 印刷ジョブ

アプリケーションで作成された文書を印刷する作業単 位のこと。スプールされて印刷待ちに追加されるか、直 接プリンターに送られる。

#### 印刷の向き

用紙に対して文字やグラフィックが印刷される方向。横 長(ランドスケープ)と縦長(ポートレート)がある。

| ランドスケーブ<br>ランドスケーブ<br>ランドスケーブ<br>ランドスケーブ<br>ランドスケーブ |  | ポートレート<br>ポートレート<br>ポートレート<br>ポートレート<br>ポートレート<br>ポートレート<br>ポートレート |
|-----------------------------------------------------|--|--------------------------------------------------------------------|
|-----------------------------------------------------|--|--------------------------------------------------------------------|

#### 印刷範囲

プリンター用紙に印刷ができる限界のこと。用紙の上下 および左右の余白部分を除いた印刷可能領域を指す。

#### インストール

一般にはシステムや装置を設置するという意味。ソフト ウエアではOSやアプリケーションをコンピューターに 組み込むという意味。

#### インターフェース

2つの装置 〈デバイス〉を通信できるように接続するための仕様、ケーブルシステム。

#### ウォームアップ

プリンターの電源をONにした後、ヒートローラーが一定の温度になり印刷が可能になるまでの状態をいう。

#### エミュレーション機能

他のプリンターのために開発されたソフトウエアの制 御コードを本プリンターで使用できるようにする機能。 たとえば、PC-PR201系シリアルプリンターの制御コー ドが使用できる場合を201PLエミュレーションと呼ぶ。 この機能を実現するためのプログラムをエミュレー ターと呼ぶ。

#### 解像度

プリンターが文字や画像を印刷するときの細かさのこ と。1インチ(25.4mm)当たりのドット数で表す。

#### 拡張制御コード

制御コードのうち、ESC (1BH)、FS (1CH)、のように後に続くコードと組み合わせて機能を表すコード をいう。(← 基本制御コード)

#### かんたん設定

Windows XP、Windows Server 2003、Windows 2000、Windows NT 4.0のプリンタードライバーでのみ 使える機能。[印刷設定]ダイアログボックスの[メイン] シート右上のリストビュー。リストビューのアイコンを クリックすると、プリンターで登録済みの設定や、ユー ザーが用途に合わせて登録した設定が読み込まれる。

#### 機能選択バー

Windows XP、Windows Server 2003、Windows 2000、Windows NT 4.0のプリンタードライバーでのみ 使える機能。[印刷設定]ダイアログボックスの[メイン] シート左側にある縦向きのバー。ボタンをクリックする と[複数ページレイアウト]、[リプリント]などの機能の設 定項目が[メイン]シート右下に表示される。

#### グレースケールイメージ

白黒写真のように色彩情報がなく、ドットの多少により 明暗を表現するグラフィックスイメージ。 (→ハーフトーン)

#### コマンド

コンピューターに行わせたい作業を実行するために選 択または入力する命令。

#### サービスパック (→Service Pack)

#### システム管理者

コンピューターシステムを管理する人。 あるグループ全体のコンピューターや周辺装置、ソフト ウエアなどシステムを構成する様々な要素に関する情 報をもとに、システムが効果的に運用できるように管理 する。
### 自動給紙

カット紙(単票用紙)を連続して自動的に給紙すること をいう。

#### 自動排出

コンピューターからのデータが一定時間なかったとき、 プリンター内のデータを自動的に印刷して排出する機 能。

### ジョブ結合

PrintAgent リプリント2で実現する機能。これを利用す ると一度印刷してスプールしてあるドキュメントを組 み合わせて、一つにまとめて印刷することができる。再 印刷のために複数のアプリケーションを起動する手間 を省くことができる。

### ステータス印刷

テスト印刷のうちのひとつ。給紙構成や動作モード、メ モリースイッチの設定状態などプリンターの状態を印 刷するもの。

### スプール

ドキュメント(文書)を印刷する場合に印刷データをコ ンピューターのハードディスクにファイルとしていっ たん保存して、保存した順にプリンターに送ること。こ れによりプリンターが印刷を終了するのを待たずにコ ンピューターでは別の作業を行うことができるように なる。プリンターに送り終えたファイルは自動的に消去 される。

#### 制御コード

プリンターの動作を制御するためのコード。印刷データ と異なり印刷されない。たとえば、CR(改行コード)や FF(改ページ)など。

### 双方向通信

コンピューターとプリンターの間で、情報のやり取りを する通信形態のこと。PrintAgent機能を実現するための 必須条件。コンピューターから印刷データが送られるだ けでなく、プリンターからもコンピューターに情報を送 ることができるので、印刷の状況がプリンタステータス ウィンドウのアニメーションと音声で、正確にわかる。 双方向通信には、セントロニクスインターフェースか双 方向通信可能なプリンターインターフェースを装備し たコンピューターである、またはUSBやネットワークで 接続されていることが必要。

### 通常使うプリンタ

アプリケーションで[印刷]コマンドを実行し、プリン ターの指定を省略したときにその印刷データを印刷す るプリンター。

### 坪量

用紙の重さを表す単位。用紙1枚1m<sup>4</sup>単位の重さをいう。 (本マニュアルで使用している用紙の坪量は、64.0g/ m<sup>2</sup>)。

### 定着ユニット

用紙上のトナーを熱によって溶かし、圧力を加えて用紙 に固定させるためのもの。ヒートローラーとプレッ シャーローラーで構成されている。

### テスト印刷

プリンターが正常に動作していることを確認するため のもの。

### 電子ソート

複数部数を印刷する場合にコンピューターから一部目 だけ印刷データを送り、二部目以降はプリンターのメモ リー上で印刷データ処理を行う機能。オプションの増設 メモリーをプリンターに取り付けることで実現する。

#### ネットワーク

複数のコンピューターや周辺機器をケーブルまたは他の手段を用いて接続し、情報交換したり機器を共有したりできるようにしたコンピューターの集団。

#### バーコード

白と黒の縞模様を線の太さと間隔を変えながら書き並 べてデータを表し、印刷されたコード。国名、商品名、 価格など、主として流通や商品管理で必要な管理情報、 POS用のコードを表すのに使われる。本製品は、カスタ マバーコード、NW-7、JAN、CODE 39、Industrial 2 of 5、Interleaved 2 of 5、UCC/EAN-128に対応する。

#### ハーフトーン

画像を表示・出力する際に、一定間隔の点(網点)に分 解し、それぞれの黒い点の大きさを変えることで濃淡を 表現する。大きい点は濃いグレー、小さい点は薄いグ レーになる。

#### バッファーフル

ページバッファーに1ページ分の印刷データがたまるこ とをバッファーフルという。バッファーフルになると、 自動的にそのページの印刷を行う。

### パラレルインターフェース

同時に複数の信号を並列に送るデータ転送方式、あるい は物理的な接続コネクターのこと。MultiWriterとコン ピューター間ではセントロニクス仕様に準拠した方式 (IEEE 1284規格準拠双方向パラレルインターフェース) が用いられる。

### ピア・ツー・ピアグループ

無線LAN機器が備える設定の一つ。無線親機(アクセス ポイント)なしに、無線LANボードなどの無線子機同士 が相互に通信できる。

#### ヒートローラー

定着ユニットにあり、プレッシャーローラーとともに熱 と圧力でトナーを定着させる働きをする。

### フォーム印刷

見出し文字や罫線枠などのフォームデータを文章デー タと重ね合わせて印刷すること。フォームデータを作成 するには別売のアプリケーションが必要。

#### 不揮発性メモリー

電源をOFFにしても記憶した内容が消えないメモリー。

### ブラシパターン

図形を塗りつぶすためのある一定のパターン。

### プリンターケーブル

コンピューターとプリンターを接続するケーブル。

### プリンターバッファー

ー般にコンピューターの処理速度は速くプリンターの 処理速度は遅い。したがって、プリンターでの印刷をし ている間コンピューターは何もしないで待つという状 態が発生する。そこで、コンピューターから送られた データをいったん記憶装置に蓄え、プリンターの処理に 合わせて順次その記憶装置からプリンターに印刷デー タを送ることにする。これによってコンピューターは印 刷の終了を待たずに印刷処理から解放され、別の仕事を することができる。この記憶装置をプリンターバッ ファーと呼ぶ。

### プロトコル

コンピューターが他のコンピューターや周辺機器と通 信するための規約。

### プロパティ

ファイルやソフトウエアなどの固有の情報。フォントや ウィンドウの色などさまざまな情報の設定、状態などを 表す。プリンターの設定状態などを示す用語として広く 使われている。

### プロポーショナル文字

印刷される文字ごとに、文字幅が異なる文字のこと。

### ページ記述言語

1ページ分のテキスト(文字)やグラフィック(図形) のデータ、位置情報などを正確に表すための言語。

### ポート

コンピューターが外部とデータをやり取りするときに 使用するケーブルの接続部分。

### ポートレート

用紙を縦長にした内容で印刷する印刷フォーマットの こと。(→ランドスケープ)

| 注<br>・<br>・<br>・<br>・<br>・<br>・<br>・<br>・<br>・<br>・<br>・<br>・<br>・ |
|--------------------------------------------------------------------|
| ポートレート                                                             |

#### 無線LAN

ケーブルの代わりに電波などを利用してネットワーク(LAN)を構成するシステム。IEEE802委員会が IEEE802.11標準として勧告しているシステムが代表 例。MultiWriterのオプション品である無線LANボード は、IEEE802.11bに準拠している。

### メモリー

データを保存する装置。または情報やプログラムの一時 的な記憶場所。

### メモリースイッチ (MSW)

不揮発性メモリーを利用してプリンターのさまざまな 設定を行うスイッチ。機械的にON/OFFを切り替える スイッチではなく、電気的に切り替えるスイッチ。

### メモリースイッチ設定モード

プリンターの設定をプリンターの操作パネルを使って メニュー形式で行うモード。

### ランドスケープ

用紙を横長にした内容で印刷する印刷フォーマットの ひとつ。(←→ポートレート)

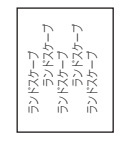

### リブプレート

転写後の用紙を定着ユニットまで正しく送り込むため の用紙ガイド。

### 連量

用紙の重さを表す単位。一般に788×1091mmのサイズ の用紙1000枚当たりの重さをいう(本マニュアルで使 用している用紙の連量は、70kg)。

### ローカルプリンター

コンピューターと直接プリンターケーブルで接続して いるプリンター。

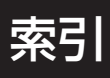

## 記号

| . 105 |
|-------|
| . 105 |
| 102   |
| 102   |
| 105   |
|       |

## Α

| A4ポートレート桁数           | 103, | 105 |
|----------------------|------|-----|
| Administrators       | 54,  | 146 |
| Adobe Acrobat Reader |      | 50  |
| ANK                  |      | 102 |

## С

| CPU       | 196 |
|-----------|-----|
| CR機能の切り替え | 105 |

## D

| DC1、DC3の有効/無効 | 105    |
|---------------|--------|
| DHCP          | 48     |
| ~を有効にする       | 39     |
| DocuWorks     | 50     |
| Domain Admins | I, 146 |

## Е

| EASY設定ユーティリティ | 36, 45, 50 |
|---------------|------------|
| ECP           |            |
| EPカートリッジ      | 19         |
| ~の交換          | 123        |
| ~の寿命          | 126        |
| ~を取り付ける       |            |
| ESC/P         |            |

## F

| FontAvenue | 50  |
|------------|-----|
| FS fコマンド   | 106 |

# Н

| Host Resourece MIB 172 | 2 |
|------------------------|---|
|------------------------|---|

## I

| /F設定メニュー                 |  |
|--------------------------|--|
| Printing.DeliveryService |  |
| Pアドレス                    |  |

## L

| LANアダプター                    | 32, 33 |
|-----------------------------|--------|
| PR-NP-02T2 LANアダプタ(TCP/IP)  | 172    |
| PR-NP-03TR2 LANアダプタ(TCP/IP) | 172    |
| マルチプロトコルLANアダプタ             | 172    |
| LAN初期化                      | 103    |
| LANステータス印刷                  | 100    |
| LANボード                      | 32, 33 |
| PR-NP-04T LANボード(TCP/IP)    | 171    |
| PR-WL-13 無線LANボード           | 171    |
|                             |        |

## Μ

| MOPYING        | 9  |
|----------------|----|
| MOPYING設定ウィンドウ |    |
| МРカセット         |    |
| MP微調整          |    |
| MS-DOS環境       | 74 |

## Ν

| NEC Internet Printing System | 50 |
|------------------------------|----|
| NEC TCP/IP Port              | 56 |
| NECサービス網一覧表                  | 19 |
| NPDL                         | 92 |

| 0       |     |
|---------|-----|
| OHPフィルム | 198 |
| OS      | 197 |

## Ρ

| PC-PR101                | 74       |
|-------------------------|----------|
| PC-PR201                | 74       |
| PrintAgent              | 51       |
| システムアイコン                |          |
| 制限事項                    | 151      |
| ~の削除                    | 72       |
| ~の追加                    | 72       |
| ~を正しく動作させるために           | 145      |
| PrintAgentプリンタ管理ユーティリティ |          |
| PrintAgent リプリント2       | 58       |
| Printer-MIB             | 171, 172 |
| PrinterSupportPack      | 165      |
|                         |          |

### S

| Service Pack 148, | 150 |
|-------------------|-----|
| SETを使用する/しない      | 106 |
| SNMP              | 172 |
| SO-DIMM           | 196 |

### Т

| TCP/IP   | 51 |
|----------|----|
| TrueType | 50 |

| U           |         |    |
|-------------|---------|----|
| USBインターフェース | 22, 23, | 31 |

### W

| 54, 68 |
|--------|
|        |
| 54, 65 |
| 54, 62 |
| 54     |
|        |

| Windows Ser | ver 2003 ( | ]本語版 | <br>54, | 60 |
|-------------|------------|------|---------|----|
| Windows XP  | 日本語版…      |      | <br>54, | 60 |

### ア

| アクセスポイント |   |
|----------|---|
| 厚紙       |   |
| アップグレード  |   |
| アラーム表示   |   |
| 暗号キー     |   |
| 安全上のご注意  | 2 |
|          |   |

### イ

印刷

### 1行が2行にわたる......139 MOPYING設定ウィンドウを使って~する......115 アプリケーションから~する......111 思うように~できないときは......140 改行量が2倍になる......139 ~が薄い......137 各行の文字が重なる ...... 139 グレー~ができない......138 白く抜ける.....139 縦線や横線が入る.....138 定形外用紙サイズに~する.....117 ~できないときは......132 何も~されない......137 ~に異常が見られるとき......137 にじむ......137 頻繁に紙づまりが起きる......139 ~方向......92 真っ黒.....138 文字が化ける......139 用紙の途中から~が始まる......139 印刷指令の切り替え.....105 印刷ログユーティリティ ......50 インストール方法の選択 ......53

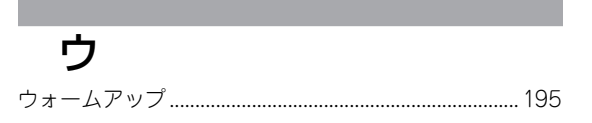

### Ι

| エミュレーション    | 102 |
|-------------|-----|
| エミュレーションモード | 105 |
| エンドガイド      | 26  |

## オ

| オプション一覧    | 168 |
|------------|-----|
| オプション品     | 169 |
| 重さ (質量)    | 197 |
| 温度制御       | 102 |
| オンラインマニュアル | 50  |

## カ

| 海外でのご使用       | 132  |
|---------------|------|
| 解像度設定102,     | 105  |
| 各国文字の切り替え     | 105  |
| カセット          | , 23 |
| МРカセット22, 23, | 170  |
| 標準カセット        | , 23 |
| 用紙カセット(250)   | 170  |
| 用紙カセット(500)   | 170  |
| カセットカバー       | . 26 |
| 活用マニュアル       | vii  |
| ~印刷用          | х    |
| ~閲覧用          | ix   |
| ~の内容          | xi   |
| 紙づまり          |      |
| 給紙部の~         | 158  |
| ~処理後の確認       | 161  |
| 手差し部の~        | 160  |
| ~の処理          | 156  |
| ~のときは         | 152  |
| ~の発生箇所        | 152  |
| 両面部の~         | 158  |
| 環境            | 196  |
| 漢字            | 102  |
| かんたん設定        | 113  |
| 管理銘板          | 164  |

| +       |     |
|---------|-----|
| 共有プリンター | 146 |

## ク

| 国別               |  |
|------------------|--|
| クライアント           |  |
| グラフィックモード        |  |
| クリーニングキット        |  |
| クリッピング機能について     |  |
| クリップ             |  |
| グレースケールの網点を細かく印刷 |  |
|                  |  |

## ケ

| 警告ラベル            |    |
|------------------|----|
| ゲートウェイアドレス       | 36 |
| ~を設定する           | 46 |
| ケーブル(ネットワークケーブル) |    |
| 言語               |    |

### 

| 故障               | 131 |
|------------------|-----|
| 固定用部材            | 20  |
| コンピューター          |     |
| 使用できる~とプリンターケーブル |     |
| ~に接続する           | 31  |
| コンフィグレーションページ    | 35  |
| 工場出荷時の印刷例        | 38  |
| 設定変更後の印刷例        | 38  |
|                  |     |

## サ

| サーバー         |  |
|--------------|--|
| サイドガイド       |  |
| サイドガイドロックレバー |  |
| サブネットマスク     |  |

## シ

| 自動排出<br>自動復帰改行の切り替え        | 102<br>105 |
|----------------------------|------------|
| <ul><li>縮小/拡大モード</li></ul> |            |
| 寿命                         |            |
| EPカートリッジ                   |            |
| 消耗品                        | 197        |
| 製品                         | 165, 197   |

| 仕様     | . 195 |
|--------|-------|
| 消費電力   | 197   |
| 商標     | ii    |
| 情報サービス | . 166 |
| 消耗品    | . 165 |
| 除電針    | . 129 |
|        |       |

## ス

| スイッチ          |        |
|---------------|--------|
| [MP] スイッチ     |        |
| [印刷可] スイッチ    |        |
| [印刷方向] スイッチ   |        |
| [シフト] スイッチ    |        |
| [縮小]スイッチ      |        |
| [ストップ] スイッチ   |        |
| [設定変更]スイッチ    |        |
| [手差し]スイッチ     |        |
| [排出]スイッチ      |        |
| [ホッパ] スイッチ    |        |
| [メニュー終了] スイッチ |        |
| [メニュー] スイッチ   |        |
| [リセット] スイッチ   |        |
| [両面]スイッチ      | 95     |
| [▶] スイッチ      |        |
| [◀] スイッチ      |        |
| [▲] スイッチ      |        |
| [▼] スイッチ      |        |
| スキャナユニット      | 173    |
| スタッカー         | 22, 23 |
| スタック容量        | 196    |
| スライドカセットロック   | 81, 84 |
| スポット保守サービス    |        |
| 寸法            | 197    |
|               |        |

## セ

| 清掃             | . 127 |
|----------------|-------|
| 設置             | 15    |
| ~してはいけない場所     | 18    |
| 増設ホッパーの~に必要な高さ | . 174 |
| ~に必要なスペース      | 17    |
| 設定初期化メニュー      | . 103 |
| 節電機能           | 102   |
| 節電モード          | . 106 |
|                |       |

## ソ

| 騒音          |            |
|-------------|------------|
| 操作パネル       | 22, 23, 91 |
| 増設ホッパ(250)  |            |
| 増設ホッパ (500) |            |
| 増設ホッパー      |            |
| 設置に必要な高さ    |            |
| テスト印刷       |            |
| ~の切り替え      |            |
| ~のステータス印刷の例 |            |
| ~の取り付け      |            |
| ~の取り外し      |            |
| プリンターの設定    |            |
| ~への用紙のセット   |            |
| 双方向通信       | 148        |

### **夕** ターミナルサービス環境......143

### ッ

| 坪量 | <br>196 |
|----|---------|

## テ

| 定形外用紙       | 83, 117  |
|-------------|----------|
| ディスプレイ      |          |
| データ保護       | 46       |
| データラッチタイミング |          |
| 手差し微調整      |          |
| 手差し用紙サポート   | 86       |
| デジタル署名      | 69       |
| テスト印刷       | 29       |
| 増設ホッパー      |          |
| 増設メモリー      | 187, 192 |
| 電源          |          |
| 電源コード       | 19       |
| ~を接続する      | 28       |
| 電源コネクター     |          |
| 電源スイッチ      |          |
| 転写ローラー      |          |
| 電波障害自主規制    | 211      |
|             |          |

## ト

| 同期コードの無効/有効 | 106  |
|-------------|------|
| 動作エミュレーション  | 102  |
| 動作自動切り替え    | 102  |
| 綴じしろ        | 101  |
| ドット間隔       | 196  |
| トップカバー22    | , 23 |

| 日本語ページブリンタ言語NPDL | (Level 2) | リファ | レン  |
|------------------|-----------|-----|-----|
| スマニュアル           |           |     | 173 |

**ネ** ネットワーク

| ~に接続する       |  |
|--------------|--|
| ~の回線速度が遅い    |  |
| ネットワーク共有プリンタ |  |
| ネットワークケーブル   |  |
| ネットワークタイプ    |  |
| ネットワーク名      |  |
| 年間保守契約       |  |

## Л

| バージョンアップ          |            |
|-------------------|------------|
| 廃棄するときは           |            |
| はがき               |            |
| 箱の中身を確認する         |            |
| パラレルインターフェース      | 22, 23, 31 |
| パラレルインターフェースコネクター |            |

## L

| ピックミス  |  |
|--------|--|
| 手差し部   |  |
| 用紙カセット |  |
| 標準力セット |  |
| 表面微調整  |  |

## フ

| ファーストプリントタイム         | 196       |
|----------------------|-----------|
| 封筒                   | . 83, 198 |
| フォーム登録               | 136       |
| フォント                 | 197       |
| ブザー機能の有効/無効          | 105       |
| 普通紙                  | 198       |
| プラグ・アンド・プレイ          | 53        |
| プリンターケーブル            | 31        |
| プリンターソフトウエアの容量       | 52        |
| プリンターソフトウエアCD-ROM    | 19        |
| プリンターソフトウエアのインストール   | 49        |
| USB接続によるインストール       | 60        |
| インストールプログラムからのインストール | J54       |
| プリンタードライバーの削除        | 70        |
| プリンターの設置             | 15        |
| プリンター覧               | 58        |
| プロッターエミュレーションモード     | 97        |
| プロッター設定メニュー          | 103       |
| フロッピーディスク            |           |
| ~でインストールする場合j        | 49        |
| プリンターソフトウエアを~で必要な場合  | 166       |
| プロパティシート             | 122       |
| プロパティシートの            |           |
| プロパティダイアログボックス       |           |
| フロントカパー              | 22, 23    |
| フロントカバー開閉ボタン         | 23        |
| フロントユニット             | 22        |
| フロントユニット開閉レバー        | 22, 23    |

### く ペーパーサポート.....

## 木

| ポートレート     | 92, 199 |
|------------|---------|
| 保守         |         |
| 補修用性能部品    |         |
| 保守サービス     |         |
| 保証書        | 19      |
| ホッパ1微調整    |         |
| ホッパ2微調整    |         |
| ホッパ3微調整    |         |
| ホッパ4微調整    |         |
| ホッパー       |         |
| 増設ホッパ(250) |         |
| 増設ホッパ(500) |         |

| マ               |     |  |
|-----------------|-----|--|
| マルチプロトコルLANアダプタ | 172 |  |

## Ь

| 無線LANアクセスポイント    |  |
|------------------|--|
| 無線LANボード         |  |
| 無線LANプリンタ導入ウィザード |  |
| 無線LANボード         |  |

## Х

| メモリー                                         |                   |     |
|----------------------------------------------|-------------------|-----|
| PR-MW-M013 増設メモリー                            | メモリー              | 196 |
| PR-MW-M014 増設メモリー                            | PR-MW-M013 増設メモリー | 173 |
| テスト印刷                                        | PR-MW-M014 増設メモリー | 173 |
| <ul> <li>~の取り付け</li></ul>                    | テスト印刷             | 192 |
| ~の取り外し                                       | ~の取り付け            | 189 |
| メモリーオーバー時の動作指定10<br>メモリースイッチメニュー10<br>メモリー設定 | ~の取り外し            | 192 |
| メモリースイッチメニュー10<br>メモリー設定                     | メモリーオーバー時の動作指定    | 106 |
| メモリー設定10                                     | メモリースイッチメニュー      | 103 |
|                                              | メモリー設定            | 102 |

| モ     |     |
|-------|-----|
| 文字セット | 102 |

| ユ     |     |
|-------|-----|
| ユーザ定義 | 117 |

## Ξ

| F | Ħ | 泭 | t |  |
|---|---|---|---|--|
|   |   |   |   |  |

| ~が汚れている       | 137    |
|---------------|--------|
| 使用できる~        | 78     |
| 増設ホッパーへの~のセット | 177    |
| ~にしわが入る       | 137    |
| ~についての注意事項    |        |
| ~の裏が汚れる       | 138    |
| ~の規格          | 198    |
| ~のセット方向       | 79     |
| ~の保管方法        | 82, 85 |
| ~をセットする       |        |

| ~をセットする時の注意 |    |
|-------------|----|
| 用紙位置の設定     |    |
| 用紙位置微調整方向   |    |
| 用紙サイズ       |    |
| 用紙サイズ設定ダイヤル |    |
| 用紙サイズ表示     |    |
| 用紙容量        |    |
| 用紙をセットする    |    |
| MPに~        | 83 |
| 手差しに~       |    |
| ホッパーに~      | 80 |
| 余白          |    |
|             |    |

## ラ

| ラベル紙           | 83, 198 |
|----------------|---------|
| ランドスケープ        | 92, 199 |
| ランドスケープ方向の切り替え | 105     |
| ランプ            | 93      |
| 印刷可ランプ         | 93      |
| ステータスランプ       | 22      |
| データランプ         | 93      |
| 電源ランプ          | 93      |
| トナーランプ         | 93      |
| 両面ランプ          |         |
|                |         |

# IJ

| リアカバー             |          |
|-------------------|----------|
| リフトプレート           |          |
| リブプレート            | 127, 129 |
| 裏面微調整             |          |
| 両面印刷              |          |
| テスト印刷             |          |
| ~の取り付け            |          |
| ~の取り外し            |          |
| 両面印刷の設定(MS-DOS環境) |          |
| 両面印刷ユニット          |          |
| リレー給紙             | 77       |
| リレー給紙について         |          |
|                   |          |

### レ

| レフトマージン量の設定105 |
|----------------|
|----------------|

## 

### 高調波電流規格JIS C 61000-3-2適合品

JIS C 61000-3-2 適合品とは、日本工業規格「電磁両立性-第 3-2部:限度値-高調波電流発生限度値(1相当たりの入力電流 が20A以下の機器)」に基づき、商用電力系統の高調波環境目標 レベルに適合して設計・製造した製品です。

### 電波障害自主規制について

この装置は、情報処理装置等電波障害自主規制協議会(VCCI)の基準に基づくクラスB情報技術装置です。この装置は家庭 環境で使用することを目的としていますが、この装置がラジオやテレビジョン受信機に近接して使用されると、受信障害を引き 起こすことがあります。

本書に従って正しい取り扱いをしてください。

また、ネットワークオプション\*の無線LANボード(型番: PR-WLX-13)、マルチプロトコルLANアダプタ(型番: PR-NPX-05) および、MultiWriter 2360をお使いのお客様でLANボード(TCP/IP)(型番: PR-NP-04T)を取り付けた場合、この装置は 情報処理装置等電波障害自主規制協議会(VCCI)の基準に基づくクラスB情報技術装置です。

なお、この装置に ネットワークオプション\*のLANアダプタ(TCP/IP)(型番:PR-NP-02T2/PR-NP-03TR2)および スキャナオプション\*(型番:PR-MW-SC13)を接続して使用した場合、接続したオプションを含むプリンター全体としては、 情報処理装置等電波障害自主規制協議会(VCCI)の基準に基づくクラスA情報技術装置になります。 この装置を家庭環境で使用すると電波妨害を引き起こすことがあります。この場合には使用者が適切な対策を講ずるよう要求 されることがあります。

\* オプションの詳細については本書の169 ページを参照してください。

### 電源の瞬時電圧低下対策について

本装置は、落雷などによる電源の瞬時電圧低下に対し不都合を生じることがあります。 電源の瞬時電圧低下対策としては、交流無停電電源装置などを使用されることをお薦めします。 (社団法人電子情報技術産業協会のパーソナルコンピューターの瞬時電圧低下対策規格に基づく表示)

### レーザー製品の安全基準について

この装置は、JISC 6802規格に基づくクラス1レーザ製品です。本書に記載されている以外の操作や調整および分解は行わないでください。

### 海外でのご使用について

この装置は、日本国内での使用を前提としているため、海外各国での安全規格などの適用認定を受けておりません。したがって、本装置を輸出した場合に当該国での輸入通関、および使用に対し罰金、事故による補償等の問題が発生することがあって も、弊社は直接・間接を問わず一切の責任を免除させていただきます。

## お客様登録のご案内

このたびはNECの商品をお買い上げいただきましてまことにありがとうございます。 NEC MultiWriterシリーズを購入いただいたお客様に「安心と充実したサービスとサポート」を 用意しています。サービスとサポートをお受けになるためにお客様登録をお願いいたします。 ご登録いただいたお客様には、一人一人に合わせたOne to Oneサービス&サポートを無償(一部) にて提供いたしています。

### おすすめ! インターネットによるご登録 次に示すNECのパーソナル商品総合情報サイト「121ware.com」にアクセス してください。 http://121ware.com/my/ ログインIDを取得します。 ログインIDを取得されているお客様は、[ログイン]をクリックし、取得済みのIDとパスワードを入力してください。 [保有商品情報]の[新規・追加登録]をクリックします。 以降は画面の表示に従ってご登録ください。 FAXによるご登録 お手持ちのFAXから次に示すFAX電話番号に電話してFAX情報サービス窓口の 「9番」を押します。電話番号はよくお確かめのうえ、おかけください。 **0120-977-121** (y) → 9 (FAX情報サービス) 音声ガイダンスに従ってボックス番号「7612#」を押してください。 お客様登録用紙を入手できます。 お客様登録用紙に必要事項を記入の上、FAXでお送りください。

## お問い合わせについて

NEC121コンタクトセンターでは、お客様一人一人のニーズにお応えし、適切なアドバイスと お客様が抱えている問題の解決をご支援いたします。お気軽にご相談ください。 電話番号はよくお確かめのうえ、おかけください。

NEC パソコン関連商品に関する使い方/故障診断・修理受付に関するお問い合わせは・・・

### NEC121コンタクトセンター 0120-977-121 (フリーコール)

携帯電話・PHSなどフリーコールをご利用いただけないお客様: 03-6670-6000(通話料はお客様の負担となります) [受付時間] □ 購入相談・使い方相談、および買い取り相談・回収リサイクル受付: 9:00~17:00(祝日を除く) □ 故障診断・修理受付: 24時間※365日 ※システムメンテナンスのため、サービスの休止をさせていただく場合があります。

🕝 ご登録に関するお問い合わせは・・・

### 121ware登録センター 0120-469-121 (フリーコール)

[受付時間] 月~金 9:00~17:00(祝日および弊社休業日を除く) または、Eメール webmaster@121ware.com 宛にお願いいたします。

このマニュアルは再生紙を使用し、リサイクルに配慮して製本されています。 このマニュアルが不要になった際、回収・リサイクルに出しましょう。